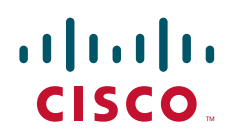

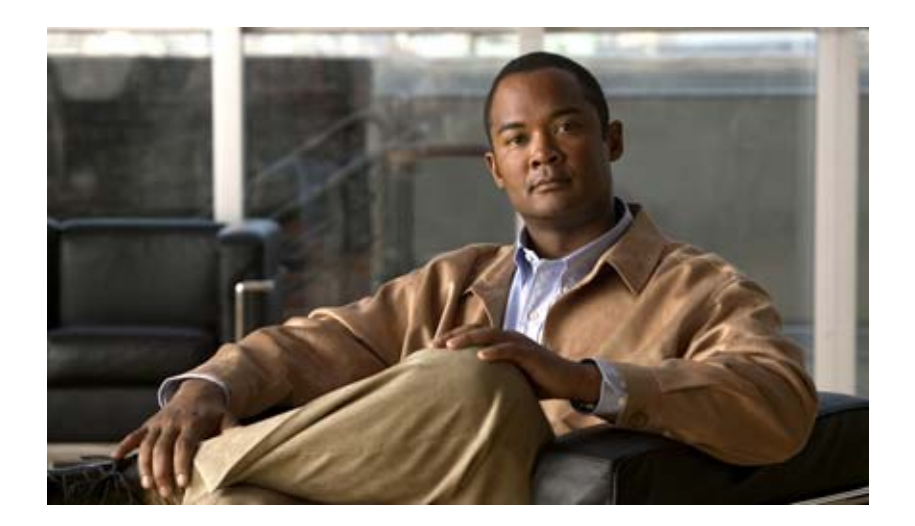

Cisco IOS キャリア イーサネット コンフィギュレー ション ガイド Cisco IOS Carrier Ethernet Configuration リリース 15.1 【注意】シスコ製品をご使用になる前に、安全上の注意 (www.cisco.com/jp/go/safety\_warning/)をご確認ください。

本書は、米国シスコシステムズ発行ドキュメントの参考和訳です。 リンク情報につきましては、日本語版掲載時点で、英語版にアップ デートがあり、リンク先のページが移動 / 変更されている場合があ りますことをご了承ください。 あくまでも参考和訳となりますので、正式な内容については米国サ イトのドキュメントを参照ください。

また、契約等の記述については、弊社販売パートナー、または、弊 社担当者にご確認ください。

このマニュアルに記載されている仕様および製品に関する情報は、予告なしに変更されることがあります。このマニュアルに記載されている表現、情報、および推奨事項 は、すべて正確であると考えていますが、明示的であれ黙示的であれ、一切の保証の責任を負わないものとします。このマニュアルに記載されている製品の使用は、すべ てユーザ側の責任になります。

対象製品のソフトウェア ライセンスおよび限定保証は、製品に添付された『Information Packet』に記載されています。添付されていない場合には、代理店にご連絡ください。

The Cisco implementation of TCP header compression is an adaptation of a program developed by the University of California, Berkeley (UCB) as part of UCB's public domain version of the UNIX operating system. All rights reserved. Copyright © 1981, Regents of the University of California.

ここに記載されている他のいかなる保証にもよらず、各社のすべてのマニュアルおよびソフトウェアは、障害も含めて「現状のまま」として提供されます。シスコシステ ムズおよびこれら各社は、商品性の保証、特定目的への準拠の保証、および権利を侵害しないことに関する保証、あるいは取引過程、使用、取引慣行によって発生する保 証をはじめとする、明示されたまたは黙示された一切の保証の責任を負わないものとします。

いかなる場合においても、シスコシステムズおよびその供給者は、このマニュアルの使用または使用できないことによって発生する利益の損失やデータの損傷をはじめと する、間接的、派生的、偶発的、あるいは特殊な損害について、あらゆる可能性がシスコシステムズまたはその供給者に知らされていても、それらに対する責任を一切負 わないものとします。

CCDE, CCENT, CCSI, Cisco Eos, Cisco Explorer, Cisco HealthPresence, Cisco IronPort, the Cisco logo, Cisco Nurse Connect, Cisco Pulse, Cisco SensorBase, Cisco StackPower, Cisco StadiumVision, Cisco TelePresence, Cisco TrustSec, Cisco Unified Computing System, Cisco WebEx, DCE, Flip Channels, Flip for Good, Flip Mino, Flipshare (Design), Flip Ultra, Flip Video, Flip Video (Design), Instant Broadband, and Welcome to the Human Network are trademarks; Changing the Way We Work, Live, Play, and Learn, Cisco Capital, Cisco Capital (Design), Cisco:Financed (Stylized), Cisco Store, Flip Gift Card, and One Million Acts of Green are service marks; and Access Registrar, Aironet, AllTouch, AsyncoS, Bringing the Meeting To You, Catalyst, CCDA, CCDP, CCIE, CCIP, CCNA, CCNP, CCSP, CCVP, Cisco, the Cisco Certified Internetwork Expert logo, Cisco IOS, Cisco Lumin, Cisco Nexus, Cisco Press, Cisco Systems, Cisco Systems Capital, the Cisco Systems logo, Cisco Unity, Collaboration Without Limitation, Continuum, EtherFast, EtherSwitch, Event Center, Explorer, Follow Me Browsing, GainMaker, iLYNX, IOS, iPhone, IronPort, the IronPort logo, Laser Link, LightStream, Linksys, MeetingPlace, MeetingPlace Chime Sound, MGX, Networkers, Networking Academy, PCNow, PIX, PowerKEY, PowerPanels, PowerTV (Design), PowerVu, Prisma, ProConnect, ROSA, SenderBase, SMARTnet, Spectrum Expert, StackWise, WebEx, and the WebEx logo are registered trademarks of Cisco and/or its affiliates in the United States and certain other countries.

All other trademarks mentioned in this document or website are the property of their respective owners. The use of the word partner does not imply a partnership relationship between Cisco and any other company. (1002R)

このマニュアルで使用している IP アドレスは、実際のアドレスを示すものではありません。マニュアル内の例、コマンド出力、および図は、説明のみを目的として使用 されています。説明の中に実際のアドレスが使用されていたとしても、それは意図的なものではなく、偶然の一致によるものです。

*Cisco IOS* キャリア イーサネット コンフィギュレーション ガイド © 2010 Cisco Systems, Inc. All rights reserved.

Copyright © 2010, シスコシステムズ合同会社 . All rights reserved.

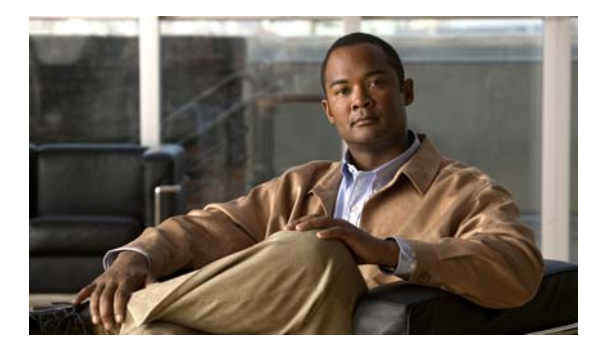

# Cisco IOS ソフトウェア マニュアルについて

このマニュアルでは、Cisco IOS ソフトウェアのマニュアルで使用される目標、対象読者、表記法、およびマニュアルの構成について説明します。技術サポート、追加のマニュアル、およびその他の情報をシスコから取得するためのリソースも記載されています。このマニュアルは、次のセクションから構成されています。

- 「マニュアルの目標」(P.i)
- 「対象読者」(P.i)
- 「マニュアルの表記法」(P.i)
- •「マニュアルの構成」(P.iii)
- 「追加のリソースとマニュアルのフィードバック」(P.xiii)

## マニュアルの目標

Cisco IOS マニュアルでは、シスコのネットワーク デバイスを設定して保守するために使用可能なタス クとコマンドについて説明します。

# 対象読者

Γ

Cisco IOS マニュアル セットは、シスコのネットワーク デバイス (ルータやスイッチなど) の設定と 保守を行うが、設定タスクと保守タスク、タスク間の関係、または特定のタスクを実行するために必要 な Cisco IOS コマンドに関する知識がないユーザを対象としています。Cisco IOS マニュアル セット は、Cisco IOS ソフトウェアの使用経験があり、Cisco IOS の現行リリースの新機能、新しい設定オプ ション、および新しいソフトウェア特性を理解する必要があるユーザも対象としています。

# マニュアルの表記法

Cisco IOS マニュアルでは、ルータという用語は、さまざまなシスコ製品(たとえば、ルータ、アクセスサーバ、およびスイッチ)を指すために使用されることがあります。Cisco IOS ソフトウェアをサポートするこれらの製品とその他のネットワークデバイスは、例で同じように示され、図示のためだけに使用されます。ある製品を示す例は、他の製品がサポートされないことを必ずしも意味しているわけではありません。

1

■ マニュアルの表記法

このセクションには次のトピックがあります。

- 「印刷時の表記法」(P.ii)
- 「コマンド構文の表記」(P.ii)
- 「ソフトウェアの表記法」(P.iii)
- 「読者への警告の表記法」(P.iii)

## 印刷時の表記法

Cisco IOS マニュアルでは、次の印刷時の表記法が使用されます。

| 表記法       | 説明                                                                                                    |
|-----------|----------------------------------------------------------------------------------------------------|
| ^または Ctrl | <ul> <li>^ 記号と Ctrl は両方ともキーボードの Control (Ctrl) キーを表します。たとえば、^D または Ctrl+D というキーの組み合わせは、Ctrl キーを押しながらD キーを押すことを意味します(キーは大文字で表記しますが、小文字で入力してもかまいません)。</li> </ul>                                              |
| ストリング     | ストリングは、イタリックで示される引用符を付けない一組の文字です。たとえ<br>ば、Simple Network Management Protocol (SNMP; 簡易ネットワーク管理プロ<br>トコル) コミュニティ ストリングを <i>public</i> に設定する場合は、ストリングの前<br>後には引用符を使用しません。引用符を使用すると、その引用符も含めてストリ<br>ングと見なされます。 |

## コマンド構文の表記

Cisco IOS マニュアルでは、次のコマンド構文の表記が使用されます。

| 表記法            | 説明                                                                    |
|----------------|-----------------------------------------------------------------------|
| 太字             | 記載されているとおりに入力するコマンドおよびキーワードは、太字で示します。                                 |
| イタリック体         | ユーザが値を指定する引数は、イタリック体で示します。                                            |
| [x]            | 省略可能なキーワードまたは引数は角カッコで囲みます。                                            |
|                | 構文要素の後の省略記号(3つの連続する太字ではないピリオドでスペースを<br>含まない)は、その要素を繰り返すことができることを示します。 |
|                | 波カッコまたは角カッコで囲まれたパイプと呼ばれる縦棒は、キーワード セット<br>または引数セットのうちの選択肢を示します。        |
| $[x \mid y]$   | パイプで区切られたキーワードまたは引数を囲む角カッコは、省略可能な選択肢<br>を示します。                        |
| $\{x \mid y\}$ | パイプで区切られたキーワードまたは引数を囲む波カッコは、必須の選択肢を<br>示します。                          |
| [x {y   z}]    | 角カッコ内の波カッコおよびパイプは、省略可能な要素の中で、必ずいずれかか<br>1つを選択しなければならないことを示します。        |

## ソフトウェアの表記法

Cisco IOS ソフトウェアでは、次のプログラム コードの表記法が使用されます。

| 表記法               | 説明                                                                                                    |
|-------------------|----------------------------------------------------------------------------------------------------|
| Courier font      | courier フォントは PC または端末画面に表示される情報に使用されます。                                                               |
| Bold Courier font | 太字の courier フォントは、ユーザが入力しなければならないテキストを示します。                                                            |
| < >               | かぎカッコで囲まれたテキストは、パスワードなど、表示されないテキストを表<br>します。かぎカッコは、ASCII テキストなど、イタリック体スタイルがサポート<br>されないコンテキストでも使用されます。 |
| !                 | 行の先頭にある感嘆符は、コードの行ではなくコメントの後に続くテキストです。<br>感嘆符は、Cisco IOS ソフトウェアの特定のプロセスでも表示されます。                        |
| [ ]               | 角カッコは、システム プロンプトに対するデフォルトの応答です。                                                                        |

## 読者への警告の表記法

Cisco IOS マニュアルでは、読者への警告について次の表記法が使用されます。

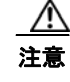

「要注意」の意味です。機器の損傷またはデータ損失を予防するための注意事項が記述されています。

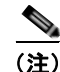

「注釈」です。役立つ情報や、このマニュアル以外の参照資料などを紹介しています。

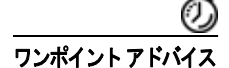

「*時間の節約に役立つ操作*」です。記述されている操作を実行すると時間を節約できます。

# マニュアルの構成

ここでは、Cisco IOS マニュアル セット、その構成方法、および Cisco.com でのアクセス方法につい て説明します。コンフィギュレーション ガイド、コマンド リファレンス、およびマニュアル セットを 構成する補足の参照とリソースもリストされています。次のトピックがあります。

- 「Cisco IOS マニュアル セット」 (P.iv)
- $\lceil \text{Cisco.com } \mathcal{O} \text{ Cisco } \text{IOS } \forall \exists \exists \exists \mathcal{T} \mathcal{N} \rfloor (P.iv)$
- 「コンフィギュレーションガイド、コマンドリファレンス、および補足リソース」(P.v)

### Cisco IOS マニュアル セット

Cisco IOS マニュアル セットは次のように構成されます。

- リリースノートおよび警告には、リリースのプラットフォーム、テクノロジー、および機能サポートに関する情報と、リリースされた Cisco IOS ソフトウェアでの重大度1(最悪)、重大度2(重大)、および重大度3(中程度)の障害に関する説明が記載されています。他のマニュアルの前にリリースノートを確認して、機能に更新が行われたかどうかを調べてください。
- テクノロジー別に編成され、標準の Cisco IOS リリースごとに発行される一連のコンフィギュレーション ガイドとコマンド リファレンス。
  - コンフィギュレーション ガイド: Cisco IOS 機能の概念的な説明とタスク指向の説明が記載されているマニュアルの組み合わせ。
  - コマンドリファレンス:関連するコンフィギュレーションガイドを構成する、Cisco IOS 機能 とプロセスで使用されるコマンドに関する詳細が記載された、アルファベット順のコマンド ページの組み合わせ。テクノロジーごとに、すべての Cisco IOS リリースをサポートし、標準 のリリースのたびに更新される単一のコマンドリファレンスがあります。
- 特定のリリースにおける全コマンドと、リリースでの新規、変更済み、削除済み、または置き換え 済みの全コマンドのリスト。
- debug コマンドのコマンドリファレンスマニュアル。コマンドページはアルファベット順にリストされます。
- すべての Cisco IOS リリースのシステム メッセージのリファレンス マニュアル。

### Cisco.com の Cisco IOS マニュアル

次のセクションでは、Cisco IOS マニュアル セットの構成と、さまざまなタイプのマニュアルへのアク セス方法について説明します。

プラットフォームのサポートと Cisco IOS および Catalyst OS ソフトウェア イメージのサポートに関す る情報を検索するには、Cisco Feature Navigator を使用します。Cisco Feature Navigator には、 http://www.cisco.com/go/cfn からアクセスします。Cisco.com のアカウントは必要ありません。

#### 機能ガイド

Cisco IOS 機能は、機能ガイドに文書化されています。機能ガイドでは、多数の異なるソフトウェア リ リースとプラットフォームでサポートされる1つの機能または関連する機能グループについて説明しま す。Cisco IOS ソフトウェア リリースまたはプラットフォームでは、機能ガイドで文書化されているす べて機能がサポートされないことがあります。そのガイドでどの機能がソフトウェア リリースでサ ポートされるかについては、機能ガイドの最後にある機能情報の表を参照してください。

#### コンフィギュレーション ガイド

コンフィギュレーション ガイドは、テクノロジーとリリース別に提供され、リリースとテクノロジー に関連する個々の機能ガイド セットで構成されます。

#### コマンド リファレンス

コマンド リファレンス マニュアルには、多数の異なるソフトウェア リリースとプラットフォームでサ ポートされる Cisco IOS コマンドの説明が記載されています。マニュアルはテクノロジー別に構成され ています。すべての Cisco IOS コマンドについては、http://tools.cisco.com/Support/CLILookup で Command Lookup Tool を使用するか、

http://www.cisco.com/en/US/docs/ios/mcl/allreleasemcl/all\_book.html にある *Cisco IOS Master Command List, All Releases* を使用してください。

Γ

#### Cisco IOS 補足マニュアルとリソース

補足マニュアルとリソースは、表2(P.xii)にリストされています。

## コンフィギュレーション ガイド、コマンド リファレンス、および 補足リソース

表1には、マニュアルの内容の簡単な説明を含め、Cisco IOS ソフトウェアのコンフィギュレーション ガイドとコマンドリファレンスがアルファベット順にリストされています。Cisco IOS コマンドリ ファレンスには、すべてのリリースの Cisco IOS ソフトウェアのコマンドが記載されています。コン フィギュレーション ガイドとコマンド リファレンスでは、多数の異なるソフトウェア リリースとプ ラットフォームがサポートされます。お使いの Cisco IOS ソフトウェア リリースまたはプラット フォームでは、一部のテクノロジーがサポートされないことがあります。

表 2 には、Cisco IOS ソフトウェアのコンフィギュレーション ガイドとコマンド リファレンスを補足 するマニュアルとリソースがリストされています。これらの補足リソースには、リリース ノートおよ び警告、マスター コマンド リスト、新規、変更済み、削除済み、および置き換え済みのコマンドのリ スト、システム メッセージ、およびデバッグ コマンド リファレンスがあります。

特定のネットワーク デバイスの設定と操作に関する追加情報を取得して、Cisco IOS マニュアルにアク セスするには、次の URL にある Cisco.com の Product/Technologies Support エリアにアクセスしてく ださい。

http://www.cisco.com/go/techdocs

| コンフィギュレーション ガイドとコマンド リファレンスの<br>タイトル                                                                                                    | 機能/プロトコル/テクノロジー                                      |
|----------------------------------------------------------------------------------------------------|------------------------------------------------------|
| • <i>Cisco IOS AppleTalk Configuration Guide</i>                                                                                                    | AppleTalk プロトコル。                                     |
| [Cisco IOS AppleTalk Command Reference]                                                                                                    |                                                      |
| • <i>Cisco IOS Asynchronous Transfer Mode Configuration Guide</i>                                                                                                    | LAN ATM、Multiprotocol over ATM(MPoA)、および<br>WAN ATM。 |
| <ul> <li> <i>Cisco IOS Asynchronous Transfer Mode Command Reference Reference Asynchronous Transfer Mode Command Reference Asynchronous Transfer Mode Command Reference Asynchronous Transfer Mode Command Reference Asynchronous Transfer Mode Command Reference Asynchronous Transfer Mode Command Reference Asynchronous Transfer Mode Command Reference Asynchronous Transfer Mode Command Reference Asynchronous Transfer Mode Command Reference Asynchronous Transfer Mode Command Reference Asynchronous Transfer Mode Command Asynchronous Transfer Mode Command</i></li></ul> |                                                      |

1

| コンフィギュレーション ガイドとコマンド リファレンスの<br>タイトル                                                                                                    | 機能/プロトコル/テクノロジー                                                                                                    |
|----------------------------------------------------------------------------------------------------|----------------------------------------------------------------------------------------------------|
| <ul> <li> Cisco IOS Bridging and IBM Networking<br/>Configuration Guide<sup>1</sup> </li> <li> Cisco IOS Bridging Command Reference<sup>1</sup> </li> <li> Cisco IOS IBM Networking Command Reference<sup>1</sup> </li> </ul> | トランスペアレントおよび Source-Route Transparent (SRT;<br>ソースルート トランスペアレント) ブリッジング、<br>Source-Route Bridging (SRB; ソースルート ブリッジング)、<br>Token Ring Inter-Switch Link (TRISL; トークン リング ス<br>イッチ間リンク)、ならびに Token Ring Route Switch Module<br>(TRRSM; トークン リング ルート スイッチ モジュール)。                                                                                                    |
|                                                                                                    | Data-link Switching Plus (DLSw+; データリンク スイッチン<br>グプラス)、Serial Tunnel (STUN; シリアル トンネル)、<br>Block Serial Tunnel (BSTUN; ブロック シリアル トンネル)、<br>Logical Link Control, Type 2 (LLC2; 論理リンク制御タイプ<br>2)、Synchronous Data Link Control (SDLC; 同期データ リン<br>ク制御)、IBM Network Media Translation (Synchronous<br>Data Logical Link Control (SDLLC; 同期データ論理リンク制<br>御) および Qualified LLC (QLLC; 修飾 LLC) を含む)、<br>Downstream Physical Unit (DSPU; 下流物理ユニット)、<br>Systems Network Architecture (SNA; システム ネットワーク<br>アーキテクチャ) サービス ポイント、SNA フレーム リレー<br>アクセス、Advanced Peer-to-Peer Networking (APPN; 拡張<br>分散ネットワーク機能)、Native Client Interface Architecture<br>(NCIA; ネイティブ クライアント インターフェイス アーキテ<br>クチャ) クライアント/サーバテクノロジー、ならびに IBM<br>Channel Attach。 |
| • <i>Cisco IOS Broadband Access Aggregation and DSL Configuration Guide</i>                                                                                                    | PPP over ATM (PPPoA) $\geq$ PPP over Ethernet (PPPoE) <sub><math>\circ</math></sub>                                                                                                    |
| <ul> <li> <i>Cisco IOS Broadband Access Aggregation and DSL Command Reference []</i> </li> </ul>                                                                                                    |                                                                                                    |
| <ul> <li>『Cisco IOS Carrier Ethernet Configuration Guide』</li> <li>『Cisco IOS Carrier Ethernet Command Reference』</li> </ul>                                                                                                  | Operations, Administration, and Maintenance (OAM; 操作、<br>管理、メンテナンス)。イーサネット Connectivity Fault<br>Management (CFM) ITU-T Y.1731 障害管理機能。イーサ<br>ネット Local Management Interface (ELMI)。サービス イン<br>スタンス、ブリッジ ドメイン、および Pseudo Wire 上での<br>MAC アドレス サポート。IEEE 802.3ad リンク ブリッジ。<br>イーサネット、ギガビット イーサネット リンク、および<br>EtherChannel バンドルの Link Aggregation Control Protocol<br>(LACP) サポート。ギガビット EtherChannel バンドル上で<br>の Stateful Switchover (SSO)、In Service Software Upgrade<br>(ISSU; インサービス ソフトウェア アップグレード)、Cisco<br>Nonstop Forwarding (NSF) の LACP サポート、および Link<br>Layer Discovery Protocol (LLDP) および Media Endpoint<br>Discovery (MED)。                                                                                              |
| <ul> <li> [Cisco IOS Configuration Fundamentals Configuration<br/>Guide]</li> <li> [Cisco IOS Configuration Fundamentals Command<br/>Reference]</li> </ul>                                                                    | 自動インストール、設定、Cisco IOS Command-Line<br>Interface (CLI; コマンドライン インターフェイス)、Cisco<br>IOS File System (IFS)、Cisco IOS Web ブラウザ ユーザ イン<br>ターフェイス (UI)、基本的なファイル転送サービス、およ<br>びファイル管理。                                                                                                    |

Γ

| コンフィギュレーション ガイドとコマンド リファレンスの<br>タイトル |                                                                                                    | 機能/プロトコル/テクノロジー                                                                                                    |
|--------------------------------------|----------------------------------------------------------------------------------------------------|----------------------------------------------------------------------------------------------------|
| •                                    | Cisco IOS DECnet Configuration Guide         Cisco IOS DECnet Command Reference                                                                       | DECnet プロトコル。                                                                                                    |
| •                                    | Cisco IOS Dial Technologies Configuration Guide         Cisco IOS Dial Technologies Command Reference                                                 | 非同期通信、ダイヤル バックアップ、ダイヤラ テクノロ<br>ジー、ダイヤルイン端末サービスと AppleTalk Remote<br>Access (ARA)、Dial-on-Demand Routing (DDR; ダイヤル<br>オンデマンド ルーティング)、ダイヤルアウト、ISDN、大規<br>模のダイヤルアウト、モデムとリソース プーリング、<br>Multilink PPP (MLP; マルチリンク PPP)、PPP、および<br>Virtual Private Dial-up Network (VPDN; バーチャル プライ<br>ベート ダイヤルアップ ネットワーク)。                                                                                                    |
| ٠                                    |                                                                                                    | 柔軟性のある NetFlow。                                                                                                    |
| •                                    | Cisco IOS Flexible NetFlow Command Reference                                                                                                    |                                                                                                    |
| •                                    | 『Cisco IOS High Availability Configuration Guide』<br>『Cisco IOS High Availability Command Reference』                                                  | High Availability (HA; ハイ アベイラビリティ)を備えたエ<br>ンドツーエンド ネットワークの作成を容易にするためのさま<br>ざまなネットワーク セグメント (企業アクセスからサービス<br>プロバイダー コアに至る)で使用可能なさまざまなハイ アベ<br>イラビリティ機能とテクノロジー。Cisco IOS HA 機能とテク<br>ノロジーは、システムレベルの復元力、ネットワークレベル<br>の復元力、および復元力のために埋め込まれた管理の3つの<br>主な領域にカテゴリ化できます。                                                                                                    |
| •                                    | Cisco IOS Intelligent Services Gateway Configuration         Guide』         Cisco IOS Intelligent Services Gateway Command         Reference』         | 加入者 ID、サービスとポリシーの判別、セッション作成、<br>セッション ポリシー適用、セッション ライフサイクル管理、<br>アクセスおよびサービス使用のアカウンティング、および<br>セッション状態モニタリング。                                                                                                    |
| •                                    | Cisco IOS Interface and Hardware Component         Configuration Guide]         Cisco IOS Interface and Hardware Component         Command Reference] | LAN インターフェイス、論理インターフェイス、シリアル<br>インターフェイス、仮想インターフェイス、およびインター<br>フェイス コンフィギュレーション。                                                                                                    |
| •                                    | Cisco IOS IP Addressing Services Configuration         Guide]         『Cisco IOS IP Addressing Services Command         Reference]                    | Address Resolution Protocol (ARP; アドレス解決プロトコ<br>ル)、Network Address Translation (NAT; ネットワーク アド<br>レス変換)、Domain Name System (DNS; ドメイン ネーム シ<br>ステム)、Dynamic Host Configuration Protocol (DHCP; ダ<br>イナミック ホスト コンフィギュレーション プロトコル)、お                                                                                                    |
| •                                    |                                                                                                    | は O Next Hop Address Resolution Protocol (NHRP)。<br>Enhanced Object Tracking (EOT; 拡張オブジェクト トラッキ<br>ング)、Gateway Load Balancing Protocol (GLBP; ゲート<br>ウェイ ロード バランシング プロトコル)、Hot Standby<br>Router Protocol (HSRP; ホットスタンバイ ルータ プロトコ<br>ル)、IP サービス、Server Load Balancing (SLB)、Stream<br>Control Transmission Protocol (SCTP)、Transmission<br>Control Protocol (TCP; 伝送制御プロトコル)、Web Cache<br>Communication Protocol (WCCP; Web キャッシュ通信プロ<br>トコル)、User Datagram Protocol (UDP; ユーザ データグラ<br>ム プロトコル)、および Virtual Router Redundancy Protocol<br>(VRRP; 仮想ルータ冗長プロトコル)。 |

1

| コンフィギュレーション ガイドとコマンド リファレンスの<br>タイトル                                    | 機能/プロトコル/テクノロジー                                                                                                    |  |
|-------------------------------------------------------------------------|----------------------------------------------------------------------------------------------------|--|
| [Cisco IOS IP Mobility Configuration Guide]                             | Mobile Ad hoc Network (MANet) およびシスコのモバイル                                                                                                    |  |
| • <i>Cisco IOS IP Mobility Command Reference</i>                        | ネットワーク。                                                                                                    |  |
| Cisco IOS IP Multicast Configuration Guide                              | Protocol Independent Multicast (PIM) sparse mode 希薄モー                                                                                                    |  |
| • <i>Cisco IOS IP Multicast Command Reference</i>                       | ド (PIM-SM; PIM 希薄モード)、bidirectional PIM<br>(bidir-PIM; 双方向 PIM)、Source Specific Multicast (SSM)、<br>Multicast Source Discovery Protocol (MSDP)、Internet<br>Group Management Protocol (IGMP; インターネット グルー<br>プ管理プロトコル)、および Multicast VPN (MVPN; マルチ<br>キャスト VPN)。 |  |
| • <i>Cisco IOS IP Routing: BFD Configuration Guide</i>                  | Bidirectional Forwarding Detection (BFD) <sub>o</sub>                                                                                                    |  |
| • <i>Cisco IOS IP Routing: BGP Configuration Guide</i>                  | Border Gateway Protocol (BGP; ボーダー ゲートウェイ プロ                                                                                                    |  |
| • <i>Cisco IOS IP Routing: BGP Command Reference</i>                    | トコル)、マルチプロトコル BGP、IP マルチキャスト用マル<br>チプロトコル BGP 拡張。                                                                                                    |  |
| • <i>Cisco IOS IP Routing: EIGRP Configuration Guide</i>                | Enhanced Interior Gateway Routing Protocol (EIGRP).                                                                                                    |  |
| • <i>Cisco IOS IP Routing: EIGRP Command Reference</i>                  |                                                                                                    |  |
| • <i>Cisco IOS IP Routing: ISIS Configuration Guide</i>                 | Intermediate System-to-Intermediate System (IS-IS) <sub>o</sub>                                                                                                    |  |
| • <i>Cisco IOS IP Routing: ISIS Command Reference</i>                   |                                                                                                    |  |
| • <i>Cisco IOS IP Routing: ODR Configuration Guide</i>                  | On-Demand Routing (ODR; オンデマンド ルーティング)。                                                                                                    |  |
| • <i>Cisco IOS IP Routing: ODR Command Reference</i>                    |                                                                                                    |  |
| • <i>Cisco IOS IP Routing: OSPF Configuration Guide</i>                 | Open Shortest Path First (OSPF) <sub>o</sub>                                                                                                    |  |
| • <i>Cisco IOS IP Routing: OSPF Command Reference</i>                   |                                                                                                    |  |
| • <i>Cisco IOS IP Routing: Protocol-Independent Configuration Guide</i> | IP ルーティング プロトコル独立機能およびコマンド。一般的<br>な Policy-Based Routing (PBR; ポリシーベース ルーティン                                                                                                    |  |
| • <i>Cisco IOS IP Routing: Protocol-Independent Command Reference</i>   | グ)機能およびコマンドが含まれます。                                                                                                    |  |
| • <i>Cisco IOS IP Routing: RIP Configuration Guide</i>                  | Routing Information Protocol (RIP) <sub>o</sub>                                                                                                    |  |
| • <i>Cisco IOS IP Routing: RIP Command Reference</i>                    |                                                                                                    |  |
| • [Cisco IOS IP SLAs Configuration Guide]                               | Cisco IOS IP Service Level Agreement (IP SLA; IP サービス                                                                                                    |  |
| • <i>Cisco IOS IP SLAs Command Reference</i>                            | レベル契約)。                                                                                                    |  |
| • <i>Cisco IOS IP Switching Configuration Guide</i>                     | Cisco Express Forwarding、ファスト スイッチング、および                                                                                                    |  |
| • <i>Cisco IOS IP Switching Command Reference</i>                       | Multicast Distributed Switching (MDS) <sub>o</sub>                                                                                                    |  |
| • <i>Cisco IOS IPv6 Configuration Guide</i>                             | IPv6 機能、プロトコル、およびテクノロジーについては、                                                                                                    |  |
| [Cisco IOS IPv6 Command Reference]                                      | IPv6 のマニュアル『Start Here』にアクセスしてください。                                                                                                    |  |
| • <i>Cisco IOS ISO CLNS Configuration Guide</i>                         | ISO Connectionless Network Service (CLNS; コネクション<br>レス型ネットワーク サービス)。                                                                                                    |  |
| • <i>Cisco IOS ISO CLNS Command Reference</i>                           |                                                                                                    |  |

I

| コンフィギュレーション ガイドとコマンド リファレンスの<br>タイトル                                                                                                    | 機能/プロトコル/テクノロジー                                                                                                    |
|----------------------------------------------------------------------------------------------------|----------------------------------------------------------------------------------------------------|
| <ul> <li> <i>Cisco IOS LAN Switching Configuration Guide</i> </li> <li> <i>Cisco IOS LAN Switching Command Reference</i> </li> </ul>                                                                 | VLAN、Inter-Switch Link (ISL; スイッチ間リンク) カプセ<br>ル化、IEEE 802.10 カプセル化、IEEE 802.1Q カプセル化、<br>および Multilayer Switching (MLS; マルチレイヤ スイッチン<br>グ)。                                                                                                    |
| <ul> <li>Cisco IOS Mobile Wireless Gateway GPRS Support<br/>Node Configuration Guide</li> <li>Cisco IOS Mobile Wireless Gateway GPRS Support<br/>Node Command Reference</li> </ul>                   | 第 2.5 世代 General Packet Radio Service (GPRS; グローバル パ<br>ケット ラジオ サービス) および第 3 世代 Universal Mobile<br>Telecommunication System (UMTS) ネットワークにおける<br>Cisco IOS Gateway GPRS Support Node (GGSN; ゲートウェイ<br>GPRS サポート ノード)。                                                                                                    |
| <ul> <li> Cisco IOS Mobile Wireless Home Agent Configuration<br/>Guide』</li> <li> Cisco IOS Mobile Wireless Home Agent Command<br/>Reference』</li> </ul>                                             | Cisco Mobile Wireless Home Agent:モバイル IP またはプロキ<br>シモバイル IP サービスが提供されるモバイル端末のアンカー<br>ポイント。                                                                                                    |
| <ul> <li> Cisco IOS Mobile Wireless Packet Data Serving Node Configuration Guide<sup>1</sup> </li> <li> Cisco IOS Mobile Wireless Packet Data Serving Node Command Reference<sup>1</sup> </li> </ul> | Cisco Packet Data Serving Node (PDSN): モバイル インフラ<br>ストラクチャと標準の IP ネットワーク間にあり、Code<br>Division Multiple Access (CDMA; 符号分割多重接続)環境で<br>パケット データ サービスを使用可能にするワイヤレス ゲート<br>ウェイ。                                                                                                    |
| <ul> <li>Cisco IOS Mobile Wireless Radio Access Networking<br/>Configuration Guide</li> <li>Cisco IOS Mobile Wireless Radio Access Networking<br/>Command Reference</li> </ul>                       | Cisco IOS 無線アクセス ネットワーク製品。                                                                                                    |
| <ul> <li>Cisco IOS Multiprotocol Label Switching<br/>Configuration Guide</li> <li>Cisco IOS Multiprotocol Label Switching Command<br/>Reference</li> </ul>                                           | MPLS Label Distribution Protocol (LDP; ラベル配布プロト<br>コル)、MPLS レイヤ 2 VPN、MPLS レイヤ 3 VPN、MPLS<br>Traffic Engineering (TE; トラフィック エンジニアリング)、<br>および MPLS Embedded Management (EM) と MIB。                                                                                                    |
| <ul> <li> Cisco IOS Multi-Topology Routing Configuration<br/>Guide<sup>1</sup> </li> <li> Cisco IOS Multi-Topology Routing Command<br/>Reference<sup>1</sup> </li> </ul>                             | ユニキャストおよびマルチキャスト トポロジの設定、トラ<br>フィックの分類、ルーティング プロトコル サポート、および<br>ネットワーク管理サポート。                                                                                                    |
| <ul> <li> <i>Cisco IOS NetFlow Configuration Guide</i> </li> <li> <i>Cisco IOS NetFlow Command Reference</i> </li> </ul>                                                                             | ネットワーク トラフィック データの分析、集約キャッシュ、<br>およびエクスポート機能。                                                                                                    |
| <ul> <li> <i>Cisco IOS Network Management Configuration Guide</i> </li> <li> <i>Cisco IOS Network Management Command Reference</i> </li> </ul>                                                       | 基本的なシステム管理、システムモニタリングとロギング、<br>トラブルシューティング、ロギング、および障害管理、Cisco<br>Discovery Protocol、Cisco IOS Scripting with Tool Control<br>Language (TCL)、Cisco Networking Service (CNS)、<br>DistributedDirector、Embedded Event Manager (EEM; 組み<br>込み型イベントマネージャ)、Embedded Resource Manager<br>(ERM)、Embedded Syslog Manager (ESM)、HTTP、<br>Remote Monitoring (RMON; リモートモニタリング)、<br>SNMP、および VPN Device Manager Client for Cisco IOS ソ<br>フトウェア (XSM Configuration)。 |

1

#### ■ マニュアルの構成

| コンフィギュレーション ガイドとコマンド リファレンスの<br>タイトル                                                                                                    | 機能/プロトコル/テクノロジー                                                                                                    |
|----------------------------------------------------------------------------------------------------|----------------------------------------------------------------------------------------------------|
| Cisco IOS Novell IPX Configuration Guide                                                                                                    | Novell Internetwork Packet Exchange (IPX) $\mathcal{T} \square \vdash \exists \mathcal{N}_{\circ}$                                                                                                    |
| [Cisco IOS Novell IPX Command Reference]                                                                                                    |                                                                                                    |
| <ul> <li> <i>Cisco IOS Optimized Edge Routing Command Reference Reference</i></li></ul>                                                         | Optimized Edge Routing (OER) モニタリング、およびネットワーク間の複数接続の場合の自動ルート最適化と負荷分散。                                                                                                    |
| • <i>Cisco IOS Performance Routing Configuration Guide</i>                                                                                                    | Performance Routing (PfR) は標準的なルーティング技術の<br>機能を高める技術であり、アプリケーショントラフィック用<br>に最適な出力パスまたは入力パスを判断するため、WAN イ<br>ンフラストラクチャ上の2つのデバイス間のパスのパフォー<br>マンスの追跡または品質の確認が行えます。                                                                                                    |
| <ul> <li> <i>Cisco IOS Quality of Service Solutions Configuration Guide Guide</i></li></ul>                                                                                                    | トラフィック キューイング、トラフィック ポリシング、トラ<br>フィック シェーピング、Modular QoS CLI (MQC; モジュラ                                                                                                    |
| <ul> <li> <i>Cisco IOS Quality of Service Solutions Command Reference Reference Refere</i></li></ul>                                                      | QoS CLI)、Network-Based Application Recognition<br>(NBAR)、QoS のマルチリンク PPP (MLP)、ヘッダー圧縮、<br>AutoQoS、Resource Reservation Protocol (RSVP; リソース<br>予約プロトコル)、および Weighted Random Early Detection<br>(WRED; 重み付けランダム早期検出)。                                                                                                    |
| • <i>Cisco IOS Security Command Reference</i>                                                                                                    | Access Control List (ACL; アクセス コントロール リスト)、<br>Authentication, Authorization, and Accounting (AAA; 認証、<br>認可、アカウンティング)、ファイアウォール、IP セキュリ<br>ティと暗号化、ネイバ ルータ認証、ネットワーク アクセス セ<br>キュリティ、ルータの認証によるネットワーク データ暗号<br>化、Public Key Infrastructure (PKI; 公開鍵インフラストラク<br>チャ)、RADIUS、TACACS+、端末アクセス セキュリティ、<br>およびトラフィック フィルタ。            |
| <ul> <li> <i>Cisco IOS Security Configuration Guide: Securing the Data Plane Data Plane</i></li></ul> | アクセス コントロール リスト (ACL)、ファイアウォール、<br>Context-Based Access Control (CBAC; コンテキストベース<br>アクセス コントロール) およびゾーンベース ファイアウォー<br>ル、Cisco IOS Intrusion Prevention System (IPS; 侵入防御シ<br>ステム)、Flexible Packet Matching、Unicast Reverse Path<br>Forwarding (uRPF; ユニキャスト RPF)、Threat Information<br>Distribution Protocol (TIDP) および TMS。 |
| • <i>Cisco IOS Security Configuration Guide: Securing the Control Plane</i>                                                                                                    | Control Plane Policing、ネイバフッド ルータ認証。                                                                                                    |
| • <i>Cisco IOS Security Configuration Guide: Securing User Services</i>                                                                                                    | AAA (802.1x 認証と Network Admission Control (NAC;<br>ネットワーク アドミッションコントロール)を含む)、セ<br>キュリティ サーバ プロトコル (RADIUS と TACACS+)、<br>Secure Shell (SSH; セキュア シェル)、ネットワーキング デ<br>バイスのセキュア アクセス (Autosecure とロールベース CLI<br>アクセスを含む)、合法的傍受。                                                                                                 |
| <ul> <li>『Cisco IOS セキュリティ コンフィギュレーション<br/>ガイド: Secure Connectivity』</li> </ul>                                                                                                    | IPsec VPN の Internet Key Exchange (IKE; インターネット<br>キー エクスチェンジ)、IPsec データ プレーン機能、IPsec 管<br>理機能、公開鍵インフラストラクチャ (PKI)、Dynamic<br>Multipoint VPN (DMVPN; ダイナミック マルチポイント<br>VPN)、Easy VPN、Cisco Group Encrypted Transport VPN<br>(GETVPN)、SSL VPN。                                                                                |

I

| コンフィギュレーション ガイドとコマンド リファレンスの<br>タイトル                                                                                                    | 機能/プロトコル/テクノロジー                                                                                                    |
|----------------------------------------------------------------------------------------------------|----------------------------------------------------------------------------------------------------|
| • <i>Cisco IOS Service Advertisement Framework</i><br><i>Configuration Guide</i>                                                                                                    | Cisco Service Advertisement Framework。                                                                                                    |
| [Cisco IOS Service Advertisement Framework<br>Command Reference]                                                                                                    |                                                                                                    |
| <ul> <li> <i>Cisco IOS Service Selection Gateway Configuration Guide Guide</i></li></ul>                                                                                                    | 加入者認証、サービス アクセス、およびアカウンティング。                                                                                                    |
| <ul> <li> <i>Cisco IOS Service Selection Gateway Command Reference Reference</i></li></ul> |                                                                                                    |
| • <i>Cisco IOS Software Activation Configuration Guide</i>                                                                                                    | シスコ ソフトウェアのライセンスを取得して検証することに                                                                                                    |
| • <i>Cisco IOS Software Activation Command Reference</i>                                                                                                    | よって、Cisco IOS ソフトウェア フィーチャ セットを有効に<br>するために編成されたプロセスとコンポーネントの集合。                                                                                                    |
| • <i>Cisco IOS Software Modularity Installation and Configuration Guide</i>                                                                                                    | ソフトウェア モジュラリティ イメージのインストールと基本<br>設定。単一のルート プロセッサと二重のルート プロセッサへ                                                                                                    |
| • <i>Cisco IOS Software Modularity Command Reference</i>                                                                                                    | のインストール、インストールのロールバック、ソフトウェ<br>ア モジュラリティ バインディング、ソフトウェア モジュラリ<br>ティ プロセス、およびパッチが含まれます。                                                                                                    |
| • <i>Cisco IOS Terminal Services Configuration Guide</i>                                                                                                    | DEC、Local-Area Transport (LAT)、および X.25 Packet                                                                                                    |
| • <i>Cisco IOS Terminal Services Command Reference</i>                                                                                                    | Assembler/Disassembler (PAD; パケット アセンブラ/ディス<br>アセンブラ)。                                                                                                    |
| • <i>Cisco IOS Virtual Switch Command Reference</i>                                                                                                    | 仮想スイッチの冗長性、ハイアベイラビリティ、およびパケット処理、スタンドアロンスイッチモードと仮想スイッチモード間の変換、Virtual Switch Link (VSL; 仮想スイッチリンク)、Virtual Switch Link Protocol (VSLP; 仮想スイッチリンク プロトコル)。                                                                                                    |
|                                                                                                    | (注) 仮想スイッチの設定については、Cisco Catalyst 6500<br>シリーズ スイッチまたは Metro Ethernet 6500 シリー<br>ズ スイッチの製品固有のソフトウェア設定情報を参<br>照してください。                                                                                                    |
| [Cisco IOS Voice Configuration Library]                                                                                                    | 音声呼制御プロトコルの Cisco IOS サポート、相互運用性、物                                                                                                    |
| • <i>Cisco IOS Voice Command Reference</i>                                                                                                    | 理および仮想インターフェイス管理、およびトラブルシュー<br>ティング。ライブラリには、IP テレフォニー アプリケーショ<br>ンのマニュアルが含まれています。                                                                                                    |
| • <i>Cisco IOS VPDN Configuration Guide</i>                                                                                                    | Layer 2 Tunneling Protocol (L2TP; レイヤ 2 トンネリングプ                                                                                                    |
| • 『Cisco IOS VPDN Command Reference』                                                                                                    | ロトコル)ダイヤルアウトロードバランシングと冗長性、<br>L2TP 拡張フェールオーバー、L2TP セキュリティ VPDN、<br>Dialed Number Identification Service (DNIS; 着信番号識別<br>サービス)によるマルチホップ、L2TP および Layer 2<br>Forwarding (L2F)の場合のタイマーと再試行の改良、<br>RADIUS アトリビュート 82 (トンネル割り当て ID)、VPDN<br>ユーザのシェルベース認証、トンネル ターミネータでの<br>RADIUS によるトンネル認証。 |

1

#### 表 1 Cisco IOS コンフィギュレーション ガイドとコマンド リファレンス (続き)

| コンフィギュレーション ガイドとコマンド リファレンスの<br>タイトル                                                                                                    | 機能/プロトコル/テクノロジー                                                                                                    |
|----------------------------------------------------------------------------------------------------|----------------------------------------------------------------------------------------------------|
| <ul> <li> <i>Cisco IOS Wide-Area Networking Configuration Guide</i> </li> <li> <i>Cisco IOS Wide-Area Networking Command Reference</i> </li> </ul> | <ul> <li>フレーム リレー、Layer 2 Tunnel Protocol Version 3</li> <li>(L2TPv3; レイヤ 2 トンネル プロトコル バージョン 3)、</li> <li>L2VPN 擬似回線冗長性、L2VPN インターワーキング、レイヤ 2 ローカル スイッチング、Link Access Procedure,</li> <li>Balanced (LAPB; 平衡型リンク アクセス手順)、およびX.25。</li> </ul>                                                               |
| <ul> <li></li></ul>                                                                                                    | ブロードキャスト キー ローテーション、IEEE 802.11x サ<br>ポート、IEEE 802.1x オーセンティケータ、Extensible<br>Authentication Protocol-Flexible Authentication via Secure<br>Tunneling (EAP-FAST) のための IEEE 802.1x ローカル認証<br>サービス、Multiple Basic Service Set ID (BSSID)、Wi-Fi<br>Multimedia (WMM) 必須要素、および Wi-Fi Protected<br>Access (WPA)。 |

表 2 には、Cisco IOS ソフトウェアのコンフィギュレーション ガイドとコマンド リファレンスを補足 するマニュアルとリソースがリストされています。

### 表 2 Cisco IOS 補足マニュアルとリソース

| マニュアル タイトルまたはリソース                                         | 説明                                                                                                    |
|-----------------------------------------------------------|----------------------------------------------------------------------------------------------------|
|                                                           | すべての Cisco IOS リリースで文書化されている全コマンド<br>のアルファベット順のリスト。                                                                                                    |
| 『Cisco IOS New, Modified, Removed, and Replaced Commands』 | Cisco IOS リリースの新規、変更済み、削除済み、および置き換え済みの全コマンドのリスト。                                                                                                    |
| 『Cisco IOS System Message Guide』                          | Cisco IOS システム メッセージのリストと説明。システム<br>メッセージは、ご使用のシステムの問題を示しているか、単<br>なる通知である場合があります。通信回線、内部ハードウェ<br>ア、またはシステム ソフトウェアの問題の診断に役立つこと<br>があります。                                               |
|                                                           | 使用に関する簡単な説明、コマンド構文、使用上のガイドラ<br>インを含む、debug コマンドのアルファベット順のリスト。                                                                                                    |
| リリース ノートおよび監視                                             | 新機能と変更された機能およびシステム要件に関する情報、<br>および特定のソフトウェア リリースに関するその他の役立つ<br>情報。特定の Cisco IOS ソフトウェア リリースの障害に関す<br>る情報。                                                                              |
| MIB                                                       | ネットワークのモニタリングに使用されるファイル。選択し<br>たプラットフォーム、Cisco IOS リリース、およびフィー<br>チャ セット用の MIB を見つけてダウンロードするには、<br>Cisco MIB Locator を使用します。                                                           |
| RFC                                                       | <ul> <li>(適切な場合) Cisco IOS マニュアルで参照する、Internet</li> <li>Engineering Task Force (IETF; インターネット技術特別調査</li> <li>委員会) によって保守される標準のドキュメント。参照される</li> <li>RFC の全文は次の URL で入手できます。</li> </ul> |
|                                                           |                                                                                                    |

Γ

# 追加のリソースとマニュアルのフィードバック

『What's New in Cisco Product Documentation』は毎月リリースされ、シスコの新規および改訂版のす べての技術マニュアルについて説明しています。『What's New in Cisco Product Documentation』には、 次のリソースの入手/利用方法に関する情報も記載されています。

- 技術マニュアル
- シスコ製品のセキュリティの概要
- Product Alert および Field Notice
- テクニカル サポート

Cisco IOS の技術マニュアルには、フィードバックのための専用フォームが含まれています。ユーザは これを使用して、マニュアルの内容を評価し、改善のための提案を行うことができます。マニュアルの 品質向上のため、ぜひフィードバックをお寄せください。 CCDE, CCENT, CCSI, Cisco Eos, Cisco Explorer, Cisco HealthPresence, Cisco IronPort, the Cisco logo, Cisco Nurse Connect, Cisco Pulse, Cisco SensorBase, Cisco StackPower, Cisco StadiumVision, Cisco TelePresence, Cisco TrustSec, Cisco Unified Computing System, Cisco WebEx, DCE, Flip Channels, Flip for Good, Flip Mino, Flipshare (Design), Flip Ultra, Flip Video, Flip Video (Design), Instant Broadband, and Welcome to the Human Network are trademarks; Changing the Way We Work, Live, Play, and Learn, Cisco Capital, Cisco Capital (Design), Cisco:Financed (Stylized), Cisco Store, Flip Gift Card, and One Million Acts of Green are service marks; and Access Registrar, Aironet, AllTouch, AsyncOS, Bringing the Meeting To You, Catalyst, CCDA, CCDP, CCIE, CCIP, CCNA, CCNP, CCSP, CCVP, Cisco, the Cisco Certified Internetwork Expert logo, Cisco IOS, Cisco Lumin, Cisco Nexus, Cisco Press, Cisco Systems, Cisco Systems Capital, the Cisco Systems logo, Cisco Unity, Collaboration Without Limitation, Continuum, EtherFast, EtherSwitch, Event Center, Explorer, Follow Me Browsing, GainMaker, iLYNX, IOS, iPhone, IronPort, the IronPort logo, Laser Link, LightStream, Linksys, MeetingPlace, MeetingPlace Chime Sound, MGX, Networkers, Networking Academy, PCNow, PIX, PowerKEY, PowerPanels, PowerTV, PowerTV (Design), PowerVu, Prisma, ProConnect, ROSA, SenderBase, SMARTnet, Spectrum Expert, StackWise, WebEx, and the WebEx logo are registered trademarks of Cisco and/or its affiliates in the United States and certain other countries.

All other trademarks mentioned in this document or website are the property of their respective owners. The use of the word partner does not imply a partnership relationship between Cisco and any other company. (1002R)

このマニュアルで使用している IP アドレスおよび電話番号は、実際のアドレスおよび電話番号を示すものではありません。マニュアル 内の例、コマンド出力、ネットワークトポロジ図、およびその他の図は、説明のみを目的として使用されています。説明の中に実際の アドレスおよび電話番号が使用されていたとしても、それは意図的なものではなく、偶然の一致によるものです。

© 2008–2010 Cisco Systems, Inc. All rights reserved.

Copyright © 2008–2010, シスコシステムズ合同会社 . All rights reserved.

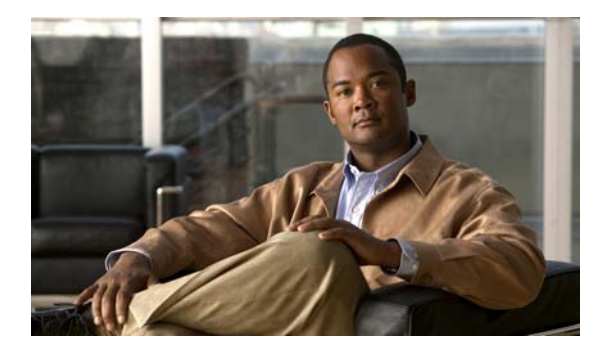

# Cisco IOS ソフトウェアのコマンドライン インターフェイスの使用

このマニュアルでは、Cisco IOS ソフトウェアの Command-Line Interface (CLI; コマンドラインイン ターフェイス)および一部の CLI 機能の使用方法に関する基本的な情報について説明します。このマ ニュアルの構成は、次のとおりです。

- 「デバイスの初期設定」(P.i)
- 「CLIの使用」(P.ii)
- •「コンフィギュレーションに対する変更の保存」(P.xii)
- 「その他の情報」(P.xiii)

CLI の使用方法については、『*Cisco IOS Configuration Fundamentals Configuration Guide*』の「Using the Cisco IOS Command-Line Interface」のセクションを参照してください。

ソフトウェアのマニュアル一式については、『About Cisco IOS Software Documentation』のマニュア ルを参照してください。

# デバイスの初期設定

Γ

デバイスの初期設定はプラットフォームによって異なります。初期設定の実行方法については、製品出 荷時の同梱材に含まれるハードウェア設置マニュアルを参照するか、

http://www.cisco.com/go/techdocs の Cisco.com の Product/Technologies Support サイトを参照してください。

初期設定を実行し、ネットワークにデバイスを接続した後、コンソール ポートまたは Telnet や Secure Shell (SSH; セキュア シェル) などのリモート アクセス方式を使用して CLI にアクセスするか、また は Security Device Manager など、デバイスで提供される設定方法を使用することにより、デバイスを 設定できます。

#### コンソール ポートまたは Auxiliary(AUX; 補助)ポートのデフォルト設定の変更

コンソール ポートおよび AUX ポートに対して行うことができる変更は次の2点だけです。

- config-register 0x コマンドを使用したポート速度の変更。ポート速度を変更することは推奨されていません。既知のデフォルト速度は 9600 です。
- たとえば、パスワードの追加やタイムアウト値の変更による、ポートの動作の変更。

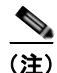

Cisco ASR 1000 シリーズ ルータに搭載された Route Processor (RP; ルート プロセッサ)の AUX ポートは、実用的なカスタマーの目的に提供されるものではなく、カスタマー サポート担当者の助言に基づく場合にだけアクセスする必要があります。

# CLI の使用

ここでは、次の内容について説明します。

- 「コマンドモードの概要」(P.ii)
- 「対話型ヘルプ機能の使用」(P.vi)
- 「コマンドシンタックスの概要」(P.vii)
- 「イネーブル パスワードおよびイネーブル シークレット パスワードの概要」(P.viii)
- 「コマンド履歴機能の使用」(P.ix)
- 「コマンドの省略」(P.x)
- •「CLI コマンドのエイリアスの使用」(P.x)
- 「コマンドの no 形式および default 形式の使用」(P.x)
- 「debug コマンドの使用」(P.xi)
- 「出力修飾子を使用する出力のフィルタリング」(P.xi)
- 「CLIエラーメッセージの概要」(P.xii)

### コマンド モードの概要

CLI コマンド モードの構造は階層型であり、各モードで一連の特定コマンドをサポートしています。 ここでは、存在する多数のモードのうち最も一般的なモードについて説明します。

表1に、CLI プロンプトに関連する一般的なコマンドモード、アクセス方法、終了方法、および各モードの使用方法についての簡単な説明を示します。

#### 表 1 CLI コマンド モード

Γ

| コマンドモード                      | アクセス方法                                                                               | プロンプト                | 終了方法                                                                                              | モードの用途                                                                                                    |
|------------------------------|--------------------------------------------------------------------------------------|----------------------|---------------------------------------------------------------------------------------------------|----------------------------------------------------------------------------------------------------|
| ユーザ EXEC                     | ログイン。                                                                                | Router>              | <b>logout</b> コマンドまたは<br>exit コマンドを発行し<br>ます。                                                     | <ul> <li>端末設定の変更。</li> <li>基本的なテストの実行。</li> <li>デバイスのステータスの<br/>表示。</li> </ul>                                                                                                    |
| 特権 EXEC                      | ユーザ EXEC モード<br>から、 <b>enable</b> コマン<br>ドを発行します。                                    | Router#              | <b>disable</b> コマンドまたは<br>exit コマンドを発行し<br>て、ユーザ EXEC モー<br>ドに戻ります。                               | <ul> <li>show コマンドおよび<br/>debug コマンドの発行。</li> <li>デバイスへのイメージの<br/>コピー。</li> <li>デバイスのリロード。</li> <li>デバイスのコンフィギュ<br/>レーション ファイルの<br/>管理。</li> <li>デバイスのファイル シ<br/>ステムの管理。</li> </ul> |
| グローバル コン<br>フィギュレー<br>ション    | 特権 EXEC モードか<br>ら、 <b>configure</b><br><b>terminal</b> コマンドを<br>発行します。               | Router(config)#      | <b>exit</b> コマンドまたは<br><b>end</b> コマンドを発行し<br>て、特権 EXEC モード<br>に戻ります。                             | デバイスの設定。                                                                                                    |
| インターフェイ<br>ス コンフィギュ<br>レーション | グローバル コンフィ<br>ギュレーション モード<br>から、interface コマ<br>ンドを発行します。                            | Router(config-if)#   | exit コマンドを発行し<br>てグローバル コンフィ<br>ギュレーション モード<br>に戻るか、または end<br>コマンドを発行して特<br>権 EXEC モードに戻り<br>ます。 | 個々のインターフェイスの<br>設定。                                                                                                    |
| ライン コンフィ<br>ギュレーション          | グローバル コンフィ<br>ギュレーション モード<br>から、line vty コマン<br>ドまたは line console<br>コマンドを発行しま<br>す。 | Router(config-line)# | exit コマンドを発行し<br>てグローバル コンフィ<br>ギュレーション モード<br>に戻るか、または end<br>コマンドを発行して特<br>権 EXEC モードに戻り<br>ます。 | 個々の端末回線の設定。                                                                                                    |

T

### 表 1 CLI コマンド モード (続き)

| コマンド モード | アクセス方法                                                                                                | プロンプト                                                | 終了方法                            | モードの用途                                                                                                    |
|----------|----------------------------------------------------------------------------------------------------|------------------------------------------------------|---------------------------------|----------------------------------------------------------------------------------------------------|
| ROM モニタ  | 特権 EXEC モードか<br>ら、 <b>reload</b> コマンドを<br>発行します。システム<br>の起動時、最初の 60<br>秒以内に <b>Break</b> キー<br>を押します。 | rommon # ><br># 記号は行番号を示し、<br>プロンプトごとに番号<br>が増分されます。 | <b>continue</b> コマンドを発<br>行します。 | <ul> <li>有効なイメージをロード<br/>できない場合、デフォルトの動作モードとして実行されます。</li> <li>デバイスに有効なイメージがなく、デバイスを起動できない場合、フォールバック手順を利用してイメージをロードします。</li> </ul> |
|          |                                                                                                    |                                                      |                                 | <ul> <li>電源投入またはリロード<br/>のイベント発生後、60<br/>秒以内に Ctrl+Break<br/>シーケンスが発行された<br/>場合、パスワード回復を<br/>実行します。</li> </ul>                     |

#### 表 1 CLI コマンドモード (続き)

Γ

| コマンド モード                                            | アクセス方法                                                                                                    | プロンプト           | 終了方法                                                                                                    | モードの用途                                                                                                    |
|-----------------------------------------------------|----------------------------------------------------------------------------------------------------|-----------------|----------------------------------------------------------------------------------------------------|----------------------------------------------------------------------------------------------------|
| 診断<br>(Cisco ASR 100<br>0 シリーズ ルー<br>タ上でだけ使用<br>可能) | <ul> <li>次がはたいで、</li> <li>次がはたいで、</li> <li>たるに、</li> <li>たるに、</li> <li>ために、</li> <li>ために、</li> <li< td=""><td>Router (diag) #</td><td>Cisco IOS プロセスの失<br/>敗により、診断モード<br/>が開始された多<br/>時日ードを終了するに<br/>は、ルタを再する<br/>に<br/>は、レータを再する<br/>のコン<br/>フィギュレーションに<br/>より、ドロータのかあります。<br/>transport-mapのコン<br/>フィギュルータがあります。<br/>transport-mapのコン<br/>フィギュレータがある。<br/>別のポートククセスに<br/>は、別のポートククセスで<br/>か、Cisco IOS CLIにます。<br/>RP補助ポートを使用し<br/>てルータにたるが<br/>部助ータスクセスには<br/>別するルータマーの目<br/>的で<br/>オーレータにに<br/>た場のポートを<br/>たのアクセスに<br/>に<br/>り、レータを<br/>た<br/>の<br/>アクセスに<br/>は<br/>た<br/>の<br/>ポートを<br/>た<br/>の<br/>アクセスに<br/>は<br/>の<br/>アクセスに<br/>は<br/>り、<br/>に<br/>た<br/>ー<br/>の<br/>アクセスに<br/>は<br/>た<br/>の<br/>の<br/>に<br/>し<br/>た<br/>の<br/>の<br/>の<br/>アクセスに<br/>は<br/>た<br/>の<br/>の<br/>に<br/>し<br/>た<br/>の<br/>の<br/>の<br/>の<br/>い<br/>ー<br/>タ<br/>の<br/>た<br/>は<br/>の<br/>の<br/>の<br/>い<br/>ー<br/>タ<br/>の<br/>た<br/>に<br/>り、<br/>に<br/>に<br/>ト<br/>ク<br/>の<br/>の<br/>の<br/>の<br/>い<br/>に<br/>り<br/>、<br/>に<br/>に<br/>ト<br/>ク<br/>の<br/>の<br/>の<br/>の<br/>の<br/>の<br/>の<br/>の<br/>の<br/>の<br/>の<br/>の<br/>の<br/>の<br/>の<br/>の<br/>の<br/>の</td><td><ul> <li>Cisco IOS ステートを含<br/>む、ルータの各種ステートの検査。</li> <li>コンフィギュレーション<br/>の置き換えまたはロール<br/>バック。</li> <li>Cisco IOS ソフトウェア<br/>またはその他のプロセス<br/>を再起動する方法の提<br/>供。</li> <li>ハードウェア (ルータ全<br/>体、RP、ESP、SIP、<br/>SPA など)またはその他<br/>のハードウェアコン<br/>ポーネントの再起動。</li> <li>FTP、TFTP、および<br/>SCP などのリモート ア<br/>クセス方式を使用した、<br/>ルータに対するファイル<br/>転送、またはルータから<br/>のファイル転送。</li> </ul></td></li<></ul> | Router (diag) # | Cisco IOS プロセスの失<br>敗により、診断モード<br>が開始された多<br>時日ードを終了するに<br>は、ルタを再する<br>に<br>は、レータを再する<br>のコン<br>フィギュレーションに<br>より、ドロータのかあります。<br>transport-mapのコン<br>フィギュルータがあります。<br>transport-mapのコン<br>フィギュレータがある。<br>別のポートククセスに<br>は、別のポートククセスで<br>か、Cisco IOS CLIにます。<br>RP補助ポートを使用し<br>てルータにたるが<br>部助ータスクセスには<br>別するルータマーの目<br>的で<br>オーレータにに<br>た場のポートを<br>たのアクセスに<br>に<br>り、レータを<br>た<br>の<br>アクセスに<br>は<br>た<br>の<br>ポートを<br>た<br>の<br>アクセスに<br>は<br>の<br>アクセスに<br>は<br>り、<br>に<br>た<br>ー<br>の<br>アクセスに<br>は<br>た<br>の<br>の<br>に<br>し<br>た<br>の<br>の<br>の<br>アクセスに<br>は<br>た<br>の<br>の<br>に<br>し<br>た<br>の<br>の<br>の<br>の<br>い<br>ー<br>タ<br>の<br>た<br>は<br>の<br>の<br>の<br>い<br>ー<br>タ<br>の<br>た<br>に<br>り、<br>に<br>に<br>ト<br>ク<br>の<br>の<br>の<br>の<br>い<br>に<br>り<br>、<br>に<br>に<br>ト<br>ク<br>の<br>の<br>の<br>の<br>の<br>の<br>の<br>の<br>の<br>の<br>の<br>の<br>の<br>の<br>の<br>の<br>の<br>の | <ul> <li>Cisco IOS ステートを含<br/>む、ルータの各種ステートの検査。</li> <li>コンフィギュレーション<br/>の置き換えまたはロール<br/>バック。</li> <li>Cisco IOS ソフトウェア<br/>またはその他のプロセス<br/>を再起動する方法の提<br/>供。</li> <li>ハードウェア (ルータ全<br/>体、RP、ESP、SIP、<br/>SPA など)またはその他<br/>のハードウェアコン<br/>ポーネントの再起動。</li> <li>FTP、TFTP、および<br/>SCP などのリモート ア<br/>クセス方式を使用した、<br/>ルータに対するファイル<br/>転送、またはルータから<br/>のファイル転送。</li> </ul> |

EXEC コマンドは、ソフトウェアの再起動時に保存されません。コンフィギュレーション モードで発 行するコマンドをスタートアップ コンフィギュレーションに保存できます。実行コンフィギュレー ションをスタートアップ コンフィギュレーションに保存する場合は、これらのコマンドをソフトウェ アのリブート時に実行します。グローバル コンフィギュレーション モードは、最もレベルの高いコン フィギュレーション モードです。グローバル コンフィギュレーション モードから、プロトコル固有の モードを含む、他のさまざまなコンフィギュレーション モードを開始できます。

ROM モニタ モードは、ソフトウェアが適切にロードできない場合に使用される独立したモードです。 ソフトウェアの起動時、または起動時にコンフィギュレーション ファイルが破損している場合に、有 効なソフトウェア イメージが見つからなければ、ソフトウェアは ROM モニタ モードを開始すること があります。デバイスが ROM モニタ モードである間に使用できるコマンドを表示するには、疑問符 記号(?)を使用します。

| rommon 1 > ? |                                 |
|--------------|---------------------------------|
| alias        | set and display aliases command |
| boot         | boot up an external process     |
| confreg      | configuration register utility  |

```
cont
                 continue executing a downloaded image
context
                 display the context of a loaded image
cookie
                 display contents of cookie PROM in hex
rommon 2 >
次に、別のコマンドモードを示すようにコマンドプロンプトを変える例を示します。
Router> enable
Router# configure terminal
Router(config) # interface ethernet 1/1
Router(config-if) # ethernet
Router(config-line) # exit
Router(config)# end
Router#
end コマンドに代わるキーは、キーボードの Ctrl+Z キーです。
```

### 対話型ヘルプ機能の使用

(注)

CLI には対話型ヘルプ機能があります。表 2 で、CLI の対話型ヘルプ コマンドの目的について説明します。

| コマンド                           | 目的                                                                       |
|--------------------------------|--------------------------------------------------------------------------|
| help                           | 任意のコマンドモードでヘルプ機能を簡単に説明します。                                               |
| ?                              | 特定のコマンドモードで使用可能なすべてのコマンドをリストします。                                         |
| コマンド(一部)?                      | この文字列で始まるコマンドをリストします(コマンドと疑問符の間に<br>スペースなし)。                             |
| <i>コマンド(一部)</i> < <b>Tab</b> > | <ul><li>一部のみ入力したコマンド名を補完します(コマンドと <tab> の間に<br/>スペースなし)。</tab></li></ul> |
| コマンド?                          | このコマンドに関連付けられたキーワード、引数、またはその両方を<br>リストします(コマンドと疑問符の間にスペースあり)。            |
| コマンド キーワード?                    | このキーワードに関連付けられた引数をリストします (キーワードと?<br>の間にスペースあり)。                         |

#### 表 2 CLI 対話型ヘルプ コマンド

次に、help コマンドの使用例を示します。

#### help

#### Router> help

Help may be requested at any point in a command by entering a question mark '?'. If nothing matches, the help list will be empty and you must backup until entering a '?' shows the available options.

Two styles of help are provided:

1. Full help is available when you are ready to enter a command argument (e.g. 'show ?') and describes each possible argument.

2. Partial help is provided when an abbreviated argument is entered and you want to know what arguments match the input (e.g. 'show pr?'.)

### ?

```
Router# ?

Exec commands:

access-enable Create a temporary access-List entry

access-profile Apply user-profile to interface

access-template Create a temporary access-List entry

alps ALPS exec commands

archive manage archive files

<snip>
```

#### コマンド (一部)?

```
Router(config)# zo?
zone zone-pair
```

#### *コマンド (一部)* <Tab>

Router(config) # we<Tab> webvpn

### コマンド?

Router(config-if)# **pppoe ?** enable Enable pppoe max-sessions Maximum PPPOE sessions

#### コマンド キーワード?

Router(config-if)# pppoe enable ?
group attach a BBA group
<cr>

### コマンド シンタックスの概要

Γ

コマンド シンタックスは、コマンドの形式であり、CLI ではこの形式で入力する必要があります。コ マンドは、コマンド、キーワード、および引数の名前で構成されます。キーワードは、文字通り使用さ れる英数字の文字列です。引数は、ユーザが指定する必要のある値のプレースホルダーです。キーワー ドおよび引数は必須の場合も、任意の場合もあります。

特定の表記法を用いて、シンタックスおよびコマンドの要素に関する情報を表します。表 3 には、こ れらの表記法について説明します。

| 記号/テキスト      | 機能                                           | 注意事項                                                      |
|--------------|----------------------------------------------|-----------------------------------------------------------|
| <>(山形カッコ)    | オプションが引数であることを<br>示します。                      | 山形カッコを用いずに引数を表示<br>することもあります。                             |
| A.B.C.D.     | ドット付き 10 進 IP アドレスを<br>入力する必要があることを示し<br>ます。 | 山形カッコ(<>)を使用していて<br>も、IP アドレスが引数であること<br>を常に示しているとは限りません。 |
| WORD(すべて大文字) | 1 語を入力する必要があることを<br>示します。                    | 山形カッコ(<>)を使用していて<br>も、WORD が引数であることを常<br>に示しているとは限りません。   |

表 3 CLI シンタックス表記法

#### 表 3 CLI シンタックス表記法 (続き)

| 記号/テキスト           | 機能                                                                                                    | 注意事項                                                    |
|-------------------|----------------------------------------------------------------------------------------------------|---------------------------------------------------------|
| LINE (すべて大文字)     | 2 語以上入力する必要があること<br>を示します。                                                                                                    | 山形カッコ(<>)を使用していて<br>も、LINE が引数であることを常に<br>示しているとは限りません。 |
| <cr>&gt;(復帰)</cr> | 使用可能なキーワードおよび引<br>数のリストの最後を示します。<br>また、キーワードおよび引数が<br>任意であるときに表示されます。<br><cr>が唯一のオプションである<br/>場合、分岐の最後に到達してい<br/>ます。または、分岐のないコマ<br/>ンドであれば、コマンドの最後<br/>に到達しています。</cr> |                                                         |

次に、シンタックスの表記法の例を示します。

```
Router(config)# ethernet cfm domain ?
WORD domain name
Router(config)# ethernet cfm domain dname ?
level
Router(config)# ethernet cfm domain dname level ?
<0-7> maintenance level number
Router(config)# ethernet cfm domain dname level 7 ?
<cr>
Router(config)# snmp-server file-transfer access-group 10 ?
protocol protocol options
<cr>
Router(config)# logging host ?
Hostname or A.B.C.D IP address of the syslog server
ipv6 Configure IPv6 syslog server
```

## イネーブル パスワードおよびイネーブル シークレット パスワードの概要

ー部の特権 EXEC コマンドは、システムに影響を及ぼす処理に使用します。不正使用を防ぐため、こ れらのコマンドにはパスワードを設定することをお勧めします。イネーブル(暗号化なし)とイネーブ ルシークレット(暗号化あり)の2種類のパスワードを設定できます。次のコマンドは、これらのパ スワードを設定します。次のコマンドをグローバルコンフィギュレーション モードで発行します。

- enable password
- enable secret password

イネーブル シークレット パスワードは暗号化され、イネーブル パスワードよりも安全であるため、イ ネーブル シークレット パスワードの使用が推奨されます。イネーブル シークレット パスワードを使用 する場合、テキストが config.text ファイルに書き込まれる前に暗号化(判読できないように)します。 イネーブル パスワードを使用する場合、入力されたとおりに(判読できる状態で)テキストが config.text ファイルに書き込まれます。

どちらの種類のパスワードも大文字と小文字が区別され、1~25文字の大文字と小文字の英数字を使用できます。パスワードを数字で始めることもできます。スペースもパスワードに有効な文字です。たとえば、「two words」は有効なパスワードです。先行するスペースは無視されますが、末尾のスペースは認識されます。

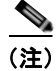

どちらのパスワード コマンドにも、単体の整数値である数字のキーワードがあります。パスワードの 最初の文字に数字を選択し、その後にスペースを続けた場合、システムはその数字を、数字のキーワー ドであり、パスワードには含まれないものとして読み取ります。

両方のパスワードを設定した場合、イネーブル シークレット パスワードがイネーブル パスワードより も優先されます。

パスワードを削除するには、no enable *password* コマンドまたは no enable secret *password* コマンド の no 形式を使用します。

シスコ製品のパスワードの回復手順の詳細については、次を参照してください。

http://www.cisco.com/en/US/products/sw/iosswrel/ps1831/products\_tech\_note09186a00801746e6.sht ml

### コマンド履歴機能の使用

コマンド履歴機能では、コマンド履歴バッファに、セッション中に入力するコマンドを保存します。保存するコマンド数のデフォルトは10ですが、0~256の範囲で数を設定できます。このコマンド履歴機能は、特に長いコマンドや複雑なコマンドを再呼び出しする場合に便利です。

ターミナル セッション用の履歴バッファに保存するコマンド数を変更するには、terminal history size コマンドを発行します。

Router# terminal history size num

コマンド履歴バッファは、同じデフォルト値および設定のオプションを用いて、ライン コンフィギュ レーション モードでも使用できます。ライン コンフィギュレーション モードでターミナル セッション のコマンド履歴バッファ サイズを設定するには、history コマンドを発行します。

Router(config-line) # history [size num]

履歴バッファからコマンドを再呼び出しするには、次の方法を使用します。

- Ctrl+P キーまたは上矢印キーを押す:最近使用したコマンドからコマンドを再呼び出しします。 このキーを連続して繰り返すと、順に古いコマンドを再呼び出しします。
- Ctrl+N キーまたは下矢印キーを押す: Ctrl+P キーまたは上矢印キーを使用してコマンドを再呼び 出しした後の履歴バッファの中から、最近使用したコマンドを再呼び出しします。このキーを連続 して繰り返すと、順に新しいコマンドを再呼び出しします。

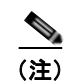

ſ

矢印キーは、VT100 などの ANSI 互換端末上でだけ機能します。

 ユーザ EXEC モードまたは特権 EXEC モードでの show history コマンドの発行:最近入力したコ マンドをリストします。表示されるコマンド数は、terminal history size コマンドおよび history コマンドの設定によります。

コマンド履歴機能はデフォルトでイネーブルに設定されています。ターミナル セッションでこの 機能をディセーブルにするには、ユーザ EXEC モードまたは特権 EXEC モードで terminal no history コマンドを発行するか、ライン コンフィギュレーション モードで no history コマンドを 発行します。

## コマンドの省略

コマンドを実行するために、常に完全なコマンド名を入力する必要はありません。CLI は、省略形でも 一意に識別できるだけの十分な文字が含まれていれば、省略されたコマンドを認識します。たとえば、 show version コマンドは、sh ver として省略できます。s は show、set、または systat を意味する可能 性があるため、s ver として省略することはできません。また、show コマンドにはキーワードとして version の他に vrrp があるため、sh v の省略形は有効ではありません(コマンドおよびキーワードの 例は、Cisco IOS Release 12.4(13)T によるものです)。

### CLI コマンドのエイリアスの使用

時間を節約し、何度も同じコマンド入力の繰り返しを省くために、コマンドのエイリアスを使用できま す。コマンドラインで実行可能であればどのコマンドでも、実行するようにエイリアスを設定できます が、エイリアスでは、モード間の移動、パスワードの入力、対話型機能の実行のいずれも行うことがで きません。

表 4 に、デフォルトのコマンド エイリアスを示します。

#### 表 4 デフォルトのコマンド エイリアス

| コマンド エイリアス | 元のコマンド  |
|------------|---------|
| h          | help    |
| lo         | logout  |
| p          | ping    |
| <u>s</u>   | show    |
| u または un   | undebug |
| w          | where   |

コマンド エイリアスを作成するには、グローバル コンフィギュレーション モードで alias コマンドを 発行します。コマンドのシンタックスは、alias mode command-alias original-command です。次に、 いくつかの例を示します。

- Router(config)# alias exec prt partition: 特権 EXEC モード
- Router(config)# alias configure sb source-bridge : グローバル コンフィギュレーション モード
- Router(config)# alias interface rl rate-limit : インターフェイス コンフィギュレーション モード

デフォルトおよびユーザによって作成されたエイリアスの両方を表示するには、show alias コマンドを 発行します。

alias コマンドの詳細については、次を参照してください。

http://www.cisco.com/en/US/docs/ios/fundamentals/command/reference/cf\_a1.html

## コマンドの no 形式および default 形式の使用

ほとんどのコンフィギュレーション コマンドは no 形式があり、この形式を使用して、コマンドをデ フォルト値に戻したり、フィーチャや機能をディセーブルにしたりします。たとえば、ip routing コマ ンドはデフォルトでイネーブルに設定されています。このコマンドをディセーブルにするには、no ip routing コマンドを発行します。IP ルーティングを再びイネーブルにするには、ip routing コマンドを 発行します。

コンフィギュレーション コマンドはまた、default 形式を持つ場合もあり、この形式を使用して、コマ ンドの設定をデフォルト値に戻します。デフォルトでディセーブルに設定されているコマンドの場合、 default 形式を使用することで、コマンドの no 形式を使用する場合と同様の作用があります。デフォ ルトでイネーブルに設定されていて、デフォルト設定を持つコマンドの場合、default 形式はコマンド をイネーブルにし、設定をデフォルト値に戻します。お使いのシステム上で使用できる default コマン ドについては、default?を コマンドライン インターフェイスの適切なコマンド モードで入力します。

no 形式は、Cisco IOS コマンド リファレンスのコマンドのページに記載されています。default 形式は 通常、default 形式がコマンドのプレーン形式および no 形式とは異なる機能を実行する場合にだけ、 コマンド ページに記載されます。

コマンドページには、多くの場合に「コマンドのデフォルト」に関する項が設けられています。コマンドのデフォルトに関する項には、設定コマンドに対してコマンドが使用されないときの設定状態、または EXEC コマンドに対してオプションのキーワードまたは引数が指定されていないときのコマンドの使用結果が記載されています。

### debug コマンドの使用

debug コマンドは、ネットワーク上の問題に対するトラブルシューティングを助ける広範な出力を生成します。これらのコマンドは、Cisco IOS ソフトウェア内の多くのフィーチャおよび機能に使用できます。debug コマンドの一部として、debug all、debug aaa accounting、および debug mpls packets があります。デバイスとの Telnet セッション中に debug コマンドを使用する場合は、最初に terminal monitor コマンドを入力する必要があります。デバッグを完全にオフにするには、undebug all コマンドを入力する必要があります。

**debug** コマンドに関する詳細については、『*Cisco IOS Debug Command Reference*』 (http://www.cisco.com/en/US/docs/ios/debug/command/reference/db\_book.html) を参照してください。

注意

デバッグは、デバイスを使用不可にする可能性のある、高プライオリティで CPU 使用率の高いプロセスです。debug コマンドを使用するのは、特定の問題に対するトラブルシューティングの場合だけです。デバッグの実行に最適なのは、ネットワークトラフィックが少ない期間で、かつネットワークを使用してやりとりしているユーザが少ないときです。このような期間にデバッグすることで、debug コマンド処理のオーバーヘッドにより、ネットワークパフォーマンス、ユーザアクセス、または応答時間に影響を及ぼす可能性を低減します。

## 出力修飾子を使用する出力のフィルタリング

コマンドの多くは、複数の画面にわたり表示する大量の出力を生成します。出力修飾子を使用して、 この出力をフィルタし、確認の必要な情報だけを表示できます。

次の3つの出力修飾子を使用できます。

- begin regular-expression:正規表現の一致を検出した最初の行とそれに続くすべての行を表示します。
- include regular-expression: 正規表現の一致を検出したすべての行を表示します。

• **exclude** *regular-expression*: 正規表現の一致を検出した行以外のすべての行を表示します。

これらの出力修飾子のうち1つを使用する場合は、コマンドの後に続けて、検索またはフィルタするパイプ記号())、修飾子、および正規表現を入力します。正規表現は大文字と小文字を区別する英数字の パターンです。1文字、1数字、語句、またはさらに複雑な文字列を使用できます。 次に、show interface コマンドの出力をフィルタして、「protocol」の表現を含む行だけを表示する例 を示します。

Router# show interface | include protocol

FastEthernet0/0 is up, line protocol is up Serial4/0 is up, line protocol is up Serial4/1 is up, line protocol is up Serial4/2 is administratively down, line protocol is down Serial4/3 is administratively down, line protocol is down

## CLI エラー メッセージの概要

CLI 使用時にいくつかのエラー メッセージが表示されることがあります。表 5 に、一般的な CLI エ ラー メッセージを示します。

| エラー メッセージ                                  | 意味                                             | ヘルプの利用方法                                                                             |
|--------------------------------------------|------------------------------------------------|--------------------------------------------------------------------------------------|
| % Ambiguous command:<br>"show con"         | コマンドを認識するのに十分<br>な文字列を入力していません。                | コマンドの後に続けてスペースと疑問符(?)を再入力します。コマンドに対して入力可能なキーワードが表示されます。                              |
| % Incomplete command.                      | コマンドに必要なキーワード<br>または値をすべて入力してい<br>ません。         | コマンドの後に続けてスペースと疑問符(?)を再入力します。コマンドに対して入力可能なキーワードが表示されます。                              |
| % Invalid input detected at "^"<br>marker. | コマンドを誤って入力してい<br>ます。キャレット(^)は、<br>エラーの場所を示します。 | 疑問符(?)を入力して、このコマン<br>ドモードで使用可能なすべてのコマ<br>ンドを表示します。コマンドに対し<br>て入力可能なキーワードが表示され<br>ます。 |

表 5 一般的な CLI エラー メッセージ

システム エラー メッセージの詳細については、『*Cisco IOS Release 12.4T System Message Guide*』を 参照してください。

# コンフィギュレーションに対する変更の保存

デバイスのコンフィギュレーションに対して行った変更を保存するには、copy running-config startup-config コマンドまたは copy system:running-config nvram:startup-config コマンドを発行す る必要があります。これらのコマンドを発行すると、コンフィギュレーションに対して行った変更がス タートアップ コンフィギュレーションに保存されます。保存されるのは、ソフトウェアのリロード時、 デバイスの電源がオフになったとき、または電源が遮断された場合です。次に、copy running-config startup-config コマンドのシンタックスを表示する例を示します。

Router# copy running-config startup-config Destination filename [startup-config]?

Enter キーを押して startup-config のファイル名(デフォルト)を使用するか、新しいファイル名を入 力して Enter キーを押し、その名前を使用します。次の出力が表示され、コンフィギュレーションが保 存されたことを示します。

```
Building configuration...
[OK]
Router#
```

ほとんどのプラットフォームで、コンフィギュレーションは NVRAM に保存されます。クラス A フ ラッシュ ファイル システムを備えるプラットフォームの場合、コンフィギュレーションは CONFIG\_FILE 環境変数によって指定された場所に保存されます。CONFIG\_FILE 変数のデフォルト は NVRAM になります。

# その他の情報

Γ

- 『*Cisco IOS Configuration Fundamentals Configuration Guide*』の「Using the Cisco IOS Command-Line Interface」セクション
  - $http://www.cisco.com/en/US/docs/ios/fundamentals/configuration/guide/cf\_cli-basics.html$
- Cisco Product/Technology Support http://www.cisco.com/go/techdocs
- Cisco.com のサポートサイト(タスクまたは製品によるマニュアル検索もできます) http://www.cisco.com/en/US/support/index.html
- Software Download Center (ダウンロード/ツール/ライセンス、登録、アドバイザリ、一般情報) (Cisco.com のユーザ ID およびパスワードが必要)

http://www.cisco.com/kobayashi/sw-center/

エラーメッセージデコーダ。Cisco IOS ソフトウェアのエラーメッセージを調査し解決を支援するツールです。

http://www.cisco.com/pcgi-bin/Support/Errordecoder/index.cgi

 Command Lookup Tool。Cisco IOS コマンドの詳しい説明の検索を支援するツールです (Cisco.com のユーザ ID およびパスワードが必要)。

http://tools.cisco.com/Support/CLILookup

• Output Interpreter。サポート対象の show コマンドのコマンド出力を分析するトラブルシューティ ング ツールです。

https://www.cisco.com/pcgi-bin/Support/OutputInterpreter/home.pl

CCDE, CCENT, CCSI, Cisco Eos, Cisco Explorer, Cisco HealthPresence, Cisco IronPort, the Cisco logo, Cisco Nurse Connect, Cisco Pulse, Cisco SensorBase, Cisco StackPower, Cisco StadiumVision, Cisco TelePresence, Cisco TrustSec, Cisco Unified Computing System, Cisco WebEx, DCE, Flip Channels, Flip for Good, Flip Mino, Flipshare (Design), Flip Ultra, Flip Video, Flip Video (Design), Instant Broadband, and Welcome to the Human Network are trademarks; Changing the Way We Work, Live, Play, and Learn, Cisco Capital, Cisco Capital (Design), Cisco:Financed (Stylized), Cisco Store, Flip Gift Card, and One Million Acts of Green are service marks; and Access Registrar, Aironet, AllTouch, AsyncOS, Bringing the Meeting To You, Catalyst, CCDA, CCDP, CCIE, CCIP, CCNA, CCNP, CCSP, CCVP, Cisco, the Cisco Certified Internetwork Expert logo, Cisco IOS, Cisco Lumin, Cisco Nexus, Cisco Press, Cisco Systems, Cisco Systems Capital, the Cisco Systems logo, Cisco Unity, Collaboration Without Limitation, Continuum, EtherFast, EtherSwitch, Event Center, Explorer, Follow Me Browsing, GainMaker, iLYNX, IOS, iPhone, IronPort, the IronPort logo, Laser Link, LightStream, Linksys, MeetingPlace, MeetingPlace Chime Sound, MGX, Networkers, Networking Academy, PCNow, PIX, PowerKEY, PowerPanels, PowerTV, DowerTV (Design), PowerVu, Prisma, ProConnect, ROSA, SenderBase, SMARTnet, Spectrum Expert, StackWise, WebEx, and the WebEx logo are registered trademarks of Cisco and/or its affiliates in the United States and certain other countries.

All other trademarks mentioned in this document or website are the property of their respective owners. The use of the word partner does not imply a partnership relationship between Cisco and any other company. (1002R)

このマニュアルで使用している IP アドレスおよび電話番号は、実際のアドレスおよび電話番号を示すものではありません。マニュアル 内の例、コマンド出力、ネットワークトポロジ図、およびその他の図は、説明のみを目的として使用されています。説明の中に実際の アドレスおよび電話番号が使用されていたとしても、それは意図的なものではなく、偶然の一致によるものです。

© 2008–2010 Cisco Systems, Inc. All rights reserved.

Copyright © 2008–2010, シスコシステムズ合同会社. All rights reserved.

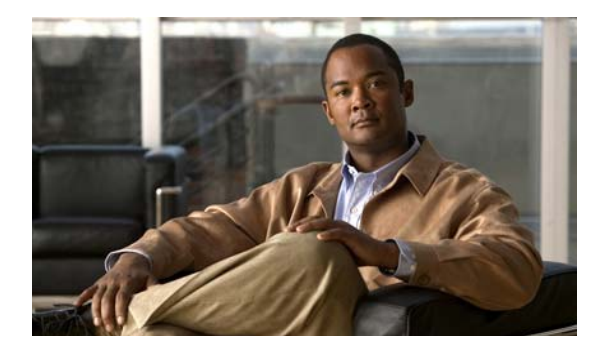

# Cisco IOS キャリア イーサネット機能ロード マップ

この機能ロードマップには、『Cisco IOS キャリア イーサネット コンフィギュレーション ガイド』に記載されている Cisco IOS 機能のリストと、各機能を説明している文書が示されています。このロードマップは、目的のリリーストレインを選択し、そのリリースに含まれている機能を確認できるように編成されています。目的の機能名を探し、「参照先」の列で URL をクリックすると、その機能を説明した文書にアクセスできます。

コンフィギュレーション ファイルには多くのレガシー機能が組み込まれており、これらの機能がこの ロードマップに記載されていないことがあります。加えて、このロードマップの情報は、他のソフト ウェア リリースやプラットフォームに対応します。最新の機能情報と注意事項については、ご使用の プラットフォームとソフトウェア リリースに対応したリリース ノートを参照してください。

### 機能とリリース サポート

表 1 に、次の Cisco IOS ソフトウェア リリース トレインでサポートされている Cisco IOS キャリア イーサネットの機能をリストします。

- Cisco IOS Release 12.2SB
- Cisco IOS Release 12.2SR
- Cisco IOS Release 12.2SX
- Cisco IOS Release 12.4T
- Cisco IOS Release 15.0M
- Cisco IOS Release 15.1T

Cisco Feature Navigator を使用すると、プラットフォームおよびソフトウェア イメージのサポート情報を検索できます。Cisco Feature Navigator を使用すると、Cisco IOS、Catalyst OS、Cisco IOS XE ソフトウェア イメージがサポートする特定のソフトウェア リリース、機能セット、またはプラット フォームを確認できます。Cisco Feature Navigator には、<u>http://www.cisco.com/go/cfn</u>からアクセスします。Cisco.com のアカウントは必要ありません。

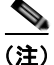

表 1 には、一連の Cisco IOS ソフトウェア リリースのうち、特定の機能が初めて導入された Cisco IOS ソフトウェア リリースだけが記載されています。その機能は、特に断りがない限り、それ以降の一連 の Cisco IOS ソフトウェア リリースでもサポートされます。

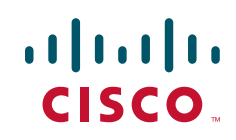

© 2007–2010 Cisco Systems, Inc. All rights reserved. Copyright © 2007–2010, シスコシステムズ合同会社. All rights reserved.

1

表1では、各ソフトウェアトレインの最新リリースを最初に記載し、そのリリースの機能をアルファ ベット順に説明します。

#### 表 1 サポートされている Cisco IOS キャリア イーサネットの機能

| リリース            | 機能名                                                  | 機能の説明                                                                                                    | 参照先                                                               |
|-----------------|------------------------------------------------------|----------------------------------------------------------------------------------------------------|-------------------------------------------------------------------|
| Cisco IOS Relea | ise 12.2SB                                           |                                                                                                    |                                                                   |
| 12.2(33)SB      | EtherChannel Min-Links                               | EtherChannel Min-Links 機能を使用すると、<br>アクティブ リンク数が最小しきい値を下回っ<br>たときに、ポート チャネルをシャットダウン<br>することができます。最小しきい値は、lacp<br>min-bundle コマンドを使用して設定します。                                                                                                    | [Configuring IEEE 802.3ad<br>Link Bundling and Load<br>Balancing] |
|                 | IEEE 802.3ad Faster<br>Link Switchover Time          | <b>IEEE 802.3ad Faster Link Switchover Time</b> 機<br>能は、10 ミリ秒以下から最大でも 2 秒のリン<br>ク フェールオーバー時間を実現します。また、<br>ポート チャネルが LINK_UP 状態を維持し、<br>スパニング ツリー プロトコルによる再収束が<br>回避されます。                                                                       | [Configuring IEEE 802.3ad<br>Link Bundling and Load<br>Balancing] |
|                 | IEEE 802.3ad Maximum<br>Number of<br>Links Increased | IEEE 802.3ad Maximum Number of<br>Links Increased 機能は、Aggregation Control<br>Protocol (LACP) バンドルによって、8 つの<br>メンバ リンクをサポートします。メンバ数は、<br>これまでのリリースの4 つから増加しました。                                                                                  | Configuring IEEE 802.3ad<br>Link Bundling and Load<br>Balancing   |
|                 | IEEE 802.3ad MIB                                     | この機能は、Cisco IOS ソフトウェアの IEEE<br>802.3ad Link Aggregation (LAG) MIB サポー<br>トとして導入されました。LAG MIB は、<br>LACP ポート チャネルの一部であるインター<br>フェイスとポートの管理をサポートし、<br>Simple Network Manager Protocol (SNMP; 簡<br>易ネットワーク管理プロトコル) マネージャ<br>アプリケーションによってアクセスされます。 | 『Using the IEEE 802.3ad Link<br>Aggregation MIB』                  |
|                 | PPPoX Hitless Failover                               | PPPoX Hitless Failover 機能を使用すると、<br>ポート チャネルは、リンク スイッチオーバー<br>の間、LINK_UP 状態を維持できます。<br>PPPoEoE、PPPoEoQinQ、および PPPoVLAN<br>セッションでは、スイッチオーバー後、アク<br>ティブ リンクとスタンバイ リンクで同一の設<br>定要素が実現されるので、セッションを再確立<br>する必要がありません。                                | 『Configuring IEEE 802.3ad<br>Link Bundling and Load<br>Balancing』 |
|                 | SSO—LACP                                             | SSO—LACP 機能は、Gigabit EtherChannel バ<br>ンドルで、Stateful Switchover(SSO; ステート<br>フル スイッチオーバー)、In Service Software<br>Upgrade (ISSU)、Cisco Nonstop Forwarding<br>(NSF; ノンストップ フォワーディンブ)、およ<br>び Non-Stop Routing (NSR; ノンストップ ルー<br>ティング)をサポートしています。 | Configuring IEEE 802.3ad<br>Link Bundling and Load<br>Balancing   |

Γ

### 表 1 サポートされている Cisco IOS キャリア イーサネットの機能 (続き)

| リリース                        | 機能名                                                             | 機能の説明                                                                                                    | 参照先                                                                                                    |
|-----------------------------|-----------------------------------------------------------------|----------------------------------------------------------------------------------------------------|----------------------------------------------------------------------------------------------------|
| 12.2(31)SB                  | IEEE 802.3ad Link<br>Bundling                                   | IEEE 802.3ad Link Bundling 機能を使用する<br>と、複数のイーサネットリンクを単一の論理<br>チャネルに集約できます。この機能により、<br>ハードウェアをアップグレードしなくても、帯<br>域幅を累積的に増大して、デバイスのコスト効<br>率を向上できます。また、IEEE 802.3ad リン<br>クバンドル機能により、さまざまな集約リン<br>クを動的にプロビジョニング、管理、および監<br>視することができるとともに、さまざまな<br>Cisco デバイスとサードパーティベンダーのデ<br>バイスを相互に運用できます。 | 『Configuring IEEE 802.3ad<br>Link Bundling and Load<br>Balancing』                                      |
| Cisco IOS Relea             | ase 12.2SR                                                      |                                                                                                    |                                                                                                    |
| 12.2(33)SRE                 | Configuring ITU-T<br>Y.1731 Fault<br>Management Functions       | Y.1731 Fault Management Functions 機能を使用す<br>ると、大規模ネットワークにおける障害および<br>パフォーマンス管理のための新しい機能を利用<br>できます。また Ethernet Alarm Indication Signal<br>(ETH-AIS) および Ethernet Remote Defect<br>Indication (ETH-RDI) が、IEEE Ethernet CFM<br>プロトコルの一部として拡張されます。                                          | [Configuring ITU-T Y.1731<br>Fault Management Functions<br>in IEEE CFM]                                |
|                             | IEEE 802.1ag-2007<br>Compliant CFM - Bridge<br>Domain Support   | IEEE 802.1ag-2007 Compliant CFM - Bridge<br>Domain Support 機能を使用すると、Cisco IOS<br>ソフトウェアの IEEE 802.1ag<br>Standard-Compliant CFM で、ブリッジ ドメイ<br>ンがサポートされます。                                                                                                    | Configuring IEEE<br>Standard-Compliant Ethernet<br>CFM in a Service Provider<br>Network                |
|                             | MAC Address Security<br>on EVC Port Channel                     | MAC Address Security on EVC Port Channel 機能は、Multipoint Bridging over Ethernet (MPBE) をサポートします。                                                                                                    | ©Configuring MAC Address<br>Limiting on Service Instances,<br>Bridge Domains, and EVC<br>Port Channels |
|                             | Multichassis LACP<br>(mLACP)                                    | Multichassis LACP (mLACP) 機能は、IEEE<br>802.1ad LACP の拡張機能です。通信事業者が<br>冗長性を確保するため、デバイスを2つのアッ<br>プストリーム Points of Attachment (PoA) へ<br>の「デュアルホーム」構成とする場合に、イ<br>ンターシャーシ冗長性メカニズムに対するニー<br>ズに対応できます。                                                                                           | [Multichassis LACP]                                                                                    |
| 12.2(33)SRD1                | Syslog Support for<br>Ethernet Connectivity<br>Fault Management | Syslog Support for Ethernet CFM 機能は、CFM<br>通知のための syslog サポートを提供します。こ<br>れを使用して、サービスおよびネットワーク接<br>続のステータスを判定できます。この機能は、<br>VLAN 経由の CFM (CFM over VLAN) 上に実<br>装するか、ブリッジドメイン機能上で IEEE<br>802.1ag を使用し、診断を自動化する場合、ま<br>たは CFM イベントに対応するアクションを実<br>装する場合に実装する必要があります。                       | 『Syslog Support for Ethernet<br>Connectivity Fault<br>Management』                                      |
| 12.2(33)SRD1<br>12.2(33)SRD | EVC MIB                                                         | EVC MIB は、イーサネット インフラストラク<br>チャの管理を行うためのシスコ独自の SNMP<br>MIB です。SNMP バージョン 1 および 2c がサ<br>ポートされています。                                                                                                    | Cross-Platform ReleaseNotes for Cisco IOS Release12.2SR                                                |

### 表 1 サポートされている Cisco IOS キャリア イーサネットの機能 (続き)

| リリース        | 機能名                                          | 機能の説明                                                                                                    | 参照先                                                                                                    |
|-------------|----------------------------------------------|----------------------------------------------------------------------------------------------------|----------------------------------------------------------------------------------------------------|
| 12.2(33)SRD | 802.3ah SNMP MIB                             | 802.3ah SNMP MIB は、シスコ独自の OAM<br>MIB です。802.3ah SNMP MIB は、IETF ドラ<br>フト OAM MIB を適応させたもので、<br>SNMPv2 に準拠しています。OAM プロトコル<br>との併用により、802.3ah SNMP MIB は、<br>ネットワーク状態のモニタリング機能、リンク<br>の故障と障害状態の特定、および OAM 対応の<br>リンクのテストとトラブルシューティングが可<br>能です。                            | Cross-Platform Release         Notes for Cisco IOS Release         12.2SR                                |
|             | CFM (802.1ag) IEEE<br>MIB                    | シスコ独自の CFM (802.1ag) IEEE MIB は、<br>ネットワーク内の接続を管理し、障害を検出す<br>るためのメカニズムです。MIB は、IF MIB と<br>相互作用を行い、SNMP とインターフェイス<br>して情報を交換します。                                                                                                    | 『Cross-Platform Release<br>Notes for Cisco IOS Release<br>12.2SR』                                        |
|             | CFM Outward Facing<br>MEPs on Switch Ports   | CFM Outward Facing MEPs on Switch Ports 機<br>能は、スイッチ ポート上で外側向き MEP をサ<br>ポートします。これは、分散層およびアクセス<br>層でネットワークをサポートする Outward<br>Facing MEP 機能に対する機能拡張です。                                                                                                    | Configuring Ethernet<br>Connectivity Fault<br>Management in a Service<br>Provider Network                |
|             | Ethernet OAM<br>3.0—CFM over BD,<br>Untagged | Ethernet OAM 3.0—CFM Over BD, Untagged<br>機能は、ブリッジドメイン機能をサポートする<br>Cisco IOS デバイスで、イーサネット CFM を<br>サポートします。この機能を使用すると、タグ<br>なし CFM パケットを MEP に関連付けること<br>ができます。これらのタグなし CFM フレーム<br>は、EFP に設定されているカプセル化方式に基<br>づき、EVC または Bridge Domain (BD; ブ<br>リッジ ドメイン) にマッピングされます。 | Configuring Ethernet         Connectivity Fault         Management in a Service         Provider Network |
|             | E-OAM:Y.1731<br>(AIS/RDI/OOS)                | Y.1731 Fault Management Functions 機能を使<br>用すると、大規模ネットワークにおける障害お<br>よびパフォーマンス管理のための新しい機能を<br>利用できます。また Ethernet Alarm Indication<br>Signal (ETH-AIS) および Ethernet Remote<br>Defect Indication (ETH-RDI) が拡張されま<br>す。                                                     | <b>Configuring ITU-T Y.1731</b><br><i>Fault Management Functions</i>                                     |
|             | EVC ISSU                                     | EVC ISSU は、Ethernet Virtual Circuit (EVC;<br>イーサネット バーチャル サーキット)サービ<br>スインスタンスに対して、In Service Software<br>Upgrade (ISSU)のサポートを提供します。<br>サービスインスタンスの状態が、エラーディ<br>セーブルに変わると、EVC インフラストラク<br>チャが、サービスインスタンス状態の一括更<br>新とランタイム更新を実行します。                                      | Cross-Platform Release<br>Notes for Cisco IOS Release<br>12.2SR』                                         |
|             | EVC SSO                                      | EVC SSO 機能は、EVC サービスインスタンス<br>に対して SSO を提供します。                                                                                                    | Cross-Platform Release         Notes for Cisco IOS Release         12.2SR                                |

Γ

| 表 1 | サポートされている Cisco IOS キャリア イーサネットの機能 | (続き) |
|-----|------------------------------------|------|
|-----|------------------------------------|------|

| リリース        | 機能名                                                                  | 機能の説明                                                                                                    | 参照先                                                                                                    |
|-------------|----------------------------------------------------------------------|----------------------------------------------------------------------------------------------------|----------------------------------------------------------------------------------------------------|
| 12.2(33)SRD | IEEE 802.1s Support on<br>Ethernet Virtual Circuit<br>Bridge Domains | IEEE 802.1s Support on Ethernet Virtual Circuit<br>Bridge Domains 機能は、EVC インターフェイ<br>ス上で Multiple Spanning Tree (MST; 多重ス<br>パニング ツリー) をイネーブルにします。                                                                                                    | 『IEEE 802.1s Support on<br>Ethernet Virtual Circuit Bridge<br>Domains』                                               |
|             | ISSU Support in 802.3ah<br>OAM                                       | ISSUを使用すると、パケットのフローを中断<br>せずに、Cisco IOS ソフトウェアをアップグ<br>レードまたはダウングレードできます。ISSU<br>は、システムによるサービス提供を継続しなが<br>らソフトウェアを変更できるので、定期メンテ<br>ナンス作業によるネットワークの可用性への影<br>響を抑えます。                                                                                                    | [Using Ethernet Operations,<br>Administration, and<br>Maintenance]                                                   |
|             | ISSU Support in CFM<br>802.1ag/1.0d                                  | ISSUを使用すると、パケットのフローを中断<br>せずに、Cisco IOS ソフトウェアをアップグ<br>レードまたはダウングレードできます。ISSU<br>は、システムによるサービス提供を継続しなが<br>らソフトウェアを変更できるので、定期メンテ<br>ナンス作業によるネットワークの可用性への影<br>響を抑えます。                                                                                                    | Configuring Ethernet<br>Connectivity Fault<br>Management in a Service<br>Provider Network                            |
|             | ISSU Support in E-LMI                                                | ISSUを使用すると、パケットのフローを中断<br>せずに、Cisco IOS ソフトウェアをアップグ<br>レードまたはダウングレードできます。ISSU<br>は、システムによるサービス提供を継続しなが<br>らソフトウェアを変更できるので、定期メンテ<br>ナンス作業によるネットワークの可用性への影<br>響を抑えます。                                                                                                    | Configuring Ethernet Local<br>Management Interface at a<br>Provider Edge                                             |
|             |                                                                      | ISSU は、イーサネット LMI で自動的にイネー<br>ブルです。                                                                                                    |                                                                                                    |
|             | Layer 2 Access Control<br>Lists on EVCs                              | Layer 2 Access Control Lists on EVC 機能を使<br>用すると、EVC 上に Access Control Lists<br>(ACL; アクセス制御リスト)を実装できます。                                                                                                    | Layer 2 Access Control Lists      on EVCs                                                                            |
|             | MAC Address Limiting<br>for Service Instances and<br>Bridge Domains  | MAC Address Limiting for Service Instances<br>and Bridge Domains 機能を使用すると、サービ<br>スインスタンスごとの粒度で、MAC アドレス<br>学習動作を制御およびフィルタリングできるよ<br>うにすることで、ポート セキュリティに対応し<br>ます。違反によってシャットダウンが必要に<br>なった場合、対象のサービス インスタンスに対<br>して割り当てたカスタマーだけが影響を受けま<br>す。MAC アドレスが制限する MAC セキュリ<br>ティのタイプは、MAC セキュリティ コンポー<br>ネントまたは要素と呼ぶことができます。 | Configuring MAC Address         Limiting on Service Instances,         Bridge Domains, and EVC         Port Channels |
|             | NSF/SSO Support in<br>802.3ah OAM                                    | <ul> <li>冗長構成である SSO と NSF は、イーサネット<br/>OAM で自動的にイネーブルです。NSF は</li> <li>SSO 機能と連動して、スイッチオーバー後の<br/>ネットワークのダウンタイムを最小限に抑えま<br/>す。Cisco NSF の主要機能は、Route Processor<br/>(RP; ルート プロセッサ)のスイッチオーバー<br/>後に、IP パケットの転送を継続することです。</li> </ul>                                                                                 | [Using Ethernet Operations,<br>Administration, and<br>Maintenance]                                                   |

T

| 表 1  | サポートされている Cisco IOS キャリア イーサネットの機能 | (続き)   |
|------|------------------------------------|--------|
| 2X I |                                    | 1996 C |

| リリース        | 機能名                                               | 機能の説明                                                                                                    | 参照先                                                                                       |
|-------------|---------------------------------------------------|----------------------------------------------------------------------------------------------------|-------------------------------------------------------------------------------------------|
| 12.2(33)SRD | NSF/SSO Support in<br>CFM 802.1ag/1.0d            | 冗長構成である SSO と NSF は、イーサネット<br>CFM で自動的にイネーブルです。NSF は SSO<br>機能と連動して、スイッチオーバー後のネット<br>ワークのダウンタイムを最小限に抑えます。<br>Cisco NSF の主要機能は、RP スイッチオー<br>バー後に、IP パケットの転送を継続すること<br>です。                                                                                                    | Configuring Ethernet<br>Connectivity Fault<br>Management in a Service<br>Provider Network |
|             | NSF/SSO Support in<br>E-LMI                       | <ul> <li>冗長構成である SSO および NSF は、イーサ<br/>ネット LMI でサポートされており、自動的に</li> <li>有効です。アクティブ RP が故障した場合、ア<br/>クティブ RP はスタンバイ RP に切り替えられ、</li> <li>ネットワーク化されたデバイスから削除される</li> <li>か、メンテナンスのために手動で取り外されま</li> <li>す。NSF は SSO 機能と連動して、スイッチ</li> <li>オーバー後のネットワークのダウンタイムを最</li> <li>小限に抑えます。Cisco NSF の主要機能は、</li> <li>RP スイッチオーバー後に、IP パケットの転送</li> <li>を継続することです。</li> </ul> | 『Configuring Ethernet Local<br>Management Interface at a<br>Provider Edge』                |
| 12.2(33)SRC | EtherChannel Load<br>Distribution                 | EtherChannel Load Distribution 機能は、追加<br>または削除されたポートに対するロードバラ<br>ンスの再割り当てを制限することで、<br>EtherChannelの可用性を高めるポート再割り<br>当て方法を使用します。ポートが追加または削<br>除されたときに、バンドルされた既存のポート<br>に新しい負荷がかかっても、それらのポート上<br>でプログラムされている負荷と競合することは<br>ありません。                                                                                                    | 『Configuring IEEE 802.3ad<br>Link Bundling and Load<br>Balancing』                         |
|             | LACP Single Fault Direct<br>Load Balance Swapping | LACP Single Fault Direct Load Balance<br>Swapping 機能は、ロード バランス ビットを再<br>割り当てすることにより、処理を引き継いだ<br>ホット スタンバイ ポートに対し、故障した<br>ポートのロード バランス ビットが割り当て、<br>集約内のその他のポートのロード バランス<br>ビットはそのままにします。交換されたポート<br>がバンドルされると、ロードシェアが再計算さ<br>れ、保存されている故障したポートのロード<br>シェアが、処理を引き継いだポートに割り当て<br>られます。バンドル内の他のポートには影響が<br>ありません。                                                     | 『Configuring IEEE 802.3ad<br>Link Bundling and Load<br>Balancing』                         |
Γ

#### 表 1 サポートされている Cisco IOS キャリア イーサネットの機能 (続き)

| リリース                       | 機能名                                                          | 機能の説明                                                                                                    | 参照先                                                                                       |
|----------------------------|--------------------------------------------------------------|----------------------------------------------------------------------------------------------------|-------------------------------------------------------------------------------------------|
| 12.2(33)SRC1<br>2.2(33)SRB | IEEE 802.3ad Link<br>Bundling                                | IEEE 802.3ad Link Bundling 機能を使用する<br>と、複数のイーサネット リンクを単一の論理<br>チャネルに集約できます。この機能により、<br>ハードウェアをアップグレードしなくても、帯<br>域幅を累積的に増大して、デバイスのコスト効<br>率を向上できます。また、IEEE 802.3ad リン<br>ク バンドル機能により、さまざまな集約リン<br>クを動的にプロビジョニング、管理、および監<br>視することができるとともに、さまざまな<br>Cisco デバイスとサードパーティ ベンダーのデ<br>バイスを相互に運用できます。                                                                | Configuring IEEE 802.3ad<br>Link Bundling and Load<br>Balancing                           |
|                            | Outward Facing MEP                                           | Outward Facing MEP 機能は、ルーテッド(レ<br>イヤ3)ポートで外側向き Maintenance<br>Endpoints (MEP)をサポートすることによ<br>り、分散およびアクセス環境をサポートする<br>イーサネット CFM を拡張します。外側向き<br>MEP はまた、レイヤ2ポート上のオペレータ<br>間にあるネットワークツーネットワークの監視<br>にも使用されます。                                                                                                    | Configuring Ethernet<br>Connectivity Fault<br>Management in a Service<br>Provider Network |
|                            | Remote Port Shutdown                                         | Remote Port Shutdown 機能は、Ethernet over<br>Multiprotocol Label Switching (EoMPLS)<br>ネットワークのイーサネット LMI を使用して、<br>リモート リンクのステータスを CE デバイスに<br>伝播します。                                                                                                    | 『Configuring Remote Port<br>Shutdown』                                                     |
| 12.2(33)SRB                | Ethernet Local<br>Management Interface at<br>a Provider Edge | イーサネット Local Management Interface<br>(LMI) は、カスタマーエッジ (CE) デバイス<br>とプロバイダーエッジ (PE) デバイスの間の<br>イーサネット OAM プロトコルです。イーサ<br>ネット LMI は、CE デバイスに対し、大規模<br>イーサネット MAN および WAN に対応するた<br>めの EVC のステータスを提供し、CE デバイ<br>スの自動設定のための情報を提供します。イー<br>サネット LMI は、PE-CE ユーザ ネットワーク<br>インターフェイス (NI) リンク上で動作し、<br>CE デバイスに対し、EVC の動作ステータスお<br>よび EVC が追加または削除された時刻を通知<br>します。 | Configuring Ethernet Local<br>Management Interface at a<br>Provider Edge                  |
|                            | Ethernet OAM and<br>Ethernet CFM<br>Interworking             | Ethernet OAM and Ethernet CFM Interworking<br>機能を使用すると、イーサネット OAM と<br>CFM は、ネットワーク内で連係して動作する<br>ことができます。                                                                                                    | Configuring Ethernet<br>Connectivity Fault<br>Management in a Service<br>Provider Network |
| 12.2(33)SRB1<br>2.2(33)SRA | Ethernet Connectivity<br>Fault Management                    | Ethernet Connectivity Fault Management<br>(CFM) は、サービスインスタンスごとのエン<br>ドツーエンド イーサネット レイヤ OAM プロ<br>トコルです。このプロトコルには、大規模イー<br>サネット MAN および WAN の予防的な接続モ<br>ニタリング、障害検証、および障害分離の機能<br>が含まれています。                                                                                                    | Configuring Ethernet<br>Connectivity Fault<br>Management in a Service<br>Provider Network |

| リリース            | 機能名                                                                                                    | 機能の説明                                                                                                    | 参照先                                                                                                    |
|-----------------|----------------------------------------------------------------------------------------------------|----------------------------------------------------------------------------------------------------|----------------------------------------------------------------------------------------------------|
| 12.2(33)SRA     | Ethernet Operations,<br>Administration, and<br>Maintenance                                                          | イーサネット Operations, Administration, and<br>Maintenance (OAM; 運用管理およびメンテナ<br>ンス) は、イーサネット Metropolitan Area<br>Network (MAN; メトロポリタン エリア ネッ<br>トワーク) およびイーサネット WAN の設置、<br>モニタリング、トラブルシューティングのため<br>のプロトコルで、Open Systems<br>Interconnection (OSI; 開放型システム間相互<br>接続) モデルのデータ リンク層の新しいオプ<br>ション サブレイヤを使用します。このプロト<br>コルによって提供される OAM の機能には、<br>ディスカバリ、リンク モニタリング、リモー<br>ト障害検知、リモート ループバック、および<br>Cisco Proprietary Extension (シスコ独自の拡<br>遅継能) があります | [Using Ethernet Operations,<br>Administration, and<br>Maintenance]                                                                       |
| Cisco IOS Relea | ase 12.2SX                                                                                                    | 旅機能/ かめりより。                                                                                                    |                                                                                                    |
| 12.2(33)SXI2    | 802.1ag - IEEE D8.1<br>Standard-Compliant<br>CFM, Y.1731 multicast<br>LBM / AIS / RDI / LCK,<br>IP SLA for Ethernet | イーサネット CFM は、サービスインスタンス<br>ごとのエンドツーエンド イーサネット レイヤ<br>OAM プロトコルです。CFM には、大規模<br>イーサネット MAN および WAN の予防的な接<br>続モニタリング、障害検証、および障害分離の<br>機能が含まれています。<br>この機能は、Cisco IOS ソフトウェアでの<br>IEEE 802.1ag 標準 CFM(IEEE CFM)の実装<br>です。                                                                                                    | Configuring IEEE<br>Standard-Compliant Ethernet<br>CFM in a Service Provider<br>Network                                                  |
| 12.2(33)SXI     | Ethernet OAM and<br>Ethernet CFM<br>Interworking<br>IEEE 802.3ah Link Fault<br>RFI Support                          | <ul> <li>Ethernet OAM and Ethernet CFM Interworking<br/>機能を使用すると、イーサネット OAM と<br/>CFM は、ネットワーク内で連係して動作する<br/>ことができます。</li> <li>IEEE 802.3ah Link Fault RFI Support 機能で<br/>は、対象のポートをポート単位で設定した後、<br/>Link Fault Status フラグが認定された</li> </ul>                                                                                                    | Configuring EthernetConnectivity FaultManagement in a ServiceProvider Network』Using Ethernet Operations,Administration, andMaintenenenen |
|                 |                                                                                                    | Link Fault Status ノフクか設定された<br>OAMPDU 制御要求パケットを受信すると、設<br>定されたポートがブロッキング状態に切り替わ<br>ります。ブロッキング状態で、ポートは<br>BPDU および OAMPDU の受信とリモート リ<br>ンク ステータスの検出を続けることができ、<br>リモート リンクが機能を回復すると、ポート<br>も自動的にブロッキング状態から回復します。                                                                                                    | IMiaintenance                                                                                                    |

#### 表 1 サポートされている Cisco IOS キャリア イーサネットの機能 (続き)

Γ

| リリース                       | 機能名                                                        | 機能の説明                                                                                                    | 参照先                                                                                       |
|----------------------------|------------------------------------------------------------|----------------------------------------------------------------------------------------------------|-------------------------------------------------------------------------------------------|
| 12.2(33)SXI<br>12.2(33)SXH | Ethernet Connectivity<br>Fault Management                  | Ethernet Connectivity Fault Management<br>(CFM) は、サービスインスタンスごとのエン<br>ドツーエンド イーサネット レイヤ OAM プロ<br>トコルです。このプロトコルには、大規模イー<br>サネット MAN および WAN の予防的な接続モ<br>ニタリング、障害検証、および障害分離の機能<br>が含まれています。                                                                                                  | Configuring Ethernet<br>Connectivity Fault<br>Management in a Service<br>Provider Network |
|                            | Ethernet Operations,<br>Administration, and<br>Maintenance | イーサネット OAM は、イーサネット MAN お<br>よびイーサネット WAN の設置、モニタリング、<br>トラブルシューティングのためのプロトコルで<br>す。イーサネット OAM は、OSI モデルのデー<br>タリンク層の新しいオプション サブレイヤを使<br>用します。このプロトコルによって提供される<br>OAM の機能には、ディスカバリ、リンク モニ<br>タリング、リモート障害検知、リモート ループ<br>バック、および Cisco Proprietary Extension(シ<br>スコ独自の拡張機能)があります。           | [Using Ethernet Operations,<br>Administration, and<br>Maintenance]                        |
| 12.2(33)SXH                | IEEE 802.1ab LLDP<br>(Link Layer Discovery<br>Protocol)    | IEEE 802.1ab LLDP は、マルチベンダー ネット<br>ワークでネットワーク トポロジを検出するため<br>のオプションのリンク レイヤ プロトコルです。<br>ディスカバリ情報には、デバイスとポートの取<br>り付け、スイッチ接続、およびアプリケーショ<br>ンとネットワークサービス用のクライアント、<br>サーバ、スイッチ、ルータの間のパスが含まれ<br>ます。LLDP は、ネットワーク管理ツールとし<br>て、正確なネットワーク マッピング、インベン<br>トリ データ、およびネットワークのトラブル<br>シューティング情報を提供します。 | Using Link Layer Discovery<br>Protocol in Multivendor<br>Networks                         |
|                            | IEEE 802.1ab MED                                           | LLDP-Media Endpoint Device (MED; メディ<br>アエンドポイント デバイス) は、voice over<br>IP (VoIP) 用途に対応するための LLDP 機能<br>拡張です。IP 電話やコンファレンス ブリッジ<br>などのエンドポイント デバイスと、ルータや<br>スイッチなどの接続デバイスの間でのみ動作し<br>ます。                                                                                                    | Using Link Layer Discovery<br>Protocol in Multivendor<br>Networks                         |

#### 表 1 サポートされている Cisco IOS キャリア イーサネットの機能 (続き)

| リリース                   | 機能名                                                        | 機能の説明                                                                                                    | 参照先                                                                                       |
|------------------------|------------------------------------------------------------|----------------------------------------------------------------------------------------------------|-------------------------------------------------------------------------------------------|
| Cisco IOS Rel          | ease 12.4T                                                 |                                                                                                    |                                                                                           |
| 12.4(15)T2             | Ethernet Connectivity<br>Fault Management                  | Ethernet Connectivity Fault Management<br>(CFM) は、サービスインスタンスごとのエン<br>ドツーエンド イーサネット レイヤ OAM プロ<br>トコルです。このプロトコルには、大規模イー<br>サネット MAN および WAN の予防的な接続モ<br>ニタリング、障害検証、および障害分離の機能<br>が含まれています。                                                                                        | Configuring Ethernet<br>Connectivity Fault<br>Management in a Service<br>Provider Network |
|                        | Ethernet Operations,<br>Administration, and<br>Maintenance | イーサネット OAM は、イーサネット MAN お<br>よびイーサネット WAN の設置、モニタリング、<br>トラブルシューティングのためのプロトコルで<br>す。イーサネット OAM は、OSI モデルのデー<br>タリンク層の新しいオプション サブレイヤを使<br>用します。このプロトコルによって提供される<br>OAM の機能には、ディスカバリ、リンク モニ<br>タリング、リモート障害検知、リモート ループ<br>バック、および Cisco Proprietary Extension(シ<br>スコ独自の拡張機能)があります。 | [Using Ethernet Operations,<br>Administration, and<br>Maintenance]                        |
| 12.4(15)T2<br>12.4(9)T | Ethernet Local<br>Management Interface                     | イーサネット LMI は、イーサネット レイヤ<br>OAM プロトコルです。CE デバイスの自動設<br>定に必要な情報を提供するとともに、大規模<br>イーサネット MAN および WAN 向けの EVC<br>のステータスを提供します。イーサネット<br>LMI は特に、CE デバイスに対し、EVC の動<br>作ステータスと EVC 両方が追加または削除さ<br>れた時刻を通知します。また、EVC の属性お<br>よび EC デバイスへの UNI も通知します。                                    | 『Enabling Ethernet Local<br>Management Interface』                                         |
| 12.4(11)T              | Outward Facing MEP                                         | Outward Facing MEP 機能は、ルーテッド(レ<br>イヤ3)ポートで外側向き MEP をサポートす<br>ることにより、分散およびアクセス環境をサ<br>ポートするイーサネット CFM を拡張します。<br>外側向き MEP はまた、レイヤ2ポート上のオ<br>ペレータ間にあるネットワークツーネットワー<br>クの監視にも使用されます。                                                                                                | Configuring Ethernet<br>Connectivity Fault<br>Management in a Service<br>Provider Network |

#### 表 1 サポートされている Cisco IOS キャリア イーサネットの機能 (続き)

Γ

#### 表 1 サポートされている Cisco IOS キャリア イーサネットの機能 (続き)

| リリース            | 機能名                                                                                                    | 機能の説明                                                                                                    | 参照先                                                                                       |
|-----------------|----------------------------------------------------------------------------------------------------|----------------------------------------------------------------------------------------------------|-------------------------------------------------------------------------------------------|
| Cisco IOS Relea | OS Release 15.0M                                                                                              |                                                                                                    |                                                                                           |
| 15.0(1)M        | Ethernet Connectivity<br>Fault Management                                                                     | Ethernet Connectivity Fault Management<br>(CFM) は、サービスインスタンスごとのエン<br>ドツーエンド イーサネット レイヤ OAM プロ<br>トコルです。このプロトコルには、大規模イー<br>サネット MAN および WAN の予防的な接続モ<br>ニタリング、障害検証、および障害分離の機能<br>が含まれています。                                                                                        | Configuring Ethernet<br>Connectivity Fault<br>Management in a Service<br>Provider Network |
|                 | Ethernet Operations,<br>Administration, and<br>Maintenance                                                    | イーサネット OAM は、イーサネット MAN お<br>よびイーサネット WAN の設置、モニタリング、<br>トラブルシューティングのためのプロトコルで<br>す。イーサネット OAM は、OSI モデルのデー<br>タリンク層の新しいオプション サブレイヤを使<br>用します。このプロトコルによって提供される<br>OAM の機能には、ディスカバリ、リンク モニ<br>タリング、リモート障害検知、リモート ループ<br>バック、および Cisco Proprietary Extension(シ<br>スコ独自の拡張機能)があります。 | [Using Ethernet Operations,<br>Administration, and<br>Maintenance]                        |
|                 | Ethernet Local<br>Management Interface                                                                        | イーサネット LMI は、イーサネット レイヤ<br>OAM プロトコルです。CE デバイスの自動設<br>定に必要な情報を提供するとともに、大規模<br>イーサネット MAN および WAN 向けの EVC<br>のステータスを提供します。イーサネット<br>LMI は特に、CE デバイスに対し、EVC の動<br>作ステータスと EVC 両方が追加または削除さ<br>れた時刻を通知します。また、EVC の属性お<br>よび EC デバイスへの UNI も通知します。                                    | 『Enabling Ethernet Local<br>Management Interface』                                         |
|                 | Outward Facing MEP                                                                                            | Outward Facing MEP 機能は、ルーテッド(レ<br>イヤ3)ポートで外側向き MEP をサポートす<br>ることにより、分散およびアクセス環境をサ<br>ポートするイーサネット CFM を拡張します。<br>外側向き MEP はまた、レイヤ2ポート上のオ<br>ペレータ間にあるネットワークツーネットワー<br>クの監視にも使用されます。                                                                                                | Configuring Ethernet<br>Connectivity Fault<br>Management in a Service<br>Provider Network |
| Cisco IOS Relea | ase 15.1T                                                                                                    |                                                                                                    |                                                                                           |
| 15.1(1)T        | IEEE 802.1ag - D8.1<br>Standard Compliant<br>CFM, Y.1731 Multicast<br>LBM/AIS/RDI/LCK, IP<br>SLA for Ethernet | イーサネット CFM は、サービスインスタンス<br>ごとのエンドツーエンド イーサネット レイヤ<br>OAM プロトコルです。CFM には、大規模<br>イーサネット MAN および WAN の予防的な接<br>続モニタリング、障害検証、および障害分離の<br>機能が含まれています。<br>この機能は、Cisco IOS ソフトウェアでの                                                                                                    | [Configuring IEEE<br>Standard-Compliant Ethernet<br>CFM in a Service Provider<br>Network] |
|                 |                                                                                                    | IEEE 802.1ag 標準準拠 CFM(IEEE CFM)の<br>実装です。                                                                                                    |                                                                                           |

1

CCDE, CCENT, CCSI, Cisco Eos, Cisco Explorer, Cisco HealthPresence, Cisco IronPort, the Cisco logo, Cisco Nurse Connect, Cisco Pulse, Cisco SensorBase, Cisco StackPower, Cisco StadiumVision, Cisco TelePresence, Cisco TrustSec, Cisco Unified Computing System, Cisco WebEx, DCE, Flip Channels, Flip for Good, Flip Mino, Flipshare (Design), Flip Ultra, Flip Video, Flip Video (Design), Instant Broadband, and Welcome to the Human Network are trademarks; Changing the Way We Work, Live, Play, and Learn, Cisco Capital, Cisco Capital (Design), Cisco:Financed (Stylized), Cisco Store, Flip Gift Card, and One Million Acts of Green are service marks; and Access Registrar, Aironet, AllTouch, AsyncOS, Bringing the Meeting To You, Catalyst, CCDA, CCDP, CCIE, CCIP, CCNA, CCNP, CCSP, CCVP, Cisco, the Cisco Certified Internetwork Expert logo, Cisco IOS, Cisco Lumin, Cisco Nexus, Cisco Press, Cisco Systems, Cisco Systems Capital, the Cisco Systems logo, Cisco Unity, Collaboration Without Limitation, Continuum, EtherFast, EtherSwitch, Event Center, Explorer, Follow Me Browsing, GainMaker, iLYNX, IOS, iPhone, IronPort, the IronPort logo, Laser Link, LightStream, Linksys, MeetingPlace, MeetingPlace Chime Sound, MGX, Networkers, Networking Academy, PCNow, PIX, PowerKEY, PowerPanels, PowerTV, PowerTV (Design), PowerVu, Prisma, ProConnect, ROSA, SenderBase, SMARTnet, Spectrum Expert, StackWise, WebEx, and the WebEx logo are registered trademarks of Cisco and/or its affiliates in the United States and certain other countries.

All other trademarks mentioned in this document or website are the property of their respective owners. The use of the word partner does not imply a partnership relationship between Cisco and any other company. (1002R)

このマニュアルで使用している IP アドレスは、実際のアドレスを示すものではありません。マニュアル内の例、コマンド出力、および 図は、説明のみを目的として使用されています。説明の中に実際のアドレスが使用されていたとしても、それは意図的なものではなく、 偶然の一致によるものです。

© 2007–2010 Cisco Systems, Inc. All rights reserved.

Copyright © 2007–2010, シスコシステムズ合同会社. All rights reserved.

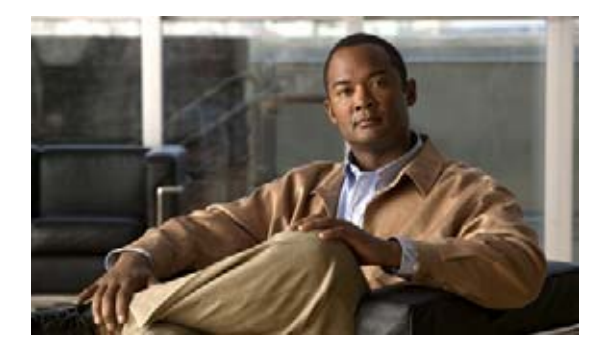

# イーサネット OAM の使用

イーサネット Operations, Administration, and Maintenance (OAM; 運用管理およびメンテナンス) は、 イーサネット Metropolitan Area Network (MAN; メトロポリタン エリア ネットワーク) およびイーサ ネット WAN の設置、モニタリング、トラブルシューティングのためのプロトコルで、Open Systems Interconnection (OSI; 開放型システム間相互接続) モデルのデータ リンク層の新しいオプション サブ レイヤを使用します。このプロトコルによって提供される OAM の機能には、ディスカバリ、リンク モニタリング、リモート障害検知、リモート ループバック、および Cisco Proprietary Extension (シス コ独自の拡張機能) があります。

イーサネットが MAN および WAN テクノロジーとして使用されるようになり、大規模な導入のための 統合的管理の必要性が高まっています。イーサネットが公衆 MAN や WAN へと拡大するには、従来の エンタープライズ ネットワークのみを中心としたイーサネットの運用に加え、新しい要件に対応する 必要があります。イーサネット テクノロジーが、エンタープライズ ネットワークよりはるかに大規模 で複雑なネットワークと、広範なユーザ ベースを持つサービス プロバイダーの領域に拡大するのに伴 い、リンク アップタイムの運用管理が不可欠になっています。

# 機能情報の確認

ご使用のソフトウェア リリースでは、このモジュールで説明されるすべての機能がサポートされてい るとは限りません。最新の機能情報と注意事項については、ご使用のプラットフォームとソフトウェア リリースに対応したリリース ノートを参照してください。この章に記載されている機能の詳細、および 各機能がサポートされているリリースのリストについては、「イーサネット OAM の使用に関する機能情 報」(P.26)を参照してください。

Cisco Feature Navigator を使用すると、プラットフォーム、Cisco IOS ソフトウェア イメージ、Cisco Catalyst OS ソフトウェア イメージ、および Cisco IOS XE ソフトウェア イメージの各サポート情報を検索できます。Cisco Feature Navigator には、http://www.cisco.com/go/cfn からアクセスしてください。Cisco.com のアカウントは必要ありません。

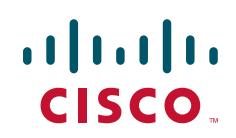

## この章の構成

- 「イーサネット OAM の使用に関する情報」(P.2)
- 「イーサネット OAM の設定の方法」(P.7)
- 「イーサネット OAM 関する設定例」(P.19)
- 「その他の参考資料」(P.23)
- 「コマンドリファレンス」(P.24)
- 「イーサネット OAM の使用に関する機能情報」(P.26)

## イーサネット OAM の使用に関する情報

イーサネット OAM を設定するには、次の概念を理解する必要があります。

- 「イーサネット OAM」 (P.2)
- 「Cisco IOS におけるイーサネット OAM の実装」(P.4)
- 「OAM の機能」(P.4)
- 「OAM メッセージ」 (P.6)
- 「IEEE 802.3ah Link Fault RFI Support」 (P.6)
- 「イーサネット接続障害管理 (CFM)」(P.7)

## イーサネット OAM

イーサネット OAM は、メトロ イーサネット ネットワークおよびイーサネット WAN の設置、モニタ リング、トラブルシューティングのためのプロトコルです。イーサネット OAM は、OSI モデルのデー タリンク層の新しいオプション サブレイヤを使用します。イーサネット OAM は、全二重方式ポイン トツーポイントまたはエミュレートされたポイントツーポイント イーサネット リンクに実装できます。 OAM は、システム全体に実装する必要はなく、システムの一部(指定されたインターフェイス)に導 入できます。

通常のリンク動作には、イーサネット OAM は必要ありません。OAM フレーム(別名:OAM Protocol Data Unit (PDU; プロトコル データ ユニット))は、低速プロトコル宛先 MAC アドレス (0180.c200.0002)を使用します。OAM フレームは MAC サブレイヤで代行受信され、イーサネット ネットワーク内で複数のホップに伝播されません。

イーサネット OAM は、必要帯域幅が小さく、比較的低速なプロトコルであり、最大フレーム転送速度 が10フレーム/秒なので、通常動作への影響はわずかです。ただし、リンクモニタリングをイネーブ ルにした場合、CPU はエラーカウンタを頻繁にポーリングする必要があるため、ポーリング対象のイ ンターフェイス数が増加すれば、必要な CPU サイクル数も比例して大きくなります。

イーサネット OAM は、主に OAM クライアントと OAM サブレイヤの 2 つのコンポーネントで構成さ れています。次の 2 つの項では、これらのコンポーネントを説明します。

#### OAM クライアント

OAM クライアントは、リンク上でイーサネット OAM を確立および管理します。また OAM サブレイ ヤのイネーブル化と設定を行います。OAM ディスカバリ フェーズ中にリモート ピアから受信する OAM PDU をモニタし、ローカルおよびリモート状態、さらには設定値に基づいて、リンク上で OAM 機能をイネーブルにします。ディスカバリ フェーズが(安定した状態で)終了した後、OAM クライア ントは OAM PDU に対する応答規則および OAM リモート ループバック モードを管理します。

#### OAM サブレイヤ

OAM サブレイヤは、MAC クライアント(またはリンク集約)などの上位サブレイヤに対するイン ターフェイスと、下位 MAC 制御サブレイヤに対するインターフェイスの、2 つの標準 IEEE 802.3 MAC サービス インターフェイスを提供します。OAM サブレイヤは OAM クライアント専用インター フェイスとして機能し、クライアントとの間で OAM 制御情報と OAM PDU を送受信します。

OAM サブレイヤは、制御 ブロック、マルチプレクサおよび パケット パーサー (p-parser)の3つのコ ンポーネントで構成されます。各コンポーネントについては、次のとおりです。

#### 制御ブロック

制御ブロックは、OAM クライアントとその他の OAM サブレイヤ内部ブロックとの間にインターフェ イスを提供します。制御ブロックには、リモート OAM ピアの存在と機能を検出するディスカバリ プ ロセスが組み込まれています。また、マルチプレクサへの OAM PDU の送信を制御する送信プロセス と、p-parser からの OAM PDU の受信を制御する一連の規則を備えています。

#### マルチプレクサ

マルチプレクサは、MAC クライアント、制御ブロック、および p-parser から生成される(または中継 される)フレームを管理します。マルチプレクサは、MAC クライアントで生成されたフレームをその まま通過させます。これにより、制御ブロックによって生成された OAM PDU が、たとえば MAC サ ブレイヤなどの下位サブレイヤに渡されます。同様にマルチプレクサは、インターフェイスが OAM リ モート ループバック モードの場合、p-parser からのループバック フレームを同じ下位のサブレイヤに 渡します。

#### **P-Parser**

p-parser はフレームを、OAM PDU、MAC クライアント フレームまたはループバック フレームとして 分類し、各クラスを適切なエンティティに送信します。OAM PDU は、制御ブロックに送信されます。 MAC クライアント フレームは、上位サブレイヤに送信されます。ループバック フレームは、マルチ プレクサに送信されます。

#### イーサネット OAM の利点

イーサネット OAM には次のような利点があります。

- サービス プロバイダーの競争上の優位性
- リンクの状態をモニタして診断を行う標準化されたメカニズム

## Cisco IOS におけるイーサネット OAM の実装

Cisco IOS におけるイーサネット OAM の実装は、イーサネット OAM シムおよびイーサネット OAM モジュールで構成されます。

イーサネット OAM シムは、イーサネット OAM モジュールとプラットフォーム コードを接続するシ ンレイヤで、プラットフォーム コード (ドライバ) に実装されています。シムはまた制御信号によっ て、イーサネット OAM モジュールに、ポート ステートおよびエラー条件を通知します。

コントロール プレーン内に実装されたイーサネット OAM モジュールは、OAM クライアントに加え、 OAM サブレイヤの制御ブロック機能を処理します。このモジュールは、制御信号によって、 Command-Line Interface (CLI; コマンドライン インターフェイス) および Simple Network Management Protocol (SNMP; 簡易ネットワーク管理プロトコル) /プログラマチック インターフェイ スと相互作用します。さらにこのモジュールは、OAM PDU フロー経由で、イーサネット OAM シム

### OAM の機能

IEEE 802.3ah 『*Ethernet in the First Mile*』では、OAM 機能として、ディスカバリ、リンク モニタリン グ、リモート障害検知、リモート ループバックおよび Cisco Proprietary Extension が定義されています。

#### ディスカバリ

と相互作用します。

ディスカバリは、イーサネット OAM の最初のフェーズで、ネットワーク内のデバイスとその OAM 機能を識別します。ディスカバリは、OAM PDU の情報を使用します。ディスカバリ フェーズでは、次の情報が、情報 OAM PDU として定期的にアドバタイズされます。

- OAM モード: リモート OAM エンティティに伝送されます。このモードはアクティブまたはパッシブのいずれかが可能で、これをもとにデバイス機能を判断できます。
- OAM 設定(機能): ローカル OAM エンティティの機能をアドバタイズします。この情報により、 ピアはどのような機能(例:ループバック機能など)がサポートされ、アクセスが可能か判断でき ます。
- OAM PDU 設定:受信および配信する OAM PDU の最大サイズが含まれています。この情報は、 10 フレーム/秒のレート制限とともに使用して、OAM トラフィックに割り当てられる帯域幅の制 限に使用することができます。
- プラットフォーム アイデンティティ: Organization Unique Identifier (OUI; 組織固有識別子) および 32 ビットのベンダー固有情報の組み合わせです。OUI の割り当ては IEEE によって管理され、通常 MAC アドレスの最初の 3 バイトとなります。

ディスカバリには、ローカルステーションがピアの OAM エンティティの設定を許可または拒否でき るオプションのフェーズがあります。たとえばノードによっては、パートナーに対して管理ネットワー クへのアクセスを許可するには、そのパートナーがループバック機能をサポートしている必要がある ことがあります。これらのポリシーに関する意思決定は、ベンダー固有の拡張として実装することがで きます。

#### リンク モニタリング

イーサネット OAM のリンク モニタリングは、さまざまな状況でリンク障害を検出し、表示します。 リンク上で問題が検出された場合、リンク モニタリングは、イベント通知 OAM PDU を使用して、リ モート OAM エンティティにイベントを送信します。エラー イベントには次のものがあります。

 エラーシンボル期間(エラーシンボル/秒):指定された期間内に発生したシンボルエラー数がし きい値を超過した。これらのエラーはシンボルエラーをコーディングします。

- エラー フレーム (エラー フレーム/秒):指定された期間内に検出されたフレーム エラー数が、しきい値を超過した。
- エラー フレーム期間 (*n* フレームごとのエラー フレーム):最終の n フレームで発生したフレーム エラーが、しきい値を超過した。
- エラー フレーム秒のサマリー (*m* 秒ごとのエラー秒):最後の m 秒間のエラー秒数(1つ以上のフレーム エラーが検出された1秒間隔)が、しきい値を超過した。

IEEE 802.3ah OAM は、どの OAM PDU も保証配信を行わないので、通知失敗の可能性を小さくする ために、イベント通知 OAM PDU を複数回送信することがあります。重複イベントの認識には、シー ケンス番号が使用されます。

#### リモート障害表示

イーサネットで品質が徐々に劣化して接続に障害が生じる場合は、検出が困難です。イーサネット OAM は、OAM エンティティが、このような障害状態を OAM PDU の特定のフラグによってピアに伝 達するメカニズムを提供します。伝達可能な障害状態は、次のとおりです。

- Link Fault:受信側での信号消失の検出(例:ピアのレーザーの誤動作)。Link Fault は、情報 OAM PDU に入って毎秒1回送信されます。Link Fault は、物理サブレイヤが独立して信号を送受 信できる場合にのみ、適用されます。
- Dying Gasp:回復不可能な状況の発生(例:電源の故障)。このタイプの状況はベンダー固有で す。障害状態に関する通知は、即座に、継続的に送信することができます。
- Critical Event:指定されていない重要イベントの発生。このタイプのイベントはベンダー固有で す。Critical Event は、即座に、継続的に送信することができます。

#### リモート ループバック

OAM エンティティは、ループバック制御 OAM PDU を使用して、ピアをループバック モードにする ことができます。ループバック モードは、管理者が設置時またはトラブルシューティング時に、リン ク品質を確認するのに役立ちます。ループバック モードでは、OAM PDU およびポーズ フレーム以外 のフレームを受信すると、そのフレームを同じポートから送り返します。ループバック状態が OAM セッションを維持する間、OAM PDU を定期的に交換し続ける必要があります。

ループバック コマンドは、情報 OAM PDU の状態フィールドでループバック状態を示して応答することで、確認応答になります。この確認応答を受け取ることによって、管理者は、たとえばネットワーク セグメントがサービス レベル 契約を満たせるかどうかを推定できます。確認応答を使用して、遅延、 ジッタ、およびスループットのテストができます。

インターフェイスは、リモート ループバック モードに設定されている場合、スパニング ツリー プロト コル (STP) や Open Shortest Path First (OSPF) などの、他のレイヤ2またはレイヤ3プロトコルに 参加しません。これは、2つの接続されたポートがループバック セッションに存在する場合、OAM PDU 以外のフレームは、ソフトウェア処理のために CPU に送信されないからです。OAM PDU フ レーム以外のフレームは、MAC レベルでループ バックされるかまたは MAC レベルで破棄されます。

ユーザの視点から、ループバックモードのインターフェイスは、リンクアップ状態にあります。

#### Cisco ベンダー固有の拡張

Γ

イーサネット OAM を使用すると、ベンダーは独自の Type-Length-Value (TLV) フィールドを作成で きるようになり、それによって、プロトコルを拡張できます。

## OAM メッセージ

イーサネット OAM メッセージや OAM PDU は、標準長のタグなしのイーサネット フレーム(標準フレーム長: 64 ~ 1518 バイト)です。2 つのピア間で交換される最大 OAM PDU フレーム サイズは、 ディスカバリ フェーズでネゴシエートされます。

OAM PDU には、常に低速プロトコルの宛先アドレス(0180.c200.0002)と Ethertype = 8809 が設定 されています。これらは複数のホップには伝播されず、最大伝送速度は毎秒 10 OAM PDU にハード セットされています。OAM PDU タイプによっては、低品質のリンク上で正常に到達する可能性を増 やすために、複数回送信することがあります。

次の4種類のOAM メッセージがサポートされています。

- 情報 OAM PDU:ディスカバリに使用される可変長の OAM PDU。この OAM PDU には、ローカル、リモートおよび組織固有の情報が含まれます。
- イベント通知 OAM PDU: リンク モニタリングに使用される可変長の OAM PDU。このタイプの OAM PDU は、ハイビット エラーなどの場合に、正常に到達する機会を増やすために、複数回送 信することがあります。イベント通知 OAM PDU は、生成時にタイム スタンプを含めることがで きます。
- ループバック制御 OAM PDU: リモート ループバック コマンドのイネーブル化とディセーブル化 に使用される、64 バイトの固定長フレームです。
- ベンダー固有 OAM PDU: 追加のベンダー固有の拡張を設定できる可変長の OAM PDU。

## IEEE 802.3ah Link Fault RFI Support

IEEE 802.3ah Link Fault RFI Support 機能では、対象のポートをポート単位で設定した後、Link Fault Status フラグが設定された OAM PDU 制御要求パケットを受信すると、設定されたポートがブロッキ ング状態に切り替わります。ブロッキング状態で、ポートは OAM PDU を受信し続け、リモート リン クステータスを検出して、リモートリンクが動作するようになると自動的にブロッキング状態から回 復します。Link Fault Status フラグがゼロまたは FALSE に設定された OAM PDU を受信すると、ポー トはイネーブルになり、ポート上に設定されたすべての VLAN が「forwarding」に設定されます。

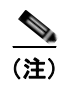

イーサネット OAM のタイムアウト期間を、許容される最小値である2秒に設定すると、ポートがブ ロックからブロック解除へ移行するときに、イーサネット OAM セッションが一時的にドロップされる ことがあります。この処理はデフォルトでは発生しません。デフォルトのタイムアウト値は5秒です。

IEEE 802.3ah Link Fault RFI Support 機能がリリースされるまでは、Link Fault Status フラグが設定された OAM PDU 制御要求パケットを受信した場合、次の3つの処理のうちの1つが行われました。

- ポートがエラーディセーブル状態の場合、ポートは、ブリッジプロトコルデータユニット (BPDU) パケットを含め、パケットを送受信しませんでした。エラーディセーブル状態の場合、 リンクはエラーディセーブルタイムアウト期間が経過すると自動的に回復しますが、リモートリンクが動作するようになっても、自動的に回復できません。
- 警告メッセージが表示されるかログに記録され、ポートは動作可能なままになります。
- Link Fault Status フラグは無視されます。

CLI コマンド ethernet oam remote-failure action の新しいキーワード error-block-interface は、 IEEE 802.3ah Link Fault RFI Support 機能とともに導入されました。このコマンドの詳細については、 *『Cisco IOS Carrier Ethernet Command Reference』*を参照してください。

# イーサネット接続障害管理(CFM)

イーサネット connectivity fault management (CFM) は、サービスインスタンスごとのエンドツーエンド イーサネット レイヤ OAM プロトコルで、予防的な接続モニタリング、障害検証、および障害分離の機能が含まれています。エンドツーエンドとは、provider edge (PE) から PE または customer edge (CE) から CE 間です。サービス インスタンス単位とは、VLAN 単位を意味します。

イーサネット CFM の詳細については、『Ethernet Connectivity Fault Managementt』を参照してください。

# イーサネット OAM の設定の方法

イーサネット OAM を設定するには、次のタスクを実行します。

- 「インターフェイスでのイーサネット OAM のイネーブル化」(P.7)
- 「リンクモニタリングセッションのディセーブル化およびイネーブル化」(P.8)
- 「リンクモニタリング動作の停止と開始」(P.10)
- 「リンクモニタリングオプションの設定」(P.12)
- 「テンプレートを使用したグローバル イーサネット OAM オプションの設定」(P.15)
- 「Link Fault RFI Support のためのポートの設定」(P.18)

## インターフェイスでのイーサネット OAM のイネーブル化

イーサネット OAM は、インターフェイス上でデフォルトでディセーブルです。

#### 手順の概要

Γ

- 1. enable
- **2.** configure terminal
- **3.** interface *type number*
- **4.** ethernet oam [max-rate *oampdus* | min-rate *num-seconds* | mode {active | passive} | timeout *seconds*]
- 5. exit

#### イーサネット OAM の設定の方法

|        | コマンドまたはアクション                                                                                             | 目的                                                  |
|--------|----------------------------------------------------------------------------------------------------|-----------------------------------------------------|
| ステップ 1 | enable                                                                                                   | 特権 EXEC モードをイネーブルにします。                              |
|        | 例:<br>Router> enable                                                                                     | <ul> <li>プロンプトが表示されたら、パスワードを入力します。</li> </ul>       |
| ステップ 2 | configure terminal                                                                                       | グローバル コンフィギュレーション モードを開始します。                        |
|        | 例:<br>Router# configure terminal                                                                         |                                                     |
| ステップ 3 | <b>interface</b> type number                                                                             | インターフェイスを指定し、CLI をインターフェイス コン<br>フィギュレーション モードにします。 |
|        | 例:<br>Router(config)# interface gigabitethernet 3/8                                                      |                                                     |
| ステップ 4 | ethernet oam [max-rate oampdus   min-rate<br>num-seconds   mode {active   passive}  <br>timeout seconds] | イーサネット OAM をイネーブルにします。                              |
|        | 例:<br>Router(config-if)# ethernet oam                                                                    |                                                     |
| ステップ 5 | exit                                                                                                    | CLI をグローバル コンフィギュレーション モードに戻し<br>ます。                |
|        | 例:<br>Router(config-if)# exit                                                                            |                                                     |

## リンク モニタリング セッションのディセーブル化およびイネーブル化

イーサネット OAM をイネーブルにした場合、リンク モニタリングはデフォルトでイネーブルです。 リンク モニタリング セッションをディセーブルおよびイネーブルにするためには、次のタスクを実行 します。

- 「リンクモニタリングセッションのディセーブル化」(P.8)
- 「リンク モニタリング セッションのイネーブル化」(P.9)

#### リンク モニタリング セッションのディセーブル化

リンクモニタリングセッションをディセーブルにするためには、次のタスクを実行します。

#### 手順の概要

- 1. enable
- 2. configure terminal
- **3.** interface type number
- **4.** ethernet oam [max-rate *oampdus* | min-rate *num-seconds* | mode {active | passive} | timeout *seconds*]
- 5. no ethernet oam link-monitor supported
- 6. exit

|        | コマンドまたはアクション                                                                                                  | 目的                                                  |
|--------|----------------------------------------------------------------------------------------------------|-----------------------------------------------------|
| ステップ 1 | enable                                                                                                    | 特権 EXEC モードをイネーブルにします。                              |
|        |                                                                                                    | • プロンプトが表示されたら、パスワードを入力します。                         |
|        | <b>例</b> :<br>Pouter: enable                                                                                  |                                                     |
|        |                                                                                                    |                                                     |
| ステツノ 2 | configure terminal                                                                                            | クローバル コンフィギュレーション モードを開始します。                        |
|        | 例:<br>Router# configure terminal                                                                              |                                                     |
| ステップ 3 | interface type number                                                                                         | インターフェイスを指定し、CLI をインターフェイス コ<br>ンフィギュレーション モードにします。 |
|        | 例:<br>Router(config)# interface gigabitEthernet 3/8                                                           |                                                     |
| ステップ 4 | <pre>ethernet oam [max-rate oampdus   min-rate num-seconds   mode {active   passive}   timeout seconds]</pre> | イーサネット OAM をイネーブルにします。                              |
|        | 例:<br>Router(config-if)# ethernet oam                                                                         |                                                     |
| ステップ 5 | no ethernet oam link-monitor supported                                                                        | インターフェイスでリンク モニタリングをディセーブル<br>にします。                 |
|        | 例:<br>Router(config-if)# no ethernet oam<br>link-monitor supported                                            |                                                     |
| ステップ 6 | exit                                                                                                    | CLI をグローバル コンフィギュレーション モードに戻し<br>ます。                |
|        | 例:                                                                                                    |                                                     |
|        | Router(config-if)# exit                                                                                       |                                                     |

### リンク モニタリング セッションのイネーブル化

リンク モニタリング セッションを、ディセーブルにした後、再びイネーブルにするには、次のタスク を実行します。

#### 手順の概要

Г

- 1. enable
- 2. configure terminal
- **3.** interface *type number*
- 4. ethernet oam link-monitor supported
- 5. exit

|        | コマンドまたはアクション                                                    | 目的                                                  |
|--------|-----------------------------------------------------------------|-----------------------------------------------------|
| ステップ 1 | enable                                                          | 特権 EXEC モードをイネーブルにします。                              |
|        | 例:<br>Router> enable                                            | <ul> <li>プロンプトが表示されたら、パスワードを入力します。</li> </ul>       |
| ステップ 2 | configure terminal                                              | グローバル コンフィギュレーション モードを開始します。                        |
|        | 例:<br>Router# configure terminal                                |                                                     |
| ステップ 3 | <b>interface</b> type number                                    | インターフェイスを指定し、CLI をインターフェイス コン<br>フィギュレーション モードにします。 |
|        | 例:<br>Router(config)# interface gigabitEthernet 3/8             |                                                     |
| ステップ 4 | ethernet oam link-monitor supported                             | インターフェイスで、リンク モニタリングをイネーブルに<br>します。                 |
|        | 例:<br>Router(config-if)# ethernet oam<br>link-monitor supported |                                                     |
| ステップ 5 | exit                                                            | CLI をグローバル コンフィギュレーション モードに戻し<br>ます。                |
|        | 例:<br>Router(config-if)# exit                                   |                                                     |

## リンク モニタリング動作の停止と開始

リンク モニタリング動作は、イーサネット OAM がインターフェイス上でイネーブルの場合、自動的 に開始します。リンク モニタリング動作が停止した場合、インターフェイスはイベント通知 OAM PDU をアクティブに送受信しません。この項では、リンク モニタリング 動作の停止と開始の方法につ いて説明します。

- 「リンクモニタリング動作の停止」(P.10)
- 「リンクモニタリング動作の開始」(P.11)

#### リンク モニタリング動作の停止

リンクモニタリング動作を停止するには、次のタスクを実行します。

#### 手順の概要

- 1. enable
- 2. configure terminal
- **3.** interface *type number*
- 4. ethernet oam [max-rate *oampdus* | min-rate *num-seconds* | mode {active | passive} | timeout *seconds*]
- 5. no ethernet oam link-monitor on
- 6. exit

|        | コマンドまたはアクション                                                                                                  | 目的                                                  |
|--------|----------------------------------------------------------------------------------------------------|-----------------------------------------------------|
| ステップ 1 | enable                                                                                                    | 特権 EXEC モードをイネーブルにします。                              |
|        |                                                                                                    | <ul> <li>プロンプトが表示されたら、パスワードを入力します。</li> </ul>       |
|        | 例:<br>Pouter\ enable                                                                                          |                                                     |
|        | Koncer> ellapte                                                                                               |                                                     |
| ステップ 2 | configure terminal                                                                                            | グローバル コンフィギュレーション モードを開始します。                        |
|        | 例:                                                                                                    |                                                     |
|        | Router# configure terminal                                                                                    |                                                     |
| ステップ 3 | interface type number                                                                                         | インターフェイスを指定し、CLI をインターフェイス コン<br>フィギュレーション モードにします。 |
|        | 例:                                                                                                    |                                                     |
|        | Router(config) # interface gigabitethernet 3/8                                                                |                                                     |
| ステップ 4 | <pre>ethernet oam [max-rate oampdus   min-rate num-seconds   mode {active   passive}   timeout seconds]</pre> | イーサネット OAM をイネーブルにします。                              |
|        | 例:<br>Router(config-if)# ethernet oam                                                                         |                                                     |
| ステップ 5 | no ethernet oam link-monitor on                                                                               | リンク モニタリング動作の停止                                     |
|        | 例:<br>Router(config-if)# no ethernet oam<br>link-monitor on                                                   |                                                     |
| ステップ 6 | exit                                                                                                    | CLI をグローバル コンフィギュレーション モードに戻し<br>ます                 |
|        | 例:<br>Router(config-if)# exit                                                                                 | ۵ ۷ ۰                                               |

## リンク モニタリング動作の開始

リンク モニタリング動作を開始するには、次のタスクを実行します。

#### 手順の概要

Γ

- 1. enable
- 2. configure terminal
- **3.** interface *type number*
- 4. ethernet oam link-monitor on
- 5. exit

イーサネット OAM の設定の方法

#### 手順の詳細

|        | コマンドまたはアクション                                             | 目的                                                  |
|--------|----------------------------------------------------------|-----------------------------------------------------|
| ステップ 1 | enable                                                   | 特権 EXEC モードをイネーブルにします。                              |
|        | 例:<br>Router> enable                                     | <ul> <li>プロンプトが表示されたら、パスワードを入力します。</li> </ul>       |
| ステップ 2 | configure terminal                                       | グローバル コンフィギュレーション モードを開始します。                        |
|        | 例:<br>Router# configure terminal                         |                                                     |
| ステップ 3 | <b>interface</b> type number                             | インターフェイスを指定し、CLI をインターフェイス コ<br>ンフィギュレーション モードにします。 |
|        | 例:<br>Router(config)# interface gigabitethernet 3/8      |                                                     |
| ステップ 4 | ethernet oam link-monitor on                             | リンク モニタリング動作の開始                                     |
|        | 例:<br>Router(config-if)# ethernet oam<br>link-monitor on |                                                     |
| ステップ 5 | exit                                                     | CLI をグローバル コンフィギュレーション モードに戻し<br>ます。                |
|        | 例:<br>Router(config-if)# exit                            |                                                     |

## リンク モニタリング オプションの設定

リンク モニタリング オプションを指定するには、このオプションのタスクを実行します。ステップ 4 ~ 10 は、任意の順序で実行できます。

#### 手順の概要

- 1. enable
- 2. configure terminal
- **3.** interface type number
- 4. ethernet oam [max-rate *oampdus* | min-rate *num-seconds* | mode {active | passive} | timeout *seconds*]
- 5. ethernet oam link-monitor high-threshold action error-disable-interface
- 6. ethernet oam link-monitor frame {threshold {high {none | high-frames} | low low-frames} | window milliseconds}
- 7. ethernet oam link-monitor frame-period {threshold {high {none | high-frames} | low low-frames} | window frames}
- 8. ethernet oam link-monitor frame-seconds {threshold {high {none | high-frames} | low low-frames} | window milliseconds}
- **9.** ethernet oam link-monitor receive-crc {threshold {high {high-frames | none} | low low-frames} | window milliseconds}

- **10.** ethernet oam link-monitor transmit-crc {threshold {high {high-frames | none} | low low-frames} | window milliseconds}
- **11.** ethernet oam link-monitor symbol-period {threshold {high {none | high-symbols} | low low-symbols} | window symbols}
- **12.** exit

Γ

|        | コマンドまたはアクション                                                                                                    | 目的                                                                 |
|--------|----------------------------------------------------------------------------------------------------|--------------------------------------------------------------------|
| ステップ 1 | enable                                                                                                    | 特権 EXEC モードをイネーブルにします。                                             |
|        | _                                                                                                    | <ul> <li>プロンプトが表示されたら、パスワードを入力します。</li> </ul>                      |
|        | 例:<br>Router> enable                                                                                                    |                                                                    |
| ステップ 2 | configure terminal                                                                                                    | グローバル コンフィギュレーション モードを開始します。                                       |
|        | <b>例:</b><br>Router# configure terminal                                                                                    |                                                                    |
| ステップ 3 | interface type number                                                                                                    | インターフェイスを特定し、CLI をインターフェイス コ<br>ンフィギュレーション モードにします。                |
|        | <b>例:</b><br>Router(config)# interface gigabitEthernet 3/8                                                                 |                                                                    |
| ステップ 4 | <pre>ethernet oam [max-rate oampdus   min-rate num-seconds   mode {active   passive}   timeout seconds]</pre>              | イーサネット OAM をイネーブルにします。                                             |
|        | <b>例:</b><br>Router(config-if)# ethernet oam                                                                               |                                                                    |
| ステップ 5 | ethernet oam link-monitor high-threshold<br>action error-disable-interface                                                 | エラーの上限しきい値が超過する場合、イーサネット<br>OAM インターフェイス上で、エラー ディセーブル機能を<br>設定します。 |
|        | 例:<br>Router(config-if)# ethernet oam<br>link-monitor high-threshold action<br>error-disable-interface                     |                                                                    |
| ステップ 6 | <pre>ethernet oam link-monitor frame {threshold {high {none   high-frames}   low low-frames}   window milliseconds}</pre>  | その数に到達すると、処理がトリガされるエラー フレー<br>ムの数を設定します。                           |
|        | 例:<br>Router(config-if)# ethernet oam<br>link-monitor frame window 399                                                     |                                                                    |
| ステップ 7 | <pre>ethernet oam link-monitor frame-period {threshold {high {none   high-frames}   low low-frames}   window frames}</pre> | ポーリングされるフレーム数を設定します。<br>フレーム期間は、ユーザ定義のパラメータです。                     |
|        | 例:<br>Router(config-if)# ethernet oam link-monitor<br>frame-period threshold high 599                                      |                                                                    |

|         | コマンドまたはアクション                                                                                                    | 目的                                                                                                |
|---------|----------------------------------------------------------------------------------------------------|---------------------------------------------------------------------------------------------------|
| ステップ 8  | <pre>ethernet oam link-monitor frame-seconds {threshold {high {none   high-frames}   low low-frames}   window milliseconds}</pre> | エラーフレームがカウントされる期間を設定します。                                                                          |
|         | 例:<br>Router(config-if)# ethernet oam<br>link-monitor frame-seconds window 699                                                    |                                                                                                   |
| ステップ 9  | <pre>ethernet oam link-monitor receive-crc {threshold {high {high-frames   none}   low low-frames}   window milliseconds}</pre>   | Cyclic Redundancy Check (CRC; 巡回冗長検査) エラー<br>がある入力フレームを一定時間監視するように、イーサ<br>ネット OAM インターフェイスを設定します。 |
|         | 例:<br>Router(config-if)# ethernet oam<br>link-monitor receive-crc window 99                                                       |                                                                                                   |
| ステップ 10 | <pre>ethernet oam link-monitor transmit-crc {threshold {high {high-frames   none}   low low-frames}   window milliseconds}</pre>  | CRC エラーがある出力フレームを一定期間監視するよう<br>に、イーサネット OAM インターフェイスを設定します。                                       |
|         | 例:<br>Router(config-if)# ethernet oam<br>link-monitor transmit-crc threshold low 199                                              |                                                                                                   |
| ステップ 11 | <pre>ethernet oam link-monitor symbol-period {threshold {high {none   high-symbols}   low low-symbols}   window symbols}</pre>    | エラー シンボルのしきい値またはウィンドウをシンボル<br>数で設定します。                                                            |
|         | 例:<br>Router(config-if)# ethernet oam link-monitor<br>symbol-period threshold high 299                                            |                                                                                                   |
| ステップ 12 | exit                                                                                                    | CLI をグローバル コンフィギュレーション モードに戻し<br>ます。                                                              |
|         | 例:<br>Router(config-if)# exit                                                                                                    |                                                                                                   |

#### 例

#### Router# configure terminal

Enter configuration commands, one per line. End with CNTL/Z.

Router(config)# interface gigabitEthernet 3/8
Router(config-if)#
Router(config-if)# ethernet oam
Router(config-if)# ethernet oam link-monitor high-threshold action error-disable-interface
Router(config-if)# ethernet oam link-monitor frame window 399
Router(config-if)# ethernet oam link-monitor frame-period threshold high 599
Router(config-if)# ethernet oam link-monitor receive-crc window 699
Router(config-if)# ethernet oam link-monitor receive-crc window 99
Router(config-if)# ethernet oam link-monitor transmit-crc threshold low 199
Router(config-if)# ethernet oam link-monitor symbol-period threshold high 299
Router(config-if)# ethernet oam link-monitor symbol-period threshold high 299

Router# show running-config

```
Building configuration ...
Current configuration : 5613 bytes
1
1
version 12.2
1
interface GigabitEthernet3/8
no ip address
ethernet oam link-monitor high-threshold action error-disable-interface
 ethernet oam link-monitor frame window 399
ethernet oam link-monitor frame-period threshold high 599
ethernet oam link-monitor frame-seconds window 699
ethernet oam link-monitor receive-crc window 99
ethernet oam link-monitor transmit-crc threshold low 199
ethernet oam link-monitor symbol-period threshold high 299
ethernet oam
```

## テンプレートを使用したグローバル イーサネット OAM オプションの設定

複数のイーサネット OAM インターフェイス上で、オプションの共通セットの設定に使用するテンプ レートを作成するには、次のタスクを実行します。ステップ 4 ~ 10 はオプションです。また任意の順 序で実行できます。この手順を繰り返して、別のオプションを設定することができます。

#### 手順の概要

Γ

- 1. enable
- 2. configure terminal
- **3.** template template-name
- 4. ethernet oam link-monitor receive-crc {threshold {high {high-frames | none} | low low-frames} | window milliseconds}
- **5.** ethernet oam link-monitor transmit-crc {threshold {high {high-frames | none} | low low-frames} | window milliseconds}
- 6. ethernet oam link-monitor symbol-period {threshold {high {none | high-symbols} | low low-symbols} | window symbols}
- 7. ethernet oam link-monitor high-threshold action error-disable-interface
- 8. ethernet oam link-monitor frame {threshold {high {none | high-frames} | low low-frames} | window milliseconds}
- **9.** ethernet oam link-monitor frame-period {threshold {high {none | high-frames} | low low-frames} | window frames}
- **10.** ethernet oam link-monitor frame-seconds {threshold {high {none | high-frames} | low low-frames} | window milliseconds}
- 11. exit
- **12.** interface type number
- **13. source template** *template-name*

イーサネット OAM の設定の方法

14. exit

15. exit

**16.** show running-config

#### 手順の詳細

|        | コマンドまたはアクション                                                                                                    | 目的                                                                 |
|--------|----------------------------------------------------------------------------------------------------|--------------------------------------------------------------------|
| ステップ 1 | enable                                                                                                    | 特権 EXEC モードをイネーブルにします。                                             |
|        |                                                                                                    | <ul> <li>プロンプトが表示されたら、パスワードを入力します。</li> </ul>                      |
|        | <b>例:</b><br>Router> enable                                                                                                    |                                                                    |
| ステップ 2 | configure terminal                                                                                                    | グローバル コンフィギュレーション モードを開始します。                                       |
|        | 例:<br>Bouter# configure terminal                                                                                                 |                                                                    |
| ステップ 3 | template template-name                                                                                                    | テンプレートを設定し、CLI をテンプレート コンフィ<br>ギュレーション モードにします                     |
|        | <b>例:</b><br>Router(config)# template oam-temp                                                                                   |                                                                    |
| ステップ 4 | <pre>ethernet oam link-monitor receive-crc {threshold {high {high-frames   none}   low low-frames}   window milliseconds}</pre>  | CRC エラーがある入力フレームを一定期間監視するよう<br>に、イーサネット OAM インターフェイスを設定します。        |
|        | 例:<br>Router(config-template)# ethernet oam<br>link-monitor receive-crc window 99                                                |                                                                    |
| ステップ 5 | <pre>ethernet oam link-monitor transmit-crc {threshold {high {high-frames   none}   low low-frames}   window milliseconds}</pre> | CRC エラーがある出力フレームを一定期間監視するよう<br>に、イーサネット OAM インターフェイスを設定します。        |
|        | 例:<br>Router(config-template)# ethernet oam<br>link-monitor transmit-crc threshold low 199                                       |                                                                    |
| ステップ 6 | <pre>ethernet oam link-monitor symbol-period {threshold {high {none   high-symbols}   low low-symbols}   window symbols}</pre>   | エラー シンボルのしきい値またはウィンドウをシンボル<br>数で設定します。                             |
|        | 例:<br>Router(config-template)# ethernet oam<br>link-monitor symbol-period threshold high 299                                     |                                                                    |
| ステップ 7 | ethernet oam link-monitor high-threshold action error-disable-interface                                                          | エラーの上限しきい値が超過する場合、イーサネット<br>OAM インターフェイス上で、エラー ディセーブル機能を<br>設定します。 |
|        | 例:<br>Router(config-template)# ethernet oam<br>link-monitor high-threshold action<br>error-disable-interface                     |                                                                    |

Γ

|         | コマンドまたはアクション                                                                                                    | 目的                                                         |
|---------|----------------------------------------------------------------------------------------------------|------------------------------------------------------------|
| ステップ 8  | <pre>ethernet oam link-monitor frame {threshold {high {none   high-frames}   low low-frames}   window milliseconds}</pre>         | その数に到達すると、処理がトリガされるエラー フレー<br>ムの数を設定します。                   |
|         | 例:<br>Router(config-template)# ethernet oam<br>link-monitor frame window 399                                                      |                                                            |
| ステップ 9  | <pre>ethernet oam link-monitor frame-period {threshold {high {none   high-frames}   low low-frames}   window frames}</pre>        | ポーリングされるフレーム数を設定します。<br>フレーム期間は、ユーザ定義のパラメータです。             |
|         | 例:<br>Router(config-template)# ethernet oam<br>link-monitor frame-period threshold high 599                                       |                                                            |
| ステップ 10 | <pre>ethernet oam link-monitor frame-seconds {threshold {high {none   high-frames}   low low-frames}   window milliseconds}</pre> | エラーフレームがカウントされる期間を設定します。                                   |
|         | 例:<br>Router(config-template)# ethernet oam<br>link-monitor frame-seconds window 699                                              |                                                            |
| ステップ 11 | exit                                                                                                    | CLI をグローバル コンフィギュレーション モードに戻し<br>ます。                       |
|         | 例:<br>Router(config-template)# exit                                                                                               |                                                            |
| ステップ 12 | interface type number                                                                                                    | テンプレートを使用するインターフェイスを特定し、CLI<br>をインターフェイス コンフィギュレーション モードにし |
|         | <pre>   Router(config) # interface gigabitEthernet 3/8</pre>                                                                      | より。<br>                                                    |
| ステップ 13 | source template template-name                                                                                                    | テンプレートに設定されたオプションをインターフェイスに適用します。                          |
|         | <b>P91:</b><br>Router(config-if) # source template oam-temp                                                                       |                                                            |
| ステップ 14 | exit                                                                                                    | CLI をグローバル コンフィギュレーション モードに戻し<br>ます。                       |
|         | 例:<br>Router(config-if)# exit                                                                                                    |                                                            |
| ステップ 15 | exit                                                                                                    | CLI を特権 EXEC モードに戻します。                                     |
|         | 例:<br>Router(config)# exit                                                                                                    |                                                            |
| ステップ 16 | show running-config                                                                                                    | 更新された実行コンフィギュレーションを表示します。                                  |
|         | 例:<br>Router# show running-config                                                                                                 |                                                            |

1

## Link Fault RFI Support のためのポートの設定

受信した OAM PDU 制御要求パケットで、Link Fault Status フラグが設定されている場合、ポートを ブロッキング状態にするには、次のタスクを実行します。

#### 手順の概要

- 1. enable
- 2. configure terminal
- **3.** interface type number
- 4. ethernet oam remote-failure {critical-event | dying-gasp | link-fault} action {error-block-interface | error-disable-interface}
- 5. exit

#### 手順の詳細

|        | コマンドまたはアクション                                                                                                    | 目的                                                   |
|--------|----------------------------------------------------------------------------------------------------|------------------------------------------------------|
| ステップ 1 | enable                                                                                                    | 特権 EXEC モードをイネーブルにします。                               |
|        | 例:<br>Router> enable                                                                                                    | <ul> <li>プロンプトが表示されたら、パスワードを入力します。</li> </ul>        |
| ステップ 2 | configure terminal                                                                                                    | グローバル コンフィギュレーション モードを開始します。                         |
|        | 例:<br>Router# configure terminal                                                                                                    |                                                      |
| ステップ 3 | interface type numbert                                                                                                    | CLI をインターフェイス コンフィギュレーション モード<br>にします。               |
|        | <b>例:</b><br>Router(config)# interface fastethernet 1/2                                                                                    |                                                      |
| ステップ 4 | <pre>ethernet oam remote-failure {critical-event   dying-gasp   link-fault} action {error-block-interface   error-disable-interface}</pre> | Critical Event が発生した場合に、インターフェイスをブ<br>ロッキング状態に設定します。 |
|        | 例:<br>Router(config-if)# ethernet oam<br>remote-failure critical-event action<br>error-block-interface                                     |                                                      |
| ステップ 5 | exit                                                                                                    | CLI をグローバル コンフィギュレーション モードに戻し<br>ます。                 |
|        | 例:<br>Router(config-if)# exit                                                                                                    |                                                      |
|        |                                                                                                    |                                                      |

ſ

## イーサネット OAM 関する設定例

次の例では、テンプレートを使用してイーサネット OAM オプションを設定し、インターフェイスを設 定することで設定を上書きする手順を示します。この例では、ネットワークは、カスタマー エッジデ バイスとプロバイダー エッジ デバイスとの間で、ギガビット イーサネット インターフェイスをサポー トしています。

```
! Configure a global OAM template for both PE and CE configuration. !
```

```
Router(config) # template oam
Router(config-template)# ethernet oam link-monitor symbol-period threshold low 10
Router (config-template) # ethernet oam link-monitor symbol-period threshold high 100
Router (config-template) # ethernet oam link-monitor frame window 100
Router (config-template) # ethernet oam link-monitor frame threshold low 10
Router(config-template)# ethernet oam link-monitor frame threshold high 100
Router (config-template) # ethernet oam link-monitor frame-period window 100
Router (config-template) # ethernet oam link-monitor frame-period threshold low 10
Router(config-template)# ethernet oam link-monitor frame-period threshold high 100
Router(config-template)# ethernet oam link-monitor frame-seconds window 1000
Router(config-template) # ethernet oam link-monitor frame-seconds threshold low 10
Router (config-template) # ethernet oam link-monitor frame-seconds threshold high 100
Router(config-template)# ethernet oam link-monitor receive-crc window 100
Router(config-template)# ethernet oam link-monitor receive-crc threshold high 100
Router(config-template) # ethernet oam link-monitor transmit-crc window 100
Router (config-template) # ethernet oam link-monitor transmit-crc threshold high 100
Router (config-template) # ethernet oam remote-failure dying-gasp action
error-disable-interface
Router(config-template) # exit
1
! Enable Ethernet OAM on the CE interface
Router(config)# interface gigabitethernet 4/1/1
Router(config-if) # ethernet oam
1
! Apply the global OAM template named "oam" to the interface.
T.
Router(config-if) # source template oam
!
! Configure any interface-specific link monitoring commands to override the template
configuration. The following example disables the high threshold link monitoring for
receive CRC errors.
1
Router(config-if) # ethernet oam link-monitor receive-crc threshold high none
1
! Enable Ethernet OAM on the PE interface
1
Router(config)# interface gigabitethernet 8/1/1
Router(config-if) # ethernet oam
```

!

! Apply the global OAM template named "oam" to the interface.

Router(config-if) # source template oam

次では、さまざまなイーサネット OAM 設定およびアクティビティを検証する手順の例を示します。

#### OAM セッションの検証

次では、ローカル OAM クライアント(ギガビット イーサネット インターフェイス Gi6/1/1)が、リ モート クライアント(MAC アドレス 0012.7fa6.a700、シスコの OUI、OUI 00000C)とのセッション を実行する例を示します。リモート クライアントはアクティブで、OAM セッションでリンク モニタ リングとリモート ループバックを実行する機能が確立されています。

Router# show ethernet oam summary

Symbols: \* - Master Loopback State, # - Slave Loopback State Capability codes: L - Link Monitor, R - Remote Loopback U - Unidirection, V - Variable Retrieval

| Local     |                | Remote        |            |
|-----------|----------------|---------------|------------|
| Interface | MAC Address    | OUI Mode      | Capability |
| Gi6/1/1   | 0012.7fa6.a700 | 00000C active | L R        |

#### OAM ディスカバリ ステータスの検証

次では、ローカル クライアントとリモート ピアの OAM ディスカバリ ステータスを検証する例を示し ます。

Router# show ethernet oam discovery interface gigabitethernet6/1/1

```
GigabitEthernet6/1/1
```

```
Local client
  _____
 Administrative configurations:
   Mode:
             active
   Unidirection:
                   not supported
   Link monitor:
                    supported (on)
   Remote loopback: not supported
   MIB retrieval:
                     not supported
                    1500
   Mtu size:
 Operational status:
Port status:
              operational
   Loopback status: no loopback
   PDU permission:
                    any
   PDU revision:
                    1
Remote client
 -----
 MAC address: 0030.96fd.6bfa
 Vendor(oui): 0x00 0x00 0x0C (cisco)
 Administrative configurations:
  Mode:
                    active
  Unidirection:
                   not supported
  Link monitor:
                   supported
  Remote loopback: not supported
                   not supported
  MIB retrieval:
  Mtu size:
                   1500
```

Γ

#### 情報 OAMPDU と障害統計情報の検証

次では、情報 OAM PDU とローカルおよびリモートの障害に関する統計情報を検証する例を示します。

Router# show ethernet oam statistics interface gigabitethernet6/1/1

```
GigabitEthernet6/1/1
Counters:
_____
Information OAMPDU Tx
                                      : 588806
Information OAMPDU Rx
                                      : 988
Unique Event Notification OAMPDU Tx : 0
Unique Event Notification OAMPDU Rx
                                      : 0
Duplicate Event Notification OAMPDU TX : 0
Duplicate Event Notification OAMPDU RX \ : \ 0
Loopback Control OAMPDU Tx
                                      • 1
                                      : 0
Loopback Control OAMPDU Rx
                                     : 0
Variable Request OAMPDU Tx
Variable Request OAMPDU Rx
                                      : 0
Variable Response OAMPDU Tx
                                      : 0
Variable Response OAMPDU Rx
                                      : 0
Cisco OAMPDU Tx
                                      : 4
                                      : 0
Cisco OAMPDU Rx
Unsupported OAMPDU Tx
                                      : 0
Unsupported OAMPDU Rx
                                      : 0
Frames Lost due to OAM
                                      : 0
Local Faults:
_____
0 Link Fault records
2 Dying Gasp records
Total dying gasps : 4
Time stamp
                       : 00:30:39
Total dying gasps: 3Time stamp: 00:32:39
0 Critical Event records
Remote Faults:
 _____
0 Link Fault records
0 Dying Gasp records
0 Critical Event records
Local event logs:
-----
0 Errored Symbol Period records
0 Errored Frame records
0 Errored Frame Period records
0 Errored Frame Second records
Remote event logs:
_____
0 Errored Symbol Period records
0 Errored Frame records
0 Errored Frame Period records
0 Errored Frame Second records
```

#### リンク モニタリング設定とステータスの検証

次では、ローカル クライアント上でリンク モニタリング設定とステータスを検証する例を示します。 例の中で、強調されている Status フィールドは、リンク モニタリング ステータスがサポートされ、イ ネーブルであることを示します。

Router# show ethernet oam status interface gigabitethernet6/1/1

1

GigabitEthernet6/1/1 General \_\_\_\_\_ Mode: active PDU max rate: 10 packets per second 1 packet per 1 second PDU min rate: Link timeout: 5 seconds High threshold action: no action Link Monitoring -----Status: supported (on) Symbol Period Error High threshold: 1 million symbols none Frame Error Window: 10 x 100 milliseconds 1 error frame(s) Low threshold: High threshold: none Frame Period Error 1 x 100,000 frames Window: Low threshold: 1 error frame(s) none High threshold: Frame Seconds Error Window: 600 x 100 milliseconds Low threshold: 1 error second(s) High threshold: none

#### リモート OAM クライアントのステータスの検証

次では、ローカル クライアント インターフェイス Gi6/1/1 が、リモート クライアントに接続されてい る例を示します。Mode フィールドと Capability フィールドの値に注意してください。

Router# show ethernet oam summary

| Symbols:   | *             | - Master 1              | Loopbacl         | k State,             | # - Slave Loc                 | pback | State |
|------------|---------------|-------------------------|------------------|----------------------|-------------------------------|-------|-------|
| Capability | codes: L<br>U | - Link Mon<br>- Unidire | nitor,<br>ction, | R - Remo<br>V - Vari | te Loopback<br>able Retrieval | -     |       |
| Local      |               |                         | Remote           |                      |                               |       |       |
| Interface  | MAC           | Address                 | OUI              | Mode                 | Capability                    |       |       |
| Gi6/1/1    | 0012          | .7fa6.a700              | 00000C           | active               | L R                           |       |       |

# その他の参考資料

ここでは、OAM に関連する参考資料を示します。

## 関連資料

| 関連トピック                     | 参照先                                                                                                    |
|----------------------------|----------------------------------------------------------------------------------------------------|
| イーサネット CFM                 | 『Cisco IOS Carrier Ethernet Configuration Guide』の<br>「Configuring Ethernet Connectivity Fault Management in a Service<br>Provider Network」 |
| イーサネット LMI                 | 『Cisco IOS Carrier Ethernet Configuration Guide』の<br>「Configuring Ethernet Local Management Interface」                                     |
| PE デバイス上でのイーサネット LMI の設定   | 『Cisco IOS Carrier Ethernet Configuration Guide』の<br>「Configuring Ethernet Local Management Interface at a Provider<br>Edge」               |
| Cisco IOS キャリア イーサネットのコマンド | Cisco IOS Carrier Ethernet Command Reference                                                                                               |

## 規格

| 標準                       | タイトル                                                      |
|--------------------------|-----------------------------------------------------------|
| IEEE Draft P802.3ah/D3.3 | [ <i>Ethernet in the First Mile - Amendment</i> ]         |
| IETF VPLS OAM            | [L2VPN OAM Requirements and Framework]                    |
| ITU-T                    | [ITU-T Y.1731 OAM Mechanisms for Ethernet-Based Networks] |

## MIB

| МІВ                                                                                | MIB リンク                                                                                                |
|------------------------------------------------------------------------------------|----------------------------------------------------------------------------------------------------|
| この機能によってサポートされる新しい MIB または<br>変更された MIB はありません。またこの機能による<br>既存 MIB のサポートに変更はありません。 | 選択したプラットフォーム、Cisco IOS リリース、および機能セッ<br>トの MIB を検索してダウンロードする場合は、次の URL にある<br>Cisco MIB Locator を使用します。 |
|                                                                                    | http://www.cisco.com/go/mibs                                                                           |

# RFC

Γ

| RFC                                                                          | タイトル |
|------------------------------------------------------------------------------|------|
| この機能によりサポートされた新規 RFC または改訂<br>RFC はありません。またこの機能による既存 RFC の<br>サポートに変更はありません。 |      |

## シスコのテクニカル サポート

| 説明                                                                                                    | リンク                              |
|----------------------------------------------------------------------------------------------------|----------------------------------|
| Cisco Support Web サイトには、豊富なオンライン リ<br>ソースが提供されており、それらに含まれる資料や<br>ツールを利用して、トラブルシューティングやシスコ<br>製品およびテクノロジーに関する技術上の問題の解決<br>に役立てることができます。 | http://www.cisco.com/techsupport |
| 以下を含むさまざまな作業にこの Web サイトが役立<br>ちます。                                                                                                    |                                  |
| • テクニカル サポートを受ける                                                                                                    |                                  |
| <ul> <li>ソフトウェアをダウンロードする</li> </ul>                                                                                                    |                                  |
| <ul> <li>セキュリティの脆弱性を報告する、またはシスコ</li> <li>製品のセキュリティ問題に対する支援を受ける</li> </ul>                                                              |                                  |
| <ul> <li>ツールおよびリソースへアクセスする</li> </ul>                                                                                                  |                                  |
| • Product Alert の受信登録                                                                                                    |                                  |
| <ul> <li>Field Notice の受信登録</li> </ul>                                                                                                 |                                  |
| <ul> <li>Bug Toolkit を使用した既知の問題の検索</li> </ul>                                                                                          |                                  |
| <ul> <li>Networking Professionals (NetPro) コミュニ<br/>ティで、技術関連のディスカッションに参加する</li> </ul>                                                  |                                  |
| <ul> <li>トレーニング リソースへアクセスする</li> </ul>                                                                                                 |                                  |
| <ul> <li>TAC Case Collection ツールを使用して、ハード<br/>ウェアや設定、パフォーマンスに関する一般的な<br/>問題をインタラクティブに特定および解決する</li> </ul>                              |                                  |
| Japan テクニカル サポート Web サイトでは、<br>Technical Support Web サイト<br>(http://www.cisco.com/techsupport)の、利用頻度の<br>高いドキュメントを日本語で提供しています。         |                                  |
| Japan テクニカル サポート Web サイトには、次の<br>URL からアクセスしてください。                                                                                     |                                  |
| http://www.cisco.com/jp/go/tac                                                                                                    |                                  |

# コマンド リファレンス

次に示すコマンドは、このモジュールに記載されている機能または機能群において、新たに導入または変 更されたものです。これらのコマンドの詳細については、『*Cisco IOS Carrier Ethernet Command Reference*』 (http://www.cisco.com/en/US/docs/ios/cether/command/reference/ce\_book.html) を参照してください。すべ ての Cisco IOS コマンドの詳細については、http://tools.cisco.com/Support/CLILookup にある Command Lookup Tool を使用するか、http://www.cisco.com/en/US/docs/ios/mcl/allreleasemcl/all\_book.html にある 『*Cisco IOS Master Command List, All Releases*』を参照してください。

- clear ethernet oam statistics
- debug ethernet oam
- ethernet oam

Γ

- ethernet oam link-monitor frame
- ethernet oam link-monitor frame-period
- ethernet oam link-monitor frame-seconds
- ethernet oam link-monitor high-threshold action
- ethernet oam link-monitor on
- ethernet oam link-monitor receive-crc
- ethernet oam link-monitor supported
- ethernet oam link-monitor symbol-period
- ethernet oam link-monitor transmit-crc
- ethernet oam remote-failure action
- ethernet oam remote-loopback
- ・ ethernet oam remote-loopback (インターフェイス)
- show ethernet oam discovery
- show ethernet oam statistics
- show ethernet oam status
- show ethernet oam summary
- source template (eoam)
- template (eoam)

# イーサネット OAM の使用に関する機能情報

表 1 に、この章に記載されている機能および具体的な設定情報へのリンクを示します。次の表には、 Cisco IOS Release 12.2(33)SRA、Cisco IOS Release 12.2(33)SXH、Cisco IOS Release 12.4(15)T2,、 および Cisco IOS Release 12.2(33)SXI 以降のリリースで新たに導入または変更された機能のみが記載 されています。

ここに記載されていないこのテクノロジーの機能情報については、『Cisco IOS Carrier Ethernet Features Roadmap』を参照してください。

ご使用の Cisco IOS ソフトウェア リリースによっては、コマンドの中に一部使用できないものがあり ます。特定のコマンドに関するリリース情報については、コマンド リファレンス マニュアルを参照し てください。

Cisco Feature Navigator を使用すると、プラットフォームおよびソフトウェア イメージのサポート情報を 検索できます。Cisco Feature Navigator により、どの Cisco IOS、Catalyst OS、および Cisco IOS XE ソ フトウェア イメージが特定のソフトウェア リリース、フィーチャ セット、またはプラットフォームをサ ポートするか調べることができます。Cisco Feature Navigator には、http://www.cisco.com/go/cfn からア クセスします。Cisco.com のアカウントは必要ありません。

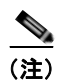

表 1 には、一連の Cisco IOS ソフトウェア リリースのうち、特定の機能が初めて導入された Cisco IOS ソフトウェア リリースだけが記載されています。その機能は、特に断りがない限り、それ以降の一連の Cisco IOS ソフトウェア リリースでもサポートされます。

Г

| 表 1 イーサネット OAM の使用に関する | 機能情報 |
|------------------------|------|
|------------------------|------|

| 機能名                                 | リリース                                     | 機能情報                                                                                                    |
|-------------------------------------|------------------------------------------|----------------------------------------------------------------------------------------------------|
| イーサネット OAM                          | 12.2(33)SRA<br>12.2(33)SXH<br>12.4(15)T2 | イーサネット OAM は、メトロ イーサネット ネットワーク<br>およびイーサネット WAN の設置、モニタリング、トラブ<br>ルシューティングのためのプロトコルです。イーサネット<br>OAM は、OSI モデルのデータ リンク層の新しいオプショ<br>ンサブレイヤを使用します。このプロトコルによって提供<br>される OAM の機能には、ディスカバリ、リンク モニタリ<br>ング、リモート障害検知、リモート ループバック、および<br>Cisco Proprietary Extension (シスコ独自の拡張機能) があ<br>ります。                                                                                                    |
|                                     |                                          | この機能に関する詳細については、次の各項を参照してく<br>ださい。                                                                                                    |
|                                     |                                          | • 「イーサネット OAM」(P.2)                                                                                                    |
|                                     |                                          | • 「Cisco IOS におけるイーサネット OAM の実装」(P.4)                                                                                                    |
|                                     |                                          | • 「OAM の機能」(P.4)                                                                                                    |
|                                     |                                          | • 「OAM メッセージ」 (P.6)                                                                                                    |
|                                     |                                          | • 「イーサネット OAM の設定の方法」(P.7)                                                                                                    |
|                                     |                                          | イーサネット OAM 機能は、Cisco IOS Release 12.4(15)T<br>に統合されています。                                                                                                    |
|                                     |                                          | イーサネット OAM 機能は、Cisco IOS<br>Release 12.2(33)SXH に統合されています。                                                                                                    |
| IEEE 802 3ah Link Fault REI Support | 12 2(33)SXI                              | 次のコマンドが、新たに導入または変更されました。clear<br>ethernet oam statistics、debug ethernet oam、ethernet<br>oam、ethernet oam link-monitor frame、ethernet oam<br>link-monitor frame-period、ethernet oam link-monitor<br>frame-seconds、ethernet oam link-monitor<br>high-threshold action、ethernet oam link-monitor on、<br>ethernet oam link-monitor receive-crc、ethernet oam<br>link-monitor supported、ethernet oam link-monitor<br>symbol-period、ethernet oam link-monitor<br>transmit-crc、ethernet oam link-monitor<br>transmit-crc、ethernet oam remote-loopback、ethernet<br>oam remote-loopback (インターフェイス)、show<br>ethernet oam discovery、show ethernet oam statistics、<br>show ethernet oam status、show ethernet oam<br>summary、source template (eoam)、template (eoam) |
| IEEE 802.3ah Link Fault RFI Support | 12.2( <i>33</i> )SX1                     | IEEE 802.3ah Link Fault RFI Support 機能では、対象の<br>ポートをポート単位で設定した後、Link Fault Status フラ<br>グが設定された OAM PDU 制御要求パケットを受信する<br>と、設定されたポートがブロッキング状態に切り替わりま<br>す。ブロッキング状態で、ポートは OAM PDU を受信し続<br>け、リモート リンク ステータスを検出して、リモートリ<br>ンクが動作するようになると自動的にブロッキング状態か<br>ら回復します。                                                                                                    |
|                                     |                                          | 次のコマンドが、新たに導入または変更されました。<br>ethernet oam remote-failure action                                                                                                    |

1

CCDE, CCENT, CCSI, Cisco Eos, Cisco HealthPresence, Cisco IronPort, the Cisco logo, Cisco Nurse Connect, Cisco Pulse, Cisco SensorBase, Cisco StackPower, Cisco StadiumVision, Cisco TelePresence, Cisco Unified Computing System, Cisco WebEx, DCE, Flip Channels, Flip for Good, Flip Mino, Flipshare (Design), Flip Ultra, Flip Video, Flip Video (Design), Instant Broadband, and Welcome to the Human Network are trademarks; Changing the Way We Work, Live, Play, and Learn, Cisco Capital, Cisco Capital (Design), Cisco:Financed (Stylized), Cisco Store, Flip Gift Card, and One Million Acts of Green are service marks; and Access Registrar, Aironet, AllTouch, AsyncOS, Bringing the Meeting To You, Catalyst, CCDA, CCDP, CCIE, CCIP, CCNA, CCNP, CCSP, CCVP, Cisco, the Cisco Certified Internetwork Expert logo, Cisco IOS, Cisco Lumin, Cisco Nexus, Cisco Press, Cisco Systems, Cisco Systems Capital, the Cisco Systems logo, Cisco Unity, Collaboration Without Limitation, Continuum, EtherFast, EtherSwitch, Event Center, Explorer, Follow Me Browsing, GainMaker, iLYNX, IOS, iPhone, IronPort, the IronPort logo, Laser Link, LightStream, Linksys, MeetingPlace, MeetingPlace Chime Sound, MGX, Networkers, Networking Academy, PCNow, PIX, PowerKEY, PowerPanels, PowerTV, PowerTV (Design), PowerVu, Prisma, ProConnect, ROSA, SenderBase, SMARTnet, Spectrum Expert, StackWise, WebEx, and the WebEx logo are registered trademarks of Cisco Systems, Inc. and/or its affiliates in the United States and certain other countries.

All other trademarks mentioned in this document or website are the property of their respective owners. The use of the word partner does not imply a partnership relationship between Cisco and any other company. (0910R)

このマニュアルで使用している IP アドレスは、実際のアドレスを示すものではありません。マニュアル内の例、コマンド出力、および 図は、説明のみを目的として使用されています。説明の中に実際のアドレスが使用されていたとしても、それは意図的なものではなく、 偶然の一致によるものです。

© 2006–2008 Cisco Systems, Inc. All rights reserved.

Copyright © 2006-2010, シスコシステムズ合同会社. All rights reserved.

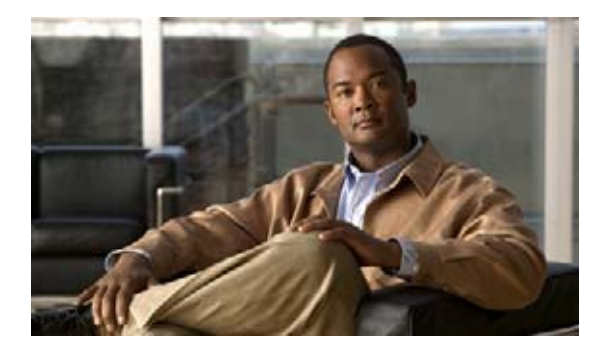

# サービス プロバイダー ネットワークでの IEEE 規格準拠のイーサネット CFM の設定

イーサネット Connectivity Fault Management (CFM; 接続障害管理) は、サービスごとのエンドツー エンド イーサネット レイヤ Operations, Administration, and Maintenance (OAM; 運用管理およびメン テナンス) プロトコルです。CFM には、大規模イーサネット Metropolitan-Area Network (MAN; メ トロポリタンエリア ネットワーク) および WAN の予防的な接続モニタリング、障害検証、および障 害分離の機能が含まれています。

イーサネットが MAN および WAN テクノロジーとして使用されるようになり、従来のエンタープライ ズネットワークのみを中心としたイーサネットの運用に、新しく OAM 要件が加わっています。イー サネット テクノロジーが、エンタープライズ ネットワークよりはるかに大規模で複雑なネットワーク と、広範なユーザベースを持つサービス プロバイダーの領域に拡大するのに伴い、リンク アップタイ ムの運用管理が不可欠になっています。さらに重要なことに、障害の迅速な分離とその対処は、今や通 常の日常的運用で必須であり、OAM がサービス プロバイダーの競争力に直接影響を及ぼします。

このマニュアルでは、Cisco IOS ソフトウェアでの IEEE 802.1ag 標準準拠 CFM (IEEE CFM) の実装 について説明します。

## 機能情報の確認

ご使用のソフトウェア リリースでは、このモジュールで説明されるすべての機能がサポートされてい るとは限りません。最新の機能情報と注意事項については、ご使用のプラットフォームとソフトウェア リリースに対応したリリース ノートを参照してください。この章に記載されている機能の詳細、および 各機能がサポートされているリリースのリストについては、「サービス プロバイダー ネットワークでの IEEE イーサネット CFM の設定に関する機能情報」(P.90)を参照してください。

プラットフォーム サポートと Cisco IOS および Catalyst OS ソフトウェア イメージ サポートに関する 情報を入手するには、Cisco Feature Navigator を使用します。Cisco Feature Navigator には、 http://www.cisco.com/go/cfn からアクセスします。Cisco.com のアカウントは必要ありません。

## この章の構成

- 「サービス プロバイダー ネットワークでの IEEE イーサネット CFM の設定に関する前提条件」 (P.2)
- 「サービス プロバイダー ネットワークでの IEEE イーサネット CFM の設定に関する制約事項」 (P.2)
- 「サービス プロバイダー ネットワークでの IEEE イーサネット CFM の設定に関する情報」(P.3)
- 「サービス プロバイダー ネットワークでの IEEE イーサネット CFM の設定手順」(P.15)
- 「ブリッジ ドメインに対する CFM の設定」(P.76)
- 「その他の参考資料」(P.87)
- 「サービス プロバイダー ネットワークでの IEEE イーサネット CFM の設定に関する機能情報」 (P.90)

# サービス プロバイダー ネットワークでの IEEE イーサネット CFM の設定に関する前提条件

- ネットワークトポロジおよびネットワーク管理者が評価済みである。
- ビジネス ポリシーおよびサービス ポリシーが確立されている。
- Maintenance Endpoint (MEP; メンテナンス エンドポイント)、Maintenance Intermediate Point (MIP; メンテナンス中間ポイント)、レベル、サービス インスタンス ID、クロスチェック タイ マー、クロスチェック、およびドメインで、CFM の設定に関連してサポートされているすべての コマンドに対し、Parser Return Code (PRC) コードが実装されている。
- Non-Stop Forwarding (NSF) および In Service Software Upgrade (ISSU) を使用するには、 Stateful Switchover (SSO) が設定され、正しく動作する必要があります。
- CFM と Per VLAN Spanning Tree (PVST) Simulation 機能を導入するには、スパニング ツリー プロトコル (STP) ルート スイッチが、Multiple Spanning-Tree (MST) 領域内に存在する必要が あります。

# サービス プロバイダー ネットワークでの IEEE イーサネット CFM の設定に関する制約事項

- IEEE CFM サブシステムは、Cisco pre-Standard CFM Draft 1 サブシステムと同じイメージには共存しません。
- IEEE CFM メッセージングと D1 CFM メッセージングは相互運用できません。
- IEEE CFM は、LAN カード上でサポートされ、SPA Interface Processor 400 (SIP400) WAN カードでのみサポートされます (CFM をサポートしないラインカードはブートせず、エラーメッセージを表示します)。
- サポートされていないラインカードは、取り外すか、オフにする必要があります。
- CFM を設定するポート チャネルとして 物理ポートを設定する場合、次の制約が適用されます。
  - ポート チャネルの CFM 設定の一部として設定される VLAN を、物理ポートが使用できる必要があります。
サービス プロバイダー ネットワークでの IEEE イーサネット CFM の設定に関する情報

- セカンダリ ポート チャネル上の CFM はサポートされていません。
- Fast EtherChannel (FEC; ファースト イーサネット チャネル) ポート チャネル上の CFM はサ ポートされていません。
- ソフトウェアベースおよびハードウェアベースの Ethernet over Multiprotocol Label Switching (EoMPLS) は、SIP400 WAN カードでのみサポートされています。
- CFM は、MPLS のプロバイダー エッジ (PE) デバイスでは、全機能がサポートされません。
   CFM と EoMPLS 疑似ワイヤ間で、相互作用は行われません。CFM パケットは、疑似ワイヤ経由 でのみ、通常のデータ パケットと同様に透過的に渡されます。ただし、次の制限があります。
  - MPLS アップリンク ポートとして Cisco Catalyst LAN カードを使用するポリシー フィーチャ カード (PFC) ベースの EoMPLS の場合、通常のデータ パケットと同様、EoMPLS 疑似ワイ ヤ経由で CFM パケットを透過的に渡すことができます。ただし、CFM MEP や MIP は通常の レイヤ 2 スイッチポート インターフェイス上でサポートできますが、EoMPLS エンドポイン トインターフェイスを MEP や MIP としては使用できません。
- CFM で High Availability (HA) 機能がサポートされるかどうかは、プラットフォームに依存します。
- CFM loopback メッセージは、そのメンテナンス レベルに応じたメンテナンス ドメインのみに限 定されません。CFM loopback メッセージがそのメンテナンス レベルのみに限定されないことは、 次の各レベルに影響を与えます。
  - アーキテクチャ: loopback メッセージについて、CFM レイヤリングに違反が発生します。
  - 導入:ユーザがネットワークの設定を誤ったために、loopbackメッセージが成功する可能性があります。
  - セキュリティ:不正なデバイスが、デバイスの MAC アドレスとレベルを認識する場合、本 来、透過的であるべきネットワークトポロジが探索される可能性があります。
- ブロックされたポートでは、PVST シミュレーションがサポートされません。

# サービス プロバイダー ネットワークでの IEEE イーサネット CFM の設定に関する情報

イーサネット CFM を設定するには、次の概念を理解する必要があります。

- 「IEEE CFM」 (P.4)
- 「カスタマー サービス インスタンス」(P.4)
- 「メンテナンス アソシエーション」(P.5)
- 「メンテナンス ドメイン」(P.5)
- 「メンテナンス ポイント」(P.7)
- 「CFM メッセージ」 (P.10)
- 「クロスチェック機能」(P.11)
- 「SNMP トラップ」 (P.12)

Γ

- 「イーサネット CFM とイーサネット OAM のインターワーキング」(P.12)
- 「CFM での HA 機能のサポート」(P.13)
- 「IEEE CFM のブリッジ ドメインのサポート」(P.14)

# IEEE CFM

イーサネット CFM は、サービスごとのエンドツーエンド イーサネット レイヤ OAM プロトコルで、 予防的な接続モニタリング、障害検証、および障害分離の機能が含まれています。エンドツーエンドと は、PE から PE、または CE から CE 間です。サービスは、サービス プロバイダー VLAN (S-VLAN) または EVC サービスです。

CFM がエンドツーエンド テクノロジーであることが、他のメトロイーサネット OAM プロトコルとの 違いです。たとえば、MPLS、ATM、および SONET OAM は、イーサネット ワイヤのデバッグに役 立ちますが、必ずしもエンドツーエンドではありません。802.3ah OAM は、物理回線ごとのシングル ホップ プロトコルであり、エンドツーエンド方式でも、サービス認識方式でもありません。Ethernet Local Management Interface (E-LMI; イーサネット ローカル管理インターフェイス) は、ユーザエン ドのプロバイダー エッジ (uPE) と CE の間に限定され、メトロイーサネット ネットワークのステー タスの CE への報告は、CFM に依存します。

イーサネット レイヤ2サービスを提供するキャリア ネットワークのトラブルシューティングは困難な 作業です。カスタマーはエンドツーエンドのイーサネット サービスについてサービス プロバイダーに 問い合わせます。サービス プロバイダーがオペレータの下請け業者として、機器やネットワークを提 供することもあります。従来からイーサネットが導入されてきたエンタープライズ ネットワークを比 較して、これらの構成ネットワークは個別の組織や部門に属し、はるかに大規模で複雑であり、広い ユーザ ベースを持っています。サービス プロバイダーにとって、日常の運用におけるリンクのアップ タイムの運用管理や、障害の迅速な分離と対処は重要で、イーサネット CFM が競争上の優位性をもた らします。

# IEEE CFM の利点

IEEE CFM には次の利点があります。

- エンドツーエンドのサービスレベル OAM テクノロジー
- サービス プロバイダーのイーサネット ネットワークでの運用コストの削減
- サービス プロバイダーの競争上の優位性
- DOWN(回線向き)MEPにより、分散環境とアクセスネットワーク環境の両方をサポート

# カスタマー サービス インスタンス

Customer Service Instance (CSI; カスタマー サービス インスタンス) は、イーサネットの島の中で VLAN によって特定され、グローバルに一意のサービス ID によって識別される EVC です。カスタ マー サービスは、ポイントツーポイントまたはマルチポイントツーマルチポイントです。図 1 に、2 つ のカスタマー サービス インスタンスを示します。「サービス グリーン」は、ポイントツーポイントで あり、「サービス ブルー」は、マルチポイントツーマルチポイントです。

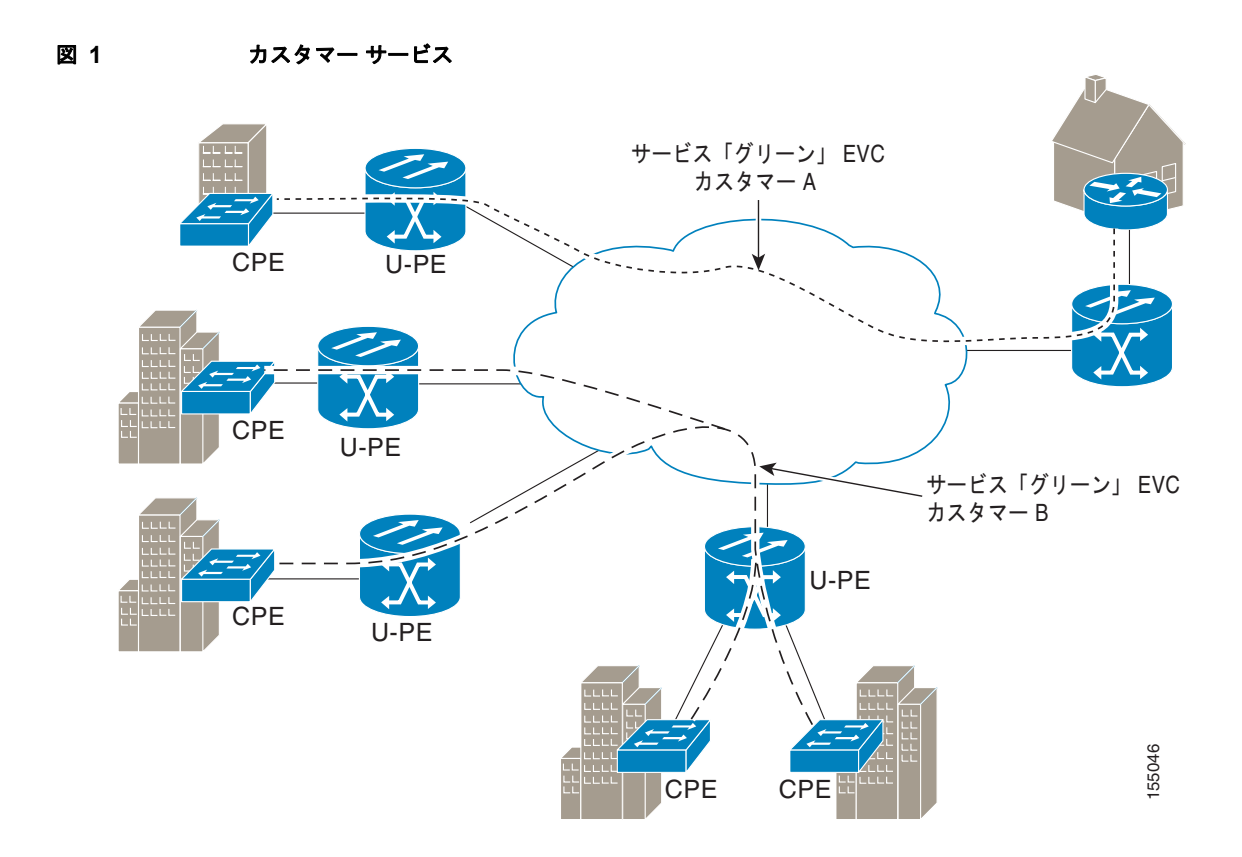

# メンテナンス アソシエーション

メンテナンス アソシエーションは、メンテナンス ドメイン内で一意に識別できるサービスを識別しま す。ドメイン内に、多くの MA が存在することができます。MA 方向は、MA の設定時に指定されま す。MEP を設定するには、短い MA 名がドメイン上に設定されている必要があります。MIP しかない デバイスに、MA を設定する必要はありません。

CFM プロトコルは、特定の MA について動作します。

# メンテナンス ドメイン

Γ

メンテナンス ドメインは、ネットワークの管理を行うための管理空間です。ドメインは、単一のエン ティティによって所有および運用され、一連の内部ポートとその境界ポートによって定義されます。 図 2 に、一般的なメンテナンス ドメインを示します。

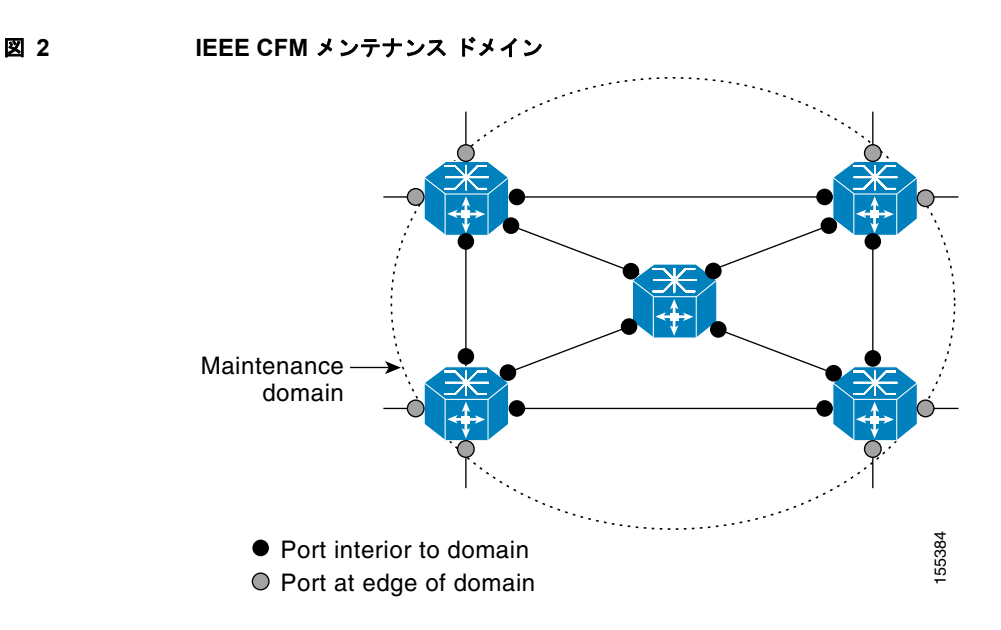

管理者は一意のメンテナンスレベル(0~7)を各ドメインに割り当てます。レベルとドメイン名は、 ドメイン間の階層関係を定義するのに便利です。ドメインの階層関係は、カスタマー、サービスプロ バイダー、オペレータの構造と同様です。ドメインが大きいほど、レベルを表す数字は大きくなりま す。たとえば、カスタマードメインは、オペレータドメインより大きい数字です。カスタマードメイ ンのメンテナンスレベルが7、オペレータドメインのメンテナンスレベルが0というように設定され ます。通常、オペレータドメインが最も小さく、カスタマードメインが最も大きく、サービスプロバ イダードメインはその中間のサイズに設定されます。階層のすべてのレベルは、連動する必要があり ます。

1 つのドメインを複数のエンティティが管理することは許可されていないので、ドメインは交差できま せん。ドメインがネストしたり接触したりすることは可能ですが、2 つのドメインがネストする場合、 外側のドメインのメンテナンスレベルは、内側のドメインのメンテナンスレベルよりも大きくなけれ ばなりません。ドメインのネストは、サービスプロバイダーが1 つまたは複数のオペレータとの間で、 イーサネットサービスをカスタマーに提供する契約を締結する場合に便利です。各オペレータとの間で、 ぞれ専用のメンテナンスドメインを持ち、サービスプロバイダーは、オペレータドメインのスーパー セットとして自分のドメインを定義します。さらにカスタマーは、サービスプロバイダードメインの スーパーセットとして、専用のエンドツーエンドのドメインを持ちます。ネストするドメインのメンテ ナンスレベルは、管理組織間で通知し合う必要があります。たとえば、1 つのアプローチとして、オペ レータのメンテナンスレベルをサービスプロバイダーが割り当てるようにすることができます。

CFM はメッセージを交換し、ドメインの操作を個別に実行します。たとえば、オペレータ レベルで CFM を実行すると、それより高いレベルのプロバイダー レベルやカスタマー レベルからネットワーク は検出できません。

ドメインと設定については、ネットワーク設計者が決定します。

サポートされているドメインの特性は次のとおりです。

- 名前は最大 154 文字です。
- ドメイン「null」がサポートされ、短いメンテナンスアソシエーション名が ID として使用されます。

- MIP しかないデバイスに、ドメイン設定を設定する必要はありません。
- 方向は、メンテナンス アソシエーションの設定時に指定されます。
- Up(ブリッジ方向) MEP と Down(回線方向) MEP を混在させることができます。

ドメインを削除するには、ドメイン内のすべてのメンテナンス ポートを削除し、ドメインの CCDB に あるすべてのリモート MEP エントリを消去する必要があります。

図 3 に、オペレータ、サービス プロバイダー、およびカスタマーの各ドメインの階層と、ドメインの 接触、交差、ネストを示します。

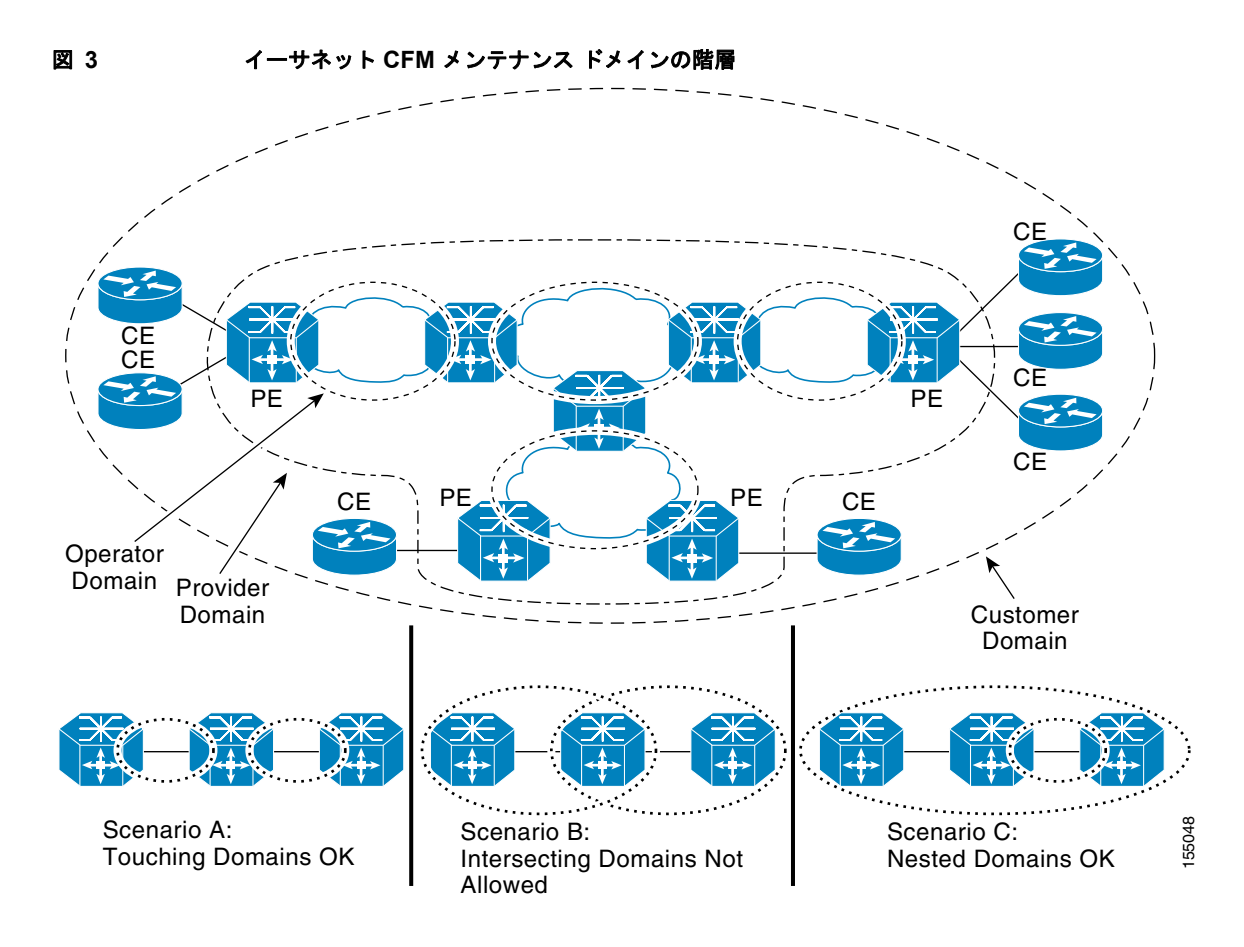

# メンテナンス ポイント

Γ

メンテナンス ポイントは、メンテナンス ドメイン内の CFM に参加するインターフェイスまたはポート上の境界点です。デバイス ポート上のメンテナンス ポイントは、正しいレベルに属していないフレームをドロップし、CFM フレームをドメインの境界内に限定するフィルタとして動作します。メンテナンス ポイントは、シスコ デバイス上で明示的に設定する必要があります。メンテナンス ポイントには、MEP と MIP の 2 つのクラスがあります。

# メンテナンス アソシエーション エンドポイント

Maintenance Association Endpoint(MEP; メンテナンス アソシエーション エンドポイント)は、メン テナンス ドメインのエッジに存在し、メンテナンス ドメイン レベルによって、CFM メッセージをド メイン内に限定します。MEP は、ドメイン内の他の MEP との間で、定期的に Continuity Check Message (CCM; 連続性チェック メッセージ)を送受信します。管理者の要求に応じて、linktrace メッセージや loopback メッセージを送信することもできます。MEP は、「Up」(ブリッジ方向)か 「Down」(回線方向)のいずれかです。デフォルトの方向は Up です。 サービス プロバイダー ネットワークでの IEEE イーサネット CFM の設定に関する情報

ポート MEP は、VLAN のない Down MEP をサポートし、静的リモート MEP が検出されると、通常のデータ トラフィックが停止されます。

MEP 設定を削除するには、保留中のすべての loopback 応答と traceroute 応答が削除され、インターフェイス上のサービスがトランスペアレント モードに設定されている必要があります。サービスをトランスペアレント モードに設定するには、MIP フィルタリングが設定されていない状態である必要があります。

#### Up MEP

Up MEP は、ブリッジ リレー機能を経由して通信し、Bridge-Brain MAC アドレスを使用します。Up MEP は、次の機能を実行します。

- MEP が設定されているポートに接続された回線経由ではなく、ブリッジ リレー経由で、自分と同 じレベルの CFM フレームを送受信します。
- 回線方向から着信する自分と同レベル(または下位レベル)のCFMフレームをすべてドロップします。
- ブリッジ方向から着信する自分と同レベルの CFM フレームをすべて処理します。
- ブリッジ方向から着信する下位レベルの CFM フレームをすべてドロップします。
- ブリッジ側と回線側のどちらから着信したフレームでも、上位レベルの CFM フレームはすべて透 過的に転送します。
- Up MEP が設定されているポートが、スパニング ツリー プロトコルによってブロックされた場合でも、MEP はブリッジ機能経由で CFM メッセージを送受信できます。

#### ルーテッド ポートおよびスイッチ ポート用の Down MEP

Down MEP は回線経由で通信し、ルーテッド ポートおよびスイッチ ポート上に配置することができます。MIP を Down MEP よりも上位レベルに設定する必要はありません。

Down MEP は、ポートの MAC アドレスを使用します。ポート チャネル上の Down MEP は、最初の メンバ ポートの MAC アドレスを使用します。ポート チャネルのメンバが変更されても、Down MEP の ID を変更する必要はありません。

Down MEP は、次の機能を実行します。

- MEP が設定されているポートに接続された回線経由で、自分と同じレベルの CFM フレームを送 受信します。
- ブリッジ方向から着信する自分と同レベル(または下位レベル)のCFMフレームをすべてドロップします。
- 回線方向から着信する自分と同レベルの CFM フレームをすべて処理します。
- 回線方向から着信する下位レベルの CFM フレームをすべてドロップします。
- Down MEP が設定されているポートが、スパニング ツリー プロトコルによってブロックされた場合でも、MEP は回線経由で CFM メッセージを送受信できます。
- ブリッジ側と回線側のどちらから着信したフレームでも、上位レベルの CFM フレームはすべて透 過的に転送します。

# メンテナンス中間ポイント

Maintenance Intermediate Point (MIP; メンテナンス中間ポイント)は、メンテナンスドメインの内側に存在し、MEPから着信した情報をカタログ化され転送します。MIPは、CFM linktraceメッセージおよび loopback メッセージにのみ応答するパッシブポイントです。MIPには、1つのレベルのみが関連付けられています。

MIP は、ポート フィルタリング エンティティの上側に存在する Up MHF とポート フィルタリング エ ンティティの下側に存在する Down MHF の、2 つの MIP Half Function (MHF) として定義されます。 MIP の両方の MHF には、次のように同じ設定パラメータと特性が適用されます。

- 手動または動的に(自動 MIP) 作成できます。
- 管理対象オブジェクトに設定されたポリシーに従って、動的に作成されます(MA、管理ドメイン、つまりデフォルトのドメインレベル)。
- 手動 MIP は、インターフェイスの下、またはインターフェイス内のサービス インスタンスの下に 作成できます。
- 自動 MIP コマンドは、グローバルにも、1 つのドメインまたはサービスの下でも実行できます。
- 自動 MIP は、特定の MA に関連付けられていない場合、デフォルトのメンテナンス ドメイン レベ ルで VLAN に対して作成するか、または次のように作成することができます。
  - 指定したレベルで、任意のブリッジポート上のメンテナンスドメインまたは MA に対して作成する。
  - lower MEP-only オプションを指定すると、メンテナンス ドメインまたは MA のすぐ下のレベルに MEP が設定されている場合のみ、指定したレベルに自動 MIP が作成される。
  - 自動 MIP コマンドをドメイン レベルまたは MA レベルで実行しない限り、メンテナンス ドメ インまたは MA レベルで自動 MIP は作成されない。
  - 自動 MIP コマンドをドメイン レベルでは実行しないが、MA レベルで実行した場合、自動 MIP は MA レベルで作成される。
- MA ごとに作成することができます。つまり、MEP がある別の MA の下のレベルの MA に MIP を作成できます。
- 自動 MIP 作成コマンドは、メンテナンス ドメイン (レベル) で実行できます。これにより、ポー ト上で有効なまたは許可されたすべての S-VLAN に対して MIP が作成されます。
- ドメインの内側には作成できますが、境界上には作成できません。
- MEP および他の MIP から受信された CFM は、回線とブリッジ リレーの両方を使用して、カタロ グ化され転送されます。
- MIP フィルタリングをイネーブルにすると、下位レベルのすべての CFM フレームは、回線側とブ リッジ リレー側のどちらから受信したフレームでも、すべて停止またはドロップされます。
- 上位レベルの CFM フレームは、回線側とブリッジ リレー側のどちらから受信したフレームでも、 すべて転送されます。
- パッシブ ポイントは、CFM traceroute および loopback メッセージによってトリガされた場合のみ 応答します。
- Bridge-Brain MAC アドレスが使用されます。

Γ

MIP が設定されているポートが、スパニング ツリー プロトコルによってブロックされると、MIP は CFM メッセージを受信してカタログ化することはできますが、ブリッジ リレー方向には送信できませ ん。MIP は、回線側からの CFM メッセージを受信し、応答することができます。

MIP には、1 つのレベルのみが関連付けられています。レベル フィルタリング オプションがサポート されています。

図 4 に、オペレータ レベル、サービス プロバイダー レベル、およびカスタマー レベルの MEP と MIP を示します。

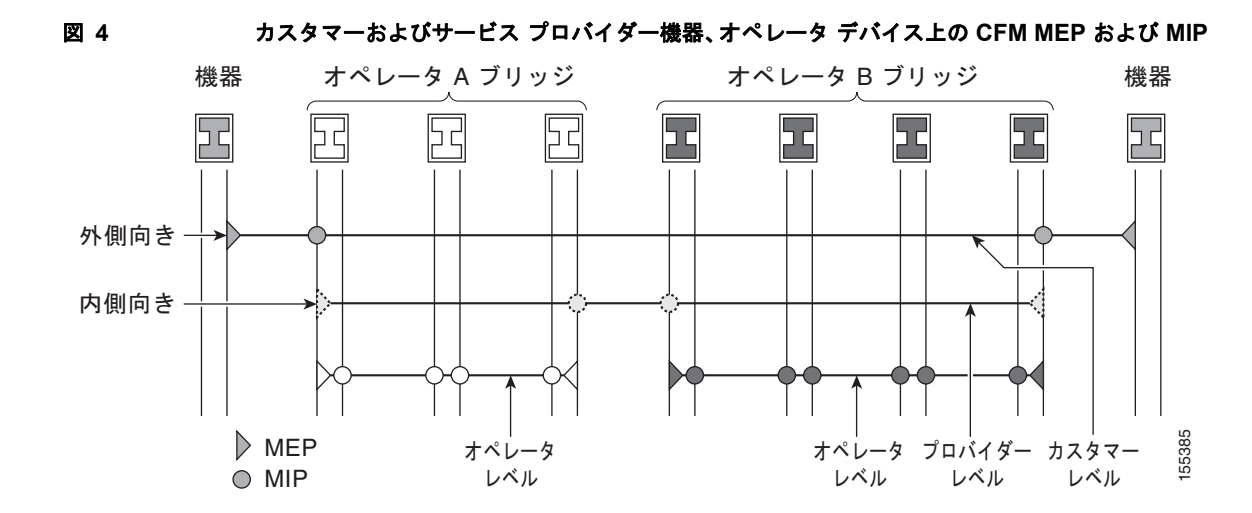

# CFM メッセージ

CFM は、標準イーサネット フレームを使用します。CFM フレームは EtherType によって区別され、 マルチキャスト メッセージについては MAC アドレスで区別されます。CFM フレームの発信、終端、 処理、中継は、ブリッジによって行われます。ルータは、限られた CFM 機能のみしかサポートできま せん。

CFM メッセージを解釈できないブリッジは、通常のデータ フレームとしてメッセージを転送します。 すべての CFM メッセージは、メンテナンス ドメイン内および MA 内に限定されます。次の3種類の メッセージがサポートされています。

- 連続性チェック
- Linktrace
- Loopback

## 連続性チェック メッセージ

CFM Continuity Check Message (CCM; 連続性チェック メッセージ) は、MEP 間で定期的に交換され るマルチキャスト ハートビート メッセージです。これにより、MEP はドメイン内の他の MEP を検出 することができ、MIP は MEP を検出することができます CCM はドメイン内のみに限定されます。

CFM CCM には、次の特性があります。

- MEP によって一定の送信間隔で定期的に送信されます。間隔は設定可能で、次のいずれかの値で す。デフォルト値は 10 秒です。
  - 10秒
  - 1分
  - 10分

(注) デフォルト値およびサポートされている間隔の値は、プラットフォームに依存します。

- 同じメンテナンス レベルの MIP によってカタログ化されます。
- 宛先は、同じメンテナンス レベルの リモート MEP です。
- 単方向通信であり、応答を要求しません。

• MEP が設定されているブリッジ ポートのステータスを示します。

#### Linktrace メッセージ

CFM linktrace メッセージ (LTM) は、目的の MEP までのパスを (ホップ単位で) 追跡するためのマ ルチキャスト フレームで、管理者の要求に応じて MEP が送信します。このメッセージは、レイヤ 3 の traceroute メッセージと似ています。LTM によって、送信側ノードはパスに関する重要な接続性デー タを検出できるとともに、同じメンテナンス ドメインに属するパス上のすべての MIP を検出できま す。LTM は、パスに沿ったメンテナンス ポイントで代行受信され、処理されるか、送信されるか、ド ロップされます。同じレベルにメンテナンス ポイントが存在する各ホップで、linktrace メッセージ応 答 (LTR) が、発信元の MEP に送信されます。linktrace メッセージは、検出可能なすべての MIP に ついて、入力処理、中継処理、および出力処理を示します。

Linktrace メッセージには、宛先 MAC アドレス、VLAN、およびメンテナンス ドメインが含まれてい る他、ネットワーク内の伝播を制限する Time To Live (TTL;存続可能時間) が設定されています。こ のメッセージは、必要に応じ、CLI を使用して生成できます。LTM はマルチキャストで、LTR はユニ キャストです。

#### loopback メッセージ

CFM loopback メッセージ (LBM) は、特定のメンテナンス ポイントとの接続を確認するためのユニ キャスト フレームで、管理者の要求に応じて MEP が送信します。loopback メッセージへの応答 (LBR) は、宛先が到達可能かどうかを示しますが、パスをホップ単位では検出できません。loopback メッセージは、概念的には、Internet Control Message Protocol (ICMP; インターネット制御メッセー ジプロトコル)の Echo (ping) メッセージと似ています。

LBM は、ユニキャストなので、メンテナンス レベルの制約以外通常のデータ フレームと同様に転送さ れます。発信ポートがブリッジの転送データベースにおいて既知で、メッセージのメンテナンス レベ ルの CFM フレームが通過できる場合、フレームはそのポート上で発信されます。発信ポートが未知の 場合、メッセージはそのドメイン内のすべてのポート上でブロードキャストされます。

CFM LBM は、必要に応じ、CLI を使用して生成できます。loopback メッセージの発信元は MEP のみ ですが、宛先は、MEP と MIP のどちらも可能です。CFM LBM と LBR は、いずれもユニキャストで す。CFM LBM は、宛先 MAC アドレスまたは MPID、VLAN、およびメンテナンス ドメインを指定 します。

# クロスチェック機能

ſ

クロスチェック機能では、(CCM を使用して)動的に検出された MEP と、(設定により)サービス提供対象の MEP との間の、プロビジョニング後のタイマー駆動型サービスを検証します。この機能により、マルチポイント サービスまたはポイントツーポイント サービスのすべてのエンドポイントが動作可能であることが検証されます。サービスが動作可能な場合は通知がサポートされます。そうでない場合は、予期しないエンドポイントまたはエンドポイントが存在しないというアラームおよび通知が生成されます。

クロスチェック機能は1回だけ実行されます。サービスの検証が必要なときに、その都度 CLI からクロスチェック機能を開始する必要があります。

# SNMP トラップ

Cisco IOS ソフトウェアでの CFM トラップの実装によって提供されているサポートは、シスコの情報 資産です。MEP は、連続性チェック (CC) トラップとクロスチェック トラップの 2 種類の Simple Network Management Protocol (SNMP; 簡易ネットワーク管理プロトコル) トラップを生成します。

## CC トラップ

- MEP up:新しい MEP が検出されたとき、リモート ポートのステータスが変更されたとき、また は検出済みの MEP との接続が中断後、回復したときに送信されます。
- MEP down:タイムアウトまたは last gasp イベントの発生時に送信されます。
- Cross-connect: サービス ID が VLAN と一致しない場合に送信されます。
- Loop: MEP が独自の CCM を受信したときに送信されます。
- Configuration error: MEP が、重複する MPID を持つ連続性チェックを受信したときに送信されます。

#### クロスチェック トラップ

- Service up: 予定のリモート MEP が、すべて時間どおりに起動した場合に送信されます。
- MEP missing: 予定の MEP がダウンしている場合に送信されます。
- Unknown MEP: 予期しない MEP から CCM が受信された場合に送信されます。

# イーサネット CFM とイーサネット OAM のインターワーキング

CFM と OAM による相互作用を理解するには、次の概念を理解しておく必要があります。

- 「イーサネット バーチャル サーキット」(P.12)
- 「OAM マネージャ」 (P.12)

# イーサネット バーチャル サーキット

Metro Ethernet Forum によって定義されているように、Ethernet Virtual Circuit (EVC; イーサネット バーチャル サーキット)は、ポートレベルのポイントツーポイントまたはマルチポイントツーマルチ ポイントのレイヤ 2 回線です。CE デバイスは EVC ステータスを使用して、サービス プロバイダー ネットワークへの代替パスを検索したり、場合によっては、イーサネット経由または別の代替サービス 経由(フレーム リレーや ATM など)でバックアップ パスにフォールバックしたりします。

# OAM マネージャ

OAM マネージャは、OAM とプロトコルの間の相互作業を簡略化するためのインフラストラクチャ要素です。OAM マネージャには、2 つのインターワーキング OAM プロトコル (たとえば、イーサネット CFM 802.1ag とリンク レベルのイーサネット OAM 802.3ah) が必要です。相互作用は、OAM マネージャから CFM プロトコルへの単方向で、ユーザネットワーク インターフェイス (UNI) のポート ステータス情報のみが交換されます。その他、次のポート ステータスの値が利用可能です。

- REMOTE\_EE: リモート超過エラー
- LOCAL EE:ローカル超過エラー
- TEST: リモートまたはローカル ループバック

CFM は、ポート ステータス情報を受信した後、CFM ドメイン全体にこのステータスを伝達します。

# CFM での HA 機能のサポート

イーサネット テクノロジーを使用するアクセスおよびサービス プロバイダー ネットワーク、特に EVC 接続を管理するイーサネット OAM コンポーネントでは、HA が必須です。エンドツーエンドの接続ス テータスは非常に重要な情報であり、ホット スタンバイのルート プロセッサ(RP)上で管理する必要 があります。

(注)

ſ

ホット スタンバイ **RP** には、アクティブ **RP** と同じソフトウェア イメージが用意され、サポートされる 機能やプロトコルについて、**RP** 間でライン カード、プロトコル、およびアプリケーション状態情報の 同期化がサポートされます。

エンドツーエンドの接続ステータスは、イーサネット LMI、CFM、および 802.3ah などのプロトコル が受信した情報に基づき、CE、PE、およびアクセス集約 PE (uPE) ネットワーク ノードで維持され ます。EVC のダウン時には、このステータス情報を使用して、トラフィックを停止するか、バック アップ パスに切り替えます。

すべてのトランザクションには、多様なデータベース間でのデータアクセスまたはデータ更新が関係 します。アクティブモジュールとスタンバイモジュールの間でデータベースが同期化されていれば、 これらのモジュールはクライアントに対して透過的に機能します。

Cisco IOS インフラストラクチャは、ホット スタンバイ RP を維持するための、さまざまなコンポーネ ントのアプリケーション プログラム インターフェイス (API) を提供しています。Metro Ethernet HA クライアント E-LMI、HA/ISSU、CFM HA/ISSU、および 802.3ah HA/ISSU は、このようなコンポー ネントと相互作用を行い、データベースを更新し、他のコンポーネントに対して必要なイベントを発生 させます。

## CFM HA の利点

- Cisco IOS software のイメージ アップグレードの際にも、ダウンタイムが生じません。これにより、早期のアップグレードが可能になり、高い可用性が実現されます。
- 計画済みのシステム停止や深夜のメンテナンス作業の際の、リソースのスケジューリングの問題が 解消されます。
- 新しいサービスやアプリケーションの導入が加速化し、HA がサポートされていない場合よりも、 新しい機能、ハードウェア、修正プログラムの早期実装が容易になります。
- 高いサービス レベルを維持しながら、サービス停止に伴う運用コストを削減します。
- CFM は、データベースを更新し、それ自体の HA メッセージングとバージョン管理を制御します。
   この制御によってメンテナンスが容易になります。

# メトロ イーサネット ネットワークにおける CFM HA

スタンドアロンの CFM の実装において、HA は明示的な要件ではありません。しかし、E-LMI が稼動 する CE または PE に CFM を実装する場合、エンドツーエンドの接続を維持するために EVC の状態情 報が不可欠なので、CFM は EVC の状態を常に把握する必要があり、それには HA が必要です。CFM はメンテナンス レベル、ドメイン、およびメンテナンス ポイントを使用してプラットフォームを設定 し、リモートのメンテナンス ポイント情報を取得して、適切な EVC にマッピングします。CFM は次 に、すべてのリモート ポートから受信したデータを集約し、E-LMI を更新します。このため、HA の 要件は、CE および PE によって異なります。

Metro Ethernet Network (MEN; メトロ イーサネット ネットワーク) で使用されるプロトコルは、EVC の状態に応じて処理を行うことはありませんが、E-LMI プロトコルを使用し、EVC 情報を受信する CE デバイスは、EVC がダウンするとトラフィックの送信を停止します。あるいは、バックアップ ネット ワークが用意されていれば、EVC がダウンしたときに、CE がそれを使用することもあります。

CE は EVC ID、関連付けられたカスタマー VLAN、UNI 情報、EVC の状態情報、およびリモート UNI の ID と状態を MEN から受信します。CE は、EVC の状態をもとに、E-LMI 経由の MEN へのト ラフィックを送信または停止します。

PE は EVC 設定および関連付けられたカスタマー VLAN 情報を保持し、CFM から EVC の状態情報と リモート UNI を取得します。この情報は、E-LMI を使用して CE に送信されます。

(注)

802.3ah OAM が動作する PE および CE は、スイッチオーバーによってピアに影響が及ばないように ポート状態を維持します。この情報はまた、CFM CCM によってリモート ノードに送信されます。

# IEEE CFM での NSF/SSO のサポート

冗長構成である SSO および NSF は、どちらもイーサネット CFM でサポートされており、自動的に有 効です。アクティブ RP が故障した場合、アクティブ RP はスタンバイ RP に切り替えられ、ネット ワーク化されたデバイスから削除されるか、メンテナンスのために手動で取り外されます。NSF は SSO 機能と連動して、スイッチオーバー後のネットワークのダウンタイムを最小限に抑えます。Cisco NSF の主要機能は、RP スイッチオーバー後に、パケットの転送を継続することです。

SSO の詳細については、『*Cisco IOS High Availability Configuration Guide*』の「Stateful Switchover」 を参照してください。NSF 機能の詳細については、『*Cisco IOS High Availability Configuration Guide*』 の「Cisco Nonstop Forwarding」を参照してください。

# IEEE CFM での ISSU のサポート

ISSU を使用すると、パケットのフローを中断せずに、Cisco IOS ソフトウェアをアップグレードまた はダウングレードできます。CFM は、スタンバイ RP に対し、行の追加、削除、更新を含む、連続性 チェック データベースの一括更新およびランタイム更新を実行します。このチェックポイント データ を使用するには、ISSU 機能による、異なるリリース間でのメッセージ変換が必要です。アクティブ RP からスタンバイ RP への更新にメッセージを使用するすべてのコンポーネントは、ISSU をサポート する必要があります。

ISSU は CFM で自動的に有効で、システムによるサービス提供を継続しながらソフトウェアを変更で きるので、定期メンテナンス作業によるネットワークの可用性への影響を抑えます。ISSU の詳細につ いては、『*Cisco IOS High Availability Configuration Guide*』の「Cisco IOS In Service Software Upgrade Process」を参照してください。

# IEEE CFM のブリッジ ドメインのサポート

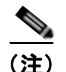

内側向き MEP (uPE インターフェイス方向の PE インターフェイス)を持つ Ethernet Flow Point (EFP) でデフォルトの EFP カプセル化が設定されている場合、両側の内側向き MEP は、プリセット された時間間隔で、互いに相手側から CCM を受信します。しかしデフォルトのカプセル化が設定され ているためにパケットがドロップされ、その結果、CCM が入力ポートでドロップされます。パケット のドロップを防止するには、デフォルトの EFP 設定で、cfm encapsulation コマンドを使用して目的の カプセル化方式を設定します。

EFP またはサービス インスタンスは、インターフェイス上のブリッジ ドメインの論理的な境界ポイン トです。トラフィックの EFP への照合とマッピングには、VLAN タグ が使用されます。VLAN ID は、 ATM やフレーム リレーのバーチャル サーキットと同様、ポートごとにローカルに意味を持ちます。 CFM は、EFP に関連付けられたブリッジ ドメイン上でサポートされます。ブリッジ ドメインと EFP

の関連付けにより、CFM が EFP 上でカプセル化を使用できます。同じブリッジ ドメインにあるすべて の EFP が、1 つのブロードキャスト ドメインを形成します。ブロードキャスト ドメインは、ブリッジ ドメイン ID によって特定されます。

VLAN ポートと EFP の違いは、そのカプセル化方式です。VLAN ポートは、デフォルトの dot1q カプ セル化を使用します。EFP では、dot1q や IEEE dot1ad EtherTypes で非タグ付き、シングル タグ付き、 およびダブル タグ付きのカプセル化が存在します。同じブリッジ ドメインに属する異なる EFP は、異 なるカプセル化方式を使用できます。

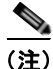

IEEE CFM がブリッジ ドメインをサポートできるのは、ES20 および ES40 ライン カードでのみです。

非タグ付き CFM パケットは、メンテナンス ポイントと関連付けることができます。着信の非タグ付き カスタマー CFM パケットは、CFM の EtherType を持ち、EFP で設定されたカプセル化方式で、EVC (ブリッジ ドメイン) にマッピングされます。EFP は、これらの非タグ付きパケットを認識するように 特に設定することができます。

ブリッジ ドメインが設定されたスイッチポート VLAN および EFP は、サービスについて MEP と MIP を別個に処理します。 ブリッジ ドメインと VLAN 間の空間マッピングは、プラットフォームによって 異なります。 ブリッジ ドメインとスイッチポート VLAN の インターワーキング (メンテナンス ポイ ント、入力および出力が、スイッチポートと EFP の両方に存在) では、ブリッジ ドメインとスイッチ ポート VLAN が同じブロードキャスト ドメインを表すプラットフォーム上で、ブリッジ ドメイン VLAN サービスを設定する必要があります。 Cisco 7600 シリーズ ルータでは、同じ番号を持つブリッ ジ ドメインとスイッチポート VLAN が 1 つのブロードキャスト ドメインを形成します。

# サービス プロバイダー ネットワークでの IEEE イーサネッ ト CFM の設定手順

Ethernet CFM をセットアップするには、次の作業を実行します。

- 「CFM ドメインの設計」(P.15)
- 「IEEE イーサネット CFM の設定」(P.18)
- 「イーサネット OAM 802.3ah と CFM の相互作用の設定」(P.72)
- 「ブリッジ ドメインに対する CFM の設定」(P.76)

# CFM ドメインの設計

イーサネット CFM 機能に対応するように CFM ドメインを設計するには、この項の手順を実行します。

# 前提条件

Γ

- ネットワークトポロジの知識と理解
- ネットワークの管理にかかわる組織エンティティ(たとえば、オペレータ、サービスプロバイ ダー、ネットワークオペレーションセンター(NOC)、カスタマーサービスなど)の理解
- 提供するサービスの種類と規模の理解
- すべての組織エンティティによる、各組織エンティティの責任、役割、および制約事項についての 合意

■ サービス プロバイダー ネットワークでの IEEE イーサネット CFM の設定手順

- ネットワーク内のメンテナンスドメイン数の決定
- メンテナンスドメインのネストと分離の決定
- サービス プロバイダーと1つまたは複数のオペレータとの間の合意に基づく、ドメインへのメン テナンス レベルおよびドメイン名の割り当て

#### 手順の概要

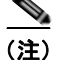

オペレータ ドメイン、サービス プロバイダー ドメイン、カスタマー ドメインのセットアップは、いず れも省略可能です。ネットワークでは、ドメインを1つだけ作成することも、複数作成することもでき ます。ここでは、3 種類のドメインをすべて割り当てる場合の手順を示します。

- **1.** オペレータ レベルの MIP を指定します。
- 2. オペレータ レベルの MEP を指定します。
- 3. サービス プロバイダーの MIP を指定します。
- 4. サービス プロバイダーの MEP を指定します。
- 5. カスタマーの MIP を指定します。
- 6. カスタマーの MEP を指定します。

#### 手順の詳細

- **ステップ1** オペレータ レベルの MIP を指定します。
  - **a.** まず最下位のオペレータ レベル ドメインにおいて、CFM によって認識可能なオペレータ ネット ワークの内部にある、すべてのインターフェイスで MIP を設定します。
  - b. 次の上位オペレータ レベルに進み、MIP を指定します。
  - **C.** 下位レベルで MIP を設定したすべてのポートについて、上位レベルにメンテナンス ポイントが指定されていないことを確認します。
  - **d.** すべてのオペレータ MIP が指定されるまで、ステップ a ~ d を繰り返します。
- **ステップ 2** オペレータ レベルの MEP を指定します。
  - a. まず最下位のオペレータ レベル ドメインにおいて、サービス インスタンスに含まれるすべての UNI で MEP を指定します。
  - **b.** オペレータが複数の場合は、2 つのオペレータ間の Network to Network Interface (NNI; ネット ワーク ネットワーク インターフェイス) で MEP を指定します。
  - c. 次の上位オペレータレベルに進み、MEPを指定します。

下位レベルに MIP があるポートは、上位レベルでメンテナンス ポイントを指定できません。下位レベルに MEP が存在するポートでは、上位レベルに MIP または MEP を設定することができます。

- **ステップ3** サービス プロバイダーの MIP を指定します。
  - **a.** まず最下位のサービス プロバイダー レベル ドメインで、オペレータ間の NNI に サービス プロバ イダーの MIP を指定します (オペレータが複数の場合)。
  - **b.** 次の上位サービス プロバイダー レベルに進み、MIP を指定します。

下位レベルに MIP があるポートは、上位レベルでメンテナンス ポイントを指定できません。下位 レベルに MEP があるポートは、上位レベルに MIP または MEP を設定することができます。

- **ステップ 4** サービス プロバイダーの MEP を指定します。
  - **a.** まず最下位のサービス プロバイダー レベル ドメインにおいて、サービス インスタンスに含まれる すべての UNI で MEP を指定します。
  - **b.** 次の上位サービス プロバイダー レベルに進み、MEP を指定します。

下位レベルに MIP があるポートは、上位レベルでメンテナンス ポイントを指定できません。下位 レベルに MEP があるポートは、上位レベルに MIP または MEP を設定することができます。

**ステップ 5** カスタマーの MIP を指定します。

カスタマーの MIP は、サービス プロバイダーがカスタマーに対して CFM の実行を許可する場合に、 uPE の UNI 上にのみ指定できます。そうでない場合、サービス プロバイダーは、CFM フレームをブ ロックするように Cisco IOS デバイスを設定できます。

- a. カスタマー メンテナンス ドメインのすべての uPE の UNI ポートで MIP を設定します。
- **b.** MIP の存在するメンテナンス レベルが、最高レベルのサービス プロバイダー ドメインより、少な くとも1レベル上位であることを確認します。
- **ステップ6** カスタマーの MEP を指定します。

カスタマー MEP は、カスタマーの機器上に設定します。適切なカスタマー レベルにあるサービス プ ロバイダーとカスタマーの間のハンドオフで、ドメイン内に Down MEP を指定します。

例

図 5 は、1 つのサービス プロバイダーと 2 つのオペレータ A と B で構成されるネットワークの例を示 します。各オペレータとサービス プロバイダーに対し、3 つのドメインを作成してマッピングします。 この例では、わかりやすくするために、ネットワークが、エンドツーエンドでインターネット トラン スポートを使用していると仮定します。ただし、CFM では他のトランスポートも使用できます。 サービス プロバイダー ネットワークでの IEEE イーサネット CFM の設定手順

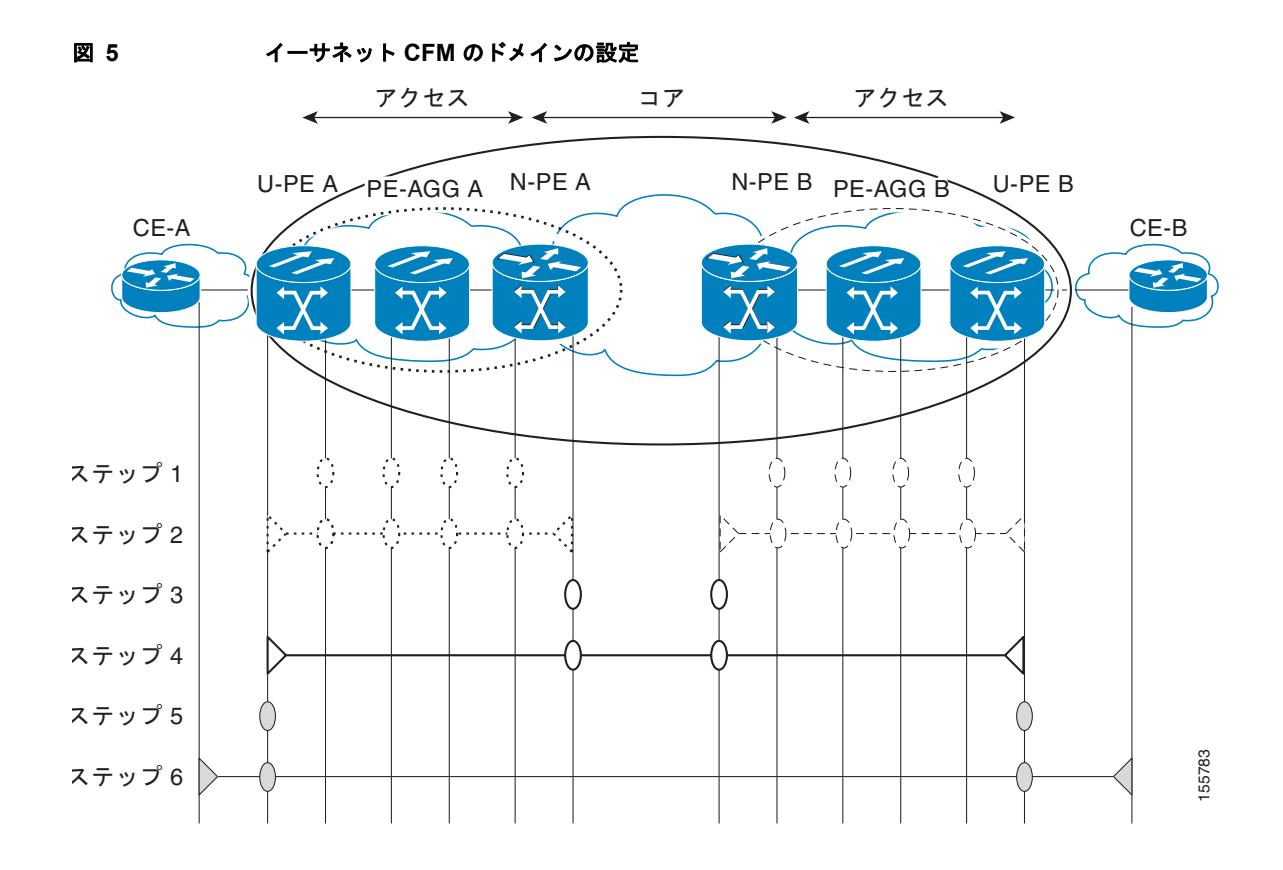

# この次の手順

イーサネット CFM ドメインを定義した後は、イーサネット CFM 機能を設定します。これにはまず、 ネットワークをプロビジョニングし、次にサービスをプロビジョニングします。

# IEEE イーサネット CFM の設定

イーサネット CFM の設定では、次のタスクを実行します。

- 「ネットワークのプロビジョニング」(P.18)(必須)
- 「サービスのプロビジョニング」(P.39)(必須)
- 「クロスチェック機能の設定とイネーブル化」(P.66) (任意)
- 「OAM マネージャの設定」(P.73)

# ネットワークのプロビジョニング

イーサネット CFM のネットワークをセットアップするには、次のタスクを実行します。

## 前提条件

異なるインターフェイスやサービス インターフェイスで MIP を設定するには、ドメインやサービスの 下に MIP を設定する必要があります。

## 手順の概要

CE-A のネットワークのプロビジョニング

- 1. enable
- **2.** configure terminal
- 3. ethernet cfm domain domain-name level level-id
- 4. mep archive-hold-time minutes
- 5. exit
- 6. ethernet cfm global
- 7. ethernet cfm ieee
- 8. ethernet cfm traceroute cache
- 9. ethernet cfm traceroute cache size entries
- 10. ethernet cfm traceroute cache hold-time minutes
- 11. snmp-server enable traps ethernet cfm cc [mep-up] [mep-down] [config] [loop] [cross-connect]
- 12. snmp-server enable traps ethernet cfm crosscheck [mep-unknown | mep-missing | service-up]
- 13. end

# 手順の詳細

Γ

|        | コマンドまたはアクション                                                         | 目的                                                                             |
|--------|----------------------------------------------------------------------|--------------------------------------------------------------------------------|
|        | CE-A                                                                 |                                                                                |
| ステップ 1 | enable                                                               | 特権 EXEC モードをイネーブルにします。                                                         |
|        | 例:<br>Router> enable                                                 | <ul> <li>プロンプトが表示されたら、パスワードを入力します。</li> </ul>                                  |
| ステップ 2 | configure terminal                                                   | グローバル コンフィギュレーション モードを開始します。                                                   |
|        | <b>例:</b><br>Router# configure terminal                              |                                                                                |
| ステップ 3 | <b>ethernet cfm domain</b> domain-name <b>level</b> level-id         | 特定のメンテナンス レベルで CFM メンテナンス ドメイ<br>ンを定義し、CLI をイーサネット CFM コンフィギュレー<br>ション モードにします |
|        | <b>例:</b><br>Router(config)# ethernet cfm domain<br>Customer level 7 |                                                                                |
| ステップ 4 | mep archive-hold-time minutes                                        | 存在しなくなった MEP が送信したデータが、連続性<br>チェック データベースに保持される時間の長さ、または                       |
|        | <b>例:</b><br>Router(config-ecfm)# mep<br>archive-hold-time 60        | エントリが、消去されるまでにエラー データベースに保<br>持される時間を設定します。                                    |
| ステップ 5 | exit                                                                 | CLI をグローバル コンフィギュレーション モードに戻し<br>ます。                                           |
|        | 例:<br>Router(config-ecfm)# exit<br>Router(config)#                   |                                                                                |

■ サービス プロバイダー ネットワークでの IEEE イーサネット CFM の設定手順

|         | コマンドまたはアクション                                                                                                   | 目的                                                                                                    |
|---------|----------------------------------------------------------------------------------------------------|----------------------------------------------------------------------------------------------------|
| ステップ 6  | ethernet cfm global                                                                                            | デバイスの CFM 処理をグローバルにイネーブルにします。                                                                                   |
|         | <b>例:</b><br>Router(config)# ethernet cfm global                                                               |                                                                                                    |
| ステップ 7  | ethernet cfm ieee                                                                                              | CFM の CFM IEEE バージョンをイネーブルにします。                                                                                 |
|         | 例:<br>Router(config)# ethernet cfm ieee                                                                        | <ul> <li>このコマンドは、ethernet cfm global コマンドを実行すると、自動的に実行されます。</li> </ul>                                          |
| ステップ 8  | ethernet cfm traceroute cache                                                                                  | traceroute メッセージによって取得された CFM データの<br>キャッシュをイネーブルにします。                                                          |
|         | 例:<br>Router(config)# ethernet cfm traceroute<br>cache                                                         |                                                                                                    |
| ステップ 9  | ethernet cfm traceroute cache size entries                                                                     | CFM traceroute キャッシュ テーブルの最大サイズを設定<br>します。                                                                      |
|         | 例:<br>Router(config)# ethernet cfm traceroute<br>cache size 200                                                |                                                                                                    |
| ステップ 10 | ethernet cfm traceroute cache hold-time minutes                                                                | CFM traceroute キャッシュ エントリが保持される時間の<br>長さを設定します。                                                                 |
|         | 例:<br>Router(config)# ethernet cfm traceroute<br>cache hold-time 60                                            |                                                                                                    |
| ステップ 11 | <pre>snmp-server enable traps ethernet cfm cc [mep-up] [mep-down] [config] [loop] [cross-connect]</pre>        | イーサネット CFM 連続性チェック イベントに対する<br>SNMP トラップ生成をイネーブルにします。                                                           |
|         | 例:<br>Router(config)# snmp-server enable traps<br>ethernet cfm cc mep-up mep-down config loop<br>cross-connect |                                                                                                    |
| ステップ 12 | <pre>snmp-server enable traps ethernet cfm crosscheck [mep-unknown   mep-missing   service-up]</pre>           | 静的に設定された MEP と CCM 経由で取得された MEP<br>の間でのクロスチェック操作に関連した、イーサネット<br>CFM 連続性チェック イベントに対する SNMP トラップ生<br>成をイネーブルにします。 |
|         | 例:<br>Router(config)# snmp-server enable traps<br>ethernet cfm crosscheck mep-unknown                          |                                                                                                    |
| ステップ 13 | end                                                                                                    | CLI を特権 EXEC モードに戻します。                                                                                          |
|         | 例:<br>Router(config)# end<br>Router#                                                                           |                                                                                                    |

#### 手順の概要

次の例では、さまざまなレベルで MIP を設定する方法を示します。

#### U-PEAのネットワークのプロビジョニング

- 1. enable
- 2. configure terminal
- **3.** ethernet cfm mip {auto-create level *level-id* vlan {*vlan-id* | *vlan-id-vlan-id* | *,vlan-id-vlan-id*} [lower-mep-only] [sender-id chassis] | filter}
- **4.** ethernet cfm domain domain-name level level-id (カスタマー ドメインを設定)
- 5. mep archive-hold-time minutes
- 6. mip auto-create [lower-mep-only]
- 7. exit
- 8. ethernet cfm domain domain-name level level-id (プロバイダー ドメインを設定)
- 9. mep archive-hold-time minutes
- 10. exit
- **11.** ethernet cfm domain domain-name level level-id (オペレータ ドメインを設定)
- 12. mep archive-hold-time minutes
- 13. mip auto-create [lower-mep-only]
- 14. exit
- 15. ethernet cfm global
- 16. ethernet cfm ieee
- 17. ethernet cfm traceroute cache
- 18. ethernet cfm traceroute cache size entries
- 19. ethernet cfm traceroute cache hold-time minutes
- **20.** interface type number
- **21.** ethernet cfm mip level *level-id* (オプションの手動 MIP)
- 22. exit
- 23. snmp-server enable traps ethernet cfm cc [mep-up] [mep-down] [config] [loop] [cross-connect]
- 24. snmp-server enable traps ethernet cfm crosscheck [mep-unknown | mep-missing | service-up]
- 25. end

Γ

手順の詳細

|        |                                                                                                    | 目的                                                                                                    |
|--------|----------------------------------------------------------------------------------------------------|----------------------------------------------------------------------------------------------------|
|        | U-PE A                                                                                                    |                                                                                                    |
| ステップ 1 | enable                                                                                                    | 特権 EXEC モードをイネーブルにします。                                                                                                    |
|        | <b>例:</b><br>Router> enable                                                                                                    | <ul> <li>プロンプトが表示されたら、パスワードを入力します。</li> </ul>                                                                                 |
| ステップ 2 | configure terminal                                                                                                    | グローバル コンフィギュレーション モードを開始します。                                                                                                  |
|        | 例:<br>Router# configure terminal                                                                                                    |                                                                                                    |
| ステップ 3 | <b>ethernet cfm domain</b> domain-name <b>level</b> level-id                                                                                               | 特定のメンテナンス レベルで CFM メンテナンス ドメイ<br>ンを定義し、CLI をイーサネット CFM コンフィギュレー<br>ション モードにします。                                               |
|        | <b>例:</b><br>Router(config)# ethernet cfm domain<br>Customer level 7                                                                                       |                                                                                                    |
| ステップ 4 | exit                                                                                                    | CLI をグローバル コンフィギュレーション モードに戻し<br>ます。                                                                                          |
|        | 例:<br>Router(config-ecfm)# exit<br>Router(config)#                                                                                                    |                                                                                                    |
| ステップ 5 | <b>ethernet cfm domain</b> domain-name <b>level</b> level-id                                                                                               | 特定のメンテナンス レベルで CFM メンテナンス ドメイ<br>ンを定義し、CLI をイーサネット CFM コンフィギュレー<br>ション モードにします。                                               |
|        | 例:<br>Router(config)# ethernet cfm domain<br>ServiceProvider level 4                                                                                       |                                                                                                    |
| ステップ 6 | <pre>mep archive-hold-time minutes</pre>                                                                                                    | 存在しなくなった MEP が送信したデータが、連続性<br>チェック データベースに保持される時間の長さ、または                                                                      |
|        | 例:<br>Router(config-ecfm)# mep<br>archive-hold-time 60                                                                                                    | エントリが、消去されるまでにエラー データベースに保<br>持される時間を設定します。                                                                                   |
| ステップ 7 | exit                                                                                                    | CLI をグローバル コンフィギュレーション モードに戻し<br>ます。                                                                                          |
|        | 例:<br>Router(config-ecfm)# exit<br>Router(config)#                                                                                                    |                                                                                                    |
| ステップ 8 | <pre>ethernet cfm mip {auto-create level level-id vlan {vlan-id   vlan-id-vlan-id   ,vlan-id-vlan-id} [lower-mep-only] [sender-id chassis]   filter}</pre> | MIP を動的に作成するとともに、特定の MA に関連付け<br>られていない、またはレベル フィルタリングをイネーブ<br>ルした VLAN ID の指定されたメンテナンス レベルで、作<br>成した MIP をグローバルにプロビジョニングします。 |
|        | 例:<br>Router(config)# ethernet cfm mip<br>auto-create level 1 vlan 2000                                                                                    |                                                                                                    |
| ステップ 9 | <b>ethernet cfm domain</b> domain-name <b>level</b> level-id                                                                                               | 特定のメンテナンス レベルで CFM メンテナンス ドメイ<br>ンを定義し、CLI をイーサネット CFM コンフィギュレー<br>ション モードにします。                                               |
|        | <b>例:</b><br>Router(config)# ethernet cfm domain<br>OperatorA level 1                                                                                      |                                                                                                    |

T

|         | コマンドまたはアクション                                                               | 目的                                                                                                    |
|---------|----------------------------------------------------------------------------|----------------------------------------------------------------------------------------------------|
| ステップ 10 | mep archive-hold-time minutes<br>例:<br>Bouter(config-ecfm)# mep            | 存在しなくなった MEP が送信したデータが、連続性<br>チェック データベースに保持される時間の長さ、または<br>エントリが、消去されるまでにエラー データベースに保<br>ちれる時間を設定します |
|         | archive-hold-time 65                                                       | 付される時間を設定します。                                                                                         |
| ステップ 11 | mip auto-create [lower-mep-only]                                           | メンテナンス ドメイン レベルで、MIP の動的作成をイ<br>ネーブルにします。                                                             |
|         | 例:<br>Router(config-ecfm)# mip auto-create                                 |                                                                                                    |
| ステップ 12 | exit                                                                       | CLI をグローバル コンフィギュレーション モードに戻し                                                                         |
|         | 例:<br>Router(config-ecfm)# exit<br>Router(config)#                         | ¥ 9 °                                                                                                 |
| ステップ 13 | ethernet cfm global                                                        | デバイスの CFM 処理をグローバルにイネーブルにします。                                                                         |
|         | 例:<br>Router(config)# ethernet cfm global                                  |                                                                                                    |
| ステップ 14 | ethernet cfm ieee                                                          | CFM の CFM IEEE バージョンをイネーブルにします。                                                                       |
|         | 例:<br>Router(config)# ethernet cfm ieee                                    | <ul> <li>このコマンドは、ethernet cfm global コマンドを実行すると、自動的に実行されます。</li> </ul>                                |
| ステップ 15 | ethernet cfm traceroute cache                                              | traceroute メッセージによって取得された CFM データの<br>キャッシュをイネーブルにします。                                                |
|         | <b>191</b> :         Router(config)# ethernet cfm traceroute         cache |                                                                                                    |
| ステップ 16 | ethernet cfm traceroute cache size <i>entries</i>                          | CFM traceroute キャッシュ テーブルの最大サイズを設定<br>します。                                                            |
|         | 例:<br>Router(config)# ethernet cfm traceroute<br>cache size 200            |                                                                                                    |
| ステップ 17 | ethernet cfm traceroute cache hold-time minutes                            | CFM traceroute キャッシュ エントリが保持される時間の<br>長さを設定します。                                                       |
|         | 例:<br>Router(config)# ethernet cfm traceroute<br>cache hold-time 60        |                                                                                                    |
| ステップ 18 | <b>interface</b> type number                                               | インターフェイスを指定し、CLI をインターフェイス コ                                                                          |
|         | 例:<br>Router(config)# interface<br>gigabitethernet4/2                      | ンフィギュレーション モードにします。                                                                                   |
| ステップ 19 | ethernet cfm mip level level-id                                            | 手動 MIP をプロビジョニングします。                                                                                  |
|         | 例:<br>Router(config-if)# ethernet cfm mip level 1                          | <ul> <li>この手動 MIP の使用はオプションであり、自動 MIP<br/>設定に変更することができます。</li> </ul>                                  |

Γ

サービス プロバイダー ネットワークでの IEEE イーサネット CFM の設定手順

|         | コマンドまたはアクション                                                                                                   | 目的                                                                                                    |
|---------|----------------------------------------------------------------------------------------------------|----------------------------------------------------------------------------------------------------|
| ステップ 20 | exit                                                                                                    | CLI をグローバル コンフィギュレーション モードに戻し<br>ます。                                                                  |
|         | 例:<br>Router(config-if)# exit<br>Router(config)#                                                               |                                                                                                    |
| ステップ 21 | <pre>snmp-server enable traps ethernet cfm cc [mep-up] [mep-down] [config] [loop] [cross-connect]</pre>        | CFM mep-up、mep-down、config、loop、cross-connect<br>の各イベントに対する SNMP トラップの生成をイネーブ<br>ルにします。               |
|         | 例:<br>Router(config)# snmp-server enable traps<br>ethernet cfm cc mep-up mep-down config loop<br>cross-connect |                                                                                                    |
| ステップ 22 | <pre>snmp-server enable traps ethernet cfm<br/>crosscheck [mep-unknown   mep-missing  <br/>service-up]</pre>   | 静的に設定された MEP と CCM 経由で取得された MEP<br>の間のクロスチェック操作に関連して、イーサネット<br>CFM 連続性チェック mep-unknown、mep-missing、およ |
|         | 例:<br>Router(config)# snmp-server enable traps<br>ethernet cfm crosscheck mep-unknown                          | い service-up の谷イヘントに対する SNMP トラッノ生成<br>をイネーブルにします。                                                    |
| ステップ 23 | end                                                                                                    | CLI を特権 EXEC モードに戻します。                                                                                |
|         | 例:<br>Router(config)# end<br>Router#                                                                           |                                                                                                    |

#### 手順の概要

# PE-AGG A

- 1. enable
- **2.** configure terminal
- 3. ethernet cfm domain domain-name level level-id
- 4. mip auto-create [lower-mep-only]
- 5. mep archive-hold-time minutes
- 6. exit
- 7. ethernet cfm global
- 8. ethernet cfm ieee
- **9.** interface type number
- **10.** ethernet cfm mip level *level-id* (オプションの手動 MIP)
- **11.** interface type number
- **12.** ethernet cfm mip level *level-id* (オプションの手動 MIP)
- 13. end

手順の詳細

Γ

|         | <br>コマンドまたはアクション                                               | 目的                                                                     |
|---------|----------------------------------------------------------------|------------------------------------------------------------------------|
|         | PE-AGG A                                                       |                                                                        |
| ステップ 1  | enable                                                         | 特権 EXEC モードをイネーブルにします。                                                 |
|         | 例:<br>Router> enable                                           | <ul> <li>プロンプトが表示されたら、パスワードを入力します。</li> </ul>                          |
| ステップ 2  | configure terminal                                             | グローバル コンフィギュレーション モードを開始します。                                           |
|         | 例:<br>Router# configure terminal                               |                                                                        |
| ステップ 3  | <b>ethernet cfm domain</b> domain-name <b>level</b> level-id   | ドメインを定義し、CLI をイーサネット CFM コンフィ<br>ギュレーション モードにします。                      |
|         | 例:<br>Router(config)# ethernet cfm domain<br>OperatorA level 1 |                                                                        |
| ステップ 4  | mip auto-create [lower-mep-only]                               | メンテナンス ドメイン レベルで、MIP の動的作成をイ<br>ネーブルにします。                              |
|         | 例:<br>Router(config-ecfm)# mip auto-create                     |                                                                        |
| ステップ 5  | <pre>mep archive-hold-time minutes</pre>                       | 存在しなくなった MEP が送信したデータが、連続性<br>チェック データベースに保持される時間の長さ、または               |
|         | 例:<br>Router(config-ecfm)# mep<br>archive-hold-time 65         | エントリが、消去されるまでにエラー データベースに保<br>持される時間を設定します。                            |
| ステップ 6  | exit                                                           | CLI をグローバル コンフィギュレーション モードに戻し<br>ます。                                   |
|         | 例:<br>Router(config-ecfm)# exit<br>Router(config)#             |                                                                        |
| ステップ 7  | ethernet cfm global                                            | デバイスの CFM 処理をグローバルにイネーブルにします。                                          |
|         | 例:<br>Router(config)# ethernet cfm global                      |                                                                        |
| ステップ 8  | ethernet cfm ieee                                              | CFM の CFM IEEE バージョンをイネーブルにします。                                        |
|         | 例:<br>Router(config)# ethernet cfm ieee                        | <ul> <li>このコマンドは、ethernet cfm global コマンドを実行すると、自動的に実行されます。</li> </ul> |
| ステップ 9  | interface type number                                          | インターフェイスを指定し、CLI をインターフェイス コ<br>ンフィギュレーション モードにします。                    |
|         | 例:<br>Router(config)# interface<br>gigabitethernet3/1          |                                                                        |
| ステップ 10 | ethernet cfm mip level level-id                                | 手動 MIP をプロビジョニングします。                                                   |
|         | 例:<br>Router(config-if)# ethernet cfm mip level 1              | <ul> <li>この手動 MIP の使用はオプションであり、自動 MIP<br/>設定に変更することができます。</li> </ul>   |

コマンドまたはアクション 目的 ステップ 11 interface type number インターフェイスを指定します。 例: Router(config-if) # interface gigabitethernet4/1 ステップ 12 ethernet cfm mip level level-id 手動 MIP をプロビジョニングします。 • この手動 MIP の使用はオプションであり、自動 MIP 例: 設定に変更することができます。 Router(config-if) # ethernet cfm mip level 1 ステップ 13 end CLI を特権 EXEC モードに戻します。 例: Router(config-if) # end Router#

# 手順の概要

## N-PE A

- 1. enable
- 2. configure terminal
- 3. ethernet cfm domain domain-name level level-id
- 4. mep archive-hold-time minutes
- 5. mip auto-create [lower-mep-only]
- 6. exit
- 7. ethernet cfm domain domain-name level level-id
- 8. mep archive-hold-time minutes
- 9. exit
- 10. ethernet cfm global
- 11. ethernet cfm ieee
- 12. ethernet cfm traceroute cache
- 13. ethernet cfm traceroute cache size entries
- 14. ethernet cfm traceroute cache hold-time minutes
- **15.** interface type number
- **16.** ethernet cfm mip level *level-id* (オプションの手動 MIP)
- 17. exit
- 18. snmp-server enable traps ethernet cfm cc [mep-up] [mep-down] [config] [loop] [cross-connect]
- **19.** snmp-server enable traps ethernet cfm crosscheck [mep-unknown | mep-missing | service-up]
- 20. end

手順の詳細

Γ

|         | <br>コマンドまたはアクション                                                     | 目的                                                               |
|---------|----------------------------------------------------------------------|------------------------------------------------------------------|
|         | N-PE A                                                               |                                                                  |
| ステップ 1  | enable                                                               | 特権 EXEC モードをイネーブルにします。                                           |
|         | 例:<br>Router> enable                                                 | <ul> <li>プロンプトが表示されたら、パスワードを入力します。</li> </ul>                    |
| ステップ 2  | configure terminal                                                   | グローバル コンフィギュレーション モードを開始します。                                     |
|         | 例:<br>Router# configure terminal                                     |                                                                  |
| ステップ 3  | <b>ethernet cfm domain</b> domain-name <b>level</b><br>level-id      | CFM メンテナンス ドメインとレベルを定義し、CLI をイー<br>サネット CFM コンフィギュレーション モードにします。 |
|         | 例:<br>Router(config)# ethernet cfm domain<br>ServiceProvider level 4 |                                                                  |
| ステップ 4  | <pre>mep archive-hold-time minutes</pre>                             | 存在しなくなった MEP が送信したデータが、連続性<br>チェック データベースに保持される時間の長さ、または         |
|         | 例:<br>Router(config-ecfm)# mep<br>archive-hold-time 60               | エントリが、消去されるまでにエラー データベースに保<br>持される時間を設定します。                      |
| ステップ 5  | <pre>mip auto-create [lower-mep-only]</pre>                          | メンテナンス ドメイン レベルで、MIP の動的作成をイ<br>ネーブルにします。                        |
|         | 例:<br>Router(config-ecfm)# mip auto-create                           |                                                                  |
| ステップ 6  | exit                                                                 | CLI をグローバル コンフィギュレーション モードに戻し<br>ます。                             |
|         | 例:<br>Router(config-ecfm)# exit<br>Router(config)#                   |                                                                  |
| ステップ 7  | ethernet cfm domain domain-name level<br>level-id                    | CFM メンテナンス ドメインとレベルを定義し、CLI をイー<br>サネット CFM コンフィギュレーション モードにします。 |
|         | 例:<br>Router(config)# ethernet cfm domain<br>OperatorA level 1       |                                                                  |
| ステップ 8  | mep archive-hold-time minutes                                        | 存在しなくなった MEP が送信したデータが、連続性<br>チェック データベースに保持される時間の長さ、または         |
|         | 例:<br>Router(config-ecfm)# mep archive-hold-time<br>65               | エントリが、消去されるまでにエラー データベースに保<br>持される時間を設定します。                      |
| ステップ 9  | exit                                                                 | CLI をグローバル コンフィギュレーション モードに戻し<br>ます。                             |
|         | 例:<br>Router(config-ecfm)# exit<br>Router(config)#                   |                                                                  |
| ステップ 10 | ethernet cfm global                                                  | デバイスの CFM 処理をグローバルにイネーブルにします。                                    |
|         | 例:<br>Router(config)# ethernet cfm global                            |                                                                  |

コマンドまたはアクション 目的 ステップ 11 ethernet cfm ieee CFM の CFM IEEE バージョンをイネーブルにします。 • このコマンドは、ethernet cfm global コマンドを実 例: 行すると、自動的に実行されます。 Router(config) # ethernet cfm ieee ステップ 12 ethernet cfm traceroute cache traceroute メッセージによって取得された CFM データの キャッシュをイネーブルにします。 例: Router(config) # ethernet cfm traceroute cache ステップ 13 ethernet cfm traceroute cache size entries CFM traceroute キャッシュ テーブルの最大サイズを設定 します。 例: Router(config) # ethernet cfm traceroute cache size 200 ステップ 14 ethernet cfm traceroute cache hold-time CFM traceroute キャッシュ エントリが保持される時間の minutes 長さを設定します。 例: Router(config) # ethernet cfm traceroute cache hold-time 60 ステップ 15 interface type number インターフェイスを指定し、CLI をインターフェイス コ ンフィギュレーション モードにします。 例: Router(config) # interface gigabitethernet3/0 ステップ 16 ethernet cfm mip level level-id 手動 MIP をプロビジョニングします。 • この手動 MIP の使用はオプションであり、自動 MIP 例: 設定に変更することができます。 Router(config-if) # ethernet cfm mip level 1 ステップ 17 exit CLI をグローバル コンフィギュレーション モードに戻し ます。 例: Router(config-if) # exit Router(config)# ステップ 18 snmp-server enable traps ethernet cfm cc CFM mep-up, mep-down, config, loop, cross-connect [mep-up] [mep-down] [config] [loop] の各イベントに対する SNMP トラップの生成をイネーブ [cross-connect] ルにします。 例: Router(config) # snmp-server enable traps ethernet cfm cc mep-up mep-down config loop cross-connect

|                | コマンドまたはアクション                                                                                                    | 目的                                                                                                    |
|----------------|----------------------------------------------------------------------------------------------------|----------------------------------------------------------------------------------------------------|
| <b>ステップ 19</b> | <pre>snmp-server enable traps ethernet cfm crosscheck [mep-unknown   mep-missing   service-up] </pre> 何: Router(config)# snmp-server enable traps ethernet cfm crosscheck mep-unknown | 静的に設定された MEP と CCM 経由で取得された MEP<br>の間のクロスチェック操作に関連して、イーサネット<br>CFM 連続性チェック mep-unknown、mep-missing、およ<br>び service-up の各イベントに対する SNMP トラップ生成<br>をイネーブルにします。 |
| ステップ 20        | end                                                                                                    | CLI を特権 EXEC モードに戻します。                                                                                                    |
|                | 例:<br>Router(config)# end<br>Router#                                                                                                    |                                                                                                    |

## 手順の概要

Γ

#### U-PE B

- 1. enable
- 2. configure terminal
- 3. ethernet cfm domain domain-name level level-id
- 4. exit
- 5. ethernet cfm domain domain-name level level-id
- 6. mep archive-hold-time minutes
- 7. exit
- 8. ethernet cfm domain domain-name level level-id
- 9. mep archive-hold-time minutes
- 10. exit
- **11.** ethernet cfm global
- 12. ethernet cfm ieee
- **13.** ethernet cfm traceroute cache
- 14. ethernet cfm traceroute cache size entries
- 15. ethernet cfm traceroute cache hold-time minutes
- **16.** interface type number
- 17. ethernet cfm mip level level-id
- 18. exit
- 19. snmp-server enable traps ethernet cfm cc [mep-up] [mep-down] [config] [loop] [cross-connect]
- 20. snmp-server enable traps ethernet cfm crosscheck [mep-unknown | mep-missing | service-up]
- 21. end

手順の詳細

|        | <br>コマンドまたはアクション                                                                               | 目的                                                                                                    |
|--------|------------------------------------------------------------------------------------------------|----------------------------------------------------------------------------------------------------|
|        | U-PE B                                                                                         |                                                                                                    |
| ステップ 1 | enable                                                                                         | 特権 EXEC モードをイネーブルにします。                                                                                  |
|        | 例:<br>Router> enable                                                                           | <ul> <li>プロンプトが表示されたら、パスワードを入力します。</li> </ul>                                                           |
| ステップ 2 | configure terminal                                                                             | グローバル コンフィギュレーション モードを開始します。                                                                            |
|        | 例:<br>Router# configure terminal                                                               |                                                                                                    |
| ステップ 3 | ethernet cfm domain domain-name level<br>level-id<br>例:<br>Router(config)# ethernet cfm domain | 指定されたレベルで CFM メンテナンス ドメインを定義<br>し、CLI をイーサネット CFM コンフィギュレーション<br>モードにします。                               |
|        | Customer level 7                                                                               |                                                                                                    |
| ステップ 4 | exit                                                                                           | CLI をグローバル コンフィギュレーション モードに戻し<br>ます。                                                                    |
|        | <b>例:</b><br>Router(config-ecfm)# exit<br>Router(config)#                                      |                                                                                                    |
| ステップ 5 | <b>ethernet cfm domain</b> domain-name <b>level</b> level-id                                   | 指定されたレベルで CFM メンテナンス ドメインを定義<br>し、CLI をイーサネット CFM コンフィギュレーション<br>モードにします。                               |
|        | 例:<br>Router(config)# ethernet cfm domain<br>ServiceProvider level 4                           |                                                                                                    |
| ステップ 6 | mep archive-hold-time minutes<br>例:<br>Router(config-ecfm)# mep<br>archive-hold-time 60        | 存在しなくなった MEP が送信したデータが、連続性<br>チェック データベースに保持される時間の長さ、または<br>エントリが、消去されるまでにエラー データベースに保<br>持される時間を設定します。 |
| ステップ 7 | exit                                                                                           | CLI をグローバル コンフィギュレーション モードに戻し<br>ます。                                                                    |
|        | 例:<br>Router(config-ecfm)# exit<br>Router(config)#                                             |                                                                                                    |
| ステップ 8 | <b>ethernet cfm domain</b> domain-name <b>level</b> level-id                                   | 指定されたレベルで CFM メンテナンス ドメインを定義<br>し、CLI をイーサネット CFM コンフィギュレーション<br>モードにします                                |
|        | <b>例:</b><br>Router(config)# ethernet cfm domain<br>OperatorB level 2                          |                                                                                                    |
| ステップ 9 | mep archive-hold-time minutes                                                                  | 存在しなくなった MEP が送信したデータが、連続性<br>チェック データベースに保持される時間の長さ、または                                                |
|        | 例:<br>Router(config-ecfm)# mep<br>archive-hold-time 65                                         | エントリが、消去されるまでにエラー データベースに保<br> 持される時間を設定します。                                                            |

T

Γ

|         | コマンドまたはアクション                                                                                                   | 目的                                                                                      |
|---------|----------------------------------------------------------------------------------------------------|-----------------------------------------------------------------------------------------|
| ステップ 10 | exit                                                                                                    | CLI をグローバル コンフィギュレーション モードに戻し<br>ます。                                                    |
|         | 例:                                                                                                    |                                                                                         |
|         | Router(config-ecfm)# exit<br>Router(config)#                                                                   |                                                                                         |
| ステップ 11 | ethernet cfm global                                                                                            | デバイスの CFM 処理をグローバルにイネーブルにします。                                                           |
|         | 例:<br>Router(config)# ethernet cfm global                                                                      |                                                                                         |
| ステップ 12 | ethernet cfm ieee                                                                                              | CFM の CFM IEEE バージョンをイネーブルにします。                                                         |
|         | 例:<br>Router(config)# ethernet cfm ieee                                                                        | <ul> <li>このコマンドは、ethernet cfm global コマンドを実行すると、自動的に実行されます。</li> </ul>                  |
| ステップ 13 | ethernet cfm traceroute cache                                                                                  | traceroute メッセージによって取得された CFM データの<br>キャッシュをイネーブルにします。                                  |
|         | 例:<br>Router(config)# ethernet cfm traceroute<br>cache                                                         |                                                                                         |
| ステップ 14 | ethernet cfm traceroute cache size entries                                                                     | CFM traceroute キャッシュ テーブルの最大サイズを設定<br>します。                                              |
|         | 例:<br>Router(config)# ethernet cfm traceroute<br>cache size 200                                                |                                                                                         |
| ステップ 15 | ethernet cfm traceroute cache hold-time minutes                                                                | CFM traceroute キャッシュ エントリが保持される時間の<br>長さを設定します。                                         |
|         | 例:<br>Router(config)# ethernet cfm traceroute<br>cache hold-time 60                                            |                                                                                         |
| ステップ 16 | interface type number                                                                                          | インターフェイスを指定し、CLI をインターフェイス コ<br>ンフィギュレーション モードにします。                                     |
|         | 例:<br>Router(config)# interface<br>gigabitethernet2/0                                                          |                                                                                         |
| ステップ 17 | ethernet cfm mip level level-id                                                                                | 手動 MIP をプロビジョニングします。                                                                    |
|         | 例:<br>Router(config-if)# ethernet cfm mip level 2                                                              |                                                                                         |
| ステップ 18 | exit                                                                                                    | CLI をグローバル コンフィギュレーション モードに戻し<br>ます。                                                    |
|         | 例:<br>Router(config-if)# exit<br>Router(config)#                                                               |                                                                                         |
| ステップ 19 | <pre>snmp-server enable traps ethernet cfm cc [mep-up] [mep-down] [config] [loop] [cross-connect]</pre>        | CFM mep-up、mep-down、config、loop、cross-connect<br>の各イベントに対する SNMP トラップの生成をイネーブ<br>ルにします。 |
|         | 例:<br>Router(config)# snmp-server enable traps<br>ethernet cfm cc mep-up mep-down config loop<br>cross-connect |                                                                                         |

|         | コマンドまたはアクション                                                                                         | 目的                                                                                                    |
|---------|----------------------------------------------------------------------------------------------------|----------------------------------------------------------------------------------------------------|
| ステップ 20 | <pre>snmp-server enable traps ethernet cfm crosscheck [mep-unknown   mep-missing   service-up]</pre> | <ul> <li>静的に設定された MEP と CCM 経由で取得された MEP</li> <li>の間のクロスチェック操作に関連して、イーサネット</li> <li>CFM 連続性チェック mep-unknown、mep-missing、および service-up の各イベントに対する SNMP トラップ生成</li> </ul> |
|         | <b>例:</b><br>Router(config)# snmp-server enable traps<br>ethernet cfm crosscheck mep-unknown         | をイネーブルにします。                                                                                                    |
| ステップ 21 | end                                                                                                  | CLI を特権 EXEC モードに戻します。                                                                                                    |
|         | <b>例:</b><br>Router(config)# end<br>Router#                                                          |                                                                                                    |

## 手順の概要

## PE-AGG B

- 1. enable
- 2. configure terminal
- 3. ethernet cfm domain domain-name level level-id
- 4. mep archive-hold-time minutes
- 5. mip auto-create [lower-mep-only]
- 6. exit
- 7. ethernet cfm global
- 8. ethernet cfm ieee
- **9.** interface type number
- 10. ethernet cfm mip level level-id
- **11.** interface type number
- **12.** ethernet cfm mip level *level-id* (オプションの手動 MIP)
- 13. end

## 手順の詳細

|        | コマンドまたはアクション                            | 目的                                            |
|--------|-----------------------------------------|-----------------------------------------------|
|        | PE-AGG B                                |                                               |
| ステップ 1 | enable                                  | 特権 EXEC モードをイネーブルにします。                        |
|        | <b>例:</b><br>Router> enable             | <ul> <li>プロンプトが表示されたら、パスワードを入力します。</li> </ul> |
| ステップ 2 | configure terminal                      | グローバル コンフィギュレーション モードを開始します。                  |
|        | <b>例:</b><br>Router# configure terminal |                                               |

Γ

|         | コマンドまたはアクション                                                                             | 目的                                                                                                    |
|---------|------------------------------------------------------------------------------------------|----------------------------------------------------------------------------------------------------|
| ステップ 3  | ethernet cfm domain domain-name level<br>level-id                                        | 指定されたレベルでドメインを定義し、CLI をイーサネット CFM コンフィギュレーション モードにします。                                                  |
|         | 例:<br>Router(config)# ethernet cfm domain<br>OperatorB level 2                           |                                                                                                    |
| ステップ 4  | mep archive-hold-time minutes<br>例:<br>Router(config-ecfm) # mep<br>archive-hold-time 65 | 存在しなくなった MEP が送信したデータが、連続性<br>チェック データベースに保持される時間の長さ、または<br>エントリが、消去されるまでにエラー データベースに保<br>持される時間を設定します。 |
| ステップ 5  | <pre>mip auto-create [lower-mep-only] 例: Router(config-ecfm)# mip auto-create</pre>      | メンテナンス ドメイン レベルで、MIP の動的作成をイ<br>ネーブルにします。                                                               |
| ステップ 6  | exit<br>例:<br>Router(config-ecfm)# exit<br>Router(config)#                               | CLI をグローバル コンフィギュレーション モードに戻します。                                                                        |
| ステップ 7  | ethernet cfm global<br>例:<br>Router(config)# ethernet cfm global                         | デバイスの CFM 処理をグローバルにイネーブルにします。                                                                           |
| ステップ 8  | ethernet cfm ieee                                                                        | CFM の CFM IEEE バージョンをイネーブルにします。                                                                         |
|         | 例:<br>Router(config)# ethernet cfm ieee                                                  | <ul> <li>このコマンドは、ethernet cfm global コマンドを実行すると、自動的に実行されます。</li> </ul>                                  |
| ステップ 9  | interface type number<br>例:<br>Router(config)# interface<br>gigabitethernet1/1           | インターフェイスを指定し、CLI をインターフェイス コ<br>ンフィギュレーション モードにします。                                                     |
| ステップ 10 | ethernet cfm mip level level-id                                                          | 手動 MIP をプロビジョニングします。                                                                                    |
| ステップ 11 | interface type number                                                                    | インターフェイスを指定します。                                                                                         |
|         | Router(config-if)# interface<br>gigabitethernet2/1                                       |                                                                                                    |

|         | コマンドまたはアクション                                      | 目的                                                                   |
|---------|---------------------------------------------------|----------------------------------------------------------------------|
| ステップ 12 | ethernet cfm mip level level-id                   | 手動 MIP をプロビジョニングします。                                                 |
|         | 例:<br>Router(config-if)# ethernet cfm mip level 2 | <ul> <li>この手動 MIP の使用はオプションであり、自動 MIP<br/>設定に変更することができます。</li> </ul> |
| ステップ 13 | end                                               | CLI を特権 EXEC モードに戻します。                                               |
|         | 例:<br>Router(config-if)# end<br>Router#           |                                                                      |

## 手順の概要

## N-PE B

- 1. enable
- 2. configure terminal
- 3. ethernet cfm domain domain-name level level-id
- 4. mep archive-hold-time minutes
- 5. exit
- 6. ethernet cfm domain domain-name level level-id
- 7. mep archive-hold-time minutes
- 8. mip auto-create [lower-mep-only]
- 9. exit
- **10.** ethernet cfm global
- 11. ethernet cfm ieee
- 12. ethernet cfm traceroute cache
- 13. ethernet cfm traceroute cache size entries
- 14. ethernet cfm traceroute cache hold-time minutes
- **15.** interface type number
- **16.** ethernet cfm mip level *level-id* (オプションの手動 MIP)
- 17. exit
- 18. snmp-server enable traps ethernet cfm cc [mep-up] [mep-down] [config] [loop] [cross-connect]
- **19.** snmp-server enable traps ethernet cfm crosscheck [mep-unknown | mep-missing | service-up]

1

20. end

手順の詳細

Γ

|         | <br>コマンドまたはアクション                                                                         | 目的                                                                                                    |
|---------|------------------------------------------------------------------------------------------|----------------------------------------------------------------------------------------------------|
|         | N-PE B                                                                                   |                                                                                                    |
| ステップ 1  | enable                                                                                   | 特権 EXEC モードをイネーブルにします。                                                                                  |
|         | 例:<br>Router> enable                                                                     | <ul> <li>プロンプトが表示されたら、パスワードを入力します。</li> </ul>                                                           |
| ステップ 2  | configure terminal                                                                       | グローバル コンフィギュレーション モードを開始します。                                                                            |
|         | 例:<br>Router# configure terminal                                                         |                                                                                                    |
| ステップ 3  | ethernet cfm domain domain-name level<br>level-id                                        | 指定されたレベルで CFM メンテナンス ドメインを定義<br>し、CLI をイーサネット CFM コンフィギュレーション<br>モードにします。                               |
|         | 例:<br>Router(config)# ethernet cfm domain<br>ServiceProvider level 4                     |                                                                                                    |
| ステップ 4  | mep archive-hold-time minutes<br>例:<br>Router(config-ecfm)# mep                          | 存在しなくなった MEP が送信したデータが、連続性<br>チェック データベースに保持される時間の長さ、または<br>エントリが、消去されるまでにエラー データベースに保<br>持される時間を設定します。 |
| ステップ 5  | exit                                                                                     | CLI をグローバル コンフィギュレーション モードに戻し<br>ます                                                                     |
|         | <b>例:</b><br>Router(config-ecfm)# exit<br>Router(config)#                                |                                                                                                    |
| ステップ 6  | <b>ethernet cfm domain</b> domain-name <b>level</b> level-id                             | 指定されたレベルで CFM メンテナンス ドメインを定義<br>し、CLI をイーサネット CFM コンフィギュレーション<br>モードにします。                               |
|         | 例:<br>Router(config)# ethernet cfm domain<br>OperatorB level 2                           |                                                                                                    |
| ステップ 7  | mep archive-hold-time minutes<br>例:<br>Router(config-ecfm) # mep<br>archive-hold=time_65 | 存在しなくなった MEP が送信したデータが、連続性<br>チェック データベースに保持される時間の長さ、または<br>エントリが、消去されるまでにエラー データベースに保<br>持される時間を設定します。 |
| ステップ 8  | mip auto-create [lower-mep-only]                                                         | メンテナンス ドメイン レベルで、MIP の動的作成をイ<br>ネーブルにします。                                                               |
|         | <b>例:</b><br>Router(config-ecfm)# mip auto-create                                        |                                                                                                    |
| ステップ 9  | exit                                                                                     | CLI をグローバル コンフィギュレーション モードに戻し<br>ます。                                                                    |
|         | 例:<br>Router(config-ecfm)# exit<br>Router(config)#                                       |                                                                                                    |
| ステップ 10 | ethernet cfm global                                                                      | デバイスの CFM 処理をグローバルにイネーブルにします。                                                                           |
|         | 例:<br>Router(config)# ethernet cfm global                                                |                                                                                                    |

コマンドまたはアクション 目的 ステップ 11 ethernet cfm ieee CFM の CFM IEEE バージョンをイネーブルにします。 • このコマンドは、ethernet cfm global コマンドを実 例: 行すると、自動的に実行されます。 Router(config) # ethernet cfm ieee ステップ 12 ethernet cfm traceroute cache traceroute メッセージによって取得された CFM データの キャッシュをイネーブルにします。 例: Router(config) # ethernet cfm traceroute cache ステップ 13 ethernet cfm traceroute cache size entries CFM traceroute キャッシュ テーブルの最大サイズを設定 します。 例: Router(config) # ethernet cfm traceroute cache size 200 ステップ 14 ethernet cfm traceroute cache hold-time CFM traceroute キャッシュ エントリが保持される時間の minutes 長さを設定します。 例: Router(config) # ethernet cfm traceroute cache hold-time 60 ステップ 15 interface type number インターフェイスを指定し、CLI をインターフェイス コ ンフィギュレーション モードにします。 例: Router(config) # interface gigabitethernet1/2 ステップ 16 ethernet cfm mip level level-id 手動 MIP をプロビジョニングします。 • この手動 MIP の使用はオプションであり、自動 MIP 例: 設定に変更することができます。 Router(config-if) # ethernet cfm mip level 2 ステップ 17 exit CLI をグローバル コンフィギュレーション モードに戻し ます。 例: Router(config-if) # exit Router(config)# ステップ 18 snmp-server enable traps ethernet cfm cc CFM mep-up, mep-down, config, loop, cross-connect [mep-up] [mep-down] [config] [loop] の各イベントに対する SNMP トラップの生成をイネーブ [cross-connect] ルにします。 例: Router(config) # snmp-server enable traps ethernet cfm cc mep-up mep-down config loop cross-connect

|         | コマンドまたはアクション                                                                                                    | 目的                                                                                                    |
|---------|----------------------------------------------------------------------------------------------------|----------------------------------------------------------------------------------------------------|
| ステップ 19 | <pre>snmp-server enable traps ethernet cfm crosscheck [mep-unknown   mep-missing   service-up]  例: Router(config)# snmp-server enable traps othermet of nonserver enable traps</pre> | 静的に設定された MEP と CCM 経由で取得された MEP<br>の間のクロスチェック操作に関連して、イーサネット<br>CFM 連続性チェック mep-unknown、mep-missing、およ<br>び service-up の各イベントに対する SNMP トラップ生成<br>をイネーブルにします。 |
| ステップ 20 | end                                                                                                    | CLLを特権 EXEC モードに戻します。                                                                                                    |
| -       | <b>例:</b><br>Router(config)# end<br>Router#                                                                                                    |                                                                                                    |

## 手順の概要

## CE-B

- 1. enable
- 2. configure terminal
- 3. ethernet cfm domain domain-name level level-id
- 4. mep archive-hold-time minutes
- 5. exit
- 6. ethernet cfm global
- 7. ethernet cfm ieee
- 8. ethernet cfm traceroute cache
- 9. ethernet cfm traceroute cache size entries
- 10. ethernet cfm traceroute cache hold-time minutes
- 11. snmp-server enable traps ethernet cfm cc [mep-up] [mep-down] [config] [loop] [cross-connect]
- **12.** snmp-server enable traps ethernet cfm crosscheck [mep-unknown | mep-missing | service-up]
- 13. end

## 手順の詳細

Γ

|        | コマンドまたはアクション                     | 目的                                            |
|--------|----------------------------------|-----------------------------------------------|
|        | CE-B                             |                                               |
| ステップ 1 | enable                           | 特権 EXEC モードをイネーブルにします。                        |
|        | <b>例:</b><br>Router> enable      | <ul> <li>プロンプトが表示されたら、パスワードを入力します。</li> </ul> |
| ステップ 2 | configure terminal               | グローバル コンフィギュレーション モードを開始します。                  |
|        | 例:<br>Router# configure terminal |                                               |

T

■ サービス プロバイダー ネットワークでの IEEE イーサネット CFM の設定手順

|         | コマンドまたはアクション                                                                                                    | 目的                                                                                                    |
|---------|----------------------------------------------------------------------------------------------------|----------------------------------------------------------------------------------------------------|
| ステップ 3  | ethernet cfm domain domain-name level<br>level-id [direction outward]<br>例:<br>Router(config)# ethernet cfm domain | 指定されたレベルで外側向き CFM メンテナンス ドメイン<br>を定義し、CLI をイーサネット CFM コンフィギュレー<br>ション モードにします。                          |
| ヮニップィ   | Customer level 7 direction outward                                                                                 |                                                                                                    |
| X) 97 4 | 例:<br>Router(config-ecfm)# mep<br>archive-hold-time 60                                                             | 存在しなくなった MEP が送信したテータが、連続性<br>チェック データベースに保持される時間の長さ、または<br>エントリが、消去されるまでにエラー データベースに保<br>持される時間を設定します。 |
| ステップ 5  | exit<br>例:<br>Router(config-ecfm)# exit<br>Router(config)#                                                         | CLI をグローバル コンフィギュレーション モードに戻し<br>ます。                                                                    |
| ステップ 6  | ethernet cfm global                                                                                                | デバイスの CFM 処理をグローバルにイネーブルにします。                                                                           |
|         | <b>例:</b><br>Router(config)# ethernet cfm global                                                                   |                                                                                                    |
| ステップ 7  | ethernet cfm ieee                                                                                                  | CFM の CFM IEEE バージョンをイネーブルにします。                                                                         |
|         | 例:<br>Router(config)# ethernet cfm ieee                                                                            | <ul> <li>このコマンドは、ethernet cfm global コマンドを実行すると、自動的に実行されます。</li> </ul>                                  |
| ステップ 8  | ethernet cfm traceroute cache<br>例:                                                                                | traceroute メッセージによって取得された CFM データの<br>キャッシュをイネーブルにします。                                                  |
|         | Router(config)# ethernet cfm traceroute<br>cache                                                                   |                                                                                                    |
| ステップ 9  | ethernet cfm traceroute cache size entries<br>例:<br>Router(config)# ethernet cfm traceroute<br>cache size 200      | CFM traceroute キャッシュ テーブルの最大サイズを設定<br>します。                                                              |
| ステップ 10 | ethernet cfm traceroute cache hold-time minutes                                                                    | CFM traceroute キャッシュ エントリが保持される時間の<br>長さを設定します。                                                         |
|         | 例:<br>Router(config)# ethernet cfm traceroute<br>cache hold-time 60                                                |                                                                                                    |
| ステップ 11 | <pre>snmp-server enable traps ethernet cfm cc [mep-up] [mep-down] [config] [loop] [cross-connect]</pre>            | CFM mep-up、mep-down、config、loop、cross-connect<br>の各イベントに対する SNMP トラップの生成をイネーブ<br>ルにします。                 |
|         | 例:<br>Router(config)# snmp-server enable traps<br>ethernet cfm cc mep-up mep-down config loop<br>cross-connect     |                                                                                                    |
|         | コマンドまたはアクション                                                                                                    | 目的                                                                                                    |
|---------|----------------------------------------------------------------------------------------------------|----------------------------------------------------------------------------------------------------|
| ステップ 12 | snmp-server enable traps ethernet cfm         crosscheck [mep-unknown   mep-missing           service-up]         例:         Router(config)# snmp-server enable traps         ethernet cfm crosscheck mep-unknown | 静的に設定された MEP と CCM 経由で取得された MEP<br>の間のクロスチェック操作に関連して、イーサネット<br>CFM 連続性チェック mep-unknown、mep-missing、およ<br>び service-up の各イベントに対する SNMP トラップ生成<br>をイネーブルにします。 |
| ステップ 13 | end                                                                                                    | CLI を特権 EXEC モードに戻します。                                                                                                    |
|         | <b>例:</b><br>Router(config)# end<br>Router#                                                                                                    |                                                                                                    |

## サービスのプロビジョニング

イーサネット CFM のサービスをセットアップするには、次のタスクを実行します。このタスクの完了後、 オプションとしてクロスチェック機能を設定してイネーブルにすることができます。このオプションのタ スクを実行する場合は、「クロスチェック機能の設定とイネーブル化」(P.66)を参照してください。

## 手順の概要

Γ

## CE-A

- 1. enable
- 2. configure terminal
- 3. ethernet cfm domain domain-name level level-id
- 4. service {ma-name | ma-num | vlan-id | vpn-id vpn-id } [port | vlan vlan-id [direction down]]
- 5. continuity-check [interval time | loss-threshold threshold | static rmep]
- 6. continuity-check [interval time | loss-threshold threshold | static rmep]
- 7. continuity-check [interval time | loss-threshold threshold | static rmep]
- 8. exit
- 9. mep archive-hold-time minutes
- 10. exit
- 11. ethernet cfm global
- 12. ethernet cfm ieee
- 13. ethernet cfm traceroute cache
- 14. ethernet cfm traceroute cache size entries
- 15. ethernet cfm traceroute cache hold-time minutes
- **16.** interface *type number*
- **17.** ethernet cfm mep domain domain-name mpid mpid {port | vlan vlan-id}
- **18.** switchport

### または

switchport mode trunk

- **19.** ethernet cfm mep domain *domain-name* mpid *mpid* {port | vlan vlan-id}
- 20. end

手順の詳細

|        |                                                                                                    | 日的                                                                                |
|--------|----------------------------------------------------------------------------------------------------|-----------------------------------------------------------------------------------|
|        | CE-A                                                                                                    |                                                                                   |
| ステップ 1 | enable                                                                                                    | 特権 EXEC モードをイネーブルにします。                                                            |
|        |                                                                                                    | <ul> <li>プロンプトが表示されたら、パスワードを入力します。</li> </ul>                                     |
|        | 例:<br>Router> enable                                                                                           |                                                                                   |
| ステップ 2 | configure terminal                                                                                             | グローバル コンフィギュレーション モードを開始します。                                                      |
|        | 例:<br>Router# configure terminal                                                                               |                                                                                   |
| ステップ 3 | ethernet cfm domain domain-name level<br>level-id                                                              | 指定されたメンテナンス レベルで CFM メンテナンス ド<br>メインを定義し、CLI をイーサネット CFM コンフィギュ<br>レーション モードにします。 |
|        | 例:<br>Router(config)# ethernet cfm domain<br>Customer level 7                                                  |                                                                                   |
| ステップ 4 | <pre>service {ma-name   ma-num   vlan-id vlan-id   vpn-id vpn-id} [port   vlan vlan-id [direction down]]</pre> | メンテナンス ドメイン内にメンテナンス アソシエーショ<br>ンを設定し、CLI を CFM サービス コンフィギュレーショ<br>ン モードにします。      |
|        | 例:<br>Router(config-ecfm)# service Customerl vlan<br>101 direction down                                        |                                                                                   |
| ステップ 5 | <pre>continuity-check [interval time   loss-threshold threshold   static rmep]</pre>                           | CCM の送信をイネーブルにします。                                                                |
|        | <b>例:</b><br>Router(config-ecfm-srv)# continuity-check                                                         |                                                                                   |
| ステップ 6 | <pre>continuity-check [interval time   loss-threshold threshold   static rmep]</pre>                           | CCM 送信の送信間隔を設定します。                                                                |
|        | <b>例:</b><br>Router(config-ecfm-srv)# continuity-check<br>interval 10s                                         |                                                                                   |
| ステップ 7 | <pre>continuity-check [interval time   loss-threshold threshold   static rmep]</pre>                           | リモート MEP がダウンしていると宣言するまでに、到着<br>しなかった CCM の数を設定します。                               |
|        | <b>例:</b><br>Router(config-ecfm-srv)# continuity-check<br>loss-threshold 10                                    |                                                                                   |
| ステップ 8 | exit                                                                                                    | CLI をイーサネット CFM コンフィギュレーション モード<br>に戻します。                                         |
|        | <b>例:</b><br>Router(config-ecfm-srv)# exit<br>Router(config-ecfm)#                                             |                                                                                   |
| ステップ 9 | mep archive-hold-time minutes                                                                                  | 存在しなくなった MEP が送信したデータが、連続性<br>チェック データベースに保持される時間の長さ、または                          |
|        | <b>例:</b><br>Router(config-ecfm)# mep<br>archive-hold-time 60                                                  | エントリが、消去されるまでにエラー データベースに保<br>持される時間を設定します。                                       |

T

|         | コマンドまたはアクション                                                                   | 目的                                                                     |
|---------|--------------------------------------------------------------------------------|------------------------------------------------------------------------|
| ステップ 10 | exit                                                                           | CLI をグローバル コンフィギュレーション モードに戻し<br>ます。                                   |
|         | 例:<br>Router(config-ecfm)# exit<br>Router(config)#                             |                                                                        |
| ステップ 11 | ethernet cfm global                                                            | デバイスの CFM 処理をグローバルにイネーブルにします。                                          |
|         | 例:<br>Router(config)# ethernet cfm global                                      |                                                                        |
| ステップ 12 | ethernet cfm ieee                                                              | CFM の CFM IEEE バージョンをイネーブルにします。                                        |
|         | 例:<br>Router(config)# ethernet cfm ieee                                        | <ul> <li>このコマンドは、ethernet cfm global コマンドを実行すると、自動的に実行されます。</li> </ul> |
| ステップ 13 | ethernet cfm traceroute cache                                                  | traceroute メッセージによって取得された CFM データの<br>キャッシュをイネーブルにします。                 |
|         | <pre>191:<br/>Router(config)# ethernet cfm traceroute<br/>cache</pre>          |                                                                        |
| ステップ 14 | ethernet cfm traceroute cache size entries                                     | CFM traceroute キャッシュ テーブルの最大サイズを設定<br>します。                             |
|         | 例:<br>Router(config)# ethernet cfm traceroute<br>cache size 200                |                                                                        |
| ステップ 15 | <b>ethernet cfm traceroute cache hold-time</b> <i>minutes</i>                  | CFM traceroute キャッシュ エントリが保持される時間の<br>長さを設定します。                        |
|         | 例:<br>Router(config)# ethernet cfm traceroute<br>cache hold-time 60            |                                                                        |
| ステップ 16 | <b>interface</b> type number                                                   | インターフェイスを指定し、CLI をインターフェイス コ<br>ンフィギュレーション モードにします。                    |
|         | 例:<br>Router(config)# interface ethernet 0/3                                   |                                                                        |
| ステップ 17 | <pre>ethernet cfm mep domain domain-name mpid mpid {port   vlan vlan-id}</pre> | ポートをメンテナンス ドメインの内側として設定し、<br>MEP として定義します。                             |
|         | 例:<br>Router(config-if)# ethernet cfm mep domain<br>Customer mpid 701 vlan 100 |                                                                        |
| ステップ 18 | switchport<br>または                                                              | スイッチポートを指定するか、あるいはトランキング<br>VLAN レイヤ2インターフェイスを指定します。                   |
|         | switchport mode trunk                                                          |                                                                        |
|         | 例:<br>Router(config-if)# switchport                                            |                                                                        |
|         | または                                                                            |                                                                        |
|         | Router(config-if)# switchport mode trunk                                       |                                                                        |

 
 ステップ19
 コマンドまたはアクション
 目的

 ethernet cfm mep domain domain-name mpid mpid {port | vlan vlan-id}
 ポートをメンテナンスドメインの内側として設定し、 MEP として定義します。

 例: Router(config-if)# ethernet cfm mep domain Customer mpid 701 vlan 100
 CLI を特権 EXEC モードに戻します。

 ステップ20
 end
 CLI を特権 EXEC モードに戻します。

#### 手順の概要

## U-PE A

- 1. enable
- 2. configure terminal
- 3. ethernet cfm domain domain-name level level-id
- 4. exit
- 5. exit
- 6. ethernet cfm domain domain-name level level-id
- 7. mep archive-hold-time minutes
- 8. service {ma-name | ma-num | vlan-id vlan-id | vpn-id vpn-id} [port | vlan vlan-id [direction down]]
- 9. continuity-check [interval time | loss-threshold threshold | static rmep]
- **10.** continuity-check [interval *time* | loss-threshold *threshold* | static rmep]
- **11. continuity-check** [interval time | loss-threshold threshold | static rmep]
- **12.** exit
- 13. exit
- 14. ethernet cfm domain domain-name level level-id
- **15.** service {ma-name | ma-num | vlan-id vlan-id | vpn-id vpn-id } [port | vlan vlan-id [direction down]]
- **16.** continuity-check [interval time | loss-threshold threshold | static rmep]
- 17. continuity-check [interval time | loss-threshold threshold | static rmep]
- **18.** continuity-check [interval time | loss-threshold threshold | static rmep]
- 19. mep archive-hold-time minutes
- 20. service {ma-name | ma-num | vlan-id vlan-id | vpn-id vpn-id } [port | vlan vlan-id [direction down]]

1

21. exit

- 22. ethernet cfm global
- 23. ethernet cfm ieee
- 24. ethernet cfm traceroute cache
- 25. ethernet cfm traceroute cache size entries
- 26. ethernet cfm traceroute cache hold-time minutes

### **27.** interface type number

- **28.** ethernet cfm mip level *level-id* (オプションの手動 MIP)
- **29.** ethernet cfm mep domain *domain-name* mpid *mpid* {port | vlan vlan-id}
- **30.** interface *type number*
- **31.** ethernet cfm mip level *level-id* (オプションの手動 MIP)
- 32. end

## 手順の詳細

Γ

|        | コマンドまたはアクション                                                                | 目的                                                                        |
|--------|-----------------------------------------------------------------------------|---------------------------------------------------------------------------|
|        | U-PE A                                                                      |                                                                           |
| ステップ 1 | enable                                                                      | 特権 EXEC モードをイネーブルにします。                                                    |
|        | ~                                                                           | <ul> <li>プロンプトが表示されたら、パスワードを入力します。</li> </ul>                             |
|        | 例:<br>Router> enable                                                        |                                                                           |
| ステップ 2 | configure terminal                                                          | グローバル コンフィギュレーション モードを開始します。                                              |
|        | <b>例:</b><br>Router# configure terminal                                     |                                                                           |
| ステップ 3 | <b>ethernet cfm domain</b> domain-name <b>level</b> level-id                | 指定されたレベルで CFM メンテナンス ドメインを定義<br>し、CLI をイーサネット CFM コンフィギュレーション<br>モードにします。 |
|        | <b>例:</b><br>Router(config)# ethernet cfm domain<br>Customer level 7        |                                                                           |
| ステップ 4 | exit                                                                        | CLI をイーサネット CFM コンフィギュレーション モード<br>に戻します。                                 |
|        | <b>例:</b><br>Router(config-ecfm-srv)# exit<br>Router(config-ecfm)#          |                                                                           |
| ステップ 5 | exit                                                                        | CLI をグローバル コンフィギュレーション モードに戻し<br>ます。                                      |
|        | 例:<br>Router(config-ecfm)# exit<br>Router(config)#                          |                                                                           |
| ステップ 6 | <b>ethernet cfm domain</b> domain-name <b>level</b> level-id                | 指定されたレベルで CFM メンテナンス ドメインを定義<br>し、CLI をイーサネット CFM コンフィギュレーション<br>モードにします。 |
|        | <b>例:</b><br>Router(config)# ethernet cfm domain<br>ServiceProvider level 4 |                                                                           |
| ステップ 7 | mep archive-hold-time minutes                                               | 存在しなくなった MEP が送信したデータが、連続性<br>チェック データベースに保持される時間の長さ、または                  |
|        | <b>例:</b><br>Router(config-ecfm)# mep<br>archive-hold-time 60               | エントリが、消去されるまでにエラー データベースに保<br>持される時間を設定します。                               |

T

■ サービス プロバイダー ネットワークでの IEEE イーサネット CFM の設定手順

|         | コマンドまたはアクション                                                                                                   | 目的                                                                           |
|---------|----------------------------------------------------------------------------------------------------|------------------------------------------------------------------------------|
| ステップ 8  | <pre>service {ma-name   ma-num   vlan-id vlan-id   vpn-id vpn-id} [port   vlan vlan-id [direction down]]</pre> | メンテナンス ドメイン内にメンテナンス アソシエーショ<br>ンを設定し、CLI を CFM サービス コンフィギュレーショ<br>ン モードにします。 |
|         | 例:<br>Router(config-ecfm)# service MetroCustomer1<br>vlan 101                                                  |                                                                              |
| ステップ 9  | <pre>continuity-check [interval time   loss-threshold threshold   static rmep]</pre>                           | CCM の送信をイネーブルにします。                                                           |
|         | 例:<br>Router(config-ecfm-srv)# continuity-check                                                                |                                                                              |
| ステップ 10 | <pre>continuity-check [interval time   loss-threshold threshold   static rmep]</pre>                           | CCM 送信の送信間隔を設定します。                                                           |
|         | 例:<br>Router(config-ecfm-srv)# continuity-check<br>interval 10s                                                |                                                                              |
| ステップ 11 | <pre>continuity-check [interval time   loss-threshold threshold   static rmep]</pre>                           | リモート MEP がダウンしていると宣言するまでに、到着<br>しなかった CCM の数を設定します。                          |
|         | 例:<br>Router(config-ecfm-srv)# continuity-check<br>loss-threshold 10                                           |                                                                              |
| ステップ 12 | exit                                                                                                    | CLI をイーサネット CFM コンフィギュレーション モード<br>に戻します。                                    |
|         | 例:<br>Router(config-ecfm-srv)# exit<br>Router(config-ecfm)#                                                    |                                                                              |
| ステップ 13 | exit                                                                                                    | CLI をグローバル コンフィギュレーション モードに戻し<br>ます。                                         |
|         | <b>例:</b><br>Router(config-ecfm)# exit<br>Router(config)#                                                      |                                                                              |
| ステップ 14 | <b>ethernet cfm domain</b> domain-name <b>level</b> level-id                                                   | 指定されたレベルで CFM メンテナンス ドメインを定義<br>し、CLI をイーサネット CFM コンフィギュレーション<br>モードにします。    |
|         | <b>例:</b><br>Router(config)# ethernet cfm domain<br>OperatorA level 1                                          |                                                                              |
| ステップ 15 | <pre>service {ma-name   ma-num   vlan-id vlan-id   vpn-id vpn-id} [port   vlan vlan-id [direction down]]</pre> | メンテナンス ドメイン内にメンテナンス アソシエーショ<br>ンを設定し、CLI を CFM サービス コンフィギュレーショ<br>ン モードにします。 |
|         | 例:<br>Router(config-ecfm)# service<br>MetroCustomer1OpA vlan 101                                               |                                                                              |

|         | コマンドまたはアクション                                                                            | 目的                                                                                                    |
|---------|-----------------------------------------------------------------------------------------|----------------------------------------------------------------------------------------------------|
| ステップ 16 | <pre>continuity-check [interval time   loss-threshold threshold   static rmep]</pre>    | CCM の送信をイネーブルにします。                                                                                      |
|         | 例:<br>Router(config-ecfm-srv)# continuity-check                                         |                                                                                                    |
| ステップ 17 | <pre>continuity-check [interval time   loss-threshold threshold   static rmep]</pre>    | CCM 送信の送信間隔を設定します。                                                                                      |
|         | 例:<br>Router(config-ecfm-srv)# continuity-check<br>interval 10s                         |                                                                                                    |
| ステップ 18 | <pre>continuity-check [interval time   loss-threshold threshold   static rmep]</pre>    | リモート MEP がダウンしていると宣言するまでに、到着<br>しなかった CCM の数を設定します。                                                     |
|         | 例:<br>Router(config-ecfm-srv)# continuity-check<br>loss-threshold 10                    |                                                                                                    |
| ステップ 19 | exit                                                                                    | CLI をイーサネット CFM コンフィギュレーション モード<br>に戻します。                                                               |
|         | 例:<br>Router(config-ecfm-srv)# exit<br>Router(config-ecfm)#                             |                                                                                                    |
| ステップ 20 | mep archive-hold-time minutes<br>例:<br>Router(config-ecfm)# mep<br>archive-hold-time 65 | 存在しなくなった MEP が送信したデータが、連続性<br>チェック データベースに保持される時間の長さ、または<br>エントリが、消去されるまでにエラー データベースに保<br>持される時間を設定します。 |
| ステップ 21 | exit                                                                                    | CLI をグローバル コンフィギュレーション モードに戻します。                                                                        |
|         | 例:<br>Router(config-ecfm)# exit<br>Router(config)#                                      |                                                                                                    |
| ステップ 22 | ethernet cfm global                                                                     | デバイスの CFM 処理をグローバルにイネーブルにします。                                                                           |
|         | 例:<br>Router(config)# ethernet cfm global                                               |                                                                                                    |
| ステップ 23 | ethernet cfm ieee                                                                       | CFM の CFM IEEE バージョンをイネーブルにします。                                                                         |
|         | 例:<br>Router(config)# ethernet cfm ieee                                                 | <ul> <li>このコマンドは、ethernet cfm global コマンドを実行すると、自動的に実行されます。</li> </ul>                                  |
| ステップ 24 | ethernet cfm traceroute cache                                                           | traceroute メッセージによって取得された CFM データの<br>キャッシュをイネーブルにします。                                                  |
|         | 例:<br>Router(config)# ethernet cfm traceroute<br>cache                                  |                                                                                                    |
| ステップ 25 | ethernet cfm traceroute cache size entries                                              | CFM traceroute キャッシュ テーブルの最大サイズを設定<br>します。                                                              |
|         | 例:<br>Router(config)# ethernet cfm traceroute<br>cache size 200                         |                                                                                                    |

T

■ サービス プロバイダー ネットワークでの IEEE イーサネット CFM の設定手順

|         | コマンドまたはアクション                                                                   | 目的                                                                   |
|---------|--------------------------------------------------------------------------------|----------------------------------------------------------------------|
| ステップ 26 | ethernet cfm traceroute cache hold-time minutes                                | CFM traceroute キャッシュ エントリが保持される時間の<br>長さを設定します。                      |
|         | 例:<br>Router(config)# ethernet cfm traceroute<br>cache hold-time 60            |                                                                      |
| ステップ 27 | interface type number                                                          | インターフェイスを指定し、CLI をインターフェイス コ<br>ンフィギュレーション モードにします。                  |
|         | 例:<br>Router(config)# interface<br>gigabitethernet3/2                          |                                                                      |
| ステップ 28 | ethernet cfm mip level level-id                                                | 手動 MIP をプロビジョニングします。                                                 |
|         | 例:<br>Router(config-if)# ethernet cfm mip level 7                              | <ul> <li>この手動 MIP の使用はオプションであり、自動 MIP<br/>設定に変更することができます。</li> </ul> |
| ステップ 29 | <pre>ethernet cfm mep domain domain-name mpid mpid {port   vlan vlan-id}</pre> | ポートをメンテナンス ドメインの内側として設定し、<br>MEP として定義します。                           |
|         | 例:<br>Router(config-if)# ethernet cfm mep domain<br>Customer mpid 701 vlan 100 |                                                                      |
| ステップ 30 | interface type number                                                          | インターフェイスを指定します。                                                      |
|         | 例:<br>Router(config-if)# interface<br>gigabitethernet 4/2                      |                                                                      |
| ステップ 31 | ethernet cfm mip level level-id                                                | 手動 MIP をプロビジョニングします。                                                 |
|         | 例:<br>Router(config-if)# ethernet cfm mip level 1                              | <ul> <li>この手動 MIP の使用はオプションであり、自動 MIP<br/>設定に変更することができます。</li> </ul> |
| ステップ 32 | end                                                                            | CLI を特権 EXEC モードに戻します。                                               |
|         | <b>例:</b><br>Router(config-if)# end<br>Router#                                 |                                                                      |

### 手順の概要

## PE-AGG A

- 1. enable
- 2. configure terminal
- 3. ethernet cfm domain domain-name level level-id
- 4. mep archive-hold-time minutes
- 5. mip auto-create [lower-mep-only]
- 6. service {ma-name | ma-num | vlan-id vlan-id | vpn-id vpn-id} [port | vlan vlan-id [direction down]]
- 7. exit
- 8. exit
- 9. ethernet cfm global
- 10. ethernet cfm ieee
- **11.** interface *type number*
- **12.** ethernet cfm mip level *level-id* (オプションの手動 MIP)
- **13.** interface *type number*
- **14.** ethernet cfm mip level *level-id* (オプションの手動 MIP)
- 15. end

### 手順の詳細

Γ

|        | コマンドまたはアクション                                                          | 目的                                                       |
|--------|-----------------------------------------------------------------------|----------------------------------------------------------|
|        | PE-AGG A                                                              |                                                          |
| ステップ 1 | enable                                                                | 特権 EXEC モードをイネーブルにします。                                   |
|        | 例:<br>Router> enable                                                  | <ul> <li>プロンプトが表示されたら、パスワードを入力します。</li> </ul>            |
| ステップ 2 | configure terminal                                                    | グローバル コンフィギュレーション モードを開始します。                             |
|        | 例:<br>Router# configure terminal                                      |                                                          |
| ステップ 3 | <b>ethernet cfm domain</b> domain-name <b>level</b> level-id          | 指定されたレベルでドメインを定義し、CLI をイーサネット CFM コンフィギュレーション モードにします。   |
|        | <b>例:</b><br>Router(config)# ethernet cfm domain<br>OperatorA level 1 |                                                          |
| ステップ 4 | mep archive-hold-time minutes                                         | 存在しなくなった MEP が送信したデータが、連続性<br>チェック データベースに保持される時間の長さ、または |
|        | 例:<br>Router(config-ecfm)# mep<br>archive-hold-time 65                | エントリが、消去されるまでにエラー データベースに保<br>持される時間を設定します。              |

T

■ サービス プロバイダー ネットワークでの IEEE イーサネット CFM の設定手順

|         | コマンドまたはアクション                                                                                                   | 目的                                                                           |
|---------|----------------------------------------------------------------------------------------------------|------------------------------------------------------------------------------|
| ステップ 5  | mip auto-create [lower-mep-only]                                                                               | メンテナンス ドメイン レベルで、MIP の動的作成をイ<br>ネーブルにします。                                    |
|         | 例:<br>Router(config-ecfm)# mip auto-create                                                                     |                                                                              |
| ステップ 6  | <pre>service {ma-name   ma-num   vlan-id vlan-id   vpn-id vpn-id} [port   vlan vlan-id [direction down]]</pre> | メンテナンス ドメイン内にメンテナンス アソシエーショ<br>ンを設定し、CLI を CFM サービス コンフィギュレーショ<br>ン モードにします。 |
|         | 例:<br>Router(config-ecfm)# service<br>MetroCustomer1OpA vlan 101                                               |                                                                              |
| ステップ 7  | exit                                                                                                    | CLI をイーサネット CFM コンフィギュレーション モード<br>に戻します。                                    |
|         | 例:<br>Router(config-ecfm-srv)# exit<br>Router(config-ecfm)#                                                    |                                                                              |
| ステップ 8  | exit                                                                                                    | CLI をグローバル コンフィギュレーション モードに戻し<br>ます。                                         |
|         | 例:<br>Router(config-ecfm)# exit<br>Router(config)#                                                             |                                                                              |
| ステップ 9  | ethernet cfm global                                                                                            | デバイスの CFM 処理をグローバルにイネーブルにします。                                                |
|         | 例:<br>Router(config)# ethernet cfm global                                                                      |                                                                              |
| ステップ 10 | ethernet cfm ieee                                                                                              | CFM の CFM IEEE バージョンをイネーブルにします。                                              |
|         | 例:<br>Router(config)# ethernet cfm ieee                                                                        | <ul> <li>このコマンドは、ethernet cfm global コマンドを実行すると、自動的に実行されます。</li> </ul>       |
| ステップ 11 | interface type number                                                                                          | インターフェイスを指定し、CLI をインターフェイス コ<br>ンフィギュレーション モードにします。                          |
|         | 例:<br>Router(config)# interface<br>gigabitethernet3/1                                                          |                                                                              |
| ステップ 12 | ethernet cfm mip level level-id                                                                                | 手動 MIP をプロビジョニングします。                                                         |
|         | 例:<br>Router(config-if)# ethernet cfm mip level 1                                                              | <ul> <li>この手動 MIP の使用はオプションであり、自動 MIP<br/>設定に変更することができます。</li> </ul>         |
| ステップ 13 | interface type number                                                                                          | インターフェイスを指定します。                                                              |
|         | 例:<br>Router(config-if)# interface<br>gigabitethernet4/1                                                       |                                                                              |

|         | コマンドまたはアクション                                      | 目的                                                                   |
|---------|---------------------------------------------------|----------------------------------------------------------------------|
| ステップ 14 | ethernet cfm mip level level-id                   | 手動 MIP をプロビジョニングします。                                                 |
|         | 例:<br>Router(config-if)# ethernet cfm mip level 1 | <ul> <li>この手動 MIP の使用はオプションであり、自動 MIP<br/>設定に変更することができます。</li> </ul> |
| ステップ 15 | end                                               | CLI を特権 EXEC モードに戻します。                                               |
|         | <b>例:</b><br>Router(config-if)# end<br>Router#    |                                                                      |

#### 手順の概要

Γ

### N-PE A

- 1. enable
- 2. configure terminal
- 3. ethernet cfm domain domain-name level level-id
- 4. mep archive-hold-time minutes
- 5. mip auto-create [lower-mep-only]
- 6. service {ma-name | ma-num | vlan-id vlan-id | vpn-id vpn-id vpn-id [direction down]]
- 7. continuity-check [interval time | loss-threshold threshold | static rmep]
- 8. continuity-check [interval time | loss-threshold threshold | static rmep]
- 9. continuity-check [interval time | loss-threshold threshold | static rmep]
- 10. exit
- **11.** exit
- 12. ethernet cfm domain domain-name level level-id
- **13.** mep archive-hold-time *minutes*
- 14. mip auto-create [lower-mep-only]
- **15.** service {ma-name | ma-num | vlan-id vlan-id | vpn-id vpn-id port | vlan vlan-id [direction down]]
- **16.** continuity-check [interval *time* | loss-threshold *threshold* | static rmep]
- **17.** continuity-check [interval time | loss-threshold threshold | static rmep]
- **18.** continuity-check [interval *time* | loss-threshold *threshold* | static rmep]
- 19. exit
- 20. exit
- 21. ethernet cfm global
- 22. ethernet cfm ieee
- **23**. ethernet cfm traceroute cache
- 24. ethernet cfm traceroute cache size entries
- 25. ethernet cfm traceroute cache hold-time minutes
- **26.** interface type number
- **27.** ethernet cfm mip level *level-id* (オプションの手動 MIP)

1

- **28.** interface *type number*
- **29.** ethernet cfm mip level *level-id* (オプションの手動 MIP)
- **30.** ethernet cfm mep domain *domain-name* mpid *mpid* {port | vlan vlan-id}
- 31. end

### 手順の詳細

|        | コマンドまたはアクション                                                                                                   | 目的                                                                           |
|--------|----------------------------------------------------------------------------------------------------|------------------------------------------------------------------------------|
|        | N-PE A                                                                                                    |                                                                              |
| ステップ 1 | enable                                                                                                    | 特権 EXEC モードをイネーブルにします。                                                       |
|        | <b>例:</b><br>Router> enable                                                                                    | <ul> <li>プロンプトが表示されたら、パスワードを入力します。</li> </ul>                                |
| ステップ 2 | configure terminal                                                                                             | グローバル コンフィギュレーション モードを開始します。                                                 |
|        | 例:<br>Router# configure terminal                                                                               |                                                                              |
| ステップ 3 | <b>ethernet cfm domain</b> domain-name <b>level</b><br>level-id                                                | 指定されたレベルで CFM メンテナンス ドメインを定義<br>し、CLI をイーサネット CFM コンフィギュレーション<br>モードにします。    |
|        | <b>例:</b><br>Router(config)# ethernet cfm domain<br>ServiceProvider level 4                                    |                                                                              |
| ステップ 4 | mep archive-hold-time minutes                                                                                  | 存在しなくなった MEP が送信したデータが、連続性<br>チェック データベースに保持される時間の長さ、または                     |
|        | <b>例:</b><br>Router(config-ecfm)# mep<br>archive-hold-time 60                                                  | エントリが、消去されるまでにエフー テータベースに保持される時間を設定します。                                      |
| ステップ 5 | mip auto-create [lower-mep-only]                                                                               | メンテナンス ドメイン レベルで、MIP の動的作成をイ<br>ネーブルにします。                                    |
|        | <b>例:</b><br>Router(config-ecfm)# mip auto-create                                                              |                                                                              |
| ステップ 6 | <pre>service {ma-name   ma-num   vlan-id vlan-id   vpn-id vpn-id} [port   vlan vlan-id [direction down]]</pre> | メンテナンス ドメイン内にメンテナンス アソシエーショ<br>ンを設定し、CLI を CFM サービス コンフィギュレーショ<br>ン モードにします。 |
|        | <b>例:</b><br>Router(config-ecfm)# service MetroCustomer1<br>vlan 101                                           |                                                                              |
| ステップ 7 | <pre>continuity-check [interval time   loss-threshold threshold   static rmep]</pre>                           | CCM の送信をイネーブルにします。                                                           |
|        | 例:<br>Router(config-ecfm-srv)# continuity-check                                                                |                                                                              |
| ステップ 8 | <pre>continuity-check [interval time   loss-threshold threshold   static rmep]</pre>                           | CCM 送信の送信間隔を設定します。                                                           |
|        | 例:<br>Router(config-ecfm-srv)# continuity-check<br>interval 10s                                                |                                                                              |

|         | コマンドまたはアクション                                                                                                   | 目的                                                                                     |
|---------|----------------------------------------------------------------------------------------------------|----------------------------------------------------------------------------------------|
| ステップ 9  | <pre>continuity-check [interval time   loss-threshold threshold   static rmep]</pre>                           | リモート MEP がダウンしていると宣言するまでに、到着<br>しなかった CCM の数を設定します。                                    |
|         | 例:<br>Router(config-ecfm-srv)# continuity-check<br>loss-threshold 10                                           |                                                                                        |
| ステップ 10 | exit                                                                                                    | CLI をイーサネット CFM コンフィギュレーション モード<br>に戻します。                                              |
|         | 例:<br>Router(config-ecfm-srv)# exit<br>Router(config-ecfm)#                                                    |                                                                                        |
| ステップ 11 | exit                                                                                                    | CLI をグローバル コンフィギュレーション モードに戻し<br>ます。                                                   |
|         | 例:<br>Router(config-ecfm)# exit<br>Router(config)#                                                             |                                                                                        |
| ステップ 12 | <b>ethernet cfm domain</b> domain-name <b>level</b> level-id                                                   | 指定されたレベルで CFM メンテナンス ドメインを定義<br>し、CLI をイーサネット CFM コンフィギュレーション<br>モードにします。              |
|         | 例:<br>Router(config)# ethernet cfm domain<br>OperatorA level 1                                                 |                                                                                        |
| ステップ 13 | mep archive-hold-time minutes                                                                                  | 存在しなくなった MEP が送信したデータが、連続性<br>チェック データベースに保持される時間の長さ、または<br>エントリが、消去されるまでにエラー データベースに保 |
|         | Router(config-ecfm)# mep<br>archive-hold-time 65                                                               | 持される時間を設定します。                                                                          |
| ステップ 14 | <pre>mip auto-create [lower-mep-only]</pre>                                                                    | メンテナンス ドメイン レベルで、MIP の動的作成をイ<br>ネーブルにします。                                              |
|         | 例:<br>Router(config-ecfm)# mip auto-create                                                                     |                                                                                        |
| ステップ 15 | <pre>service {ma-name   ma-num   vlan-id vlan-id   vpn-id vpn-id} [port   vlan vlan-id [direction down]]</pre> | メンテナンス ドメイン内にメンテナンス アソシエーショ<br>ンを設定し、CLI を CFM サービス コンフィギュレーショ<br>ン モードにします。           |
|         | 例:<br>Router(config-ecfm)# service<br>MetroCustomer1OpA vlan 101                                               |                                                                                        |
| ステップ 16 | <pre>continuity-check [interval time   loss-threshold threshold   static rmep]</pre>                           | CCM の送信をイネーブルにします。                                                                     |
|         | 例:<br>Router(config-ecfm-srv)# continuity-check                                                                |                                                                                        |
| ステップ 17 | <pre>continuity-check [interval time   loss-threshold threshold   static rmep]</pre>                           | CCM 送信の送信間隔を設定します。                                                                     |
|         | 例:<br>Router(config-ecfm-srv)# continuity-check<br>interval 10s                                                |                                                                                        |

T

■ サービス プロバイダー ネットワークでの IEEE イーサネット CFM の設定手順

|         | コマンドまたはアクション                                                                         | 目的                                                                          |
|---------|--------------------------------------------------------------------------------------|-----------------------------------------------------------------------------|
| ステップ 18 | <pre>continuity-check [interval time   loss-threshold threshold   static rmep]</pre> | リモート MEP がダウンしていると宣言するまでに、到着<br>しなかった CCM の数を設定します。                         |
|         | 例:<br>Router(config-ecfm-srv)# continuity-check<br>loss-threshold 10                 |                                                                             |
| ステップ 19 | exit                                                                                 | CLI をイーサネット CFM コンフィギュレーション モード<br>に戻します。                                   |
|         | 例:<br>Router(config-ecfm-srv)# exit<br>Router(config-ecfm)#                          |                                                                             |
| ステップ 20 | exit                                                                                 | CLI をグローバル コンフィギュレーション モードに戻し<br>ます。                                        |
|         | 例:<br>Router(config-ecfm)# exit<br>Router(config)#                                   |                                                                             |
| ステップ 21 | ethernet cfm global                                                                  | デバイスの CFM 処理をグローバルにイネーブルにします。                                               |
|         | 例:<br>Router(config)# ethernet cfm global                                            |                                                                             |
| ステップ 22 | ethernet cfm ieee                                                                    | CFM の CFM IEEE バージョンをイネーブルにします。                                             |
|         | 例:<br>Router(config)# ethernet cfm ieee                                              | <ul> <li>このコマンドは、ethernet cfm global コマンドを実<br/>行すると、自動的に実行されます。</li> </ul> |
| ステップ 23 | ethernet cfm traceroute cache                                                        | traceroute メッセージによって取得された CFM データの<br>キャッシュをイネーブルにします。                      |
|         | 例:<br>Router(config)# ethernet cfm traceroute<br>cache                               |                                                                             |
| ステップ 24 | ethernet cfm traceroute cache size <i>entries</i>                                    | CFM traceroute キャッシュ テーブルの最大サイズを設定<br>します。                                  |
|         | 例:<br>Router(config)# ethernet cfm traceroute<br>cache size 200                      |                                                                             |
| ステップ 25 | ethernet cfm traceroute cache hold-time minutes                                      | CFM traceroute キャッシュ エントリが保持される時間の<br>長さを設定します。                             |
|         | 例:<br>Router(config)# ethernet cfm traceroute<br>cache hold-time 60                  |                                                                             |
| ステップ 26 | interface type number                                                                | インターフェイスを指定し、CLI をインターフェイス コ<br>ンフィギュレーション モードにします。                         |
|         | 例:<br>Router(config)# interface<br>gigabitethernet3/0                                |                                                                             |
| ステップ 27 | ethernet cfm mip level level-id                                                      | 手動 MIP をプロビジョニングします。                                                        |
|         | 例:<br>Router(config-if)# ethernet cfm mip level 1                                    | • これは、オプションの手動 MIP です。                                                      |
|         | , , ,                                                                                |                                                                             |

|         | コマンドまたはアクション                                                                   | 目的                                         |
|---------|--------------------------------------------------------------------------------|--------------------------------------------|
| ステップ 28 | interface type number                                                          | インターフェイスを指定します。                            |
|         | 例:<br>Router(config-if)# interface<br>gigabitethernet4/0                       |                                            |
| ステップ 29 | ethernet cfm mip level level-id                                                | 手動 MIP をプロビジョニングします。                       |
|         | 例:<br>Router(config-if)# ethernet cfm mip level 4                              | • これは、オプションの手動 MIP です。                     |
| ステップ 30 | <pre>ethernet cfm mep domain domain-name mpid mpid {port   vlan vlan-id}</pre> | ポートをメンテナンス ドメインの内側として設定し、<br>MEP として定義します。 |
|         | 例:<br>Router(config-if)# ethernet cfm mep domain<br>Customer mpid 701 vlan 100 |                                            |
| ステップ 31 | end                                                                            | CLI を特権 EXEC モードに戻します。                     |
|         | 例:<br>Router(config-if)# end<br>Router#                                        |                                            |

### 手順の概要

Γ

## U-PE B

- 1. enable
- 2. configure terminal
- 3. ethernet cfm domain domain-name level level-id
- 4. exit
- 5. ethernet cfm domain domain-name level level-id
- 6. mep archive-hold-time minutes
- 7. service {ma-name | ma-num | vlan-id vlan-id | vpn-id vpn-id vpn-id [direction down]]
- 8. continuity-check [interval time | loss-threshold threshold | static rmep]
- 9. continuity-check [interval time | loss-threshold threshold | static rmep]
- **10.** continuity-check [interval *time* | loss-threshold *threshold* | static rmep]
- 11. exit
- 12. exit
- 13. ethernet cfm domain domain-name level level-id
- 14. mep archive-hold-time minutes
- **15.** service {ma-name | ma-num | vlan-id vlan-id | vpn-id vpn-id port | vlan vlan-id [direction down]]
- **16.** continuity-check [interval *time* | loss-threshold *threshold* | static rmep]
- **17.** continuity-check [interval time | loss-threshold threshold | static rmep]
- **18.** continuity-check [interval time | loss-threshold threshold | static rmep]
- 19. exit

サービス プロバイダー ネットワークでの IEEE イーサネット CFM の設定手順

- 20. exit
- **21.** ethernet cfm global
- **22**. ethernet cfm ieee
- 23. ethernet cfm traceroute cache
- 24. ethernet cfm traceroute cache size entries
- 25. ethernet cfm traceroute cache hold-time minutes
- **26.** interface type number
- **27.** ethernet cfm mip level *level-id* (オプションの手動 MIP)
- **28.** ethernet cfm mep domain *domain-name* mpid *mpid* {port | vlan *vlan-id*}
- **29.** ethernet cfm mep domain *domain-name* mpid *mpid* {port | vlan *vlan-id*}
- **30.** interface type number
- **31.** ethernet cfm mip level *level-id* (オプションの手動 MIP)
- 32. end

### 手順の詳細

|        | コマンドまたはアクション                                                         | 目的                                                                        |
|--------|----------------------------------------------------------------------|---------------------------------------------------------------------------|
|        | U-PE B                                                               |                                                                           |
| ステップ 1 | enable                                                               | 特権 EXEC モードをイネーブルにします。                                                    |
|        | <b>例:</b><br>Router> enable                                          | <ul> <li>プロンプトが表示されたら、パスワードを入力します。</li> </ul>                             |
| ステップ 2 | configure terminal                                                   | グローバル コンフィギュレーション モードを開始します。                                              |
|        | <b>例:</b><br>Router# configure terminal                              |                                                                           |
| ステップ 3 | <b>ethernet cfm domain</b> domain-name <b>level</b> level-id         | 指定されたレベルで CFM メンテナンス ドメインを定義<br>し、CLI をイーサネット CFM コンフィギュレーション<br>モードにします。 |
|        | <b>例:</b><br>Router(config)# ethernet cfm domain<br>Customer level 7 |                                                                           |
| ステップ 4 | exit                                                                 | CLI をグローバル コンフィギュレーション モードに戻し<br>ます。                                      |
|        | <b>例:</b><br>Router(config-ecfm)# exit<br>Router(config)#            |                                                                           |
| ステップ 5 | <b>ethernet cfm domain</b> domain-name <b>level</b> level-id         | 指定されたレベルで CFM メンテナンス ドメインを定義<br>し、CLI をイーサネット CFM コンフィギュレーション<br>モードにします。 |
|        | 例:<br>Router(config)# ethernet cfm domain<br>ServiceProvider level 4 |                                                                           |

|         | コマンドまたはアクション                                                                                                   | 目的                                                                                     |
|---------|----------------------------------------------------------------------------------------------------|----------------------------------------------------------------------------------------|
| ステップ 6  | mep archive-hold-time minutes<br>例:                                                                            | 存在しなくなった MEP が送信したデータが、連続性<br>チェック データベースに保持される時間の長さ、または<br>エントリが、消去されるまでにエラー データベースに保 |
|         | Router(config-ecfm)# mep<br>archive-hold-time 60                                                               | 持される時間を設定します。                                                                          |
| ステップ 7  | <pre>service {ma-name   ma-num   vlan-id vlan-id   vpn-id vpn-id} [port   vlan vlan-id [direction down]]</pre> | メンテナンス ドメイン内にメンテナンス アソシエーショ<br>ンを設定し、CLI を CFM サービス コンフィギュレーショ<br>ン モードにします。           |
|         | 例:<br>Router(config-ecfm)# service Customer1 vlan<br>101 direction down                                        |                                                                                        |
| ステップ 8  | <pre>continuity-check [interval time   loss-threshold threshold   static rmep]</pre>                           | CCM の送信をイネーブルにします。                                                                     |
|         | 例:<br>Router(config-ecfm-srv)# continuity-check                                                                |                                                                                        |
| ステップ 9  | <pre>continuity-check [interval time   loss-threshold threshold   static rmep]</pre>                           | CCM 送信の送信間隔を設定します。                                                                     |
|         | 例:<br>Router(config-ecfm-srv)# continuity-check<br>interval 10s                                                |                                                                                        |
| ステップ 10 | <pre>continuity-check [interval time   loss-threshold threshold   static rmep]</pre>                           | リモート MEP がダウンしていると宣言するまでに、到着<br>しなかった CCM の数を設定します。                                    |
|         | 例:<br>Router(config-ecfm-srv)# continuity-check<br>loss-threshold 10                                           |                                                                                        |
| ステップ 11 | exit                                                                                                    | CLI をイーサネット CFM コンフィギュレーション モード<br>に戻します。                                              |
|         | Router(config-ecfm-srv)# exit<br>Router(config-ecfm)#                                                          |                                                                                        |
| ステップ 12 | exit                                                                                                    | CLI をグローバル コンフィギュレーション モードに戻し<br>ます。                                                   |
|         | 191:<br>Router(config-ecfm)# exit<br>Router(config)#                                                           |                                                                                        |
| ステップ 13 | <b>ethernet cfm domain</b> domain-name <b>level</b> level-id                                                   | 指定されたレベルで CFM メンテナンス ドメインを定義<br>し、CLI をイーサネット CFM コンフィギュレーション<br>モードにします。              |
|         | 例:<br>Router(config)# ethernet cfm domain<br>OperatorB level 2                                                 |                                                                                        |
| ステップ 14 | mep archive-hold-time minutes                                                                                  | 存在しなくなった MEP が送信したデータが、連続性<br>チェック データベースに保持される時間の長さ、または                               |
|         | <b>191 :</b><br>Router(config-ecfm) # mep archive-hold-time<br>65                                              | エントリか、旧云されるよどにエフー アータペースに保<br>持される時間を設定します。                                            |

T

■ サービス プロバイダー ネットワークでの IEEE イーサネット CFM の設定手順

|         | コマンドまたはアクション                                                                                                   | 目的                                                                           |
|---------|----------------------------------------------------------------------------------------------------|------------------------------------------------------------------------------|
| ステップ 15 | <pre>service {ma-name   ma-num   vlan-id vlan-id   vpn-id vpn-id} [port   vlan vlan-id [direction down]]</pre> | メンテナンス ドメイン内にメンテナンス アソシエーショ<br>ンを設定し、CLI を CFM サービス コンフィギュレーショ<br>ン モードにします。 |
|         | 例:<br>Router(config-ecfm)# service MetroCustomerl<br>vlan 101                                                  |                                                                              |
| ステップ 16 | <pre>continuity-check [interval time   loss-threshold threshold   static rmep]</pre>                           | CCM の送信をイネーブルにします。                                                           |
|         | 例:<br>Router(config-ecfm-srv)# continuity-check                                                                |                                                                              |
| ステップ 17 | <pre>continuity-check [interval time   loss-threshold threshold   static rmep]</pre>                           | CCM 送信の送信間隔を設定します。                                                           |
|         | 例:<br>Router(config-ecfm-srv)# continuity-check<br>interval 10s                                                |                                                                              |
| ステップ 18 | <pre>continuity-check [interval time   loss-threshold threshold   static rmep]</pre>                           | リモート MEP がダウンしていると宣言するまでに、到着<br>しなかった CCM の数を設定します。                          |
|         | 例:<br>Router(config-ecfm-srv)# continuity-check<br>loss-threshold 10                                           |                                                                              |
| ステップ 19 | exit                                                                                                    | CLI をイーサネット CFM コンフィギュレーション モード<br>に戻します。                                    |
|         | 例:<br>Router(config-ecfm-srv)# exit<br>Router(config-ecfm)#                                                    |                                                                              |
| ステップ 20 | exit                                                                                                    | CLI をグローバル コンフィギュレーション モードに戻し<br>ます。                                         |
|         | <b>例:</b><br>Router(config-ecfm)# exit<br>Router(config)#                                                      |                                                                              |
| ステップ 21 | ethernet cfm global                                                                                            | デバイスの CFM 処理をグローバルにイネーブルにします。                                                |
|         | 例:<br>Router(config)# ethernet cfm global                                                                      |                                                                              |
| ステップ 22 | ethernet cfm ieee                                                                                              | CFM の CFM IEEE バージョンをイネーブルにします。                                              |
|         | 例:<br>Router(config)# ethernet cfm ieee                                                                        | <ul> <li>このコマンドは、ethernet cfm global コマンドを実行すると、自動的に実行されます。</li> </ul>       |
| ステップ 23 | ethernet cfm traceroute cache                                                                                  | traceroute メッセージによって取得された CFM データの<br>キャッシュをイネーブルにします。                       |
|         | 例:<br>Router(config)# ethernet cfm traceroute<br>cache                                                         |                                                                              |

|         | コマンドまたはアクション                                                                   | 目的                                                                   |
|---------|--------------------------------------------------------------------------------|----------------------------------------------------------------------|
| ステップ 24 | ethernet cfm traceroute cache size entries                                     | CFM traceroute キャッシュ テーブルの最大サイズを設定<br>します。                           |
|         | 例:<br>Router(config)# ethernet cfm traceroute<br>cache size 200                |                                                                      |
| ステップ 25 | ethernet cfm traceroute cache hold-time minutes                                | CFM traceroute キャッシュ エントリが保持される時間の<br>長さを設定します。                      |
|         | 例:<br>Router(config)# ethernet cfm traceroute<br>cache hold-time 60            |                                                                      |
| ステップ 26 | <b>interface</b> type number                                                   | インターフェイスを指定し、CLI をインターフェイス コ<br>ンフィギュレーション モードにします。                  |
|         | 例:<br>Router(config)# interface<br>gigabitethernet1/0                          |                                                                      |
| ステップ 27 | ethernet cfm mip level level-id                                                | 手動 MIP をプロビジョニングします。                                                 |
|         | 例:<br>Router(config-if)# ethernet cfm mip level 7                              | <ul> <li>この手動 MIP の使用はオプションであり、自動 MIP<br/>設定に変更することができます。</li> </ul> |
| ステップ 28 | <pre>ethernet cfm mep domain domain-name mpid mpid {port   vlan vlan-id}</pre> | ポートをメンテナンス ドメインの内側として設定し、<br>MEP として定義します。                           |
|         | 例:<br>Router(config-if)# ethernet cfm mep domain<br>Customer mpid 701 vlan 100 |                                                                      |
| ステップ 29 | <pre>ethernet cfm mep domain domain-name mpid mpid {port   vlan vlan-id}</pre> | ポートをメンテナンス ドメインの内側として設定し、<br>MEP として定義します。                           |
|         | 例:<br>Router(config-if)# ethernet cfm mep domain<br>Customer mpid 701 vlan 100 |                                                                      |
| ステップ 30 | interface type number                                                          | インターフェイスを指定します。                                                      |
|         | 例:<br>Router(config-if)# interface<br>gigabitethernet2/0                       |                                                                      |
| ステップ 31 | ethernet cfm mip level level-id                                                | 手動 MIP をプロビジョニングします。                                                 |
|         | 例:<br>Router(config-if)# ethernet cfm mip level 2                              | <ul> <li>この手動 MIP の使用はオプションであり、自動 MIP<br/>設定に変更することができます。</li> </ul> |
| ステップ 32 | end                                                                            | CLI を特権 EXEC モードに戻します。                                               |
|         | 例:<br>Router(config)# end<br>Router#                                           |                                                                      |

手順の概要

## PE-AGG B

- 1. enable
- 2. configure terminal
- 3. ethernet cfm domain domain-name level level-id
- 4. mep archive-hold-time minutes
- 5. service {ma-name | ma-num | vlan-id vlan-id | vpn-id vpn-id} [port | vlan vlan-id [direction down]]
- 6. exit
- 7. exit
- 8. ethernet cfm global
- 9. ethernet cfm ieee
- **10. interface** *type number*
- **11.** ethernet cfm mip level *level-id* (オプションの手動 MIP)
- **12.** interface type number
- **13.** ethernet cfm mip level *level-id* (オプションの手動 MIP)
- 14. end

### 手順の詳細

|        | コマンドまたはアクション                                                          | 目的                                                       |
|--------|-----------------------------------------------------------------------|----------------------------------------------------------|
|        | PE-AGG B                                                              |                                                          |
| ステップ 1 | enable                                                                | 特権 EXEC モードをイネーブルにします。                                   |
|        | <b>例:</b><br>Router> enable                                           | <ul> <li>プロンプトが表示されたら、パスワードを入力します。</li> </ul>            |
| ステップ 2 | configure terminal                                                    | グローバル コンフィギュレーション モードを開始します。                             |
|        | 例:<br>Router# configure terminal                                      |                                                          |
| ステップ 3 | <b>ethernet cfm domain</b> domain-name <b>level</b> level-id          | 指定されたレベルでドメインを定義し、CLI をイーサネット CFM コンフィギュレーション モードにします。   |
|        | <b>例:</b><br>Router(config)# ethernet cfm domain<br>OperatorB level 2 |                                                          |
| ステップ 4 | mep archive-hold-time minutes                                         | 存在しなくなった MEP が送信したデータが、連続性<br>チェック データベースに保持される時間の長さ、または |
|        | <b>例:</b><br>Router(config-ecfm)# mep<br>archive-hold-time 65         | エントリが、消去されるまでにエラー データベースに保<br>持される時間を設定します。              |

|         | コマンドまたはアクション                                                                                                   | 目的                                                                           |
|---------|----------------------------------------------------------------------------------------------------|------------------------------------------------------------------------------|
| ステップ 5  | <pre>service {ma-name   ma-num   vlan-id vlan-id   vpn-id vpn-id} [port   vlan vlan-id [direction down]]</pre> | メンテナンス ドメイン内にメンテナンス アソシエーショ<br>ンを設定し、CLI を CFM サービス コンフィギュレーショ<br>ン モードにします。 |
|         | 例:<br>Router(config-ecfm)# service MetroCustomer1<br>vlan 101                                                  |                                                                              |
| ステップ 6  | exit                                                                                                    | CLI をイーサネット CFM コンフィギュレーション モード<br>に戻します。                                    |
|         | 191:<br>Router(config-ecfm-srv)# exit<br>Router(config-ecfm)#                                                  |                                                                              |
| ステップ 7  | exit                                                                                                    | CLI をグローバル コンフィギュレーション モードに戻し<br>ます。                                         |
|         | 例:<br>Router(config-ecfm)# exit<br>Router(config)#                                                             |                                                                              |
| ステップ 8  | ethernet cfm global                                                                                            | デバイスの CFM 処理をグローバルにイネーブルにします。                                                |
|         | <b>例:</b><br>Router(config)# ethernet cfm global                                                               |                                                                              |
| ステップ 9  | ethernet cfm ieee                                                                                              | CFM の CFM IEEE バージョンをイネーブルにします。                                              |
|         | <b>例:</b><br>Router(config)# ethernet cfm ieee                                                                 | <ul> <li>このコマンドは、ethernet cfm global コマンドを実行すると、自動的に実行されます。</li> </ul>       |
| ステップ 10 | interface type number                                                                                          | インターフェイスを指定し、CLI をインターフェイス コ<br>ンフィギュレーション モードにします。                          |
|         | 例:<br>Router(config)# interface<br>gigabitethernet1/1                                                          |                                                                              |
| ステップ 11 | ethernet cfm mip level level-id                                                                                | 手動 MIP をプロビジョニングします。                                                         |
|         | 例:<br>Router(config-if)# ethernet cfm mip level 2                                                              | <ul> <li>この手動 MIP の使用はオプションであり、自動 MIP<br/>設定に変更することができます。</li> </ul>         |
| ステップ 12 | interface type number                                                                                          | インターフェイスを指定します。                                                              |
|         | 例:<br>Router(config-if)# interface<br>gigabitethernet2/1                                                       |                                                                              |
| ステップ 13 | ethernet cfm mip level level-id                                                                                | 手動 MIP をプロビジョニングします。                                                         |
|         | 例:<br>Router(config-if)# ethernet cfm mip level 2                                                              | <ul> <li>この手動 MIP の使用はオプションであり、自動 MIP<br/>設定に変更することができます。</li> </ul>         |
| ステップ 14 | end                                                                                                    | CLI を特権 EXEC モードに戻します。                                                       |
|         | 例:<br>Router(config-if)# end<br>Router#                                                                        |                                                                              |

### 手順の概要

### N-PE B

- 1. enable
- 2. configure terminal
- 3. ethernet cfm domain domain-name level level-id
- 4. mep archive-hold-time minutes
- 5. service {ma-name | ma-num | vlan-id vlan-id | vpn-id vpn-id } [port | vlan vlan-id [direction down]]
- 6. exit
- 7. ethernet cfm domain domain-name level level-id
- 8. mep archive-hold-time minutes
- 9. service {ma-name | ma-num | vlan-id vlan-id | vpn-id vpn-id } [port | vlan vlan-id [direction down]]
- **10.** continuity-check [interval time | loss-threshold threshold | static rmep]
- 11. continuity-check [interval time | loss-threshold threshold | static rmep]
- **12.** continuity-check [interval time | loss-threshold threshold | static rmep]
- 13. exit
- 14. exit
- 15. ethernet cfm global
- **16.** ethernet cfm ieee
- 17. ethernet cfm traceroute cache
- 18. ethernet cfm traceroute cache size entries
- 19. ethernet cfm traceroute cache hold-time minutes
- **20.** interface type number
- **21.** ethernet cfm mip level *level-id* (オプションの手動 MIP)
- **22.** interface type number
- **23.** ethernet cfm mip level level-id (オプションの手動 MIP)
- **24.** ethernet cfm mep domain domain-name mpid mpid {port | vlan vlan-id}
- 25. end

#### 手順の詳細

|        | コマンドまたはアクション                            | 目的                                            |
|--------|-----------------------------------------|-----------------------------------------------|
|        | N-PE B                                  |                                               |
| ステップ 1 | enable                                  | 特権 EXEC モードをイネーブルにします。                        |
|        | <b>例:</b><br>Router> enable             | <ul> <li>プロンプトが表示されたら、パスワードを入力します。</li> </ul> |
| ステップ 2 | configure terminal                      | グローバル コンフィギュレーション モードを開始します。                  |
|        | <b>例:</b><br>Router# configure terminal |                                               |

|         | コマンドまたはアクション                                                                                                   | 目的                                                                                                    |
|---------|----------------------------------------------------------------------------------------------------|----------------------------------------------------------------------------------------------------|
| ステップ 3  | ethernet cfm domain domain-name level<br>level-id                                                              | 指定されたレベルで CFM メンテナンス ドメインを定義<br>し、CLI をイーサネット CFM コンフィギュレーション<br>モードにします。                               |
|         | Router(config)# ethernet cfm domain<br>ServiceProvider level 4                                                 |                                                                                                    |
| ステップ 4  | mep archive-hold-time minutes<br>例:<br>Router(config-ecfm)# mep<br>archive-hold-time 60                        | 存在しなくなった MEP が送信したデータが、連続性<br>チェック データベースに保持される時間の長さ、または<br>エントリが、消去されるまでにエラー データベースに保<br>持される時間を設定します。 |
| ステップ 5  | <pre>service {ma-name   ma-num   vlan-id vlan-id   vpn-id vpn-id} [port   vlan vlan-id [direction down]]</pre> | メンテナンス ドメイン内にメンテナンス アソシエーショ<br>ンを設定し、CLI を CFM サービス コンフィギュレーショ<br>ン モードにします。                            |
|         | 例:<br>Router(config-ecfm)# service MetroCustomer1<br>vlan 101                                                  |                                                                                                    |
| ステップ 6  | exit                                                                                                    | CLI をグローバル コンフィギュレーション モードに戻し<br>ます。                                                                    |
|         | 例:<br>Router(config-ecfm-srv)# exit<br>Router(config)#                                                         |                                                                                                    |
| ステップ 7  | <b>ethernet cfm domain</b> domain-name <b>level</b><br>level-id                                                | 指定されたレベルで CFM メンテナンス ドメインを定義<br>し、CLI をイーサネット CFM コンフィギュレーション<br>モードにします。                               |
|         | 例:<br>Router(config)# ethernet cfm domain<br>OperatorB level 2                                                 |                                                                                                    |
| ステップ 8  | mep archive-hold-time minutes<br>例:<br>Router(config-ecfm)# mep<br>archive-hold-time 65                        | 存在しなくなった MEP が送信したデータが、連続性<br>チェック データベースに保持される時間の長さ、または<br>エントリが、消去されるまでにエラー データベースに保<br>持される時間を設定します。 |
| ステップ 9  | <pre>service {ma-name   ma-num   vlan-id vlan-id   vpn-id vpn-id} [port   vlan vlan-id [direction down]]</pre> | メンテナンス ドメイン内にメンテナンス アソシエーショ<br>ンを設定し、CLI を CFM サービス コンフィギュレーショ<br>ン モードにします。                            |
|         | 例:<br>Router(config-ecfm)# service<br>MetroCustomer10pB vlan 101                                               |                                                                                                    |
| ステップ 10 | <pre>continuity-check [interval time   loss-threshold threshold   static rmep]</pre>                           | CCM の送信をイネーブルにします。                                                                                      |
|         | 例:<br>Router(config-ecfm-srv)# continuity-check                                                                |                                                                                                    |

T

■ サービス プロバイダー ネットワークでの IEEE イーサネット CFM の設定手順

|         | コマンドまたはアクション                                                                         | 目的                                                                          |
|---------|--------------------------------------------------------------------------------------|-----------------------------------------------------------------------------|
| ステップ 11 | <pre>continuity-check [interval time   loss-threshold threshold   static rmep]</pre> | CCM 送信の送信間隔を設定します。                                                          |
|         | 例:<br>Router(config-ecfm-srv)# continuity-check<br>interval 10s                      |                                                                             |
| ステップ 12 | <pre>continuity-check [interval time   loss-threshold threshold   static rmep]</pre> | リモート MEP がダウンしていると宣言するまでに、到着<br>しなかった CCM の数を設定します。                         |
|         | 例:<br>Router(config-ecfm-srv)# continuity-check<br>loss-threshold 10                 |                                                                             |
| ステップ 13 | exit                                                                                 | CLI をイーサネット CFM コンフィギュレーション モード<br>に戻します。                                   |
|         | 例:<br>Router(config-ecfm-srv)# exit<br>Router(config-ecfm)#                          |                                                                             |
| ステップ 14 | exit                                                                                 | CLI をグローバル コンフィギュレーション モードに戻し<br>ます。                                        |
|         | <b>例:</b><br>Router(config-ecfm)# exit<br>Router(config)#                            |                                                                             |
| ステップ 15 | ethernet cfm global                                                                  | デバイスの CFM 処理をグローバルにイネーブルにします。                                               |
|         | <b>例:</b><br>Router(config)# ethernet cfm global                                     |                                                                             |
| ステップ 16 | ethernet cfm ieee                                                                    | CFM の CFM IEEE バージョンをイネーブルにします。                                             |
|         | <b>例:</b><br>Router(config)# ethernet cfm ieee                                       | <ul> <li>このコマンドは、ethernet cfm global コマンドを実<br/>行すると、自動的に実行されます。</li> </ul> |
| ステップ 17 | ethernet cfm traceroute cache                                                        | traceroute メッセージによって取得された CFM データの<br>キャッシュをイネーブルにします。                      |
|         | 例:<br>Router(config)# ethernet cfm traceroute<br>cache                               |                                                                             |
| ステップ 18 | ethernet cfm traceroute cache size entries                                           | CFM traceroute キャッシュ テーブルの最大サイズを設定<br>します。                                  |
|         | 例:<br>Router(config)# ethernet cfm traceroute<br>cache size 200                      |                                                                             |
| ステップ 19 | <b>ethernet cfm traceroute cache hold-time</b> <i>minutes</i>                        | CFM traceroute キャッシュ エントリが保持される時間の<br>長さを設定します。                             |
|         | 例:<br>Router(config)# ethernet cfm traceroute<br>cache hold-time 60                  |                                                                             |

|         | コマンドまたはアクション                                                                   | 目的                                                                   |
|---------|--------------------------------------------------------------------------------|----------------------------------------------------------------------|
| ステップ 20 | interface type number                                                          | インターフェイスを指定し、CLI をインターフェイス コ                                         |
|         |                                                                                | ンフィギュレーション モードにします。                                                  |
|         | <b>例:</b><br>Deuten (see fin) # interface                                      |                                                                      |
|         | gigabitethernet1/2                                                             |                                                                      |
| ステップ 21 | ethernet cfm mip level level-id                                                | 手動 MIP をプロビジョニングします。                                                 |
|         | 例:<br>Router(config-if)# ethernet cfm mip level 2                              | <ul> <li>この手動 MIP の使用はオプションであり、自動 MIP<br/>設定に変更することができます。</li> </ul> |
| ステップ 22 | interface type number                                                          | インターフェイスを指定します。                                                      |
|         | 例:<br>Router(config-if)# interface<br>gigabitethernet2/2                       |                                                                      |
| ステップ 23 | ethernet cfm mip level level-id                                                | 手動 MIP をプロビジョニングします。                                                 |
|         | 例:<br>Router(config-if)# ethernet cfm mip level 4                              | <ul> <li>この手動 MIP の使用はオプションであり、自動 MIP<br/>設定に変更することができます。</li> </ul> |
| ステップ 24 | <pre>ethernet cfm mep domain domain-name mpid mpid {port   vlan vlan-id}</pre> | ポートをメンテナンス ドメインの内側として設定し、<br>MEP として定義します。                           |
|         | 例:<br>Router(config-if)# ethernet cfm mep domain<br>Customer mpid 701 vlan 100 |                                                                      |
| ステップ 25 | end                                                                            | CLI を特権 EXEC モードに戻します。                                               |
|         | 例:<br>Router(config-if)#<br>Router#                                            |                                                                      |

## 手順の概要

Γ

## CE-B

1. enable

- **2.** configure terminal
- 3. ethernet cfm domain domain-name level level-id
- 4. mep archive-hold-time minutes
- 5. service {ma-name | ma-num | vlan-id vlan-id | vpn-id vpn-id } [port | vlan vlan-id [direction down]]
- 6. continuity-check [interval time | loss-threshold threshold | static rmep]
- 7. continuity-check [interval time | loss-threshold threshold | static rmep]
- 8. continuity-check [interval time | loss-threshold threshold | static rmep]
- 9. exit
- **10.** exit
- **11.** ethernet cfm global
- 12. ethernet cfm ieee

1

- 13. ethernet cfm traceroute cache
- 14. ethernet cfm traceroute cache size entries
- 15. ethernet cfm traceroute cache hold-time minutes
- **16.** interface type number
- **17.** ethernet cfm mep domain *domain-name* mpid *mpid* {port | vlan *vlan-id*}
- 18. switchport
  - または

switchport mode trunk

- **19.** ethernet cfm mep domain *domain-name* mpid *mpid* {port | vlan vlan-id}
- 20. end

#### 手順の詳細

|        | コマンドまたはアクション                                                                                                   | 目的                                                                                                    |  |
|--------|----------------------------------------------------------------------------------------------------|----------------------------------------------------------------------------------------------------|--|
|        | CE-B                                                                                                    |                                                                                                    |  |
| ステップ 1 | enable                                                                                                    | 特権 EXEC モードをイネーブルにします。                                                                                  |  |
|        | 例:<br>Router> enable                                                                                           | <ul> <li>プロンプトが表示されたら、パスワードを入力します。</li> </ul>                                                           |  |
| ステップ 2 | configure terminal                                                                                             | グローバル コンフィギュレーション モードを開始します。                                                                            |  |
|        | 例:<br>Router# configure terminal                                                                               |                                                                                                    |  |
| ステップ 3 | ethernet cfm domain domain-name level<br>level-id [direction outward]                                          | 指定されたレベルで CFM メンテナンス ドメインを定義<br>し、CLI をイーサネット CFM コンフィギュレーション<br>モードにします。                               |  |
|        | 例:<br>Router(config)# ethernet cfm domain<br>Customer level 7 direction outward                                |                                                                                                    |  |
| ステップ 4 | mep archive-hold-time minutes<br>例:<br>Router(config-ecfm)# mep<br>archive-hold-time 60                        | 存在しなくなった MEP が送信したデータが、連続性<br>チェック データベースに保持される時間の長さ、または<br>エントリが、消去されるまでにエラー データベースに保<br>持される時間を設定します。 |  |
| ステップ 5 | <pre>service {ma-name   ma-num   vlan-id vlan-id   vpn-id vpn-id} [port   vlan vlan-id [direction down]]</pre> | メンテナンス ドメイン内にメンテナンス アソシエーショ<br>ンを設定し、CLI を CFM サービス コンフィギュレーショ<br>ン モードにします。                            |  |
|        | 例:<br>Router(config-ecfm)# service Customerl vlan<br>101 direction down                                        |                                                                                                    |  |
| ステップ 6 | <pre>continuity-check [interval time   loss-threshold threshold   static rmep]</pre>                           | CCM の送信をイネーブルにします。                                                                                      |  |
|        | 例:<br>Router(config-ecfm-srv)# continuity-check                                                                |                                                                                                    |  |

|         | コマンドまたはアクション                                                                         | 目的                                                                     |
|---------|--------------------------------------------------------------------------------------|------------------------------------------------------------------------|
| ステップ 7  | <pre>continuity-check [interval time   loss-threshold threshold   static rmep]</pre> | CCM 送信の送信間隔を設定します。                                                     |
|         | 例:<br>Router(config-ecfm-srv)# continuity-check<br>interval 10s                      |                                                                        |
| ステップ 8  | <pre>continuity-check [interval time   loss-threshold threshold   static rmep]</pre> | リモート MEP がダウンしていると宣言するまでに、到着<br>しなかった CCM の数を設定します。                    |
|         | 例:<br>Router(config-ecfm-srv)# continuity-check<br>loss-threshold 10                 |                                                                        |
| ステップ 9  | exit                                                                                 | CLI をイーサネット CFM コンフィギュレーション モード<br>に戻します。                              |
|         | 例:<br>Router(config-ecfm-srv)# exit<br>Router(config-ecfm)#                          |                                                                        |
| ステップ 10 | exit                                                                                 | CLI をグローバル コンフィギュレーション モードに戻し<br>ます。                                   |
|         | 例:<br>Router(config-ecfm)# exit<br>Router(config)#                                   |                                                                        |
| ステップ 11 | ethernet cfm global                                                                  | デバイスの CFM 処理をグローバルにイネーブルにします。                                          |
|         | 例:<br>Router(config)# ethernet cfm global                                            |                                                                        |
| ステップ 12 | ethernet cfm ieee                                                                    | CFM の CFM IEEE バージョンをイネーブルにします。                                        |
|         | 例:<br>Router(config)# ethernet cfm ieee                                              | <ul> <li>このコマンドは、ethernet cfm global コマンドを実行すると、自動的に実行されます。</li> </ul> |
| ステップ 13 | ethernet cfm traceroute cache                                                        | traceroute メッセージによって取得された CFM データの<br>キャッシュをイネーブルにします。                 |
|         | 例:<br>Router(config)# ethernet cfm traceroute<br>cache                               |                                                                        |
| ステップ 14 | ethernet cfm traceroute cache size entries                                           | CFM traceroute キャッシュ テーブルの最大サイズを設定<br>します。                             |
|         | 例:<br>Router(config)# ethernet cfm traceroute<br>cache size 200                      |                                                                        |
| ステップ 15 | <b>ethernet cfm traceroute cache hold-time</b> <i>minutes</i>                        | CFM traceroute キャッシュ エントリが保持される時間の<br>長さを設定します。                        |
|         | 例:<br>Router(config)# ethernet cfm traceroute<br>cache hold-time 60                  |                                                                        |
| ステップ 16 | interface type number                                                                | インターフェイスを指定し、CLI をインターフェイス コ<br>ンフィギュレーション モードにします。                    |
|         | 例:<br>Router(config)# interface ethernet 0/1                                         |                                                                        |

|         | コマンドまたはアクション                                                                                                    | 目的                                                   |
|---------|----------------------------------------------------------------------------------------------------|------------------------------------------------------|
| ステップ 17 | <pre>ethernet cfm mep level level-id [inward   outward domain domain-name] mpid id vlan {any   vlan-id   ,vlan-id   vlan-id-vlan-id   ,vlan-id-vlan-id}</pre> | インターフェイスをドメイン境界として設定します。                             |
|         | 例:<br>Router(config-if)# ethernet cfm mep level 7<br>outward domain Customer mpid 701 vlan 100                                                                |                                                      |
| ステップ 18 | switchport<br>または                                                                                                    | スイッチポートを指定するか、あるいはトランキング<br>VLAN レイヤ2インターフェイスを指定します。 |
|         | switchport mode trunk                                                                                                    |                                                      |
|         | 例:<br>Router(config-if)# switchport<br>または                                                                                                    |                                                      |
|         | Router(config-if)# switchport mode trunk                                                                                                    |                                                      |
| ステップ 19 | <pre>ethernet cfm mep level level-id [inward   outward domain domain-name] mpid id vlan {any   vlan-id   ,vlan-id   vlan-id-vlan-id   ,vlan-id-vlan-id}</pre> | インターフェイスをドメイン境界としてプロビジョニング<br>します。                   |
|         | 例:<br>Router(config-if)# ethernet cfm mep level 7<br>outward domain Customer mpid 701 vlan 100                                                                |                                                      |
| ステップ 20 | end                                                                                                    | CLI を特権 EXEC モードに戻します。                               |
|         | 例:<br>Router(config-if)# end<br>Router#                                                                                                    |                                                      |

## クロスチェック機能の設定とイネーブル化

Up MEP に対してクロスチェックを設定してイネーブルにするには、次のタスクを実行します。このタ スクでは、2 つのデバイス上にクロスチェックを設定してイネーブルにする必要があります。このタス クはオプションです。

## Up MEP に対するクロスチェックの設定とイネーブル化

### 手順の概要

## U-PE A

- 1. enable
- 2. configure terminal
- 3. ethernet cfm domain domain-name level level-id
- 4. mep crosscheck mpid id vlan vlan-id [mac mac-address]
- 5. end

- 6. ethernet cfm mep crosscheck start-delay delay
- 7. exit
- 8. ethernet cfm mep crosscheck {enable | disable} domain domain-name {port | vlan {vlan-id | vlan-id | vlan-id | vlan-id-vlan-id}}

### 手順の詳細

Γ

|        | コマンドまたはアクション                                                         | 目的                                                              |  |
|--------|----------------------------------------------------------------------|-----------------------------------------------------------------|--|
|        | U-PE A                                                               |                                                                 |  |
| ステップ 1 | enable                                                               | 特権 EXEC モードをイネーブルにします。                                          |  |
|        |                                                                      | <ul> <li>プロンプトが表示されたら、パスワードを入力します。</li> </ul>                   |  |
|        | 例:<br>Router> enable                                                 |                                                                 |  |
| ステップ 2 | configure terminal                                                   | グローバル コンフィギュレーション モードを開始します。                                    |  |
|        | 例:<br>Router# configure terminal                                     |                                                                 |  |
| ステップ 3 | <b>ethernet cfm domain</b> domain-name <b>level</b> level-id         | 指定されたレベルで CFM ドメインを定義し、CLI をイー<br>サネット CFM コンフィギュレーション モードにします。 |  |
|        | 例:<br>Router(config)# ethernet cfm domain<br>ServiceProvider level 4 |                                                                 |  |
| ステップ 4 | <pre>mep crosscheck mpid id vlan vlan-id [mac mac-address]</pre>     | ドメイン内の指定された VLAN 上に、リモート MEP を静的に定義します。                         |  |
|        | 例:<br>Router(config-ecfm)# mep crosscheck mpid<br>402 vlan 100       |                                                                 |  |
| ステップ 5 | exit                                                                 | CLI をグローバル コンフィギュレーション モードに戻します。                                |  |
|        | <b>例:</b><br>Router(config-ecfm)# exit<br>Router(config)#            |                                                                 |  |
| ステップ 6 | ethernet cfm mep crosscheck start-delay delay                        | クロスチェック操作が開始されるまでに、デバイスがリ<br>モート MEP のアップを待つ最大時間を設定します。         |  |
|        | 例:<br>Router(config)# ethernet cfm mep crosscheck<br>start-delay 60  |                                                                 |  |

コマンドまたはアクション 目的 ステップ 7 exit CLI を特権 EXEC モードに戻します。 例: Router(config) # exit Router# ステップ 8 ethernet cfm mep crosscheck {enable | ドメインに設定されたリモート MEP と、CCM 経由で取得 disable domain domain-name {port | vlan した MEP の間のクロスチェックをイネーブルにします。 {vlan-id | vlan-id-vlan-id | ,vlan-id-vlan-id} } 例: Router# ethernet cfm mep crosscheck enable domain cust4 vlan 100

### 手順の概要

## U-PE B

- 1. enable
- 2. configure terminal
- 3. ethernet cfm domain domain-name level level-id?
- 4. mep crosscheck mpid id vlan vlan-id [mac mac-address]
- 5. exit
- 6. ethernet cfm mep crosscheck start-delay delay
- 7. exit
- 8. ethernet cfm mep crosscheck {enable | disable} domain domain-name {port | vlan {vlan-id | vlan-id | vlan-id | vlan-id-vlan-id}}

1

## 手順の詳細

|        | コマンドまたはアクション                                                                | 目的                                                              |
|--------|-----------------------------------------------------------------------------|-----------------------------------------------------------------|
|        | U-PE B                                                                      |                                                                 |
| ステップ 1 | enable                                                                      | 特権 EXEC モードをイネーブルにします。                                          |
|        | <b>例:</b><br>Router> enable                                                 | <ul> <li>プロンプトが表示されたら、パスワードを入力します。</li> </ul>                   |
| ステップ 2 | configure terminal                                                          | グローバル コンフィギュレーション モードを開始します。                                    |
|        | 例:<br>Router# configure terminal                                            |                                                                 |
| ステップ 3 | <b>ethernet cfm domain</b> domain-name <b>level</b> level-id                | 指定されたレベルで CFM ドメインを定義し、CLI をイー<br>サネット CFM コンフィギュレーション モードにします。 |
|        | <b>例:</b><br>Router(config)# ethernet cfm domain<br>ServiceProvider level 4 |                                                                 |

|        | コマンドまたはアクション                                                                                                    | 目的                                                             |
|--------|----------------------------------------------------------------------------------------------------|----------------------------------------------------------------|
| ステップ 4 | <pre>mep crosscheck mpid id vlan vlan-id [mac mac-address]</pre>                                                                                      | ドメイン内の指定された VLAN 上に、リモート MEP を静<br>的に定義します。                    |
|        | <b>例:</b><br>Router(config-ecfm)# mep crosscheck mpid<br>401 vlan 100                                                                                 |                                                                |
| ステップ 5 | exit                                                                                                    | CLI をグローバル コンフィギュレーション モードに戻し<br>ます。                           |
|        | 例:<br>Router(config-ecfm)# exit<br>Router(config)#                                                                                                    |                                                                |
| ステップ 6 | ethernet cfm mep crosscheck start-delay delay                                                                                                    | クロスチェック操作が開始されるまでに、デバイスがリ<br>モート MEP のアップを待つ最大時間を設定します。        |
|        | <b>例:</b><br>Router(config)# ethernet cfm mep crosscheck<br>start-delay 60                                                                            |                                                                |
| ステップ 7 | exit                                                                                                    | CLI を特権 EXEC モードに戻します。                                         |
|        | 例:<br>Router(config)# exit<br>Router#                                                                                                    |                                                                |
| ステップ 8 | <pre>ethernet cfm mep crosscheck {enable  <br/>disable} domain domain-name {port   vlan<br/>{vlan-id   vlan-id-vlan-id  <br/>,vlan-id-vlan-id}}</pre> | ドメインに設定されたリモート MEP と、CCM 経由で取得<br>した MEP の間のクロスチェックをイネーブルにします。 |
|        | 例:<br>Router# ethernet cfm mep crosscheck enable<br>domain cust4 vlan 100                                                                             |                                                                |

Down MEP に対するクロスチェックの設定とイネーブル化

## 手順の概要

Γ

## CE-A

- 1. enable
- 2. configure terminal
- 3. ethernet cfm domain domain-name level level-id
- 4. mep mpid mpid
- 5. exit
- 6. ethernet cfm mep crosscheck start-delay delay
- 7. exit
- 8. ethernet cfm mep crosscheck {enable | disable} domain domain-name {port | vlan {vlan-id | vlan-id | vlan-id | vlan-id-vlan-id}}

手順の詳細

|        | コマンドまたはアクション                                                                                                    | 目的                                                              |
|--------|----------------------------------------------------------------------------------------------------|-----------------------------------------------------------------|
|        | CE-A                                                                                                    | 1                                                               |
| ステップ 1 | enable                                                                                                    | 特権 EXEC モードをイネーブルにします。                                          |
|        |                                                                                                    | <ul> <li>プロンプトが表示されたら、パスワードを入力します。</li> </ul>                   |
|        |                                                                                                    |                                                                 |
| ステッノ 2 | configure terminal                                                                                                    | クローバル コンフィギュレーション モードを開始します。                                    |
|        | 例:<br>Router# configure terminal                                                                                                    |                                                                 |
| ステップ 3 | <b>ethernet cfm domain</b> domain-name <b>level</b> level-id                                                                              | 指定されたレベルで CFM ドメインを定義し、CLI をイー<br>サネット CFM コンフィギュレーション モードにします。 |
|        | 例:<br>Router(config)# ethernet cfm domain<br>Customer level 7                                                                             |                                                                 |
| ステップ 4 | mep mpid mpid                                                                                                    | メンテナンス アソシエーション内に、MEP を静的に定義<br>します。                            |
|        | 例:<br>Router(config-ecfm)# mep mpid 702                                                                                                   |                                                                 |
| ステップ 5 | exit                                                                                                    | CLI をグローバル コンフィギュレーション モードに戻し<br>ます。                            |
|        | <b>例:</b><br>Router(config-ecfm)# exit<br>Router(config)#                                                                                 |                                                                 |
| ステップ 6 | ethernet cfm mep crosscheck start-delay delay                                                                                             | クロスチェック操作が開始されるまでに、デバイスがリ<br>モート MEP のアップを待つ最大時間を設定します。         |
|        | <b>例:</b><br>Router(config)# ethernet cfm mep crosscheck<br>start-delay 60                                                                |                                                                 |
| ステップ 7 | exit                                                                                                    | CLI を特権 EXEC モードに戻します。                                          |
|        | <b>例:</b><br>Router(config)# exit<br>Router#                                                                                              |                                                                 |
| ステップ 8 | <pre>ethernet cfm mep crosscheck {enable   disable} domain domain-name {port   vlan {vlan-id   vlan-id-vlan-id   ,vlan-id-vlan-id}}</pre> | ドメインに設定されたリモート MEP と、CCM 経由で取得<br>した MEP の間のクロスチェックをイネーブルにします。  |
|        | 例:<br>Router# ethernet cfm mep crosscheck enable<br>domain cust4 vlan 100                                                                 |                                                                 |

T

### 手順の概要

## CE-B

- 1. enable
- 2. configure terminal
- 3. ethernet cfm domain domain-name level level-id
- 4. mep mpid mpid
- 5. exit
- 6. ethernet cfm mep crosscheck start-delay delay
- 7. exit
- 8. ethernet cfm mep crosscheck {enable | disable} domain domain-name {port | vlan {vlan-id | vlan-id | vlan-id | vlan-id-vlan-id}}

## 手順の詳細

Γ

|        | コマンドまたはアクション                                                         | 目的                                                                      |
|--------|----------------------------------------------------------------------|-------------------------------------------------------------------------|
|        | CE-B                                                                 |                                                                         |
| ステップ 1 | enable                                                               | 特権 EXEC モードをイネーブルにします。                                                  |
|        | 例:                                                                   | <ul> <li>プロンプトが表示されたら、パスワードを入力します。</li> </ul>                           |
|        | Router> enable                                                       |                                                                         |
| ステップ 2 | configure terminal                                                   | グローバル コンフィギュレーション モードを開始します。                                            |
|        | <b>例:</b><br>Router# configure terminal                              |                                                                         |
| ステップ 3 | ethernet cfm domain domain-name level<br>level-id                    | 指定されたレベルで外側向き CFM ドメインを定義し、<br>CLI をイーサネット CFM コンフィギュレーション モード<br>にします。 |
|        | <b>例:</b><br>Router(config)# ethernet cfm domain<br>Customer level 7 |                                                                         |
| ステップ 4 | mep mpid mpid                                                        | メンテナンス アソシエーション内に、MEP を静的に定義<br>します。                                    |
|        | <b>例:</b><br>Router(config-ecfm)# mep mpid 702                       |                                                                         |
| ステップ 5 | exit                                                                 | CLI をグローバル コンフィギュレーション モードに戻し<br>ます。                                    |
|        | <b>例:</b><br>Router(config-ecfm)# exit<br>Router(config)#            |                                                                         |
| ステップ 6 | ethernet cfm mep crosscheck start-delay delay                        | クロスチェック操作が開始されるまでに、デバイスがリ<br>モート MEP のアップを待つ最大時間を設定します。                 |
|        | 例:<br>Router(config)# ethernet cfm mep crosscheck<br>start-delay 60  |                                                                         |

コマンドまたはアクション 目的 ステップ 7 exit CLI を特権 EXEC モードに戻します。 例: Router(config) # exit Router# ステップ 8 ethernet cfm mep crosscheck {enable | ドメインに設定されたリモート MEP と、CCM 経由で取得 disable domain domain-name {port | vlan した MEP の間のクロスチェックをイネーブルにします。 {vlan-id | vlan-id-vlan-id | ,vlan-id-vlan-id} } 例: Router# ethernet cfm mep crosscheck enable domain cust4 vlan 100

## 例

Up MEP でのクロスチェックの設定

```
U-PE A
ethernet cfm domain ServiceProvider level 4
mep mpid 402
!
ethernet cfm mep crosscheck start-delay 60
```

U-PE B

```
ethernet cfm domain ServiceProvider level 4
mep mpid 401
!
```

```
ethernet cfm mep crosscheck start-delay 60
```

## Up MEP でのクロスチェックのイネーブル化

U-PE A U-PEA# ethernet cfm mep crosscheck enable domain cust4 vlan 100

U-PE B U-PEB# ethernet cfm mep crosscheck enable domain cust4 vlan 100

# イーサネット OAM 802.3ah と CFM の相互作用の設定

イーサネット OAM が CFM と連携して機能するには、EVC と OAM マネージャを設定し、EVC を CFM に関連付ける必要があります。加えて、OAM マネージャとの相互作用を行う場合は、Up MEP を使用する必要があります。

## OAM マネージャの設定

### <u>》</u> (注)

UNI サービス タイプ、EVC、イーサネット サービス インスタンス、または CE-VLAN 設定を設定、 変更、または削除する場合、すべての設定で、UNI サービス タイプが EVC の設定と一致し、イーサ ネット サービスインスタンスが CE-VLAN の設定と一致していることを確認します。これらのペアが 一致していない場合、設定が拒否されます。

PE デバイス上に OAM マネージャを設定するには、次のタスクを実行します。

## 手順の概要

- 1. enable
- 2. configure terminal
- 3. ethernet cfm domain domain-name level level-id
- 4. service {ma-name | ma-num | vlan-id vlan-id | vpn-id vpn-id port | vlan vlan-id [direction down]
- 5. exit
- 6. exit
- 7. ethernet evc evc-id
- 8. oam protocol {cfm svlan svlan-id domain domain-name | ldp}
- 9. exit
- **10.** OAM マネージャがモニタリングする別の CFM ドメインを定義するには、ステップ 3~9 を繰り 返します。
- 11. end

### 手順の詳細

Γ

|        | コマンドまたはアクション                                                | 目的                                                                    |
|--------|-------------------------------------------------------------|-----------------------------------------------------------------------|
| ステップ 1 | enable                                                      | 特権 EXEC モードをイネーブルにします。                                                |
|        | 例:<br>Router> enable                                        | <ul> <li>プロンプトが表示されたら、パスワードを入力します。</li> </ul>                         |
| ステップ 2 | configure terminal                                          | グローバル コンフィギュレーション モードを開始します。                                          |
|        | 例:<br>Router# configure terminal                            |                                                                       |
| ステップ 3 | ethernet cfm domain domain-name level<br>level-id           | CFM ドメインを定義し、ドメイン レベルを設定し、CLI<br>をイーサネット CFM コンフィギュレーション モードにし<br>ます。 |
|        | 例:<br>Router(config)# ethernet cfm domain cstmr1<br>level 3 |                                                                       |

■ サービス プロバイダー ネットワークでの IEEE イーサネット CFM の設定手順

|         | コマンドまたはアクション                                                                                                  | 目的                                                                                 |
|---------|----------------------------------------------------------------------------------------------------|------------------------------------------------------------------------------------|
| ステップ 4  | <pre>service {ma-name   ma-num   vlan-id vlan-id   vpn-id vpn-id} [port   vlan vlan-id [direction down]</pre> | メンテナンス ドメイン内にメンテナンス アソシエーショ<br>ンを設定し、CLI をイーサネット CFM サービス コンフィ<br>ギュレーション モードにします。 |
|         | 例:<br>Router(config-ecfm)# service vlan-id 10                                                                 |                                                                                    |
| ステップ 5  | exit                                                                                                    | CLI をイーサネット CFM コンフィギュレーション モード<br>に戻します。                                          |
|         | 例:<br>Router(config-ecfm-srv)# exit<br>Router(config-ecfm)#                                                   |                                                                                    |
| ステップ 6  | exit                                                                                                    | CLI をグローバル コンフィギュレーション モードに戻し<br>ます。                                               |
|         | 例:<br>Router(config-ecfm)# exit<br>Router(config)#                                                            |                                                                                    |
| ステップ 7  | ethernet evc evc-id                                                                                           | EVC を指定し、CLI を EVC コンフィギュレーション<br>モードにします。                                         |
|         | 例:<br>Router(config)# ethernet evc 50                                                                         |                                                                                    |
| ステップ 8  | <pre>oam protocol {cfm svlan svlan-id domain domain-name   ldp}</pre>                                         | OAM プロトコルを設定します。                                                                   |
|         | <b>例:</b><br>Router(config-evc)# oam protocol cfm svlan<br>10 domain cstmr1                                   |                                                                                    |
| ステップ 9  | exit                                                                                                    | CLI をグローバル コンフィギュレーション モードに戻し<br>ます。                                               |
|         | 例:<br>Router(config-evc)# exit<br>Router(config)#                                                             |                                                                                    |
| ステップ 10 | OAM マネージャがモニタリングする別の CFM<br>ドメインを定義するには、ステップ 3~9を繰り<br>返します。                                                  |                                                                                    |
| ステップ 11 | end                                                                                                    | CLI を特権 EXEC モードに戻します。                                                             |
|         | <b>例:</b><br>Router(config)# end<br>Router#                                                                   |                                                                                    |

## イーサネット OAM のイネーブル化

設定は、グローバルおよびインターフェイス設定コマンドが実行される順序によって決まります。最後 に実行されたコマンドが優先されます。

デバイス上またはインターフェイス上でイーサネット OAM をイネーブルにするには、次のタスクを実行します。
#### 手順の概要

- 1. enable
- 2. configure terminal
- **3.** interface *type number*
- 4. switchport
- 5. ethernet oam [max-rate *oampdus* | min-rate *num-seconds* | mode {active | passive} | timeout *seconds*]
- 6. ethernet oam remote-loopback {supported | timeout]
- 7. ethernet cfm mep domain *domain-name* mpid *mpid* {port | vlan vlan-id}
- 8. service instance *id* ethernet [*evc-name*]
- 9. end

#### 手順の詳細

Γ

|        | コマンドまたはアクション                                                                                                  | 目的                                                                    |
|--------|----------------------------------------------------------------------------------------------------|-----------------------------------------------------------------------|
| ステップ 1 | enable                                                                                                    | 特権 EXEC モードをイネーブルにします。                                                |
|        | /2ai -                                                                                                    | <ul> <li>プロンプトが表示されたら、パスワードを入力します。</li> </ul>                         |
|        | Router> enable                                                                                                |                                                                       |
| ステップ 2 | configure terminal                                                                                            | グローバル コンフィギュレーション モードを開始します。                                          |
|        | 例:<br>Router# configure terminal                                                                              |                                                                       |
| ステップ 3 | interface type number                                                                                         | インターフェイスを指定し、CLI をインターフェイス コ<br>ンフィギュレーション モードにします。                   |
|        | <b>例:</b><br>Router(config)# interface ethernet 1/3                                                           |                                                                       |
| ステップ 4 | switchport                                                                                                    | スイッチポートを設定します。                                                        |
|        | 例:<br>Router(config-if)# switchport                                                                           |                                                                       |
| ステップ 5 | <pre>ethernet oam [max-rate oampdus   min-rate num-seconds   mode {active   passive}   timeout seconds]</pre> | インターフェイス上でイーサネット OAM をイネーブルに<br>します。                                  |
|        | <b>例:</b><br>Router(config-if)# ethernet oam max-rate 50                                                      |                                                                       |
| ステップ 6 | <pre>ethernet oam remote-loopback {supported   timeout seconds}</pre>                                         | インターフェイス上でイーサネット リモート ループバッ<br>クをイネーブルにするか、ループバック タイムアウト時<br>間を設定します。 |
|        | <b>例:</b><br>Router(config-if)# ethernet oam<br>remote-loopback supported                                     |                                                                       |

コマンドまたはアクション 目的 ステップ 7 ethernet cfm mep domain domain-name mpid ポートをメンテナンス ドメインの内側として設定し、 mpid {port | vlan vlan-id} MEP として定義します。 例: Router(config-if) # ethernet cfm mep domain cstmr1 mpid 33 vlan 10 service instance id ethernet [evc-name] ステップ 8 イーサネット サービス インスタンスを設定し、CLI を イーサネット CFM サービス コンフィギュレーション モードにします。 例: Router(config-if) # service instance 1 ethernet evcl ステップ 9 end CLI を特権 EXEC モードに戻します。 例: Router(config-ecfm-srv) # end Router#

# ブリッジ ドメインに対する CFM の設定

ブリッジ ドメインに対してイーサネット CFM を設定するには、次のタスクを実行します。このタスク はオプションです。

#### 手順の概要

- 1. enable
- 2. configure terminal
- 3. ethernet cfm domain domain-name level level-id
- **4.** service {ma-name | ma-num | vlan-id vlan-id | vpn-id vpn-id} [port | vlan-id vlan-id [direction down]]
- 5. exit
- 6. exit
- 7. ethernet cfm domain domain-name level level-id
- 8. exit
- 9. ethernet cfm domain domain-name level level-id
- **10.** service {ma-name | ma-num | vlan-id vlan-id | vpn-id vpn-id} [port | vlan-id vlan-id [direction down]]
- 11. continuity-check [interval time | loss-threshold threshold | static rmep]
- **12.** continuity-check [interval time | loss-threshold threshold | static rmep]
- **13.** continuity-check [interval *time* | loss-threshold *threshold* | static rmep]
- 14. mep mpid mpid
- 15. exit
- **16.** ethernet evc evc-name
- 17. exit

- **18.** interface *type number*
- 19. no ip address
- **20.** service instance *id* ethernet [*evc-name*]
- 21. encapsulation dot1q vlan-id
- 22. bridge-domain bridge-id
- 23. cfm mep domain domain-name mpid mpid-value
- 24. end
- 25. configure terminal
- **26.** interface *type number*
- 27. no ip address
- **28.** service instance *id* ethernet [*evc-name*]
- **29.** encapsulation dot1q *vlan-id*
- **30.** bridge-domain bridge-id
- 31. cfm mep domain domain-name mpid mpid-value
- **32.** cfm mip level level-id
- 33. end

#### 手順の詳細

Γ

|        | コマンドまたはアクション                                                                                                  | 目的                                                                                 |
|--------|----------------------------------------------------------------------------------------------------|------------------------------------------------------------------------------------|
| ステップ 1 | enable                                                                                                    | 特権 EXEC モードをイネーブルにします。                                                             |
|        | 例:<br>Router> enable                                                                                          | <ul> <li>プロンプトが表示されたら、パスワードを入力します。</li> </ul>                                      |
| ステップ 2 | configure terminal                                                                                            | グローバル コンフィギュレーション モードを開始します。                                                       |
|        | 例:<br>Router# configure terminal                                                                              |                                                                                    |
| ステップ 3 | <b>ethernet cfm domain</b> domain-name <b>level</b> level-id                                                  | 特定のレベルで CFM メンテナンス ドメインを定義し、<br>CLI をイーサネット CFM コンフィギュレーション モード<br>にします。           |
|        | <b>例:</b><br>Router(config)# ethernet cfm domain<br>CUSTOMER level 7                                          |                                                                                    |
| ステップ 4 | <pre>service {ma-name   ma-num   vlan-id vlan-id   vpn-id vpn-id} [port   vlan vlan-id [direction down]</pre> | メンテナンス ドメイン内にメンテナンス アソシエーショ<br>ンを設定し、CLI をイーサネット CFM サービス コンフィ<br>ギュレーション モードにします。 |
|        | <b>例:</b><br>Router(config-ecfm)# service s1 evc e1 vlan 10<br>または                                            |                                                                                    |
|        | Router(config-ecfm) # service s1 evc e1                                                                       |                                                                                    |

T

■ サービス プロバイダー ネットワークでの IEEE イーサネット CFM の設定手順

|          | コマンドまたはアクション                                                                                                  | 目的                                                                                           |
|----------|----------------------------------------------------------------------------------------------------|----------------------------------------------------------------------------------------------|
| ステップ 5   | exit                                                                                                    | CLI をイーサネット CFM コンフィギュレーション モード<br>に戻します。                                                    |
|          | 例:<br>Router(config-ecfm-srv)# exit<br>Router(config-ecfm)#                                                   |                                                                                              |
| ステップ 6   | exit<br>例:<br>Router(config-ecfm)# exit                                                                       | CLI をグローバル コンフィギュレーション モードに戻し<br>ます。                                                         |
|          | Router(config)#                                                                                               |                                                                                              |
| XT 9 7 1 | ethernet cim domain domain-name level<br>level-id                                                             | 特定のレベルで CFM メンテナンス ドメインを定義し、<br>CLI をイーサネット CFM コンフィギュレーション モード<br>にします。                     |
|          | 例:<br>Router(config)# ethernet cfm domain MIP<br>level 7                                                      |                                                                                              |
| ステップ 8   | exit<br>例:<br>Router(config-ecfm)# exit<br>Router(config)#                                                    | CLI をグローバル コンフィギュレーション モードに戻します。                                                             |
| ステップ 9   | ethernet cfm domain domain-name level<br>level-id<br>例:<br>Router(config)# ethernet cfm domain                | 特定のレベルで CFM メンテナンス ドメインを定義し、<br>CLI をイーサネット CFM コンフィギュレーション モード<br>にします。                     |
|          | PROVIDER level 4                                                                                              |                                                                                              |
| ステップ 10  | <pre>service {ma-name   ma-num   vlan-id vlan-id   vpn-id vpn-id} [port   vlan vlan-id [direction down]</pre> | メンテナンス ドメイン内にメンテナンス アソシエーショ<br>ンを設定し、CLI をイーサネット CFM サービス コンフィ<br>ギュレーション モードにします。           |
|          | 例:<br>Router(config-ecfm)# service vlan-id 10                                                                 |                                                                                              |
| ステップ 11  | <pre>continuity-check [interval time   loss-threshold threshold   static rmep]</pre>                          | <ul><li>CCM の送信をイネーブルにします。</li><li>メッセージの送信間隔を設定します。</li></ul>                               |
|          | 例:<br>Router(config-ecfm-srv)# continuity-check<br>interval 10s                                               |                                                                                              |
| ステップ 12  | continuity-check [interval time  <br>loss-threshold threshold   static rmep]<br>例:                            | <ul> <li>CCM の送信をイネーブルにします。</li> <li>リモート MEP のダウンが宣言されるまでに、到着しなかった CCM の数を設定します。</li> </ul> |
|          | Router(config-ecfm-srv)# continuity-check<br>loss-threshold 5                                                 |                                                                                              |
| ステップ 13  | <pre>continuity-check [interval time   loss-threshold threshold   static rmep]</pre>                          | <ul><li>CCM の送信をイネーブルにします。</li><li>CCM で受信された MEP が有効であることの確認。</li></ul>                     |
|          | 例:<br>Router(config-ecfm-srv)# continuity-check<br>static rmep                                                |                                                                                              |

Γ

|          | コマンドまたはアクション                                                | 目的                                                                                                    |
|----------|-------------------------------------------------------------|----------------------------------------------------------------------------------------------------|
| ステップ 14  | mep mpid mpid                                               | メンテナンス アソシエーション内に、MEP を静的に定義                                                                                                    |
|          |                                                             | します。                                                                                                    |
|          | 例:<br>Router(config-ecfm-srv)# mep mpid 200                 |                                                                                                    |
| ステップ 15  | exit                                                        | CLI をグローバル コンフィギュレーション モードに戻し                                                                                                    |
|          |                                                             | let a let a let a let a let a let a let a let a let a let a let a let a let a let a let a let a let a let a let                                                                                                    |
|          |                                                             |                                                                                                    |
|          | Router(config=ecim=srv)# exit<br>Router(config)#            |                                                                                                    |
| ステップ 16  | ethernet evc evc-name                                       | EVC を指定し、CLI を EVC コンフィギュレーション                                                                                                    |
|          |                                                             | モードにします。                                                                                                    |
|          | <b>例:</b><br>Bouter(config)# ethernet evc evc 100           |                                                                                                    |
| ステップ 17  | exit                                                        | CLIをグローバルコンフィギュレーションモードに戻し                                                                                                    |
|          |                                                             | ます。                                                                                                    |
|          | 例:                                                          |                                                                                                    |
|          | Router(config-evc)# exit<br>Router(config)#                 |                                                                                                    |
| ステップ 18  | interface type number                                       | インターフェイスを指定し、CLI をインターフェイス コ                                                                                                    |
|          |                                                             | ンフィギュレーション モードにします。                                                                                                    |
|          | 例:                                                          |                                                                                                    |
| マテップ 19  | Router(coniig) # interiace Ethernet 1/0                     | ID 加田なゴノセーブルフレナナ                                                                                                    |
|          | no ip address                                               | $\prod_{i} \mathcal{M}_{i} \mathcal{M}$ |
|          | 例:                                                          |                                                                                                    |
|          | Router(config-if) # no ip address                           |                                                                                                    |
| ステツノ 20  | service instance id ethernet [evc-name]                     | インターフェイス上でイーサネット サービス インスタン<br>スを指定し CLLをサービス インスタンス コンフィギュ                                                                                                    |
|          | 例:                                                          | レーション モードにします。                                                                                                    |
|          | Router(config-if) # service instance 100                    |                                                                                                    |
| マニップのイ   | ethernet evc_100                                            |                                                                                                    |
| ステップ 21  | encapsulation dotig Vian-ia                                 | 人力インターフェイス上の802.1Qフレームを適切なサービ<br>スインスタンスにマッピングする一致冬性を定義します                                                                                                    |
|          | 例:                                                          |                                                                                                    |
|          | Router(config-if-srv)# encapsulation                        |                                                                                                    |
| ステップ 22  | bridge-domain bridge-id                                     | ブリッジドメインを確立します                                                                                                    |
|          |                                                             |                                                                                                    |
|          | 例:                                                          |                                                                                                    |
| マニップのつ   | Router(config-if-srv)# bridge-domain 100                    |                                                                                                    |
| AJ 97 23 | cim mep domain domain-name mpid mpid-Value                  | トブインに対して MEP を設定します。                                                                                                    |
|          | (9):                                                        |                                                                                                    |
|          | Router(config-if-srv)# cfm mep domain<br>CUSTOMER mpid 1001 |                                                                                                    |

T

■ サービス プロバイダー ネットワークでの IEEE イーサネット CFM の設定手順

|         | コマンドまたはアクション                                                          | 目的                                                           |
|---------|-----------------------------------------------------------------------|--------------------------------------------------------------|
| ステップ 24 | end                                                                   | CLIを特権 EXEC モードに戻します。                                        |
|         | <b>例:</b><br>Router(config-if-srv)# end<br>Router#                    |                                                              |
| ステップ 25 | configure terminal                                                    | グローバル コンフィギュレーション モードを開始します。                                 |
|         | 例:<br>Router# configure terminal                                      |                                                              |
| ステップ 26 | interface type name                                                   | インターフェイスを指定し、CLI をインターフェイス コ                                 |
|         | <b>例:</b><br>Router(config)# interface Ethernet 1/1                   | シノイキュレーション モートにしよす。                                          |
| ステップ 27 | no ip address                                                         | IP 処理をディセーブルにします。                                            |
|         | 例:<br>Router(config-if)# no ip address                                |                                                              |
| ステップ 28 | <b>service instance</b> <i>id</i> <b>ethernet</b> [ <i>evc-name</i> ] | インターフェイス上にイーサネット サービス インスタン<br>スを設定し、CLI をサービス インスタンス コンフィギュ |
|         | 例:                                                                    | レーション モードにします。                                               |
|         | ethernet evc_100                                                      |                                                              |
| ステップ 29 | encapsulation dotlq vlan-id                                           | 入力インターフェイス上の802.1Qフレームを適切なサービスインスタンスにマッピングする一致条件を定義します。      |
|         | 例:<br>Router(config-if-srv)# encapsulation dotlq<br>100               |                                                              |
| ステップ 30 | bridge-domain bridge-id                                               | ブリッジ ドメインを確立します。                                             |
|         | <b>例:</b><br>Router(config-if-srv)# bridge-domain 100                 |                                                              |
| ステップ 31 | cfm mep domain domain-name mpid mpid-value                            | ドメインに対して MEP を設定します。                                         |
|         | 例:<br>Router(config-if-srv)# cfm mep domain<br>PROVIDER mpid 201      |                                                              |
| ステップ 32 | cfm mip level level-id                                                | 指定されたレベルで、MIP を設定します。                                        |
|         | 例:<br>Router(config-if-srv)# cfm mip level 4                          |                                                              |
| ステップ 33 | end                                                                   | CLI を特権 EXEC モードに戻します。                                       |
|         | <b>例:</b><br>Router(config-if-srv)# end<br>Router#                    |                                                              |

### トラブルシューティングのヒント

障害を確認して分離するには、まず最上位レベルのメンテナンス ドメインで次の手順を実行します。

- 1. デバイスのエラーステータスをチェックします。
- 2. エラーが存在する場合、ループバックテストを実行してエラーを確認します。
- **3.** 宛先まで traceroute を実行して、障害を分離します。
- 4. 障害が特定されたら、障害を修正します。
- 5. 障害が特定できない場合は、次の下位メンテナンス ドメインに移動し、手順1~4をそのメンテ ナンス ドメイン レベルで繰り返します。
- 6. 必要に応じて最初の4つの手順を繰り返し、障害を特定して修正します。

# サービス プロバイダー ネットワークでの IEEE イーサネット CFM の設定に関する設定例

次に、ネットワークのプロビジョニングとサービスのプロビジョニングの例を示します。

- 「ネットワークのプロビジョニング:例」(P.81)
- 「サービスのプロビジョニング:例」(P.84)

### ネットワークのプロビジョニング:例

この設定例では、CFM 関連のコマンドのみを示します。デバイス上にデータ パスをセットアップした り、VLAN を設定したりするために必要なすべてのコマンドが示されているわけではありません。し かし、VLAN が正しく設定されていなければ、デバイスとの間で CFM トラフィックを送受信できない ので注意してください。

### CE-A

ſ

```
ethernet cfm global
ethernet cfm ieee
ethernet cfm traceroute cache
ethernet cfm traceroute cache size 200
ethernet cfm traceroute cache hold-time 60
1
ethernet cfm mip auto-create level 7 vlan 1-4094
interface gigabitethernet3/2
ethernet cfm mip level 7 vlan 101
                                   <<<< Manual MIP
ethernet cfm mep domain ServiceProvider-L4 mpid 401 vlan 101
ethernet cfm mep domain OperatorA-L1 mpid 101 vlan 101
interface gigabitethernet4/2
ethernet cfm mip level 1 vlan 101 <---- Manual MIP
snmp-server enable traps ethernet cfm cc mep-up mep-down cross-connect loop config
snmp-server enable traps ethernet cfm crosscheck mep-missing mep-unknown service-up
```

1

U-PE A 1 ethernet cfm global ethernet cfm ieee ! ethernet cfm traceroute cache ethernet cfm traceroute cache size 200 ethernet cfm traceroute cache hold-time 60 ethernet cfm global ethernet cfm ieee ethernet cfm domain OperatorA-L1 level 1 mep archive-hold-time 65 mip auto-create service MetroCustomer10pA vlan 101 1 interface gigabitethernet3/1 ethernet cfm mip level 1 vlan 101 <---- Manual MIP ! interface gigabitethernet4/1 <<<< Manual MIP ethernet cfm mip level 1 1

snmp-server enable traps ethernet cfm cc mep-up mep-down cross-connect loop config snmp-server enable traps ethernet cfm crosscheck mep-missing mep-unknown service-up

#### PE-AGG A

```
ethernet cfm global
ethernet cfm ieee
ethernet cfm domain OperatorA-L1 level 1
mep archive-hold-time 65
 mip auto-create
 service MetroCustomer10pA vlan 101
1
interface gigabitethernet3/1
ethernet cfm mip level 1 vlan 101 - Keek Manual MIP
1
interface gigabitethernet4/1
N-PE A
!
ethernet cfm global
ethernet cfm ieee
ethernet cfm traceroute cache
```

```
ethernet cfm traceroute cache size 200
ethernet cfm traceroute cache hold-time 60
1
ethernet cfm domain ServiceProvider-L4 level 4
mep archive-hold-time 60
mip auto-create
service MetroCustomer1 vlan 101
 continuity-check
1
ethernet cfm domain OperatorA level 1
mep archive-hold-time 65
mip auto-create
service MetroCustomer10pA vlan 101
 continuity-check
1
interface gigabitethernet3/0
ethernet cfm mip level 1 <---- manual MIP
!
```

```
interface gigabitethernet4/0
ethernet cfm mip level 4 <---- Manual MIP
1
snmp-server enable traps ethernet cfm cc mep-up mep-down cross-connect loop config
snmp-server enable traps ethernet cfm crosscheck mep-missing mep-unknown service-up
U-PE B
ethernet cfm global
ethernet cfm ieee
ethernet cfm traceroute cache
ethernet cfm traceroute cache size 200
ethernet cfm traceroute cache hold-time 60
ethernet cfm domain Customer-L7 level 7
mip auto-create
service Customer1 vlan 101 direction down
1
ethernet cfm domain ServiceProvider-L4 level 4
mep archive-hold-time 60
service MetroCustomer1 vlan 101
 continuity-check
1
ethernet cfm domain OperatorB level 2
mip auto-create
mep archive-hold-time 65
service MetroCustomer10pB vlan 101
 continuity-check
1
interface gigabitethernet1/0
1
interface gigabitethernet2/0
                        <<<< manual MIP
ethernet cfm mip level 2
1
snmp-server enable traps ethernet cfm cc mep-up mep-down cross-connect loop config
snmp-server enable traps ethernet cfm crosscheck mep-missing mep-unknown service-up
PE-AGG B
ethernet cfm global
ethernet cfm ieee
!
ethernet cfm domain OperatorB level 2
mep archive-hold-time 65
mip auto-create
service MetroCustomer10pB vlan 101
1
interface gigabitethernet1/1
1
interface gigabitethernet2/1
N-PE B
ethernet cfm global
```

```
ethernet cfm ieee
!
ethernet cfm traceroute cache
ethernet cfm traceroute cache size 200
ethernet cfm traceroute cache hold-time 60
!
```

ſ

1

```
ethernet cfm domain ServiceProvider level 4
mep archive-hold-time 60
mip auto-create
service MetroCustomer1 vlan 101
continuity-check
!
ethernet cfm domain OperatorB level 2
mep archive-hold-time 65
mip auto-create
```

snmp-server enable traps ethernet cfm cc mep-up mep-down cross-connect loop config snmp-server enable traps ethernet cfm crosscheck mep-missing mep-unknown service-up

#### CE-B

Т

```
ethernet cfm global
ethernet cfm ieee
ethernet cfm traceroute cache
ethernet cfm traceroute cache size 200
ethernet cfm traceroute cache hold-time 60
!
ethernet cfm domain Customer-L7 level 7
service Customer1 vlan 101 direction down
continuity-check
!
snmp-server enable traps ethernet cfm cc mep-up mep-down cross-connect loop config
snmp-server enable traps ethernet cfm crosscheck mep-missing mep-unknown service-up
```

### サービスのプロビジョニング:例

### CE-A

```
ethernet cfm global
ethernet cfm ieee
ethernet cfm traceroute cache
ethernet cfm traceroute cache size 200
ethernet cfm traceroute cache hold-time 60
!
ethernet cfm domain Customer-L7 level 7
service Customerl vlan 101 direction down
continuity-check
!
interface gigabitethernet3/2
ethernet cfm mep domain Customer-L7 mpid 701 vlan 101
U-PE A
```

```
!
```

```
ethernet cfm global
ethernet cfm ieee
ethernet cfm traceroute cache
ethernet cfm traceroute cache size 200
ethernet cfm traceroute cache hold-time 60
!
```

ſ

サービス プロバイダー ネットワークでの IEEE イーサネット CFM の設定に関する設定例

```
ethernet cfm mip auto-create level 7 vlan 1-4094
1
ethernet cfm domain ServiceProvider-L4 level 4
mep archive-hold-time 60
service MetroCustomer1 vlan 101
 continuity-check
1
ethernet cfm domain OperatorA-L1 level 1
mep archive-hold-time 65
mip auto-create
service MetroCustomer10pA vlan 101
 continuity-check
interface gigabitethernet3/2
ethernet cfm mip level 7 vlan 101 <----- Manual MIP
 ethernet cfm mep domain ServiceProvider-L4 mpid 401 vlan 101
ethernet cfm mep domain OperatorA-L1 mpid 101 vlan 101
1
interface gigabitethernet4/2
PE-AGG A
ethernet cfm global
ethernet cfm ieee
ethernet cfm domain OperatorA-L1 level 1
mep archive-hold-time 65
 mip auto-create
 service MetroCustomer10pA vlan 101
interface gigabitethernet3/1
ethernet cfm mip level 1 vlan 101 <---- Manual MIP
1
interface gigabitethernet4/1
N-PE A
1
ethernet cfm global
ethernet cfm ieee
ethernet cfm traceroute cache
ethernet cfm traceroute cache size 200
ethernet cfm traceroute cache hold-time 60
ethernet cfm domain ServiceProvider-L4 level 4
mep archive-hold-time 60
mip auto-create
 service MetroCustomer1 vlan 101
 continuity-check
!
ethernet cfm domain OperatorA level 1
mep archive-hold-time 65
mip auto-create
service MetroCustomer10pA vlan 101
 continuity-check
1
interface gigabitethernet3/0
ethernet cfm mip level 1
                         <<<< manual MIP
1
interface gigabitethernet4/0
ethernet cfm mip level 4 <---- manual MIP
 ethernet cfm mep domain OperatorA mpid 102 vlan 101
```

### U-PE B

```
ethernet cfm global
ethernet cfm ieee
ethernet cfm traceroute cache
ethernet cfm traceroute cache size 200
ethernet cfm traceroute cache hold-time 60
ethernet cfm domain Customer-L7 level 7
mip auto-create
service Customer1 vlan 101 direction down
1
ethernet cfm domain ServiceProvider-L4 level 4
mep archive-hold-time 60
service MetroCustomer1 vlan 101
 continuity-check
Т
ethernet cfm domain OperatorB level 2
mep archive-hold-time 65
 service MetroCustomer10pB vlan 101
 continuity-check
interface gigabitethernet1/0
 ethernet cfm mip level 7 <---- manual MIP
 ethernet cfm mep domain ServiceProvider-L4 mpid 402 vlan 101
 ethernet cfm mep domain OperatorB mpid 201 vlan 101
interface gigabitethernet2/0
ethernet cfm mip level 2 <---- MIP
N-PE B
1
ethernet cfm global
```

```
ethernet cfm ieee
ethernet cfm traceroute cache
ethernet cfm traceroute cache size 200
ethernet cfm traceroute cache hold-time 60
1
ethernet cfm domain ServiceProvider level 4
mep archive-hold-time 60
mip auto-create
service MetroCustomer1 vlan 101
 continuity-check
!
ethernet cfm domain OperatorB level 2
mep archive-hold-time 65
mip auto-create
service MetroCustomer10pB vlan 101
 continuity-check
interface gigabitethernet1/2
                             <<<< manual MIP
ethernet cfm mip level 2
interface gigabitethernet2/2
ethernet cfm mip level 4
                            <<<< manual MIP
ethernet cfm mep domain OperatorB mpid 202 vlan 101
```

1

```
CE-B
!
ethernet cfm global
ethernet cfm ieee
ethernet cfm traceroute cache
ethernet cfm traceroute cache size 200
ethernet cfm traceroute cache hold-time 60
!
ethernet cfm domain Customer-L7 level 7
service Customer1 vlan 101 direction down
continuity-check
!
interface gigabitethernet3/2
ethernet cfm mep domain Customer-L7 mpid 702 vlan 101
```

# その他の参考資料

次の各項では、サービス プロバイダー ネットワークでの IEEE イーサネット CFM の設定に関連する参 考資料を示します。

### 関連資料

Γ

| 関連トピック                                                                          | 参照先                                                                                                    |  |
|---------------------------------------------------------------------------------|----------------------------------------------------------------------------------------------------|--|
| CFM コマンド:コマンド構文、コマンドモード、コ<br>マンド履歴、デフォルト設定、使用に関する注意事項<br>および例                   | <b>Cisco IOS Carrier Ethernet Command Reference</b>                                                                                             |  |
| Cisco IOS コマンド:コマンド構文、コマンドモー<br>ド、コマンド履歴、デフォルト設定、使用に関する注<br>意事項および例を記載したコマンドリスト | [Cisco IOS Master Command List, All Releases]                                                                                                   |  |
| サービス プロバイダー ネットワークでのイーサネッ<br>ト CFM の設定(Cisco pre-Standard CFM Draft 1)          | 『Cisco IOS Carrier Ethernet Configuration Guide』の<br>「Configuring Ethernet Connectivity Fault Management in a Service<br>Provider Network」モジュール |  |
| プロバイダー エッジ デバイス上のイーサネット ロー<br>カル管理インターフェイス                                      | 『Cisco IOS Carrier Ethernet Configuration Guide』の<br>「Configuring Ethernet Local Management Interface on a Provider<br>Edge Device」モジュール        |  |
| IP SLAs for Metro Ethernet                                                      | [IP SLAs for Metro Ethernet]                                                                                                    |  |
| NSF/SSO および MPLS                                                                | [NSF/SSO - MPLS LDP and LDP Graceful Restart]                                                                                                   |  |
| ISSU 機能                                                                         | 『Cisco IOS Broadband High Availability In Service Software Upgrade』                                                                             |  |
| ISSU の実行                                                                        | [Cisco IOS In Service Software Upgrade Process and Enhanced Fast Software Upgrade Process]                                                      |  |
| SSO                                                                             | 『Cisco IOS High Availability Configuration Guide』の「Stateful<br>Switchover」の章                                                                    |  |

1

# 規格

|                 | タイトル                                                      |
|-----------------|-----------------------------------------------------------|
| IEEE 802.1ag 規格 | [802.1ag - Connectivity Fault Management]                 |
| IEEE 802.3ah    | [IEEE 802.3ah Ethernet in the First Mile]                 |
| IETF VPLS OAM   | [L2VPN OAM Requirements and Framework]                    |
| ITU-T           | [ITU-T Y.1731 OAM Mechanisms for Ethernet-Based Networks] |

# MIB

| MIB                 | MIB リンク                                                                                                    |
|---------------------|----------------------------------------------------------------------------------------------------|
| CISCO-ETHER-CFM-MIB | 選択したプラットフォーム、Cisco IOS リリース、および機能セットの MIB を検索してダウンロードする場合は、次の URL にある<br>Cisco MIB Locator を使用します。<br>http://www.cisco.com/go/mibs |

# RFC

| RFC                                                                      | タイトル |
|--------------------------------------------------------------------------|------|
| この機能によってサポートされる新しい RFC または<br>変更された規格はありません。また既存 RFC のサ<br>ポートに変更はありません。 |      |

# シスコのテクニカル サポート

Γ

|                                                                                                    | リンク                                               |
|----------------------------------------------------------------------------------------------------|---------------------------------------------------|
| Cisco Support Web サイトには、豊富なオンライン リ<br>ソースが提供されており、それらに含まれる資料や<br>ツールを利用して、トラブルシューティングやシスコ<br>製品およびテクノロジーに関する技術上の問題の解決<br>に役立てることができます。 | http://www.cisco.com/cisco/web/support/index.html |
| 以下を含むさまざまな作業にこの Web サイトが役立<br>ちます。                                                                                                    |                                                   |
| • テクニカル サポートを受ける                                                                                                    |                                                   |
| <ul> <li>ソフトウェアをダウンロードする</li> </ul>                                                                                                    |                                                   |
| <ul> <li>セキュリティの脆弱性を報告する、またはシスコ</li> <li>製品のセキュリティ問題に対する支援を受ける</li> </ul>                                                              |                                                   |
| <ul> <li>ツールおよびリソースへアクセスする</li> </ul>                                                                                                  |                                                   |
| • Product Alert の受信登録                                                                                                    |                                                   |
| <ul> <li>Field Notice の受信登録</li> </ul>                                                                                                 |                                                   |
| <ul> <li>Bug Toolkit を使用した既知の問題の検索</li> </ul>                                                                                          |                                                   |
| <ul> <li>Networking Professionals (NetPro) コミュニ<br/>ティで、技術関連のディスカッションに参加する</li> </ul>                                                  |                                                   |
| <ul> <li>トレーニング リソースへアクセスする</li> </ul>                                                                                                 |                                                   |
| <ul> <li>TAC Case Collection ツールを使用して、ハード<br/>ウェアや設定、パフォーマンスに関する一般的な<br/>問題をインタラクティブに特定および解決する</li> </ul>                              |                                                   |
| Japan テクニカル サポート Web サイトでは、<br>Technical Support Web サイト<br>(http://www.cisco.com/techsupport)の、利用頻度の<br>高いドキュメントを日本語で提供しています。         |                                                   |
| Japan テクニカル サポート Web サイトには、次の<br>URL からアクセスしてください。                                                                                     |                                                   |
| http://www.cisco.com/jp/go/tac                                                                                                    |                                                   |

# サービス プロバイダー ネットワークでの IEEE イーサネッ ト CFM の設定に関する機能情報

表1は、この機能のリリース履歴です。

ここに記載されていないこのテクノロジーの機能情報については、『Cisco IOS Carrier Ethernet Features Roadmap』を参照してください。

ご使用の Cisco IOS ソフトウェア リリースによっては、コマンドの中に一部使用できないものがあり ます。特定のコマンドに関するリリース情報については、コマンド リファレンス マニュアルを参照し てください。

Cisco Feature Navigator を使用すると、プラットフォームおよびソフトウェア イメージのサポート情報を検索できます。Cisco Feature Navigator により、どの Cisco IOS および Catalyst OS ソフトウェア イメージが特定のソフトウェア リリース、フィーチャ セット、またはプラットフォームをサポートするか調べることができます。Cisco Feature Navigator には、http://www.cisco.com/go/cfn からアクセス します。Cisco.com のアカウントは必要ありません。

(注)

表 1 には、一連の Cisco IOS ソフトウェア リリースのうち、特定の機能が初めて導入された Cisco IOS ソフトウェア リリースだけが記載されています。その機能は、特に断りがない限り、それ以降の一連 の Cisco IOS ソフトウェア リリースでもサポートされます。

1

| 機能名                                                                                                    | リリース                     | <b>機能情報</b>                                                                                                    |
|----------------------------------------------------------------------------------------------------|--------------------------|----------------------------------------------------------------------------------------------------|
| 802.1ag - IEEE D8.1 Standard-Compliant CFM,<br>Y.1731 multicast LBM / AIS / RDI / LCK, IP<br>SLA for Ethernet | 12.2(33)SXI2<br>15.1(1)T | イーサネット CFM は、サービスインスタンスごとのエン<br>ドツーエンド イーサネット レイヤ OAM プロトコルです。<br>CFM には、大規模イーサネット MAN および WAN の予防<br>的な接続モニタリング、障害検証、および障害分離の機能<br>が含まれています。                                                                                                    |
|                                                                                                    |                          | この機能は、Cisco IOS ソフトウェアでの IEEE 802.1ag 標<br>準準拠 CFM(IEEE CFM)の実装です。                                                                                                    |
|                                                                                                    |                          | この機能に関する詳細については、次の各項を参照してく<br>ださい。                                                                                                    |
|                                                                                                    |                          | • 「IEEE CFM」 (P.4)                                                                                                    |
|                                                                                                    |                          | • 「カスタマー サービス インスタンス」 (P.4)                                                                                                    |
|                                                                                                    |                          | ・「メンテナンス ドメイン」(P.5)                                                                                                    |
|                                                                                                    |                          | • 「メンテナンス ポイント」 (P.7)                                                                                                    |
|                                                                                                    |                          | • 「CFM メッセージ」 (P.10)                                                                                                    |
|                                                                                                    |                          | <ul> <li>「クロスチェック機能」(P.11)</li> </ul>                                                                                                    |
|                                                                                                    |                          | <ul> <li>「SNMP トラップ」(P.12)</li> </ul>                                                                                                    |
|                                                                                                    |                          | •「CFM ドメインの設計」(P.15)                                                                                                    |
|                                                                                                    |                          | <ul> <li>「IEEE イーサネット CFM の設定」(P.18)</li> </ul>                                                                                                    |
|                                                                                                    |                          | 次のコマンドが、新たに導入または変更されました。<br>alarm、clear ethernet cfm errors、clear ethernet cfm<br>maintenance-points remote、clear ethernet cfm<br>statistics、clear ethernet cfm traceroute-cache、<br>continuity-check、cos (CFM)、debug cfm、debug<br>ethernet cfm all、debug ethernet cfm diagnostic、debug<br>ethernet cfm error、debug ethernet cfm events、debug<br>ethernet cfm ha、debug ethernet cfm packets、ethernet<br>cfm alarm、ethernet cfm cc、ethernet cfm domain<br>level、ethernet cfm global、ethernet cfm ieee、ethernet<br>cfm interface、ethernet cfm logging、ethernet cfm mep<br>crosscheck、ethernet cfm mep crosscheck start-delay、<br>ethernet cfm mip level、ethernet cfm traceroute cache、<br>ethernet cfm traceroute cache hold-time, ethernet cfm<br>traceroute cache size、id (CFM)、maximum meps、<br>mep archive-hold-time、mep mpid、mip auto-create、<br>mip auto-create (cfm-srv)、ping ethernet, sender-id、<br>sender-id (cfm-srv)、service、show ethernet cfm |
|                                                                                                    |                          | domain, show ethernet cfm errors, show ethernet cfm<br>maintenance-points local, show ethernet cfm<br>maintenance-points remote, show ethernet cfm<br>maintenance-points remote detail, show ethernet cfm<br>mpdb, show ethernet cfm statistics, show ethernet cfm<br>traceroute-cache, snmp-server enable traps ethernet<br>cfm cc, snmp-server enable traps ethernet cfm<br>crosscheck, traceroute ethernet                                                                                                    |

#### 表 1 サービス プロバイダー ネットワークでの IEEE CFM の設定に関する機能情報

Γ

#### 表 1 サービス プロバイダー ネットワークでの IEEE CFM の設定に関する機能情報 (続き)

| 機能名                                           | リリース        | 機能情報                                                                                                    |
|-----------------------------------------------|-------------|----------------------------------------------------------------------------------------------------|
| IEEE 802.1ag-2007 準拠 CFM : ブリッジ ドメ<br>インのサポート | 12.2(33)SRE | この機能は、Cisco IOS ソフトウェアで IEEE 802.1ag 標準<br>準拠 CFM のブリッジ ドメインをサポートします。                                                                                   |
|                                               |             | この機能に関する詳細については、次の各項を参照してく<br>ださい。                                                                                                    |
|                                               |             | • 「IEEE CFM のブリッジ ドメインのサポート」 (P.14)                                                                                                    |
|                                               |             | • 「ブリッジ ドメインに対する CFM の設定」(P.76)                                                                                                    |
|                                               |             | 次のコマンドが、新たに導入または変更されました。cfm<br>encapsulation、cfm mep domain、debug ethernet cfm                                                                          |
|                                               |             | all, debug ethernet cfm events, debug ethernet cfm<br>packets, ethernet cfm mep crosscheck, service evc,<br>show ethernet cfm maintenance-points remote |
|                                               |             | crosscheck、show ethernet cfm maintenance-points<br>remote detail                                                                                        |

1

### 用語集

ſ

**CCM**: Continuity Check Message (連続性チェック メッセージ)。MEP が定期的に送信するマルチ キャスト CFM フレームで、これにより CCM が送信される MA レベルにおいて、送信側 MEP が属す るメンテナンス エンティティ全体の連続性が確認されます。CCM の受信に対する応答は行われませ ん。

**EVC**: Ethernet Virtual Connection (イーサネット バーチャル コネクション)。複数のユーザネット ワーク インターフェイスのアソシエーションです。

MCL: Maximum Configured Level。Up MEP、Down MEP、または MIP の最上位レベル  $(0 \sim 7)$  この値は、VLAN またはブリッジ ドメインのサービスごとに保存されます。

MEP: Maintenance Endpoint (メンテナンス エンドポイント)。アクティブに管理される CFM エン ティティ。サービス インスタンスの特定の DSAP に関連付けられ、CFM フレームの生成や受信、およ び応答の追跡を行うことができます。単一の MA のエンドポイントであり、同じ MA 内の他の各 MEP に代わって、別のメンテナンス エンティティを終端します。

**MEP CCDB**: すべての MEP が、メンテナンス ドメイン内の他の MEP に関して受信された情報を維持するために持っているデータベース。

**MIP**: Maintenance Intermediate Point (メンテナンス中間ポイント)。特定の ISS SAP または EISS Service Access Point に関連付けられた CFM エンティティです。CFM フレームに反応および対応します。 1 つの MA に関連付けられた、1 つまたは複数のメンテナンス エンティティ内の中間ポイントです。

**MIP CCDB**: メンテナンス ドメインの MEP に関する情報のデータベース。MIP CCDB は、MIP に よって管理されます。

**MPID**: Maintenance Endpoint Identifier (メンテナンス エンドポイント ID)。特定の MEP を識別する ための、対象の MA で一意の小さな整数です。

**OAM**: Operations, Administration, and Maintenance (運用管理および保守)。複数の標準化団体が、 運用管理および保守に関するプロトコルと手順を説明するために使用する用語です。たとえば、ATM OAM や IEEE 標準 802.3ah OAM のように使用されます。

**UNI**: User-Network Interface (ユーザ ネットワーク インターフェイス)。カスタマーの機器に接続されているオペレータのブリッジ部分を表す一般用語。UNI には、多くの場合 C-VLAN 対応のブリッジ コンポーネントが含まれます。UNI という用語は、IEEE P802.1ag/D1.0 標準で、CFM の多様な機能 の目的を説明する場合に広く使用されます。UNI には、標準的な意味はありません。

Up MEP: ブリッジ内に存在し、ブリッジ リレー エンティティ方向に CFM メッセージを送受信する MEP。

**オペレータ**:サービス プロバイダーに対し、プロバイダー ブリッジの単一のネットワーク、または単 ーのレイヤ2またはレイヤ3バックボーンネットワークを提供するエンティティ。オペレータは、 サービス プロバイダーと同一の組織、または同じ組織の一部であってもかまいません。IEEE P802.1ag/D1.0, Draft Standard for Local and Metropolitan Area Networks では、オペレータとサービス プロバイダーは、別の組織だと想定されています。

「カスタマー」、「サービス プロバイダー」、「オペレータ」という用語は、IEEE P802.1ag/D1.0 に従っ て実装された機器を使用する、組織や個人の間のビジネス関係を反映しています。

**障害アラーム**:システム管理者に接続障害を通知するアウトオブバンド シグナル。通常は SNMP 通知 です。

設定エラー リスト: MEP の作成時または削除時に、情報を記録する目的で、設定エラーを書き留める ためのリスト。この情報は、show ethernet cfm コマンドで表示されます。

**メンテナンス ドメイン**:接続障害の管理対象として1つの管理に属するネットワークまたはネット ワークの一部。メンテナンス ドメインの境界は、一連の Destination Service Access Point (DSAP) に よって定義されます。各 DSAP はサービス インスタンスの接続ポイントになることができます。

1

**メンテナンス ドメイン名**: CFM が、サービス インスタンスの偶発的連結を防止する、ドメインの一意の ID。

CCDE, CCENT, CCSI, Cisco Eos, Cisco Explorer, Cisco HealthPresence, Cisco IronPort, the Cisco logo, Cisco Nurse Connect, Cisco Pulse, Cisco SensorBase, Cisco StackPower, Cisco StadiumVision, Cisco TelePresence, Cisco TrustSec, Cisco Unified Computing System, Cisco WebEx, DCE, Flip Channels, Flip for Good, Flip Mino, Flipshare (Design), Flip Ultra, Flip Video, Flip Video (Design), Instant Broadband, and Welcome to the Human Network are trademarks; Changing the Way We Work, Live, Play, and Learn, Cisco Capital, Cisco Capital (Design), Cisco:Financed (Stylized), Cisco Store, Flip Gift Card, and One Million Acts of Green are service marks; and Access Registrar, Aironet, AllTouch, AsyncOS, Bringing the Meeting To You, Catalyst, CCDA, CCDP, CCIE, CCIP, CCNA, CCNP, CCSP, CCVP, Cisco, the Cisco Certified Internetwork Expert logo, Cisco IOS, Cisco Lumin, Cisco Nexus, Cisco Press, Cisco Systems, Cisco Systems Capital, the Cisco Systems logo, Cisco Unity, Collaboration Without Limitation, Continuum, EtherFast, EtherSwitch, Event Center, Explorer, Follow Me Browsing, GainMaker, iLYNX, IOS, iPhone, IronPort, the IronPort logo, Laser Link, LightStream, Linksys, MeetingPlace, MeetingPlace Chime Sound, MGX, Networkers, Networking Academy, PCNow, PIX, PowerKEY, PowerPanels, PowerTV, PowerTV (Design), PowerVu, Prisma, ProConnect, ROSA, SenderBase, SMARTnet, Spectrum Expert, StackWise, WebEx, and the WebEx logo are registered trademarks of Cisco and/or its affiliates in the United States and certain other countries.

All other trademarks mentioned in this document or website are the property of their respective owners. The use of the word partner does not imply a partnership relationship between Cisco and any other company. (1002R)

このマニュアルで使用している IP アドレスおよび電話番号は、実際のアドレスおよび電話番号を示すものではありません。マニュアル 内の例、コマンド出力、ネットワークトポロジ図、およびその他の図は、説明のみを目的として使用されています。説明の中に実際の アドレスおよび電話番号が使用されていたとしても、それは意図的なものではなく、偶然の一致によるものです。

© 2009-2010 Cisco Systems, Inc. All rights reserved.

Copyright © 2009-2010, シスコシステムズ合同会社. All rights reserved.

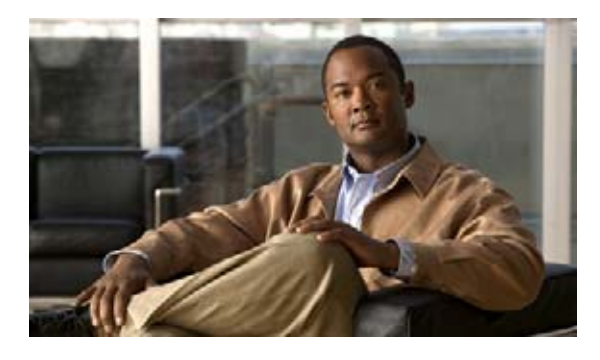

# IEEE CFM での ITU-T Y.1731 障害管理機能 の設定

ここでは、IEEE Ethernet Connectivity Fault Management (CFM; 接続障害管理) プロトコルの一部と して、ITU-Y.1731 障害管理機能である Ethernet Alarm Indication Signal (ETH-AIS; アラーム表示信 号) および Ethernet Remote Defect Indication (ETH-RDI; リモート障害表示) の実装について説明し ます。

# 機能情報の確認

ご使用のソフトウェア リリースでは、このモジュールで説明されるすべての機能がサポートされてい るとは限りません。最新の機能情報と注意事項については、ご使用のプラットフォームとソフトウェア リリースに対応したリリース ノートを参照してください。この章に記載されている機能の詳細、および 各機能がサポートされているリリースのリストについては、「ITU-T Y.1731 障害管理機能の設定に関する 機能情報」(P.16)を参照してください。

プラットフォーム サポートと Cisco IOS および Catalyst OS ソフトウェア イメージ サポートに関する 情報を入手するには、Cisco Feature Navigator を使用します。Cisco Feature Navigator には、 http://www.cisco.com/go/cfn からアクセスします。Cisco.com のアカウントは必要ありません。

# この章の構成

......

CISCO

- 「ITU-T Y.1731 障害管理機能の設定に関する前提条件」(P.2)
- 「ITU-T Y.1731 障害管理機能の設定に関する制約事項」(P.2)
- 「ITU-T Y.1731 障害管理機能の設定に関する情報」(P.3)
- 「ITU-T Y.1731 障害管理機能の設定方法」(P.7)
- 「ITU-T Y.1731 障害管理機能の設定に関する設定例」(P.11)
- 「その他の参考資料」(P.14)
- 「ITU-T Y.1731 障害管理機能の設定に関する機能情報」(P.16)

# ITU-T Y.1731 障害管理機能の設定に関する前提条件

#### ビジネス上の要件

- ビジネス ポリシーおよびサービス ポリシーが確立されている。
- ネットワークトポロジおよびネットワーク管理者が評価済みである。

#### 技術上の要件

- CFM が設定され、Y.1731 障害管理機能が動作するように有効になっている必要があります。
- server Maintenance Endpoint (SMEP; サーバ メンテナンス エンドポイント)が ETH-AIS 機能を サポートする必要があります。
- Maintenance Intermediate Point (MIP; メンテナンス中間ポイント)が AIS メッセージをサポート するように設定されている必要があります。AIS メッセージは、MIP が設定されたインターフェ イス上でのみ生成されます。

# ITU-T Y.1731 障害管理機能の設定に関する制約事項

- ポート ASIC のハードウェアの制約事項のため、IEEE CFM は Per VLAN Spanning Tree (PVST) プロトコルと共存できず、IEEE CFM は、同じシステム上で次のライン カードと連係できません。
  - FI\_WS\_X6196\_RJ21
  - FI\_WS\_X6196\_RJ45
  - FI\_WS\_X6548\_RJ21
  - FI\_WS\_X6548\_RJ45
- CFM loopback メッセージは、そのメンテナンス レベルに応じたメンテナンス ドメインのみに限定されません。CFM loopback メッセージがそのメンテナンス レベルのみに限定されないことは、 次の各レベルに影響を与えます。
  - アーキテクチャ:loopback メッセージについて、CFM レイヤリングに違反が発生します。
  - 導入:ユーザがネットワークの設定を誤ったために、loopbackメッセージが成功する可能性があります。
  - セキュリティ:不正なデバイスが、デバイスの MAC アドレスとレベルを認識する場合、本 来、透過的であるべきネットワーク トポロジが探索される可能性があります。
- ルーテッドインターフェイスは、Cisco IOS Release 12.4(11)T でのみサポートされます。
- IEEE CFM は、Multiprotocol Label Switching (MPLS; マルチプロトコル ラベル スイッチング) のプロバイダー エッジ (PE) デバイスでは、全機能がサポートされません。IEEE CFM と Ethernet over MPLS (EoMPLS) 疑似ワイヤ間で、相互作用は行われません。CFM パケットは、 疑似ワイヤ経由でのみ、通常のデータ パケットと同様に透過的に渡されます。ただし、次の制限 があります。
  - MPLS アップリンク ポートとして Cisco Catalyst LAN カードを使用するポリシー フィーチャ カード (PFC) ベースの EoMPLS の場合、通常のデータ パケットと同様、EoMPLS 疑似ワイ ヤ経由で CFM パケットを透過的に渡すことができます。ただし、CFM MEP や MIP は通常の レイヤ 2 スイッチポート インターフェイス上でサポートできますが、EoMPLS エンドポイン ト インターフェイスを Maintenance Endpoint (MEP; メンテナンス エンドポイント) や MIP としては使用できません。
- CFM 設定は、EtherChannel や FastEthernet Channel (FEC) モードではサポートされていません。

# ITU-T Y.1731 障害管理機能の設定に関する情報

ITU-T Y.1731 障害管理機能を設定するには、次の概念を理解しておく必要があります。

- 「連続性チェック メッセージ」(P.3)
- 「Server MEP」 (P.3)
- 「MEP によって検出される障害状態」(P.3)
- 「ETH-AIS 機能」(P.4)
- 「ETH-RDI 機能」(P.6)

# 連続性チェック メッセージ

CFM Continuity Check Message (CCM; 連続性チェック メッセージ)は、MEP 間で定期的に交換され るマルチキャスト ハートビート メッセージです。CCM により、MEP はドメイン内の他の MEP を検 出することができ、MIP は MEP を検出することができます CCM はドメイン内のみに限定されます。

**CCM** の詳細については、『*Configuring IEEE Standard-Compliant Ethernet CFM in a Service Provider Network*』設定モジュールの「Continuity Check Messages」の項を参照してください。

### Server MEP

ſ

Server MEP (SMEP) は、リンクまたはトランスポート レイヤで定義された CFM メンテナンス アソ シエーションのサーバ レイヤ終端機能と、サーバ イーサネット アダプテーション機能という 2 つの機 能を実行する仮想 MEP です。SMEP は、サーバ レイヤで障害状態を検出すると、ETH-AIS 情報が 入ったフレームを発行します。

### MEP によって検出される障害状態

MEP によって検出された後、処理される障害状態は、次のとおりです。

- AIS 状態: MEP は、AIS フレームを受信します。
- Dying Gasp:回復不能な、ベンダー固有の状態。Dying Gasp は、次の状況で生成されます。
  - 管理上ディセーブルな 802.3ah
  - 管理ダウンによるリンク ダウン
  - 電源の故障
  - リロード

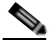

(注) 管理上ディセーブルな 802.3ah は、トラフィックを中断させないので AIS を生成しません。 ただし、Reason フィールドが空で、シスコ ルーテッド ルータと非シスコ ルーテッド ルー タのインターワーキングの場合、ディセーブルによって常に AIS が生成されます。

障害状態に関する通知は、即座に、継続的に送信することができます。

• Loss of Continuity (LOC; 連続性の喪失) 状態: MEP は、ピアの MEP から CCM の受信を停止し ます。LOC 状態は、MEP ダウン エラーです。 LOC は、リモート MEP のライフタイム タイマー期限切れになり、ローカル MEP に対して AIS 状態が発生したときに生成されます。接続が回復すると、LOC 状態が解除されます。

- 結合誤り状態: DDM でメンテナンス レベルは正しいが、メンテナンス ID が誤っている場合、異なるサービス インスタンスのフレームが、受信側 MEP のメンテナンス ID によって表されるサービス インスタンスと結合されています。結合誤りの状態は、相互接続エラーです。
- RDI 状態: MEP は、RDI フィールドが設定された CCM を受信します。
- 信号障害状態:MEP またはサーバ レイヤ終端機能により、サーバ レイヤでの障害状態について、 SMEP に通知されます。信号障害状態は、次のとおりです。
  - 設定エラー
  - 相互接続エラー
  - LOC
  - ループエラー
  - MEP 喪失
  - MEP 不明(予期しない MEP と同じ)

信号障害状態により、MEP に AIS 障害状態が発生し、その結果 MEP が AIS フレームを受信します。 MEP は信号障害状態を検出すると、各クライアント レイヤまたはサブレイヤのメンテナンス アソ シエーションに、AIS フレームを送信します。

 予期しない MEP 状態:正しいメンテナンス レベル、正しいメンテナンス ID、受信側の MEP MPID と同じ予期しない Maintenance Point ID (MPID; メンテナンス ポイント ID)の CCM です。 予期しない MEP 状態は、クロスチェック エラーか、設定エラーのいずれかです。

MEP がピア MPID のリストを維持していれば、予期しない MPID の詳細を特定することは可能で す。ピア MPID は、プロビジョニングの際に、各 MEP で設定する必要があります。

### ETH-AIS 機能

ETH-AIS 機能は、サーバ レイヤまたはサーバ サブレイヤ(仮想 MEP)のいずれかで障害状態が検出 されたときに、アラームを抑止します。ETH-AIS 情報を含むフレームの送信は、MEP または SMEP 上でイネーブルまたはディセーブルにでき、障害状態が検出されたときに、MEP または SMEP のいず れかによって、クライアント メンテナンス レベルで送信できます。

SMEP は物理リンク全体を監視するので、AIS はネットワーク上の各 VLAN またはサーバに対して生成されます。MEP は、VLAN、Ethernet Virtual Circuit (EVC; イーサネット バーチャル サーキット)、およびリンク アップ、リンク ダウン、および 802.3ah インターワーキングがサポートされている SMEP を監視します。MEP は特定のレベルで接続障害を検出すると、検出された障害と逆方向に、クライアント Maintenance Association (MA; メンテナンス アソシエーション) レベルで、AIS をマルチキャストします。

AIS によって受信側の MEP がトラップを抑止します。これにより、Network Management System (NMS; ネットワーク管理システム)が膨大な数のトラップを重複して受信することがなくなるととも に、クライアントが障害の通知を非同期的に受け取ります。

ポイントツーポイント トポロジでは、MEP のピア MEP は 1 つだけです。したがって、ETH-AIS 情報 を受信した際に、アラームを抑制する対象のピア MEP は明白です。

しかしマルチポイントイーサネットトポロジの場合、MEP は ETH-AIS 情報が入ったフレームを受信 した際に、接続が解除されたリモートピアを特定できません。また MEP は、アラームを抑制する対象 のピア MEP の関連するサブセットを特定できません。受信した ETH-AIS 情報に MEP 情報が含まれて いないからです。MEP は対象のピア MEP を特定できないので、接続が存続するかどうかに関係なく、 すべてのピア MEP のアラームが抑制されます。

Spanning Tree Protocol (STP; スパニング ツリー プロトコル) 環境内での独立した復元機能のため、 STP 環境で ETH-AIS は適用されません。ただし、ネットワーク管理者が STP 環境で ETH-AIS 送信を 設定することができます。

### ETH-AIS の送信、受信、および処理

ETH-AIS 情報が入ったフレームを送信するように設定できるのは、MEP と SMEP のみです。MEP は 障害状態を検出すると、設定されたクライアントのメンテナンス レベルで、ETH-AIS 情報が入ったフ レームの送信をただちに開始します。フレームは、障害と反対の方向で、ピア MEP に送信されます。 最初の AIS フレームは、常に障害状態の検出直後に送信する必要がありますが、それ以降、設定され た AIS 送信時間に基づいた頻度で送信されます。送信側の MEP は、障害状態が取り除かれるまで、 ETH-AIS 情報の入ったフレームを送信し続けます。フレームのヘッダー内のピリオド フラグは、送信 間隔を示します。デフォルトでは、AIS フレームが、設定された送信間隔の 3.5 倍の時間以内に受信さ れない場合のみ、MEP によって障害状態がクリアされます。

(注)

ſ

AIS 送信周期は1秒に設定することが推奨されますが、IEEE CFM によってサポートされるすべての VLAN で ETH-AIS をイネーブルにするために、1分という AIS 送信周期がサポートされています。

MEP は、ETH-AIS 情報が入ったフレームを受信すると、フレームを検査して、メンテナンス アソシ エーション レベルがそれ自体のメンテナンス アソシエーション レベルに対応していることを確認しま す。MEP は AIS 状態を検出すると、すべてのピア MEP に関連する loss-of-continuity (連続性の喪失) アラームを抑止します。ピア MEP は、受信側の MEP の AIS 状態が終了した場合のみ、 loss-of-continuity アラームの生成を再開できます。

クライアント レイヤまたはクライアント サブレイヤが複数のメンテナンス アソシエーションで構成さ れ、サーバ レイヤまたはサーバ サブレイヤ MEP が障害状態を検出したときに、それらのメンテナン ス アソシエーションにも、アラーム抑止の通知が必要な場合があります。最初の AIS フレームは、す べてのクライアント レイヤまたはサブレイヤ メンテナンス アソシエーションに対し、障害状態の検出 から1 秒以内に送信する必要があります。

### AIS と 802.3ah のインターワーキング

次の状態は、SMEP AIS の状態に影響を与えます。

- デフォルトでは、リンクダウンイベントが発生すると、SMEPはAIS状況を開始し、直接のクラ イアントメンテナンスアソシエーションレベルのすべてのサービスに対してAISフレームを生成 します。
- リンクアップイベントが発生すると、SMEPは、AIS状態を終了し、AISフレームの生成を停止します。
- ローカルの障害検出は、Dying Gasp、リンク障害、または重大な 802.3ah Remote Fault Indication (RFI; リモート障害検出) によって生じます。802.3ah が再度確立されると、SMEP は AIS 状態を 終了し、AIS フレームの生成を停止します。
- インターフェイスをエラーディセーブルする設定可能なアクションで、上限しきい値を超えたために生じるローカルの障害検出
- Dying Gasp、リンク障害、または重大なイベントによって送信された RFI

検出された障害の原因が Dying Gasp の場合、リンクは両方向でダウンし、図 1 に示すように AIS および RDI フレームが作成されます。

図 1

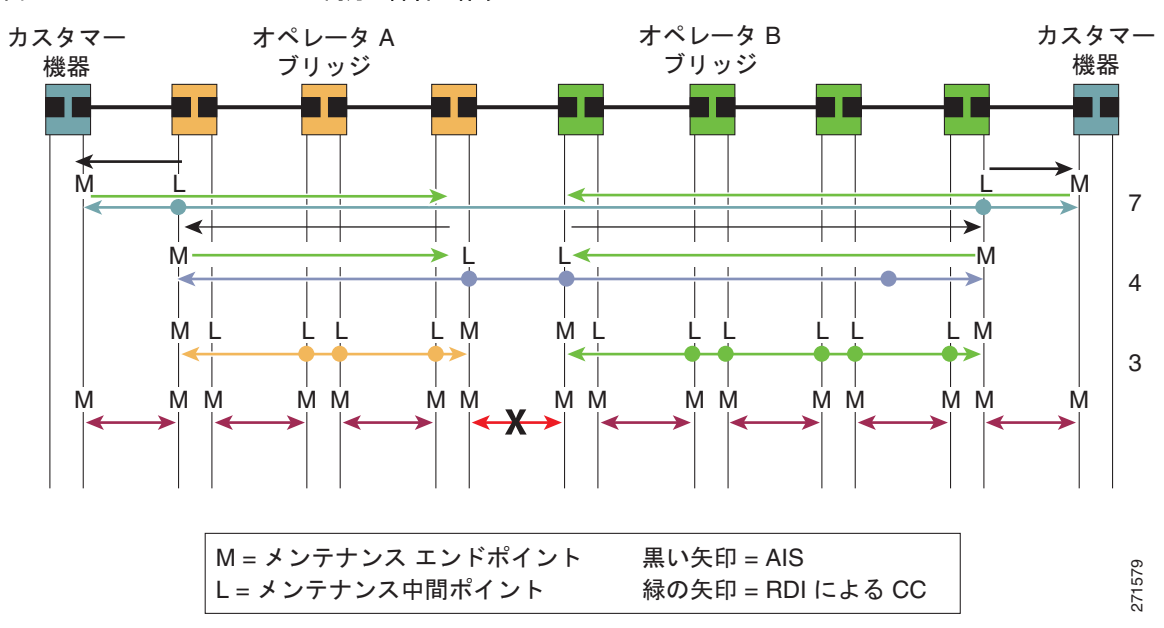

#### RX と TX の両方の障害に伴う AIS/R フレーム フロー

### ETH-RDI 機能

MEP は ETH-RDI 機能を使用して、障害状態が発生したことをピア MEP に通知することができます。 ETH-RDI が使用されるのは、ETH-CC 送信がイネーブルになっている場合のみです。

ETH-RDIには、次の2種類の用途があります。

- 片終端障害管理:受信側の MEP が RDI 障害状態を検出した場合、その障害がこの MEP の他の障害状態と関連し合い、故障の原因となることがあります。1 つの MEP で ETH-RDI 情報が受信されない場合は、その MA 全体に障害が存在しません。
- 遠端パフォーマンスモニタリングへの寄与:遠端に障害状態があったことを表し、パフォーマンスモニタリングプロセスに対する1つの入力情報として使用されます。

障害状態にある MEP は、ETH-RDI 情報を含む CCM を送信します。MEP は、ETH-RDI 情報を含む CCM を受信すると、そのメンテナンス アソシエーション レベルが、設定されたメンテナンス アソシ エーション レベルに対応することを確認した後、RDI が設定されている場合は、RDI 状態を検出しま す。受信側 MEP は、CCM の RDI フィールドで障害状態の時間の長さを設定します。また MEP で CCM 送信がイネーブルな場合、設定された送信間隔に基づいて CCM を送信します。障害状態が解消 すると、MEP は後続の送信について、CCM の RDI フィールドをクリアします。

ポイントツーポイント イーサネット接続の場合、MEP は、ピア MEP から RDI フィールドがクリアさ れた CCM を最初に受信したときに、RDI 状態をクリアすることができます。マルチポイント イーサ ネット接続の場合、デフォルト状態で MEP はピア MEP を特定できません。したがって、各ピア MEP から RDI フィールドがクリアされた CCM を受信した場合のみ RDI 状態をクリアすることができます。

ETH-RDI 機能は、連続性チェックの一部であり、デフォルトでイネーブルです。連続性チェックの詳 細については、『*Configuring IEEE Standard-Compliant Ethernet CFM in a Service Provider Network*』 設定モジュールを参照してください。

# ITU-T Y.1731 障害管理機能の設定方法

ETH-AIS と ETH-RDI は、CFM が設定されている場合、いずれもデフォルトでイネーブルですが、 CFM の設定時に、別々にコマンドを実行して手動でイネーブルにすることができます。この機能を ディセーブルまたはイネーブルにするには、次のタスクを実行します。

- 「ETH-AIS 機能のディセーブル化」(P.7)(任意)
- 「シングルインターフェイス SMEP での ETH-AIS のイネーブル化と他のすべてのポートでの ETH-AIS のディセーブル化」(P.8)(任意)

# ETH-AIS 機能のディセーブル化

ETH-AIS 機能をディセーブルにするには、次のタスクを実行します。

#### 手順の概要

- 1. enable
- 2. configure terminal
- 3. ethernet cfm ais link-status global
- 4. disable
- 5. exit
- 6. ethernet cfm domain domain-name level level-id [direction outward]
- 7. service {ma-name | ma-num | vlan-id vlan-id | vpn-id vpn-id} [port | vlan vlan-id [direction down]]
- 8. no ais [expiry-threshold | level | period | suppress-alarms]
- 9. end

#### 手順の詳細

Γ

|        | コマンドまたはアクション                                      | 目的                                                               |
|--------|---------------------------------------------------|------------------------------------------------------------------|
| ステップ 1 | enable                                            | 特権 EXEC モードをイネーブルにします。                                           |
|        | 例:<br>Router> enable                              | <ul> <li>プロンプトが表示されたら、パスワードを入力します。</li> </ul>                    |
| ステップ 2 | configure terminal                                | グローバル コンフィギュレーション モードを開始します。                                     |
|        | 例:<br>Router# configure terminal                  |                                                                  |
| ステップ 3 | ethernet cfm ais link-status global               | AIS の生成をグローバルにイネーブルにし、CLI を CFM<br>SMEP AIS コンフィギュレーション モードにします。 |
|        | 例:<br>Router(config)# ethernet cfm ais            |                                                                  |
| ステップ 4 | disable                                           | AIS 送信をディヤーブルにします。                                               |
|        |                                                   |                                                                  |
|        | <b>例:</b><br>Router(config-ais-link-cfm)# disable |                                                                  |

|        | コマンドまたはアクション                                                                                                   | 目的                                                                                 |
|--------|----------------------------------------------------------------------------------------------------|------------------------------------------------------------------------------------|
| ステップ 5 | exit                                                                                                    | CLI をグローバル コンフィギュレーション モードに戻し<br>ます。                                               |
|        | 例:<br>Router(config-ais-link-cfm)# exit                                                                        |                                                                                    |
| ステップ 6 | ethernet cfm domain domain-name level<br>level-id [direction outward]                                          | 特定のメンテナンス レベルで CFM メンテナンス ドメイ<br>ンを定義し、CLI をイーサネット CFM コンフィギュレー<br>ション モードにします。    |
|        | 例:<br>Router(config)# ethernet cfm domain<br>PROVIDERDOMAIN level 4                                            |                                                                                    |
| ステップ 7 | <pre>service {ma-name   ma-num   vlan-id vlan-id   vpn-id vpn-id} [port   vlan vlan-id [direction down]]</pre> | メンテナンス ドメイン内にメンテナンス アソシエーショ<br>ンを設定し、CLI をイーサネット CFM サービス コンフィ<br>ギュレーション モードにします。 |
|        | 例:<br>Router(config-ecfm)# service<br>customer101provider evc<br>customer101provider@101 vlan 101              |                                                                                    |
| ステップ 8 | no ais [expiry-threshold   level   period  <br>suppress-alarms]                                                | 特定のメンテナンス アソシエーションで、AIS 機能を<br>ディセーブルにします。                                         |
|        | 例:<br>Router(config-ecfm-srv)# no ais                                                                          |                                                                                    |
| ステップ 9 | end                                                                                                    | CLI を特権 EXEC モードに戻します。                                                             |
|        | 例:<br>Router(config-ecfm-srv)# end                                                                             |                                                                                    |

### シングル インターフェイス SMEP での ETH-AIS のイネーブル化と他のす べてのポートでの ETH-AIS のディセーブル化

ETH-AIS 機能を手動でイネーブルにするには、次のタスクを実行します。

#### 手順の概要

- 1. enable
- 2. configure terminal
- 3. ethernet cfm domain domain-name level level-id [direction outward]
- 4. service {ma-name | ma-num | vlan-id vlan-id | vpn-id vpn-id } [port | vlan vlan-id [direction down]]
- 5. continuity-check [interval time | loss-threshold threshold | static rmep]
- 6. ais [expiry-threshold threshold | level level-id | period seconds | suppress-alarms]
- 7. ais [expiry-threshold threshold | level level-id | period seconds | suppress-alarms]
- 8. exit
- 9. service {ma-name | ma-num | vlan-id vlan-id | vpn-id vpn-id port | vlan vlan-id [direction down]]
- **10.** continuity-check [interval time | loss-threshold threshold | static rmep]
- 11. ethernet cfm ais link-status global

12. disable

**13.** interface *type number* 

- **14.** ethernet oam remote-loopback {supported | timeout seconds}
- **15.** ethernet cfm mip level *level-id* [vlan {*vlan-id* | *vlan-id-vlan-id* | *,vlan-id-vlan-id*}]
- **16.** ethernet cfm ais link-status [level *level-id* | period *seconds*]
- 17. end

#### 手順の詳細

Γ

|        | コマンドまたはアクション                                                                                                   | 目的                                                                                 |
|--------|----------------------------------------------------------------------------------------------------|------------------------------------------------------------------------------------|
| ステップ 1 | enable                                                                                                    | 特権 EXEC モードをイネーブルにします。                                                             |
|        | 例:<br>Router> enable                                                                                           | <ul> <li>プロンプトが表示されたら、パスワードを入力します。</li> </ul>                                      |
| ステップ 2 | configure terminal                                                                                             | グローバル コンフィギュレーション モードを開始します。                                                       |
|        | <b>例:</b><br>Router# configure terminal                                                                        |                                                                                    |
| ステップ 3 | ethernet cfm domain domain-name level<br>level-id [direction outward]                                          | 特定のメンテナンス レベルで CFM メンテナンス ドメインを定義し、CLI をイーサネット CFM コンフィギュレー                        |
|        | <b>例:</b><br>Router(config)# ethernet cfm domain<br>PROVIDERDOMAIN level 4                                     | ションモートにしよう。                                                                        |
| ステップ 4 | <pre>service {ma-name   ma-num   vlan-id vlan-id   vpn-id vpn-id} [port   vlan vlan-id [direction down]]</pre> | メンテナンス ドメイン内にメンテナンス アソシエーショ<br>ンを設定し、CLI をイーサネット CFM サービス コンフィ<br>ギュレーション モードにします。 |
|        | 例:<br>Router(config-ecfm)# service<br>customer101provider evc<br>customer101provider@101 vlan 101              |                                                                                    |
| ステップ 5 | <pre>continuity-check [interval time   loss-threshold threshold   static rmep]</pre>                           | CCM の送信をイネーブルにします。                                                                 |
|        | 例:<br>Router(config-ecfm-srv)# continuity-check                                                                |                                                                                    |
| ステップ 6 | <pre>ais [expiry-threshold threshold   level level-id   period seconds   suppress-alarms]</pre>                | 特定のメンテナンス アソシエーションで、AIS 機能をイ<br>ネーブルにします。                                          |
|        | <b>例:</b><br>Router(config-ecfm-srv)# ais period 1                                                             |                                                                                    |
| ステップ 7 | <pre>ais [expiry-threshold threshold   level level-id   period seconds   suppress-alarms]</pre>                | 特定のメンテナンス アソシエーションで、AIS 機能をイ<br>ネーブルにします。                                          |
|        | <b>例:</b><br>Router(config-ecfm-srv)# ais level 7                                                              |                                                                                    |

1

|         | コマンドまたはアクション                                                                                                   | 目的                                                                                      |
|---------|----------------------------------------------------------------------------------------------------|-----------------------------------------------------------------------------------------|
| ステップ 8  | exit                                                                                                    | CLI をイーサネット CFM コンフィギュレーション モード<br>に戻します。                                               |
|         | 例:<br>Router(config-ecfm-srv)# exit                                                                            |                                                                                         |
| ステップ 9  | <pre>service {ma-name   ma-num   vlan-id vlan-id   vpn-id vpn-id} [port   vlan vlan-id [direction down]]</pre> | メンテナンス ドメイン内にメンテナンス アソシエーショ<br>ンを設定し、CLI をイーサネット CFM サービス コンフィ<br>ギュレーション モードにします。      |
|         | 例:<br>Router(config-ecfm)# service<br>customer110provider evc<br>customer110provider@110 vlan 110              |                                                                                         |
| ステップ 10 | <pre>continuity-check [interval time   loss-threshold threshold   static rmep]</pre>                           | CCM の送信をイネーブルにします。                                                                      |
|         | 例:<br>Router(config-ecfm-srv)# continuity-check                                                                |                                                                                         |
| ステップ 11 | ethernet cfm ais link-status global<br>例:                                                                      | AIS 生成をグローバルにイネーブルにし、SMEP に対して<br>AIS コマンドを設定するために、CFM SMEP AIS コン<br>フィギュレーション モードにします |
|         | Router(config-ecfm-srv)# ethernet cfm ais<br>link-status global                                                | (config-ais-link-cfm)。                                                                  |
| ステップ 12 | disable                                                                                                    | リンクステータスの変更によって生じる AIS フレームの<br>生成をディセーブルにします。                                          |
|         | 例:<br>Router(config-ais-link-cfm)# disable                                                                     |                                                                                         |
| ステップ 13 | interface type number                                                                                          | インターフェイス タイプを指定し、CLI をインターフェ<br>イス コンフィギュレーション モードにします。                                 |
|         | 例:<br>Router(config-ais-link-cfm)# interface<br>ethernet 0/1                                                   |                                                                                         |
| ステップ 14 | <pre>ethernet oam remote-loopback {supported   timeout seconds}</pre>                                          | インターフェイス上でイーサネット OAM リモート ルー<br>プバック操作のサポートをイネーブルにするか、リモート<br>ループバック タイムアウト時間を設定します。    |
|         | 例:<br>Router(config-if)# ethernet oam<br>remote-loopback supported                                             |                                                                                         |
| ステップ 15 | <pre>ethernet cfm mip level level-id [vlan {vlan-id   vlan-id-vlan-id   , vlan-id-vlan-id}]</pre>              | インターフェイス上の指定されたメンテナンス レベルで、<br>MIP をプロビジョニングします。                                        |
|         | 例:<br>Router(config-if)# ethernet cfm mip level 4<br>vlan 101                                                  |                                                                                         |

|         | コマンドまたはアクション                                                      | 目的                        |
|---------|-------------------------------------------------------------------|---------------------------|
| ステップ 16 | ethernet cfm ais link-status [level<br>level-id   period seconds] | SMEP から AIS 生成をイネーブルにします。 |
|         | 例:<br>Router(config-if)# ethernet cfm ais<br>link-status          |                           |
| ステップ 17 | end                                                               | CLI を特権 EXEC モードに戻します。    |
|         | 例:<br>Router(config-if)# end                                      |                           |

# ITU-T Y.1731 障害管理機能の設定に関する設定例

ここでは、次の例について説明します。

- 「インターフェイスでの IEEE CFM のイネーブル化:例」(P.11)
- 「AIS のイネーブル化:例」(P.11)
- 「show コマンドの出力:例」(P.12)

# インターフェイスでの IEEE CFM のイネーブル化:例

次に、インターフェイスにおける IEEE CFM をイネーブルにする例を示します。

```
1
ethernet cfm domain ServiceProvider level 4
mep archive-hold-time 60
service MetroCustomer1 vlan 100
1
ethernet cfm domain OperatorA level 1
mep archive-hold-time 65
service MetroCustomer10pA vlan 100
ethernet cfm enable
ethernet cfm traceroute cache
ethernet cfm traceroute cache size 200
ethernet cfm traceroute cache hold-time 60
interface gigabitethernet3/0
ethernet cfm mip level 1
interface gigabitethernet4/0
ethernet cfm mip level 4
ethernet cfm mep level 1 mpid 102 vlan 100
ethernet cfm cc enable level 1 vlan 100
ethernet cfm cc level any vlan any interval 20 loss-threshold 3
```

### AIS のイネーブル化:例

Γ

次に、AIS をイネーブルにする例を示します。 ! ethernet cfm domain PROVIDER\_DOMAIN level 4 

```
service customer101provider evc customer101provider@101 vlan 101
 continuity-check
 ais period 1
 ais level 7
service customer110provider evc customer110provider@110 vlan 110
 continuity-check
1
ethernet cfm ais link-status global
disable
!
1
interface Ethernet 0/1
no ip address
ethernet oam remote-loopback supported
ethernet oam
ethernet cfm mip level 4 vlan 1,101,110
ethernet cfm ais link-status
I
```

### show コマンドの出力:例

次の show ethernet cfm maintenance-point local detail コマンドの出力例は、ローカル MEP の設定 を示しています。

Router# show ethernet cfm maintenance-points local detail

```
MEP Settings:
_____
MPID: 2101
DomainName: PROVIDERDOMAIN
Level: 4
Direction: I
Vlan: 101
Interface: Et0/1
CC-Status: Enabled
MAC: aabb.cc03.8410
Defect Condition: AIS
presentRDI: TRUE
AIS-Status: Enabled
AIS Period: 1000(ms)
AIS Expiry Threshold: 3.5
Level to transmit AIS: Default
Suppress Alarm configuration: Enabled
Suppressing Alarms: Yes
```

次の show ethernet cfm smep コマンドの出力例は、SMEP の設定を示しています。

Router# show ethernet cfm smep

```
SMEP Settings:
```

Interface: Ethernet0/0 AIS-Status: Enabled AIS Period: 60000 (ms) Level to transmit AIS: 4 Defect Condition: No Defect

Γ

次の show ethernet cfm smep interface コマンドの出力例は、SMEP 上の特定のインターフェイスの 設定を示しています。

Router# show ethernet cfm smep interface ethernet 0/1

SMEP Settings:

Interface: Ethernet0/1 LCK-Status: Enabled LCK Period: 60000 (ms) Level to transmit LCK: Default AIS-Status: Enabled AIS Period: 60000 (ms) Level to transmit AIS: Default Defect Condition: No Defect Router#

次の show ethernet cfm errors コマンドの出力例は、デバイス上のイーサネット CFM エラーを示して います。

Router# show ethernet cfm errors

| Level | Vlan | MPID | Remote MAC     | Reason      | Service | ID   |
|-------|------|------|----------------|-------------|---------|------|
| 5     | 102  | -    | aabb.cc00.ca10 | Receive AIS | service | test |

次の show ethernet cfm maintenance-points remote detail コマンドの出力例は、特定のリモートの MEP の詳細情報を示しています。

Router# show ethernet cfm maintenance-points remote detail mpid 66

```
MAC Address: aabb.cc00.ca10
Domain/Level: PROVIDERDOMAIN/4
EVC: test
MPID: 66 (Can ping/traceroute)
Incoming Port(s): Ethernet0/2
CC Lifetime(sec): 75
Age of Last CC Message(sec): 8
Receive RDI: TRUE
Frame Loss: 0%
CC Packet Statistics: 2/0 (Received/Error)
R1#MAC Address: aabb.cc00.ca10
Domain/Level: PROVIDERDOMAIN/4
EVC: test
MPID: 66 (Can ping/traceroute)
Incoming Port(s): Ethernet0/2
CC Lifetime(sec): 75
Age of Last CC Message(sec): 8
Receive RDI: TRUE
Frame Loss: 0%
CC Packet Statistics: 2/0 (Received/Error)
```

T

# その他の参考資料

次の項では、Configuring ITU-T Y.1731 Fault Management Functions 機能に関連する参考資料を示します。

### 関連資料

| 関連トピック                                                                          | 参照先                                                                                    |
|---------------------------------------------------------------------------------|----------------------------------------------------------------------------------------|
| IEEE CFM                                                                        | Configuring IEEE Standard-Compliant Ethernet CFM in a Service         Provider Network |
| OAM の使用                                                                         | $\llbracket$ Using Ethernet Operations, Administration, and Maintenance $ rbracket$    |
| IEEE CFM および Y.1731 コマンド:コマンド構文、<br>コマンドモード、コマンド履歴、デフォルト設定、使<br>用に関する注意事項および例   | <b>©</b> Cisco IOS Carrier Ethernet Command Reference                                  |
| Cisco IOS コマンド:コマンド構文、コマンドモー<br>ド、コマンド履歴、デフォルト設定、使用に関する注<br>意事項および例を記載したコマンドリスト | [Cisco IOS Master Commands List, All Releases]                                         |

### 規格

| 標準           | タイトル                                                      |
|--------------|-----------------------------------------------------------|
| IEEE 802.1ag | [802.1ag - Connectivity Fault Management]                 |
| IEEE 802.3ah | [Ethernet in the First Mile]                              |
| ITU-T        | [ITU-T Y.1731 OAM Mechanisms for Ethernet-Based Networks] |

# MIB

| MIB | MIB リンク                                                                                                    |
|-----|----------------------------------------------------------------------------------------------------|
| なし  | 選択したプラットフォーム、Cisco IOS リリース、および機能セットの MIB を検索してダウンロードする場合は、次の URL にある<br>Cisco MIB Locator を使用します。<br>http://www.cisco.com/go/mibs |

# RFC

| RFC | タイトル |
|-----|------|
| なし  | —    |

# シスコのテクニカル サポート

Г

|                                                                                                    | リンク                              |
|----------------------------------------------------------------------------------------------------|----------------------------------|
| Cisco Support Web サイトには、豊富なオンライン リ<br>ソースが提供されており、それらに含まれる資料や<br>ツールを利用して、トラブルシューティングやシスコ<br>製品およびテクノロジーに関する技術上の問題の解決<br>に役立てることができます。 | http://www.cisco.com/techsupport |
| 以下を含むさまざまな作業にこの Web サイトが役立<br>ちます。                                                                                                    |                                  |
| • テクニカル サポートを受ける                                                                                                    |                                  |
| <ul> <li>ソフトウェアをダウンロードする</li> </ul>                                                                                                    |                                  |
| <ul> <li>セキュリティの脆弱性を報告する、またはシスコ</li> <li>製品のセキュリティ問題に対する支援を受ける</li> </ul>                                                              |                                  |
| <ul> <li>ツールおよびリソースへアクセスする</li> </ul>                                                                                                  |                                  |
| • Product Alert の受信登録                                                                                                    |                                  |
| <ul> <li>Field Notice の受信登録</li> </ul>                                                                                                 |                                  |
| <ul> <li>Bug Toolkit を使用した既知の問題の検索</li> </ul>                                                                                          |                                  |
| <ul> <li>Networking Professionals (NetPro) コミュニティ<br/>で、技術関連のディスカッションに参加する</li> </ul>                                                  |                                  |
| <ul> <li>トレーニング リソースへアクセスする</li> </ul>                                                                                                 |                                  |
| <ul> <li>TAC Case Collection ツールを使用して、ハード<br/>ウェアや設定、パフォーマンスに関する一般的な<br/>問題をインタラクティブに特定および解決する</li> </ul>                              |                                  |
| Japan テクニカル サポート Web サイトでは、<br>Technical Support Web サイト<br>(http://www.cisco.com/techsupport)の、利用頻度の<br>高いドキュメントを日本語で提供しています。         |                                  |
| Japan テクニカル サポート Web サイトには、次の<br>URL からアクセスしてください。                                                                                     |                                  |
| http://www.cisco.com/jp/go/tac                                                                                                    |                                  |

1

# ITU-T Y.1731 障害管理機能の設定に関する機能情報

表1に、この機能のリリース履歴を示します。

ここに記載されていないこのテクノロジーの機能情報については、『*Carrier Ethernet Features Roadmap*』を参照してください。

ご使用の Cisco IOS ソフトウェア リリースによっては、コマンドの中に一部使用できないものがあり ます。特定のコマンドに関するリリース情報については、コマンド リファレンス マニュアルを参照し てください。

Cisco Feature Navigator を使用すると、プラットフォームおよびソフトウェア イメージのサポート情報を検索できます。Cisco Feature Navigator により、どの Cisco IOS および Catalyst OS ソフトウェア イメージが特定のソフトウェア リリース、フィーチャ セット、またはプラットフォームをサポートす るか調べることができます。Cisco Feature Navigator には、http://www.cisco.com/go/cfn からアクセス します。Cisco.com のアカウントは必要ありません。

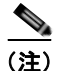

表 1 には、一連の Cisco IOS ソフトウェア リリースのうち、特定の機能が初めて導入された Cisco IOS ソフトウェア リリースだけが記載されています。その機能は、特に断りがない限り、それ以降の一連 の Cisco IOS ソフトウェア リリースでもサポートされます。

#### 表 1 ITU-T Y.1731 障害管理機能の設定に関する機能情報

| 機能名                                                    | リリース                                 | 機能情報                                                                                                    |
|--------------------------------------------------------|--------------------------------------|----------------------------------------------------------------------------------------------------|
| Configuring ITU-T Y.1731 Fault Management<br>Functions | 15.0(1)XA<br>12.2(33)SRE<br>15.1(1)T | ITU-Y.1731 Fault Management Functions 機能は、大規模<br>MAN および WAN における障害検出、障害検証、および<br>障害分離を実現するために、IEEE CFM に ETH-AIS 機能<br>および ETH-RDI 機能を追加します。                                                                                                    |
|                                                        |                                      | この機能に関する詳細については、次の各項を参照してく<br>ださい。                                                                                                    |
|                                                        |                                      | <ul> <li>「ITU-T Y.1731 障害管理機能の設定に関する情報」<br/>(P.3)</li> </ul>                                                                                                    |
|                                                        |                                      | <ul> <li>「ITU-T Y.1731 障害管理機能の設定方法」(P.7)</li> </ul>                                                                                                    |
|                                                        |                                      | <ul> <li>「ITU-T Y.1731 障害管理機能の設定に関する設定例」<br/>(P.11)</li> </ul>                                                                                                    |
|                                                        |                                      | 次のコマンドが、新たに導入または変更されました。ais、<br>clear ethernet cfm ais、disable (CFM-AIS-link)、<br>ethernet cfm ais link-status、ethernet cfm ais link-status<br>global、level (cfm-ais-link)、period (cfm-ais-link)、<br>show ethernet cfm errors、show ethernet cfm<br>maintenance-points local、show ethernet cfm<br>maintenance-points remote detail、show ethernet cfm<br>smep |
Γ

CCDE, CCENT, CCSI, Cisco Eos, Cisco Explorer, Cisco HealthPresence, Cisco IronPort, the Cisco logo, Cisco Nurse Connect, Cisco Pulse, Cisco SensorBase, Cisco StackPower, Cisco StadiumVision, Cisco TelePresence, Cisco TrustSec, Cisco Unified Computing System, Cisco WebEx, DCE, Flip Channels, Flip for Good, Flip Mino, Flipshare (Design), Flip Ultra, Flip Video, Flip Video (Design), Instant Broadband, and Welcome to the Human Network are trademarks; Changing the Way We Work, Live, Play, and Learn, Cisco Capital, Cisco Capital (Design), Cisco:Financed (Stylized), Cisco Store, Flip Gift Card, and One Million Acts of Green are service marks; and Access Registrar, Aironet, AllTouch, AsyncOS, Bringing the Meeting To You, Catalyst, CCDA, CCDP, CCIE, CCIP, CCNA, CCNP, CCSP, CCVP, Cisco, the Cisco Certified Internetwork Expert logo, Cisco IOS, Cisco Lumin, Cisco Nexus, Cisco Press, Cisco Systems, Cisco Systems Capital, the Cisco Systems logo, Cisco Unity, Collaboration Without Limitation, Continuum, EtherFast, EtherSwitch, Event Center, Explorer, Follow Me Browsing, GainMaker, iLYNX, IOS, iPhone, IronPort, the IronPort logo, Laser Link, LightStream, Linksys, MeetingPlace, MeetingPlace Chime Sound, MGX, Networkers, Networking Academy, PCNow, PIX, PowerKEY, PowerPanels, PowerTV, PowerTV (Design), PowerVu, Prisma, ProConnect, ROSA, SenderBase, SMARTnet, Spectrum Expert, StackWise, WebEx, and the WebEx logo are registered trademarks of Cisco and/or its affiliates in the United States and certain other countries.

All other trademarks mentioned in this document or website are the property of their respective owners. The use of the word partner does not imply a partnership relationship between Cisco and any other company. (1002R)

このマニュアルで使用している IP アドレスは、実際のアドレスを示すものではありません。マニュアル内の例、コマンド出力、および 図は、説明のみを目的として使用されています。説明の中に実際のアドレスが使用されていたとしても、それは意図的なものではなく、 偶然の一致によるものです。

© 2009–2010 Cisco Systems, Inc. All rights reserved.

Copyright © 2009-2010, シスコシステムズ合同会社. All rights reserved.

T

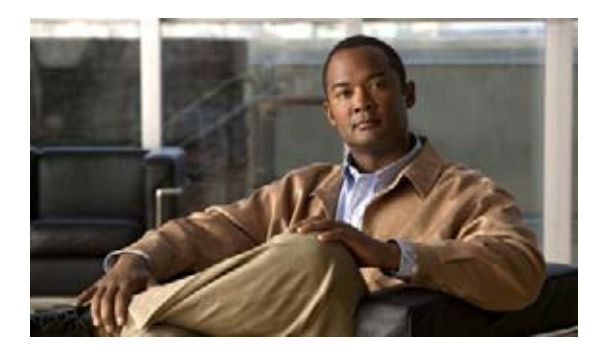

# サービス プロバイダー ネットワークでのイー サネット CFM の設定

イーサネット Connectivity Fault Management (CFM; 接続障害管理) は、サービスインスタンスごと のエンドツーエンド イーサネット レイヤ Operations, Administration, and Maintenance (OAM; 運用管 理およびメンテナンス) プロトコルです。このプロトコルには、大規模イーサネット Metropolitan-Area Network (MAN: メトロポリタンエリア ネットワーク) お上び WAN の予防的な接

Metropolitan-Area Network (MAN; メトロポリタンエリア ネットワーク)および WAN の予防的な接続モニタリング、障害検証、および障害分離の機能が含まれています。

イーサネットが MAN および WAN テクノロジーとして使用されるようになり、従来のエンタープライ ズネットワークのみを中心としたイーサネットの運用に、新しく OAM 要件が加わっています。イー サネット テクノロジーが、エンタープライズ ネットワークよりはるかに大規模で複雑なネットワーク と、広範なユーザベースを持つサービス プロバイダーの領域に拡大するのに伴い、リンク アップタイ ムの運用管理が不可欠になっています。さらに重要なことに、障害の迅速な分離とその対処は、今や通 常の日常的運用で必須であり、OAM がサービス プロバイダーの競争力に直接影響を及ぼします。

# 機能情報の確認

ご使用のソフトウェア リリースでは、このモジュールで説明されるすべての機能がサポートされてい るとは限りません。最新の機能情報と注意事項については、ご使用のプラットフォームとソフトウェア リリースに対応したリリース ノートを参照してください。この章に記載されている機能の詳細、および 各機能がサポートされているリリースのリストについては、「サービス プロバイダー ネットワークでの イーサネット CFM の設定に関する機能情報」(P.82)を参照してください。

Cisco Feature Navigator を使用すると、プラットフォーム、Cisco IOS ソフトウェア イメージ、Cisco Catalyst OS ソフトウェア イメージ、および Cisco IOS XE ソフトウェア イメージの各サポート情報を検索できます。Cisco Feature Navigator には、http://www.cisco.com/go/cfn からアクセスします。Cisco.com のアカウントは必要ありません。

# この章の構成

- 「サービス プロバイダー ネットワークでのイーサネット CFM の設定に関する前提条件」(P.2)
- 「サービス プロバイダー ネットワークでのイーサネット CFM の設定に関する制約事項」(P.2)
- 「サービス プロバイダー ネットワークでのイーサネット CFM の設定に関する情報」(P.3)

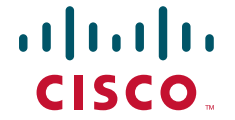

サービス プロバイダー ネットワークでのイーサネット CFM の設定に関する前提条件

- 「サービス プロバイダー ネットワークでのイーサネット CFM の設定手順」(P.14)
- 「サービス プロバイダー ネットワークでのイーサネット CFM の設定に関する設定例」(P.74)
- 「その他の参考資料」(P.79)
- 「サービス プロバイダー ネットワークでのイーサネット CFM の設定に関する機能情報」(P.82)

# サービス プロバイダー ネットワークでのイーサネット CFM の設定に関する前提条件

### ビジネス上の要件

- ネットワークトポロジおよびネットワーク管理者が評価済みである。
- ビジネス ポリシーおよびサービス ポリシーが確立されている。
- Maintenance Endpoint (MEP; メンテナンス エンドポイント)、Maintenance Intermediate Point (MIP; メンテナンス中間ポイント)、レベル、サービス インスタンス ID、クロスチェック タイ マー、クロスチェック、およびドメインの設定で、ハイ アベイラビリティ (HA) に関連してサ ポートされているすべてのコマンドに対し、Partial Route Computation (PRC) コードが実装され ている。
- Non-Stop Forwarding (NSF) および In Service Software Upgrade (ISSU) を使用するには、 Stateful Switchover (SSO) が設定され、正しく動作する必要があります。

# サービス プロバイダー ネットワークでのイーサネット CFM の設定に関する制約事項

- Cisco IOS Release 12.2(33)SRD よりも前のリリースでは、CFM と Per VLAN Spanning Tree (PVST) プロトコルが同じシステム上で共存できません。
- CFM は、同じシステム上で次のライン カードが使用されている場合、機能できません。
  - FI\_WS\_X6196\_RJ45
  - FI WS X6196 RJ21
  - FI WS X6548 RJ45
  - FI\_WS\_X6548\_RJ21
- Cisco IOS Release 12.2(33)SRD で、CFM と PVST の共存がサポートされるようになりましたが、 同じシステム上で両方のプロトコルが機能するには、各ライン カードが少なくとも 3 つの一致す るレジスタをサポートし、少なくとも 1 つのライン カードが 44 ビット MAC の一致のみをサポー トできる必要があります。ただし Cisco 7600 シリーズ Supervisor Engine 720 は例外的に、2 つの 一致レジスタのみで、CFM と PVST の共存をサポートします。
- CFM loopback メッセージは、そのメンテナンス レベルに応じたメンテナンス ドメインのみに限 定されません。CFM loopback メッセージがそのメンテナンス レベルのみに限定されないことは、 次の各レベルに影響を与えます。
  - アーキテクチャ: loopback メッセージについて、CFM レイヤリングに違反が発生します。
  - 導入:ユーザがネットワークの設定を誤ったために、loopbackメッセージが成功する可能性があります。

- セキュリティ:不正なデバイスが、デバイスの MAC アドレスとレベルを認識する場合、本 来、透過的であるべきネットワークトポロジが探索される可能性があります。
- ルーテッドインターフェイスは、Cisco IOS Release 12.4(11)T でのみサポートされます。
- CFM は、Multiprotocol Label Switching (MPLS; マルチプロトコル ラベル スイッチング)のプロ バイダーエッジ (PE) デバイスでは、全機能がサポートされません。CFM と Ethernet over MPLS (EoMPLS) 疑似ワイヤ間で、相互作用は行われません。CFM パケットは、疑似ワイヤ経 由でのみ、通常のデータ パケットと同様に透過的に渡されます。ただし、次の制限があります。
  - MPLS アップリンク ポートとして Cisco Catalyst LAN カードを使用するポリシー フィーチャ カード (PFC) ベースの EoMPLS の場合、通常のデータ パケットと同様、EoMPLS 疑似ワイ ヤ経由で CFM パケットを透過的に渡すことができます。ただし、CFM MEP や MIP は通常の レイヤ 2 スイッチポート インターフェイス上でサポートできますが、EoMPLS エンドポイン トインターフェイスを MEP や MIP としては使用できません。
- CFM 設定は、EtherChannel の FastEthernet Channel (FEC) モードではサポートされていません。
- Ethernet-OAM3.0: CFM Over BD, Untagged 機能は、ES20 および ES40 ライン カード上でのみサ ポートされています。
- HA 機能である NFS/SSO Support in CFM 802.1ag/1.0d や、ISSU Support in CFM 802.1ag/1.0d は、カスタマー エッジ (CE) デバイスでサポートされていません。
- NFS/SSO Support in CFM 802.1ag/1.0d 機能は、traceroute およびエラー データベースでサポート されていません。
- Cisco IOS Release 12.2(33)SRD は、ブロックされたポート経由の CFM メッセージの受け渡しを サポートしていません。
- Cisco IOS Release 12.2(33)SXI1 は、CFM メッセージをサポートしていません。

# サービス プロバイダー ネットワークでのイーサネット CFM の設定に関する情報

イーサネット CFM を設定するには、次の概念を理解する必要があります。

- 「イーサネット CFM」 (P.4)
- 「カスタマー サービス インスタンス」 (P.4)
- 「メンテナンス ドメイン」(P.5)
- 「メンテナンス ポイント」(P.7)
- 「CFM メッセージ」 (P.9)
- 「クロスチェック機能」(P.10)
- 「SNMP トラップ」(P.11)

Г

- 「イーサネット CFM とイーサネット OAM の相互作用」(P.11)
- 「CFM でサポートされている HA 機能」(P.12)
- 「NSF/SSO Support in CFM 802.1ag/1.0d」 (P.13)
- 「ISSU Support in CFM 802.1ag/1.0d」 (P.14)

### イーサネット CFM

イーサネット CFM は、サービスインスタンスごとのエンドツーエンド イーサネット レイヤ OAM プロトコルで、予防的な接続モニタリング、障害検証、および障害分離の機能が含まれています。エンド ツーエンドとは、PE から PE、または CE から CE 間です。サービスは、サービス プロバイダー VLAN (S-VLAN) または EVC サービスです。

CFM がエンドツーエンド テクノロジーであることが、他のメトロイーサネット OAM プロトコルとの 違いです。たとえば、MPLS、ATM、および SONET OAM は、イーサネット ワイヤのデバッグに役 立ちますが、必ずしもエンドツーエンドではありません。802.3ah OAM は、物理回線ごとのシングル ホップ プロトコルであり、エンドツーエンド方式でも、サービス認識方式でもありません。Ethernet Local Management Interface (E-LMI; イーサネット ローカル管理インターフェイス)は、ユーザエン ドのプロバイダー エッジ (uPE) と CE の間に限定され、メトロイーサネット ネットワークのステー タスの CE への報告は、CFM に依存します。

イーサネット レイヤ2サービスを提供するキャリア ネットワークのトラブルシューティングは困難な 作業です。カスタマーはエンドツーエンドのイーサネット サービスについてサービス プロバイダーに 問い合わせます。サービス プロバイダーがオペレータの下請け業者として、機器やネットワークを提 供することもあります。従来からイーサネットが導入されてきたエンタープライズ ネットワークを比 較して、これらの構成ネットワークは個別の組織や部門に属し、はるかに大規模で複雑であり、広い ユーザ ベースを持っています。サービス プロバイダーにとって、日常の運用におけるリンクのアップ タイムの運用管理や、障害の迅速な分離と対処は重要で、イーサネット CFM が競争上の優位性をもた らします。

### CFM の利点

イーサネット CFM には次のような利点があります。

- エンドツーエンドのサービスレベル OAM テクノロジー
- サービス プロバイダーのイーサネット ネットワークでの運用コストの削減
- サービス プロバイダーの競争上の優位性
- 外側向き MEP の機能拡張により、分散環境とアクセス ネットワーク環境の両方をサポート

### カスタマー サービス インスタンス

Customer Service Instance (CSI; カスタマー サービス インスタンス) は、イーサネットの島の中では S-VLAN によって特定され、グローバルに一意のサービス ID によって識別されるイーサネット仮想接 続(EVC) です。カスタマー サービス インスタンスは、ポイントツーポイントまたはマルチポイント ツーマルチポイントです。図 1 に、2 つのカスタマー サービス インスタンスを示します。サービス イ ンスタンス「グリーン」は、ポイントツーポイントであり、サービス インスタンス「ブルー」は、マ ルチポイントツーマルチポイントです。

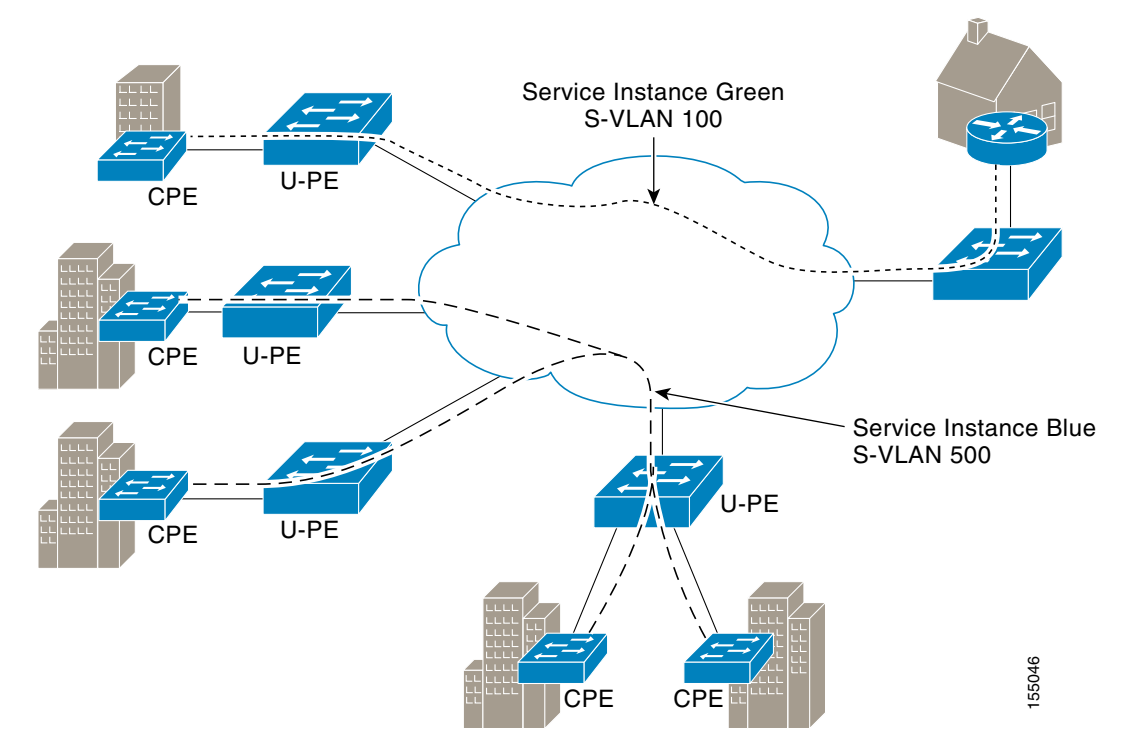

図 1 カスタマー サービス インスタンス

### メンテナンス ドメイン

Γ

図 2

メンテナンス ドメインは、ネットワークの管理を行うための管理空間です。ドメインは、単一のエン ティティによって所有および運用され、一連の内部ポートとその境界ポートによって定義されます。 図 2 に、一般的なメンテナンス ドメインを示します。

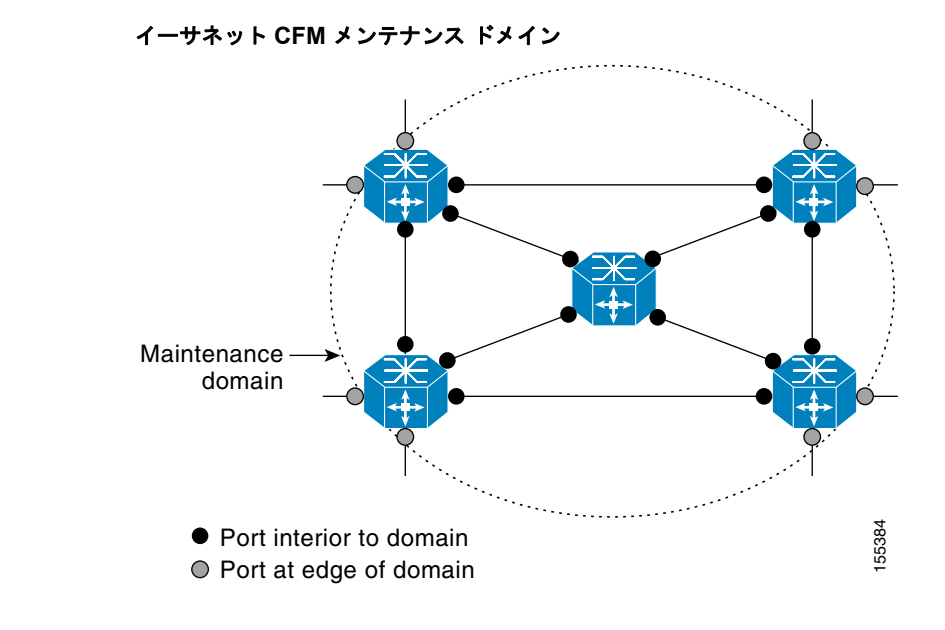

管理者は一意のメンテナンスレベル(0~7)を各ドメインに割り当てます。レベルとドメイン名は、 ドメイン間の階層関係を定義するのに便利です。ドメインの階層関係は、カスタマー、サービスプロ バイダー、オペレータの構造と同様です。ドメインが大きいほど、レベルを表す数字は大きくなりま す。たとえば、カスタマードメインは、オペレータドメインより大きい数字です。カスタマードメイ ンのメンテナンスレベルが7、オペレータドメインのメンテナンスレベルが0というように設定され ます。通常、オペレータドメインが最も小さく、カスタマードメインが最も大きく、サービスプロバ イダードメインはその中間のサイズに設定されます。階層のすべてのレベルは、連動する必要があり ます。

1 つのドメインを複数のエンティティが管理することは許可されていないので、ドメインは交差できま せん。ドメインがネストしたり接触したりすることは可能ですが、2 つのドメインがネストする場合、 外側のドメインのメンテナンスレベルは、内側のドメインのメンテナンスレベルよりも大きくなけれ ばなりません。ドメインのネストは、サービスプロバイダーが1 つまたは複数のオペレータとの間で、 イーサネットサービスをカスタマーに提供する契約を締結する場合に便利です。各オペレータとの間で、 ぞれ専用のメンテナンスドメインを持ち、サービスプロバイダーは、オペレータドメインのスーパー セットとして自分のドメインを定義します。さらにカスタマーは、サービスプロバイダードメインの スーパーセットとして、専用のエンドツーエンドのドメインを持ちます。ネストするドメインのメンテ ナンスレベルは、管理組織間で通知し合う必要があります。たとえば、1 つのアプローチとして、オペ レータのメンテナンスレベルをサービスプロバイダーが割り当てるようにすることができます。

CFM はメッセージを交換し、ドメインの操作を個別に実行します。たとえば、オペレータ レベルで CFM を実行すると、それより高いレベルのプロバイダー レベルやカスタマー レベルからネットワーク は検出できません。

ドメインと設定については、ネットワーク設計者が決定します。図 3 に、オペレータ、サービス プロ バイダー、およびカスタマーの各ドメインの階層と、ドメインの接触、交差、ネストを示します。

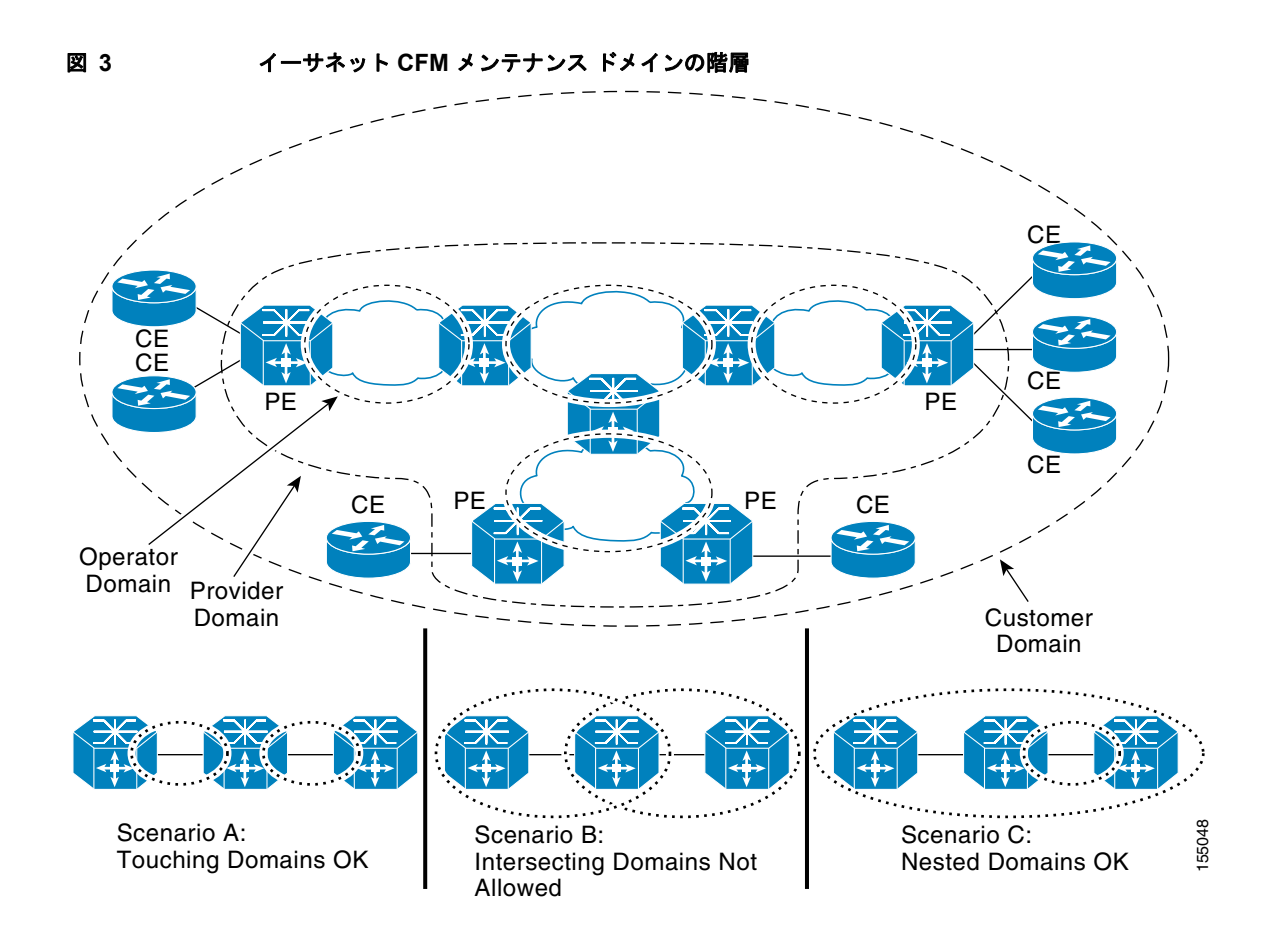

### メンテナンス ポイント

メンテナンス ポイントは、メンテナンス ドメイン内の CFM に参加するインターフェイス (ポート) 上の境界点です。デバイス ポート上のメンテナンス ポイントは、正しいレベルに属していないフレー ムをドロップし、CFM フレームをドメインの境界内に限定するフィルタとして動作します。メンテナ ンス ポイントは、シスコ デバイス上で明示的に設定する必要があります。メンテナンス ポイントに は、MEP と MIP の 2 つのクラスがあります。

### メンテナンス エンドポイント

Γ

MEP には、次の特性があります。

- メンテナンス ドメイン (レベル) およびサービス (S-VLAN または EVC) 単位で動作します。
- ドメインのエッジに存在し、境界を定義します。
- CFM メッセージをメンテナンス ドメイン内に限定します。
- 設定に応じて、CFM Continuity Check Message (CCM; 連続性チェック メッセージ)を予防的に 送信します。
- 管理者の要求に応じて、traceroute メッセージや loopback メッセージを送信します。

#### 内側向き MEP

内側向きとは、その MEP がブリッジ リレー機能を経由して通信し、Bridge-Brain MAC アドレスを使用することを意味します。内側向き MEP は、次の機能を実行します。

- MEP が設定されているポートに接続された回線経由ではなく、リレー機能経由で、自分と同じレベルの CFM フレームを送受信します。
- 回線方向から着信する自分と同レベル(または下位レベル)のCFMフレームをすべてドロップします。
- リレー機能方向から着信する自分と同レベルの CFM フレームをすべて処理します。
- リレー機能方向から着信する下位レベルの CFM フレームをすべてドロップします。
- リレー機能側と回線側のどちらから着信したフレームでも、自分と同レベル(または上位レベル)の CFM フレームはすべて透過的に転送します。

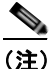

現在の Cisco IOS 実装では、レベル L (L < 7)の MEP には、同じポートにレベル M > L の MIP が必要です。したがって、MEP のレベルより上位レベルの CFM フレームは、この MIP によってカタログ化されます。

内側向き MEP が設定されているポートが、スパニング ツリー プロトコルによりブロックされると、MEP は CFM メッセージの送受信ができなくなります。

#### ルーテッド ポートおよびスイッチ ポート用の外側向き MEP

外側とは、MEP が回線経由で通信することを意味します。外側向き MEP は、ルーテッド ポートおよ びスイッチ ポート上に設定することができます。MIP を外側向き MEP よりも上位レベルに設定する必 要はありません。

ルーテッド ポート上の外側向き MEP は、ポートの MAC アドレスを使用します。ポート チャネル上の 外側向き MEP は、最初のメンバ リンクの Bridge-Brain MAC アドレスを使用します。ポート チャネル のメンバが変更されても、外側向き MEP の ID を変更する必要はありません。Cisco IOS Release 12.2(33)SRD は、スイッチ ポートとイーサネット フロー ポイント (EFP) で外側向き MEP をサポー トします。

外側向き MEP は、次の機能を実行します。

- MEP が設定されているポートに接続された回線経由で、自分と同じレベルの CFM フレームを送 受信します。
- リレー機能方向から着信する自分と同レベル(または下位レベル)の CFM フレームをすべてドロップします。
- 回線方向から着信する自分と同レベルの CFM フレームをすべて処理します。
- 回線方向から着信する下位レベルの CFM フレームをすべてドロップします。
- リレー機能側と回線側のどちらから着信したフレームでも、上位レベルの CFM フレームは、すべて透過的に転送します。この機能は、ルーテッド ポートには適用できません。
- 外側向き MEP が設定されているポートが、スパニング ツリー プロトコルによってブロックされた 場合でも、MEP は回線経由で CFM メッセージを送受信できます。Cisco IOS Release 12.2(33)SRD は、ブロックされたポート経由の CFM メッセージの受け渡しをサポートしていません。

### メンテナンス中間ポイント

MIP には、次の特性があります。

• ポート上で有効な、または許可されているメンテナンス ドメイン (レベル)単位で動作します。

- ドメインの内側には作成できますが、境界上には作成できません。
- MEP および他の MIP から受信された CFM は、回線とリレー機能の両方を使用して、カタログ化 されて転送されます。
- 下位レベルの CFM フレームは、回線側とリレー機能側のどちらから受信したフレームでも、すべて停止またはドロップされます。
- 上位レベルの CFM フレームは、回線側とリレー機能側のどちらから受信したフレームでも、すべて転送されます。
- パッシブ ポイントは、CFM traceroute および loopback メッセージによってトリガされた場合のみ 応答します。
- Bridge-Brain MAC アドレスが使用されます。

MIP が設定されているポートが、スパニング ツリー プロトコルによってブロックされると、MIP はリレー機能側からのメッセージの受信やリレーはできませんが、回線側からの CFM メッセージへの受信 や応答は可能です。

MIP にはレベルが1 つだけ関連付けられており、コマンドライン インターフェイス (CLI) を使用して、MIP を存在しないドメインに対しては設定できません。

図 4 に、オペレータ レベル、サービス プロバイダー レベル、およびカスタマー レベルの MEP と MIP を示します。

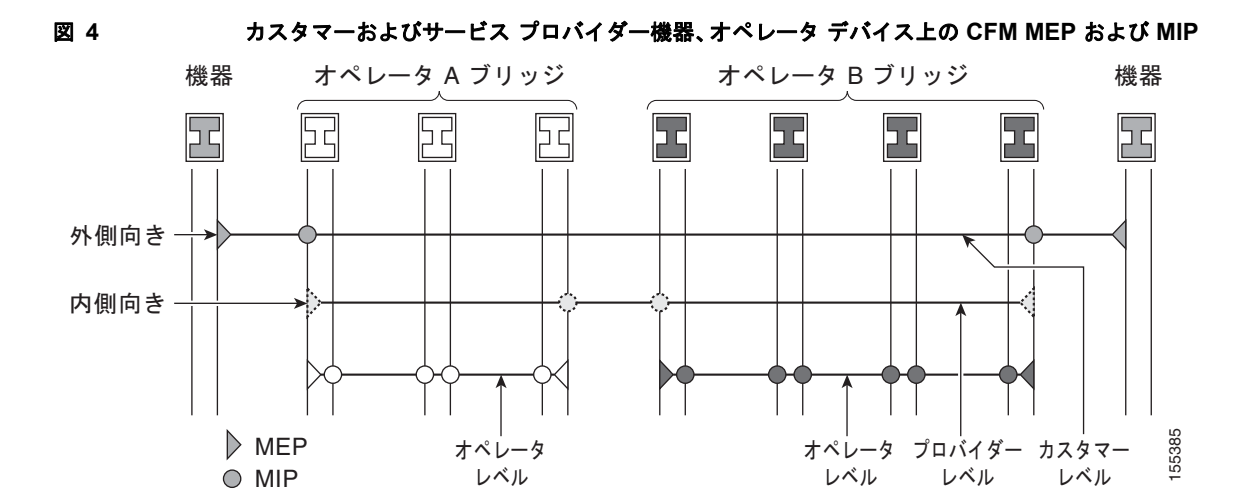

### CFM メッセージ

CFM は、標準イーサネット フレームを使用します。CFM フレームは EtherType によって区別され、 マルチキャスト メッセージについては MAC アドレスで区別されます。CFM フレームの発信、終端、 処理、中継は、ブリッジによって行われます。ルータは、限られた CFM 機能のみしかサポートできま せん。

CFM メッセージを解釈できないブリッジは、通常のデータ フレームとしてメッセージを転送します。 すべての CFM メッセージは、メンテナンス ドメイン内および S-VLAN (PE-VLAN または Provider-VLAN) 内に限定されます。次の 3 種類のメッセージがサポートされています。

- 連続性チェック
- Loopback
- Traceroute

#### 連続性チェック メッセージ

CFM CCM は、MEP 間で定期的に交換されるマルチキャスト ハートビート メッセージです。これにより、MEP はドメイン内の他の MEP を検出することができ、MIP は MEP を検出することができます CCM は、ドメイン内または S-VLAN 内でのみ機能します。

CFM CCM には、次の特性があります。

- MEP によって、設定可能な一定間隔で定期的に送信されます。間隔は、10 秒~ 65535 秒で、デフォルトは 30 です。
- メッセージの有効性を受信側に示すための、保留時間の値(設定可能)が含まれています。デフォルトは、送信間隔の2.5倍です。
- 同じメンテナンス レベルの MIP によってカタログ化されます。
- 宛先は、同じメンテナンス レベルの リモート MEP です。
- 単方向通信であり、応答を要求しません。
- MEP が設定されているポートのステータスを伝送します。

#### loopback メッセージ

CFM loopback メッセージは、特定のメンテナンス ポイントとの接続を確認するためのユニキャスト フレームで、管理者の要求に応じて MEP が送信します。loopback メッセージへの応答(LBR)は、宛 先が到達可能かどうかを示しますが、パスをホップ単位では検出できません。loopback メッセージは、 概念的には、Internet Control Message Protocol (ICMP; インターネット制御メッセージ プロトコル) の Echo (ping) メッセージと似ています。

CFM loopback メッセージは、必要に応じ、CLI を使用して生成できます。loopback メッセージの発信 元は MEP のみですが、宛先は、MEP と MIP のどちらも可能です。CFM loopback メッセージはユニ キャストであり、loopback メッセージへの応答もユニキャストです。CFM loopback メッセージは、宛 先 MAC アドレス、VLAN、およびメンテナンス ドメインを指定します。

#### Traceroute メッセージ

CFM traceroute メッセージは、目的の MEP までのパスを(ホップ単位で)追跡するためのマルチキャ スト フレームで、管理者の要求に応じて MEP が送信します。このメッセージによって、送信側ノード はパスに関する重要な接続性データを検出できるとともに、同じメンテナンス ドメインに属するパス 上のすべての MIP を検出できます。traceroute メッセージは、検出可能なすべての MIP について、入 力処理、中継処理、および出力処理を示します。raceroute メッセージは、概念的には User Datagram Protocol (UDP) traceroute メッセージと同様です。

traceroute メッセージには、宛先 MAC アドレス、VLAN、およびメンテナンス ドメインが含まれてい る他、ネットワーク内の伝播を制限する Time To Live (TTL;存続可能時間) が設定されています。こ のメッセージは、必要に応じ、CLI を使用して生成できます。traceroute メッセージはマルチキャスト で、応答メッセージはユニキャストです。

### クロスチェック機能

クロスチェック機能では、(CCM を使用して)動的に検出された MEP と、(設定により)サービス提 供対象の MEP との間の、プロビジョニング後のタイマー駆動型サービスを検証します。この機能によ り、マルチポイントサービスまたはポイントツーポイントサービスのすべてのエンドポイントが動作 可能であることが検証されます。サービスが動作可能な場合は通知がサポートされます。そうでない場 合は、予期しないエンドポイントまたはエンドポイントが存在しないというアラームおよび通知が生成 されます。

クロスチェック機能は1回だけ実行されます。サービスの検証が必要なときに、その都度 CLI からクロスチェック機能を開始する必要があります。

### SNMP トラップ

Cisco IOS ソフトウェアでの CFM トラップの実装によって提供されているサポートは、シスコの情報 資産です。MEP は、連続性チェック (CC) トラップとクロスチェック トラップの 2 種類の Simple Network Management Protocol (SNMP; 簡易ネットワーク管理プロトコル) トラップを生成します。

#### CC トラップ

- MEP up:新しい MEP が検出されたとき、リモート ポートのステータスが変更されたとき、また は検出済みの MEP との接続が中断後、回復したときに送信されます。
- MEP down:タイムアウトまたは last gasp イベントの発生時に送信されます。
- Cross-connect: サービス ID が VLAN と一致しない場合に送信されます。
- Loop: MEP が独自の CCM を受信したときに送信されます。
- Configuration error: MEP が、重複する MPID を持つ連続性チェックを受信したときに送信されます。

#### クロスチェック トラップ

- Service up: 予定のリモート MEP が、すべて時間どおりに起動した場合に送信されます。
- MEP missing: 予定の MEP がダウンしている場合に送信されます。
- Unknown MEP: 予期しない MEP から CCM が受信された場合に送信されます。

### イーサネット CFM とイーサネット OAM の相互作用

CFM と OAM による相互作用を理解するには、次の概念を理解しておく必要があります。

- 「イーサネット バーチャル サーキット」(P.11)
- 「OAM マネージャ」(P.11)
- 「ブリッジ ドメイン経由の CFM」(P.12)

### イーサネット バーチャル サーキット

Metro Ethernet Forum によって定義されているように、Ethernet Virtual Circuit (EVC; イーサネット バーチャル サーキット)は、ポートレベルのポイントツーポイントまたはマルチポイントツーマルチ ポイントのレイヤ2回線です。CE デバイスは EVC ステータスを使用して、サービス プロバイダー ネットワークへの代替パスを検索したり、場合によっては、イーサネット経由または別の代替サービス 経由 (フレーム リレーや ATM など)でバックアップ パスにフォールバックしたりします。

### OAM マネージャ

ſ

OAM マネージャは、OAM とプロトコルの間の相互作業を簡略化するためのインフラストラクチャ要素です。OAM マネージャには、2 つのインターワーキング OAM プロトコル(ここでは、イーサネット CFM とイーサネット OAM)が必要です。相互作用は、OAM マネージャから CFM プロトコルへの 単方向で、ユーザ ネットワーク インターフェイス (UNI)のポート ステータス情報のみが交換されます。その他、次のポート ステータスの値が利用可能です。

- REMOTE EE: リモート超過エラー
- LOCAL\_EE:ローカル超過エラー
- TEST: リモートまたはローカル ループバック

CFM は、ポート ステータス情報を受信した後、CFM ドメイン全体にこのステータスを伝達します。

### ブリッジ ドメイン経由の CFM

Ethernet OAM 3.0: CFM over BD, Untagged 機能を使用すると、非タグ付き CFM パケットを MEP に 関連付けることができます。着信の非タグ付きカスタマー CFM パケットは、CFM の EtherType を持 ち、EFP で設定されたカプセル化方式で、EVC(ブリッジ ドメイン)にマッピングされます。EFP は、これらの非タグ付きパケットを認識するように特に設定されています。

EFP は、インターフェイス上の EVC の論理的な境界ポイントであり、ブリッジ ドメインに関連付ける ことができます。トラフィックの EFP への照合とマッピングには、VLAN ID が使用されます。VLAN ID は、ATM やフレーム リレーのバーチャル サーキットと同様、ポートごとにローカルに意味を持ち ます。CFM は、EFP に関連付けられたブリッジ ドメイン上でサポートされます。ブリッジ ドメインと EFP の関連付けにより、CFM が EFP 上でカプセル化を使用できます。同じブリッジ ドメインにある すべての EFP が、1 つのブロードキャスト ドメインを形成します。ブロードキャスト ドメインは、ブ リッジ ドメイン ID によって特定されます。

VLAN ポートと EFP の違いは、そのカプセル化方式です。VLAN ポートは、デフォルトの dot1q カプ セル化を使用します。EFP では、dot1q や IEEE dot1ad EtherTypes で非タグ付き、シングル タグ付き、 およびダブル タグ付きのカプセル化が存在します。同じブリッジ ドメインに属する異なる EFP は、異 なるカプセル化方式を使用できます。

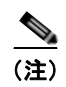

Ethernet OAM 3.0: CFM over BD, Untagged 機能は、ES20 および ES40 ライン カード上でのみサポートされています。

### CFM でサポートされている HA 機能

イーサネット テクノロジーを使用するアクセスおよびサービス プロバイダー ネットワーク、特に EVC 接続を管理するイーサネット OAM コンポーネントでは、HA が必須です。エンドツーエンドの接続ス テータスは非常に重要な情報であり、ホット スタンバイのルート プロセッサ(RP)上で管理する必要 があります。

(注)

ホット スタンバイ **RP** には、アクティブ **RP** と同じソフトウェア イメージが用意され、サポートされる 機能やプロトコルについて、**RP** 間でライン カード、プロトコル、およびアプリケーション状態情報の 同期化がサポートされます。

エンドツーエンドの接続ステータスは、イーサネット LMI、CFM、および 802.3ah などのプロトコル が受信した情報に基づき、CE、PE、およびアクセス集約 PE (uPE) ネットワーク ノードで維持され ます。EVC のダウン時には、このステータス情報を使用して、トラフィックを停止するか、バック アップ パスに切り替えます。

すべてのトランザクションには、多様なデータベース間でのデータアクセスまたはデータ更新が関係 します。アクティブモジュールとスタンバイモジュールの間でデータベースが同期化されていれば、 これらのモジュールはクライアントに対して透過的に機能します。

Cisco IOS インフラストラクチャは、ホット スタンバイ RP を維持するための、さまざまなコンポーネ ントのアプリケーション プログラム インターフェイス (API) を提供しています。Metro Ethernet HA クライアント E-LMI、HA/ISSU、CFM HA/ISSU、および 802.3ah HA/ISSU は、このようなコンポー ネントと相互作用を行い、データベースを更新し、他のコンポーネントに対して必要なイベントを発生 させます。

#### CFM HA の利点

- Cisco IOS software のイメージアップグレードの際にも、ダウンタイムが生じません。これにより、早期のアップグレードが可能になり、Cisco IOS Release 12.2(33)SRD よりも前のバージョンを使用する場合に比べ、高い可用性が実現されます。
- 計画済みのシステム停止や深夜のメンテナンス作業の際の、リソースのスケジューリングの問題が 解消されます。
- 新しいサービスやアプリケーションの導入が加速化し、Cisco IOS Release 12.2(33)SRD よりも前の バージョンよりも新しい機能、ハードウェア、修正プログラムを早期に実装できるようになります。
- サービス停止に伴う運用コストを削減しながら、Cisco IOS Release 12.2(33)SRD よりも前のバー ジョンに比べ、サービス レベルが向上します。
- CFM は、データベースを更新し、それ自体の HA メッセージングとバージョン管理を制御します。
   この制御によってメンテナンスが容易になります。

### メトロ イーサネット ネットワークにおける CFM HA

スタンドアロンの CFM の実装において、HA は明示的な要件ではありません。しかし、E-LMI が稼動 する CE または PE に CFM を実装する場合、エンドツーエンドの接続を維持するために EVC の状態情 報が不可欠なので、CFM は EVC の状態を常に把握する必要があり、それには HA が必要です。CFM はメンテナンス レベル、ドメイン、およびメンテナンス ポイントを使用してプラットフォームを設定 し、リモートのメンテナンス ポイント情報を取得して、適切な EVC にマッピングします。CFM は次 に、すべてのリモート ポートから受信したデータを集約し、E-LMI を更新します。このため、HA の 要件は、CE および PE によって異なります。

Metro Ethernet Network (MEN; メトロ イーサネット ネットワーク)で使用されるプロトコルは、EVC の状態に応じて処理を行うことはありませんが、E-LMI プロトコルを使用し、EVC 情報を受信する CE デバイスは、EVC がダウンするとトラフィックの送信を停止します。あるいは、バックアップ ネット ワークが用意されていれば、EVC がダウンしたときに、CE がそれを使用することもあります。

CE は EVC ID、関連付けられたカスタマー VLAN、UNI 情報、EVC の状態情報、およびリモート UNI の ID と状態を MEN から受信します。CE は、EVC の状態をもとに、E-LMI 経由の MEN へのト ラフィックを送信または停止します。

PE は EVC 設定および関連付けられたカスタマー VLAN 情報を保持し、CFM から EVC の状態情報と リモート UNI を取得します。この情報は、E-LMI を使用して CE に送信されます。

(注)

802.3ah OAM が動作する PE および CE は、スイッチオーバーによってピアに影響が及ばないように ポート状態を維持します。この情報はまた、CFM CC メッセージによってリモート ノードに送信され ます。

### NSF/SSO Support in CFM 802.1ag/1.0d

冗長構成である SSO および NSF は、どちらも IEEE CFM でサポートされており、自動的に有効です。 アクティブ RP が故障した場合、アクティブ RP はスタンバイ RP に切り替えられ、ネットワーク化さ れたデバイスから削除されるか、メンテナンスのために手動で取り外されます。NSF は SSO 機能と連 動して、スイッチオーバー後のネットワークのダウンタイムを最小限に抑えます。Cisco NSF の主要機 能は、RP スイッチオーバー後に、IP パケットの転送を継続することです。

SSO の詳細については、『*Cisco IOS High Availability Configuration Guide*』の「Stateful Switchover」 を参照してください。NSF 機能の詳細については、『*Cisco IOS High Availability Configuration Guide*』 の「Cisco Nonstop Forwarding」を参照してください。

### ISSU Support in CFM 802.1ag/1.0d

ISSU を使用すると、パケットのフローを中断せずに、Cisco IOS ソフトウェアをアップグレードまた はダウングレードできます。CFM は、スタンバイ RP に対し、行の追加、削除、更新を含む、連続性 チェック データベースの一括更新およびランタイム更新を実行します。このチェックポイント データ を使用するには、ISSU 機能による、異なるリリース間でのメッセージ変換が必要です。アクティブ RP からスタンバイ RP への更新にメッセージを使用するすべてのコンポーネントは、ISSU をサポート する必要があります。

ISSUは CFM で自動的に有効で、システムによるサービス提供を継続しながらソフトウェアを変更で きるので、定期メンテナンス作業によるネットワークの可用性への影響を抑えます。ISSU の詳細につ いては、『*Cisco IOS High Availability Configuration Guide*』の「Cisco IOS In Service Software Upgrade Process」を参照してください。

# サービス プロバイダー ネットワークでのイーサネット CFM の設定手順

Ethernet CFM をセットアップするには、次の作業を実行します。

- 「CFM ドメインの設計」(P.14)
- 「イーサネット CFM の設定」(P.17)
- 「イーサネット OAM と CFM の相互作用の設定」(P.71)

### CFM ドメインの設計

イーサネット CFM 機能に対応するように CFM ドメインを設計するには、この項の手順を実行します。

### 前提条件

- ネットワークトポロジの知識と理解
- ネットワークの管理にかかわる組織エンティティ(たとえば、オペレータ、サービスプロバイ ダー、ネットワークオペレーションセンター(NOC)、カスタマーサービスなど)の理解
- 提供するサービスの種類と規模の理解
- すべての組織エンティティによる、各組織エンティティの責任、役割、および制約事項についての 合意
- ネットワーク内のメンテナンスドメイン数の決定
- メンテナンス ドメインのネストと分離の決定
- サービス プロバイダーと1つまたは複数のオペレータとの間の合意に基づく、ドメインへのメン テナンス レベルおよびドメイン名の割り当て

• ドメインの内側向きまたは外側向きの決定

#### 手順の概要

#### <u>》</u> (注)

- た) オペレータ ドメイン、サービス プロバイダー ドメイン、カスタマー ドメインのセットアップは、いずれも省略可能です。ネットワークでは、ドメインを1つだけ作成することも、複数作成することもできます。ここでは、3 種類のドメインをすべて割り当てる場合の手順を示します。
  - **1.** オペレータ レベルの MIP を指定します。
  - 2. オペレータ レベルの MEP を指定します。
  - 3. サービス プロバイダーの MIP を指定します。
  - 4. サービス プロバイダーの MEP を指定します。
  - 5. カスタマーの MIP を指定します。
  - 6. カスタマーの MEP を指定します。

#### 手順の詳細

- **ステップ1** オペレータ レベルの MIP を指定します。
  - **a.** まず最下位のオペレータレベルドメインにおいて、CFMによって認識可能なオペレータネット ワークの内部にある、すべてのインターフェイスで MIP を設定します。
  - b. 次の上位オペレータ レベルに進み、MIP を指定します。
  - **c.** 下位レベルで MIP を設定したすべてのポートについて、上位レベルにメンテナンス ポイントが指 定されていないことを確認します。
  - **d.** すべてのオペレータ MIP が指定されるまで、ステップ a ~ d を繰り返します。
- **ステップ2** オペレータ レベルの MEP を指定します。
  - a. まず最下位のオペレータ レベル ドメインにおいて、サービス インスタンスに含まれるすべての UNI で MEP を指定します。
  - **b.** オペレータが複数の場合は、2 つのオペレータ間の Network to Network Interface (NNI; ネット ワーク ネットワーク インターフェイス) で MEP を指定します。
  - c. 次の上位オペレータレベルに進み、MEPを指定します。

下位レベルに MIP があるポートは、上位レベルでメンテナンス ポイントを指定できません。下位 レベルに MEP があるポートは、上位レベルに MIP または MEP が必要です。

- **ステップ3** サービス プロバイダーの MIP を指定します。
  - a. まず最下位のサービス プロバイダー レベル ドメインで、オペレータ間の NNI に サービス プロバ イダーの MIP を指定します (オペレータが複数の場合)。
  - **b.** 次の上位サービス プロバイダー レベルに進み、MIP を指定します。

下位レベルに MIP があるポートは、上位レベルでメンテナンス ポイントを指定できません。下位 レベルに MEP があるポートでは、上位レベルで MIP も MEP も指定できません。

- **ステップ4** サービス プロバイダーの MEP を指定します。
  - **a.** まず最下位のサービス プロバイダー レベル ドメインにおいて、サービス インスタンスに含まれる すべての UNI で MEP を指定します。
  - **b.** 次の上位サービス プロバイダー レベルに進み、MEP を指定します。

下位レベルに MIP があるポートは、上位レベルでメンテナンス ポイントを指定できません。下位 レベルに MEP があるポートは、上位レベルに MIP または MEP が必要です。

**ステップ 5** カスタマーの MIP を指定します。

カスタマーの MIP は、サービス プロバイダーがカスタマーに対して CFM の実行を許可する場合に、 uPE の UNI 上にのみ指定できます。そうでない場合、サービス プロバイダーは、CFM フレームをブ ロックするように Cisco IOS デバイスを設定できます。

- a. カスタマー メンテナンス ドメインのすべての uPE の UNI ポートで MIP を設定します。
- **b.** MIP の存在するメンテナンス レベルが、最高レベルのサービス プロバイダー ドメインより、少な くとも1レベル上位であることを確認します。
- **ステップ6** カスタマーの MEP を指定します。

カスタマー MEP は、カスタマーの機器上に設定します。適切なカスタマー レベルにあるサービス プロバイダーとカスタマーの間のハンドオフで、外側向きドメイン内に外側向き MEP を指定します。

例

図 5 は、1 つのサービス プロバイダーと 2 つのオペレータ A と B で構成されるネットワークの例を示 します。各オペレータとサービス プロバイダーに対し、3 つのドメインを作成してマッピングします。 この例では、わかりやすくするために、ネットワークが、エンドツーエンドでインターネット トラン スポートを使用していると仮定します。ただし、CFM では他のトランスポートも使用できます。

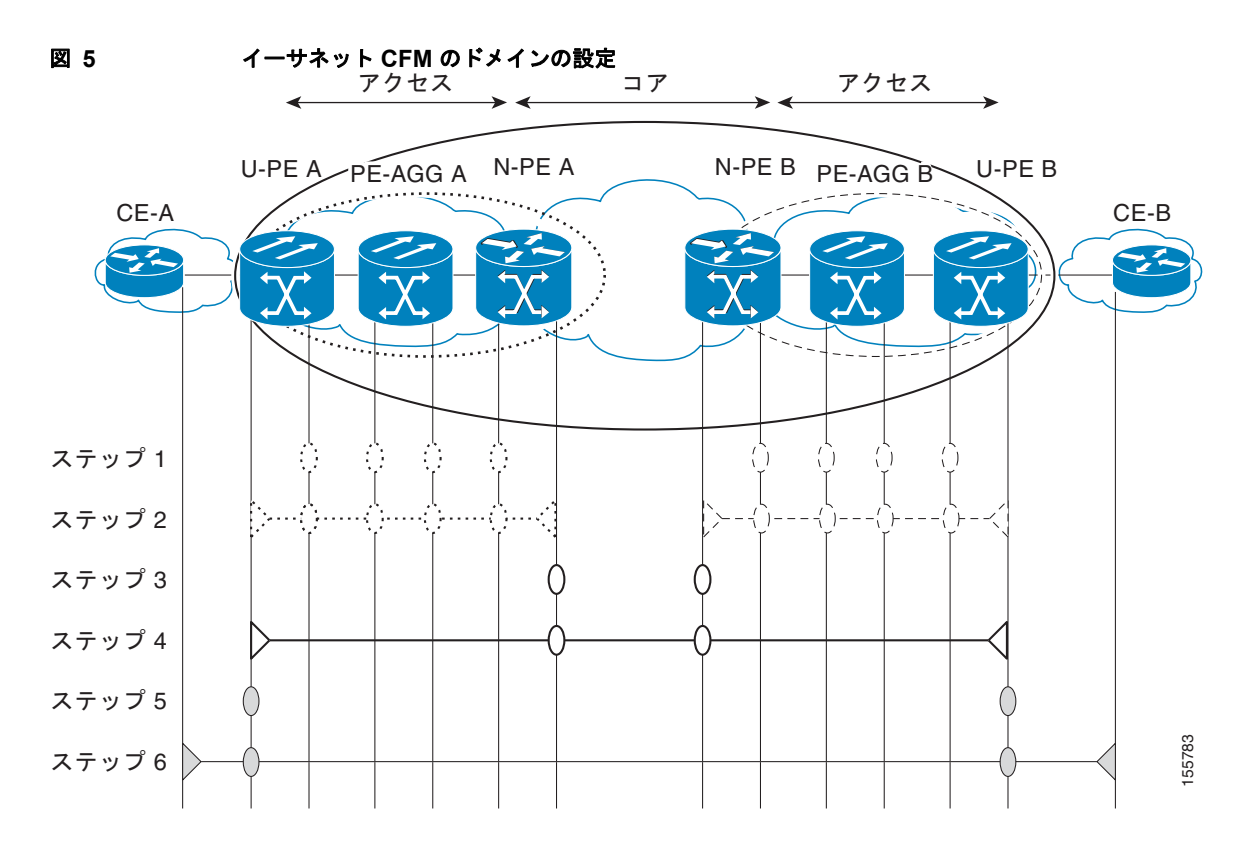

### この次の手順

イーサネット CFM ドメインを定義した後は、イーサネット CFM 機能を設定します。これにはまず、 ネットワークをプロビジョニングし、次にサービスをプロビジョニングします。

### イーサネット CFM の設定

イーサネット CFM の設定では、次のタスクを実行します。

- 「ネットワークのプロビジョニング」(P.17)(必須)
- 「サービスのプロビジョニング」(P.37)(必須)
- •「クロスチェック機能の設定とイネーブル化」(P.60)(任意)
- 「ブリッジ ドメイン経由の CFM の設定」(P.66) (任意)

### ネットワークのプロビジョニング

イーサネット CFM のネットワークをセットアップするには、次のタスクを実行します。

### 手順の概要

Γ

### CE-A

- 1. enable
- 2. configure terminal
- 3. ethernet cfm domain domain-name level level-id direction outward
- 4. mep archive-hold-time minutes
- 5. exit
- 6. ethernet cfm enable
- 7. ethernet cfm traceroute cache
- 8. ethernet cfm traceroute cache size entries
- 9. ethernet cfm traceroute cache hold-time minutes
- **10.** ethernet cfm cc level {any | level-id | level-id-level-id | [,level-id-level-id]} vlan {vlan-id | any | vlan-id-vlan-id | [,vlan-id-vlan-id]} [interval seconds] [loss-threshold num-msgs]
- 11. snmp-server enable traps ethernet cfm cc [mep-up] [mep-down] [config] [loop] [cross-connect]
- 12. snmp-server enable traps ethernet cfm crosscheck [mep-unknown | mep-missing | service-up]

13. end

T

### 手順の詳細

|        | コマンドまたはアクション                                                                          | 目的                                                                              |
|--------|---------------------------------------------------------------------------------------|---------------------------------------------------------------------------------|
|        | CE-A                                                                                  |                                                                                 |
| ステップ 1 | enable                                                                                | 特権 EXEC モードをイネーブルにします。                                                          |
|        | <b>例:</b><br>Router> enable                                                           | <ul> <li>プロンプトが表示されたら、パスワードを入力します。</li> </ul>                                   |
| ステップ 2 | configure terminal                                                                    | グローバル コンフィギュレーション モードを開始します。                                                    |
|        | 例:<br>Router# configure terminal                                                      |                                                                                 |
| ステップ 3 | <b>ethernet cfm domain</b> domain-name <b>level</b> level-id <b>direction outward</b> | 特定のメンテナンス レベルで CFM メンテナンス ドメイ<br>ンを定義し、CLI をイーサネット CFM コンフィギュレー<br>ション モードにします。 |
|        | 例:<br>Router(config)# ethernet cfm domain<br>Customer level 7 direction outward       |                                                                                 |
| ステップ 4 | <pre>mep archive-hold-time minutes</pre>                                              | 存在しなくなった MEP が送信したデータが、連続性<br>チェック データベースに保持される時間の長さ、または                        |
|        | <b>份:</b><br>Router(config-ether-cfm)# mep<br>archive-hold-time 60                    | エントリか、消去されるまでにエフー テータペースに保持される時間を設定します。                                         |
| ステップ 5 | exit                                                                                  | CLI をグローバル コンフィギュレーション モードに戻し<br>ます。                                            |
|        | <b>例:</b><br>Router(config-ether-cfm)# exit<br>Router(config)#                        |                                                                                 |
| ステップ 6 | ethernet cfm enable                                                                   | デバイスの CFM 処理をグローバルにイネーブルにします。                                                   |
|        | <b>例:</b><br>Router(config)# ethernet cfm enable                                      |                                                                                 |
| ステップ 7 | ethernet cfm traceroute cache                                                         | traceroute メッセージによって取得された CFM データの<br>キャッシュをイネーブルにします。                          |
|        | <b>例:</b><br>Router(config)# ethernet cfm traceroute<br>cache                         |                                                                                 |
| ステップ 8 | ethernet cfm traceroute cache size entries                                            | CFM traceroute キャッシュ テーブルの最大サイズを設定<br>します。                                      |
|        | <b>例:</b><br>Router(config)# ethernet cfm traceroute<br>cache size 200                |                                                                                 |
| ステップ 9 | ethernet cfm traceroute cache hold-time minutes                                       | CFM traceroute キャッシュ エントリが保持される時間の<br>長さを設定します。                                 |
|        | <b>例:</b><br>Router(config)# ethernet cfm traceroute<br>cache hold-time 60            |                                                                                 |

|         | コマンドまたはアクション                                                                                                    | 目的                                                                                                    |
|---------|----------------------------------------------------------------------------------------------------|----------------------------------------------------------------------------------------------------|
| ステップ 10 | <pre>ethernet cfm cc level {any   level-id   level-id-level-id   [,level-id-level-id]} vlan {vlan-id   any   vlan-id-vlan-id   [,vlan-id-vlan-id]} [interval seconds] [loss-threshold num-msgs]</pre> | 連続性チェック メッセージ (CCM) のパラメータを設定<br>します。                                                                           |
|         | 例:<br>Router(config)# ethernet cfm cc level any<br>vlan any interval 20 loss-threshold 3                                                                                                    |                                                                                                    |
| ステップ 11 | <pre>snmp-server enable traps ethernet cfm cc [mep-up] [mep-down] [config] [loop] [cross-connect]</pre>                                                                                               | イーサネット CFM 連続性チェック イベントに対する<br>SNMP トラップ生成をイネーブルにします。                                                           |
|         | 例:<br>Router(config)# snmp-server enable traps<br>ethernet cfm cc mep-up mep-down config loop<br>cross-connect                                                                                        |                                                                                                    |
| ステップ 12 | <pre>snmp-server enable traps ethernet cfm crosscheck [mep-unknown   mep-missing   service-up]</pre>                                                                                                  | 静的に設定された MEP と CCM 経由で取得された MEP<br>の間でのクロスチェック操作に関連した、イーサネット<br>CFM 連続性チェック イベントに対する SNMP トラップ生<br>成をイネーブルにします。 |
|         | 例:<br>Router(config)# snmp-server enable traps<br>ethernet cfm crosscheck mep-unknown<br>mep-missing service-up                                                                                       |                                                                                                    |
| ステップ 13 | end                                                                                                    | CLI を特権 EXEC モードに戻します。                                                                                          |
|         | 例:<br>Router(config)# end<br>Router#                                                                                                    |                                                                                                    |

### 手順の概要

Γ

### U-PE A

- 1. enable
- 2. configure terminal
- 3. ethernet cfm domain domain-name level level-id
- 4. ethernet cfm domain domain-name level level-id
- 5. mep archive-hold-time minutes
- 6. ethernet cfm domain domain-name level level-id
- 7. mep archive-hold-time minutes
- 8. exit
- 9. ethernet cfm enable
- **10.** ethernet cfm traceroute cache
- 11. ethernet cfm traceroute cache size entries
- 12. ethernet cfm traceroute cache hold-time minutes
- **13.** interface type number

1

- 14. ethernet cfm mip level level-id
- 15. exit
- **16.** ethernet cfm cc level {any | level-id | level-id-level-id | [,level-id-level-id]} vlan {vlan-id | any | vlan-id-vlan-id | [,vlan-id-vlan-id]} [interval seconds] [loss-threshold num-msgs]
- 17. snmp-server enable traps ethernet cfm cc [mep-up] [mep-down] [config] [loop] [cross-connect]
- 18. snmp-server enable traps ethernet cfm crosscheck [mep-unknown | mep-missing | service-up]
- 19. end

### 手順の詳細

|        | コマンドまたはアクション                                                                    | 目的                                                              |
|--------|---------------------------------------------------------------------------------|-----------------------------------------------------------------|
|        | U-PE A                                                                          |                                                                 |
| ステップ 1 | enable                                                                          | 特権 EXEC モードをイネーブルにします。                                          |
|        | <b>例:</b><br>Router> enable                                                     | <ul> <li>プロンプトが表示されたら、パスワードを入力します。</li> </ul>                   |
| ステップ 2 | configure terminal                                                              | グローバル コンフィギュレーション モードを開始します。                                    |
|        | 例:<br>Router# configure terminal                                                |                                                                 |
| ステップ 3 | <b>ethernet cfm domain</b> domain-name <b>level</b> level-id                    | 特定のメンテナンス レベルで CFM メンテナンス ドメイ<br>ンを定義し、CLI をイーサネット CFM コンフィギュレー |
|        | <b>例:</b><br>Router(config)# ethernet cfm domain<br>Customer level 7            |                                                                 |
| ステップ 4 | ethernet cfm domain domain-name level level-id                                  | 特定のメンテナンス レベルで、CFM メンテナンス ドメイ<br>ンを定義します。                       |
|        | 例:<br>Router(config-ether-cfm)# ethernet cfm<br>domain ServiceProvider level 4  |                                                                 |
| ステップ 5 | mep archive-hold-time minutes                                                   | 存在しなくなった MEP が送信したデータが、連続性<br>チェック データベースに保持される時間の長さ、または        |
|        | 例:<br>Router(config-ether-cfm)# mep<br>archive-hold-time 60                     | エントリが、消去されるまでにエラー データベースに保<br>持される時間を設定します。                     |
| ステップ 6 | <b>ethernet cfm domain</b> domain-name <b>level</b> level-id                    | ドメインを定義します。                                                     |
|        | <b>例:</b><br>Router(config-ether-cfm)# ethernet cfm<br>domain OperatorA level 1 |                                                                 |
| ステップ 7 | mep archive-hold-time minutes                                                   | 存在しなくなった MEP が送信したデータが、連続性<br>チェック データベースに保持される時間の長さ、または        |
|        | <b>例:</b><br>Router(config-ether-cfm)# mep<br>archive-hold-time 65              | エントリが、消去されるまでにエラー データベースに保<br>持される時間を設定します。                     |

Γ

|                | コマンドまたはアクション                                                                                                    | 目的                                                  |
|----------------|----------------------------------------------------------------------------------------------------|-----------------------------------------------------|
| ステップ 8         | exit                                                                                                    | CLI をグローバル コンフィギュレーション モードに戻し<br>ます                 |
|                | 例:                                                                                                    |                                                     |
|                | Router(config-ether-cfm)# exit<br>Router(config)#                                                                                                    |                                                     |
| ステップ 9         | ethernet cfm enable                                                                                                    | デバイスの CFM 処理をグローバルにイネーブルにします。                       |
|                | 例:<br>Router(config)# ethernet cfm enable                                                                                                    |                                                     |
| ステップ 10        | ethernet cfm traceroute cache                                                                                                    | traceroute メッセージによって取得された CFM データの                  |
|                | 例:<br>Router(config)# ethernet cfm traceroute<br>cache                                                                                                    | キャッシュをイネークルにします。                                    |
| ステップ 11        | ethernet cfm traceroute cache size entries                                                                                                    | CFM traceroute キャッシュ テーブルの最大サイズを設定<br>します。          |
|                | 例:<br>Router(config)# ethernet cfm traceroute<br>cache size 200                                                                                                    |                                                     |
| ステップ 12        | ethernet cfm traceroute cache hold-time minutes                                                                                                    | CFM traceroute キャッシュ エントリが保持される時間の<br>長さを設定します。     |
|                | 例:<br>Router(config)# ethernet cfm traceroute<br>cache hold-time 60                                                                                                    |                                                     |
| ステップ 13        | interface type number                                                                                                    | インターフェイスを指定し、CLI をインターフェイス コ<br>ンフィギュレーション モードにします。 |
|                | 例:<br>Router(config)# interface<br>gigabitethernet4/2                                                                                                    |                                                     |
| ステップ 14        | ethernet cfm mip level level-id                                                                                                    | MIP をプロビジョニングします。                                   |
|                | 例:<br>Router(config-if)# ethernet cfm mip level 1                                                                                                    |                                                     |
| ステップ 15        | exit                                                                                                    | CLI をグローバル コンフィギュレーション モードに戻し<br>ます。                |
|                | 例:<br>Router(config-if)# exit<br>Router(config)#                                                                                                    |                                                     |
| <b>ステップ 16</b> | <pre>ethernet cfm cc level {any   level-id   level-id-level-id   [,level-id-level-id]} vlan {vlan-id   any   vlan-id-vlan-id   [,vlan-id-vlan-id]} [interval seconds] [loss-threshold num-msgs]</pre> | CCM のパラメータを設定します。                                   |
|                | 例:<br>Router(config)# ethernet cfm cc level any<br>vlan any interval 20 loss-threshold 3                                                                                                    |                                                     |

1

|         | コマンドまたはアクション                                                                                                    | 目的                                                                                                    |
|---------|----------------------------------------------------------------------------------------------------|----------------------------------------------------------------------------------------------------|
| ステップ 17 | <pre>snmp-server enable traps ethernet cfm cc [mep-up] [mep-down] [config] [loop] [cross-connect]</pre>         | CFM mep-up、mep-down、config、loop、cross-connect<br>の各イベントに対する SNMP トラップの生成をイネーブ<br>ルにします。               |
|         | 例:<br>Router(config)# snmp-server enable traps<br>ethernet cfm cc mep-up mep-down config loop<br>cross-connect  |                                                                                                    |
| ステップ 18 | <pre>snmp-server enable traps ethernet cfm crosscheck [mep-unknown   mep-missing   service-up]</pre>            | 静的に設定された MEP と CCM 経由で取得された MEP<br>の間のクロスチェック操作に関連して、イーサネット<br>CFM 連続性チェック mep-unknown、mep-missing、およ |
|         | 例:<br>Router(config)# snmp-server enable traps<br>ethernet cfm crosscheck mep-unknown<br>mep-missing service-up | い service-up の谷イベントに対する SINMP トラック生成<br>をイネーブルにします。                                                   |
| ステップ 19 | end                                                                                                    | CLI を特権 EXEC モードに戻します。                                                                                |
|         | 例:<br>Router(config)# end<br>Router#                                                                            |                                                                                                    |

### 手順の概要

### PE-AGG A

- 1. enable
- **2.** configure terminal
- 3. ethernet cfm domain domain-name level level-id
- 4. mep archive-hold-time minutes
- 5. exit
- 6. ethernet cfm enable
- 7. interface type number
- 8. ethernet cfm mip level level-id
- **9.** interface type number
- 10. ethernet cfm mip level level-id
- 11. end

### 手順の詳細

Γ

|        | コマンドまたはアクション                                                          | 目的                                                       |
|--------|-----------------------------------------------------------------------|----------------------------------------------------------|
|        | PE-AGG A                                                              |                                                          |
| ステップ 1 | enable                                                                | 特権 EXEC モードをイネーブルにします。                                   |
|        | <b>例:</b><br>Router> enable                                           | <ul> <li>プロンプトが表示されたら、パスワードを入力します。</li> </ul>            |
| ステップ 2 | configure terminal                                                    | グローバル コンフィギュレーション モードを開始します。                             |
|        | 例:<br>Router# configure terminal                                      |                                                          |
| ステップ 3 | <b>ethernet cfm domain</b> domain-name <b>level</b><br>level-id       | ドメインを定義し、CLI をイーサネット CFM コンフィ<br>ギュレーション モードにします。        |
|        | <b>例:</b><br>Router(config)# ethernet cfm domain<br>OperatorA level 1 |                                                          |
| ステップ 4 | mep archive-hold-time minutes                                         | 存在しなくなった MEP が送信したデータが、連続性<br>チェック データベースに保持される時間の長さ、または |
|        | <b>例:</b><br>Router(config-ether-cfm)# mep<br>archive-hold-time 65    | エントリが、消去されるまでにエラー データベースに保<br>持される時間を設定します。              |
| ステップ 5 | exit                                                                  | CLI をグローバル コンフィギュレーション モードに戻し<br>ます。                     |
|        | 例:<br>Router(config-ether-cfm)# exit<br>Router(config)#               |                                                          |
| ステップ 6 | ethernet cfm enable                                                   | デバイスの CFM 処理をグローバルにイネーブルにします。                            |
|        | 例:<br>Router(config)# ethernet cfm enable                             |                                                          |
| ステップ 7 | interface type number                                                 | インターフェイスを指定し、CLI をインターフェイス コ                             |
|        | 例:<br>Router(config)# interface<br>gigabitethernet3/1                 | ンノイイユレーション モートにしより。                                      |
| ステップ 8 | ethernet cfm mip level level-id                                       | インターフェイスに対して MIP をプロビジョニングします。                           |
|        | 例:<br>Router(config-if)# ethernet cfm mip level 1                     |                                                          |
| ステップ 9 | interface type number                                                 | インターフェイスを指定します。                                          |
|        | 例:<br>Router(config-if)# interface<br>gigabitethernet4/1              |                                                          |

|         | コマンドまたはアクション                                      | 目的                             |
|---------|---------------------------------------------------|--------------------------------|
| ステップ 10 | ethernet cfm mip level level-id                   | インターフェイスに対して MIP をプロビジョニングします。 |
|         | 例:<br>Router(config-if)# ethernet cfm mip level 1 |                                |
| ステップ 11 | end                                               | CLI を特権 EXEC モードに戻します。         |
|         | 例:<br>Router(config-if)# end<br>Router#           |                                |

### 手順の概要

#### N-PE A

- 1. enable
- 2. configure terminal
- 3. ethernet cfm domain domain-name level level-id
- 4. mep archive-hold-time minutes
- 5. ethernet cfm domain domain-name level level-id
- 6. mep archive-hold-time minutes
- 7. exit
- 8. ethernet cfm enable
- 9. ethernet cfm traceroute cache
- 10. ethernet cfm traceroute cache size entries
- 11. ethernet cfm traceroute cache hold-time minutes
- **12.** interface type number
- 13. ethernet cfm mip level level-id
- 14. exit
- **15.** ethernet cfm cc level {any | level-id | level-id-level-id | [,level-id-level-id]} vlan {vlan-id | any | vlan-id-vlan-id | [,vlan-id-vlan-id]} [interval seconds] [loss-threshold num-msgs]
- 16. snmp-server enable traps ethernet cfm cc [mep-up] [mep-down] [config] [loop] [cross-connect]
- 17. snmp-server enable traps ethernet cfm crosscheck [mep-unknown | mep-missing | service-up]
- 18. end

### 手順の詳細

Γ

|        | コマンドまたはアクション                                                                                 | 目的                                                                                                    |
|--------|----------------------------------------------------------------------------------------------|----------------------------------------------------------------------------------------------------|
|        | N-PE A                                                                                       |                                                                                                    |
| ステップ 1 | enable                                                                                       | 特権 EXEC モードをイネーブルにします。                                                                                  |
|        | <b>例:</b><br>Router> enable                                                                  | <ul> <li>プロンプトが表示されたら、パスワードを入力します。</li> </ul>                                                           |
| ステップ 2 | configure terminal                                                                           | グローバル コンフィギュレーション モードを開始します。                                                                            |
|        | <b>例:</b><br>Router# configure terminal                                                      |                                                                                                    |
| ステップ 3 | <b>ethernet cfm domain</b> domain-name <b>level</b> level-id                                 | CFM メンテナンス ドメインとレベルを定義し、CLI をイー<br>サネット CFM コンフィギュレーション モードにします。                                        |
|        | <b>例:</b><br>Router(config)# ethernet cfm domain<br>ServiceProvider level 4                  |                                                                                                    |
| ステップ 4 | mep archive-hold-time minutes<br>例:<br>Router(config-ether-cfm)# mep<br>archive-hold-time 60 | 存在しなくなった MEP が送信したデータが、連続性<br>チェック データベースに保持される時間の長さ、または<br>エントリが、消去されるまでにエラー データベースに保<br>持される時間を設定します。 |
| ステップ 5 | <b>ethernet cfm domain</b> domain-name <b>level</b> level-id                                 | ドメインとレベルを定義します。                                                                                         |
|        | <b>例:</b><br>Router(config-ether-cfm)# ethernet cfm<br>domain OperatorA level 1              |                                                                                                    |
| ステップ 6 | mep archive-hold-time minutes<br>例:                                                          | 存在しなくなった MEP が送信したデータが、連続性<br>チェック データベースに保持される時間の長さ、または<br>エントリが、消去されるまでにエラー データベースに保                  |
|        | Router(config-ether-cfm)                                                                     | 持される時間を設定します。                                                                                           |
| ステップ 7 | exit                                                                                         | CLI をグローバル コンフィギュレーション モードに戻します。                                                                        |
|        | 例:<br>Router(config-ether-cfm)# exit<br>Router(config)#                                      |                                                                                                    |
| ステップ 8 | ethernet cfm enable                                                                          | デバイスの CFM 処理をグローバルにイネーブルにします。                                                                           |
|        | <b>例:</b><br>Router(config)# ethernet cfm enable                                             |                                                                                                    |
| ステップ 9 | ethernet cfm traceroute cache                                                                | traceroute メッセージによって取得された CFM データの<br>キャッシュをイネーブルにします。                                                  |
|        | 例:<br>Router(config)# ethernet cfm traceroute<br>cache                                       |                                                                                                    |

T

|         | コマンドまたはアクション                                                                                                    | 目的                                                                                      |
|---------|----------------------------------------------------------------------------------------------------|-----------------------------------------------------------------------------------------|
| ステップ 10 | ethernet cfm traceroute cache size entries                                                                                                    | CFM traceroute キャッシュ テーブルの最大サイズを設定<br>します。                                              |
|         | 例:<br>Router(config)# ethernet cfm traceroute<br>cache size 200                                                                                                    |                                                                                         |
| ステップ 11 | ethernet cfm traceroute cache hold-time minutes                                                                                                    | CFM traceroute キャッシュ エントリが保持される時間の<br>長さを設定します。                                         |
|         | 例:<br>Router(config)# ethernet cfm traceroute<br>cache hold-time 60                                                                                                    |                                                                                         |
| ステップ 12 | interface type number                                                                                                    | インターフェイスを指定し、CLI をインターフェイス コ<br>ンフィギュレーション モードにします。                                     |
|         | <pre>[0]:<br/>Router(config)# interface<br/>gigabitethernet3/0</pre>                                                                                                    |                                                                                         |
| ステップ 13 | ethernet cfm mip level level-id                                                                                                    | インターフェイスに対して MIP をプロビジョニングします。                                                          |
|         | 例:<br>Router(config-if)# ethernet cfm mip level 1                                                                                                    |                                                                                         |
| ステッフ 14 | exit                                                                                                    | CLI をグローバル コンフィギュレーション モードに戻し<br>ます。                                                    |
|         | <pre>Page 12 For the second second se</pre> |                                                                                         |
| ステップ 15 | <pre>ethernet cfm cc level {any   level-id   level-id-level-id   [,level-id-level-id]} vlan {vlan-id   any   vlan-id-vlan-id   [,vlan-id-vlan-id]} [interval seconds] [loss-threshold num-msgs]</pre>                                                                                                    | CCM のパラメータを設定します。                                                                       |
|         | 例:<br>Router(config)# ethernet cfm cc level any<br>vlan any interval 20 loss-threshold 3                                                                                                    |                                                                                         |
| ステップ 16 | <pre>snmp-server enable traps ethernet cfm cc [mep-up] [mep-down] [config] [loop] [cross-connect]</pre>                                                                                                    | CFM mep-up、mep-down、config、loop、cross-connect<br>の各イベントに対する SNMP トラップの生成をイネーブ<br>ルにします。 |
|         | 例:<br>Router(config)# snmp-server enable traps<br>ethernet cfm cc mep-up mep-down config loop<br>cross-connect                                                                                                    |                                                                                         |

|         | コマンドまたはアクション                                                                                                    | 目的                                                                                                    |
|---------|----------------------------------------------------------------------------------------------------|----------------------------------------------------------------------------------------------------|
| ステップ 17 | <pre>snmp-server enable traps ethernet cfm crosscheck [mep-unknown   mep-missing   service-up]</pre>            | 静的に設定された MEP と CCM 経由で取得された MEP<br>の間のクロスチェック操作に関連して、イーサネット<br>CFM 連続性チェック mep-unknown、mep-missing、およ |
|         | 例:<br>Router(config)# snmp-server enable traps<br>ethernet cfm crosscheck mep-unknown<br>mep-missing service-up | び service-up の各イベントに対する SNMP トラップ生成<br>をイネーブルにします。                                                    |
| ステップ 18 | end                                                                                                    | CLI を特権 EXEC モードに戻します。                                                                                |
|         | 例:<br>Router(config)# end<br>Router#                                                                            |                                                                                                    |

#### 手順の概要

Γ

### U-PE B

- 1. enable
- 2. configure terminal
- 3. ethernet cfm domain domain-name level level-id
- 4. ethernet cfm domain domain-name level level-id
- 5. mep archive-hold-time *minutes*
- 6. ethernet cfm domain domain-name level level-id
- 7. mep archive-hold-time minutes
- 8. exit
- 9. ethernet cfm enable
- **10.** ethernet cfm traceroute cache
- 11. ethernet cfm traceroute cache size entries
- 12. ethernet cfm traceroute cache hold-time minutes
- **13.** interface type number
- 14. ethernet cfm mip level level-id
- 15. exit
- **16.** ethernet cfm cc level {any | level-id | level-id-level-id | [,level-id-level-id]} vlan {vlan-id | any | vlan-id-vlan-id | [,vlan-id-vlan-id]} [interval seconds] [loss-threshold num-msgs]
- 17. snmp-server enable traps ethernet cfm cc [mep-up] [mep-down] [config] [loop] [cross-connect]
- 18. snmp-server enable traps ethernet cfm crosscheck [mep-unknown | mep-missing | service-up]
- 19. end

T

### 手順の詳細

|        | コマンドまたはアクション                                                                    | 目的                                                                        |
|--------|---------------------------------------------------------------------------------|---------------------------------------------------------------------------|
|        | U-PE B                                                                          |                                                                           |
| ステップ 1 | enable                                                                          | 特権 EXEC モードをイネーブルにします。                                                    |
|        | 例:<br>Router> enable                                                            | <ul> <li>プロンプトが表示されたら、パスワードを入力します。</li> </ul>                             |
| ステップ 2 | configure terminal                                                              | グローバル コンフィギュレーション モードを開始します。                                              |
|        | 例:<br>Router# configure terminal                                                |                                                                           |
| ステップ 3 | ethernet cfm domain domain-name level<br>level-id                               | 指定されたレベルで CFM メンテナンス ドメインを定義<br>し、CLI をイーサネット CFM コンフィギュレーション<br>モードにします。 |
|        | 例:<br>Router(config)# ethernet cfm domain<br>Customer level 7                   |                                                                           |
| ステップ 4 | <b>ethernet cfm domain</b> domain-name <b>level</b> level-id                    | 指定されたレベルで、CFM メンテナンス ドメインを定義<br>します。                                      |
|        | 例:<br>Router(config-ether-cfm)# ethernet cfm<br>domain ServiceProvider level 4  |                                                                           |
| ステップ 5 | mep archive-hold-time minutes                                                   | 存在しなくなった MEP が送信したデータが、連続性<br>チェック データベースに保持される時間の長さ、または                  |
|        | 例:<br>Router(config-ether-cfm)# mep<br>archive-hold-time 60                     | エントリが、消去されるまでにエラー データベースに保<br>持される時間を設定します。                               |
| ステップ 6 | <b>ethernet cfm domain</b> domain-name <b>level</b> level-id                    | 指定されたレベルで、ドメインを定義します。                                                     |
|        | <b>例:</b><br>Router(config-ether-cfm)# ethernet cfm<br>domain OperatorB level 2 |                                                                           |
| ステップ 7 | mep archive-hold-time minutes                                                   | 存在しなくなった MEP が送信したデータが、連続性<br>チェック データベースに保持される時間の長さ、または                  |
|        | Router(config-ether-cfm)# mep<br>archive-hold-time 65                           | 持される時間を設定します。                                                             |
| ステップ 8 | exit                                                                            | CLI をグローバル コンフィギュレーション モードに戻し<br>ます。                                      |
|        | 例:<br>Router(config-ether-cfm)# exit<br>Router(config)#                         |                                                                           |
| ステップ 9 | ethernet cfm enable                                                             | デバイスの CFM 処理をグローバルにイネーブルにします。                                             |
|        | 例:<br>Router(config)# ethernet cfm enable                                       |                                                                           |

Г

|         | コマンドまたはアクション                                                                                                    | 目的                                                                                      |
|---------|----------------------------------------------------------------------------------------------------|-----------------------------------------------------------------------------------------|
| ステップ 10 | ethernet cfm traceroute cache                                                                                                    | traceroute メッセージによって取得された CFM データの<br>キャッシュをイネーブルにします。                                  |
|         | 例:<br>Router(config)# ethernet cfm traceroute<br>cache                                                                                                    |                                                                                         |
| ステップ 11 | ethernet cfm traceroute cache size entries<br>例:<br>Router(config)# ethernet cfm traceroute<br>cache size 200                                                                                         | CFM traceroute キャッシュ テーブルの最大サイズを設定<br>します。                                              |
| ステップ 12 | ethernet cfm traceroute cache hold-time minutes                                                                                                    | CFM traceroute キャッシュ エントリが保持される時間の<br>長さを設定します。                                         |
|         | <pre>%9:<br/>Router(config)# ethernet cfm traceroute<br/>cache hold-time 60</pre>                                                                                                    |                                                                                         |
| ステップ 13 | interface type number<br>例:<br>Router(config)# interface<br>gigabitetbernet2/0                                                                                                    | インターフェイスを指定し、CLI をインターフェイス コ<br>ンフィギュレーション モードにします。                                     |
| ステップ 14 | ethernet cfm mip level level-id                                                                                                    | インターフェイス上の指定されたレベルに、MIP をプロ<br>ビジョニングします。                                               |
| ステップ 15 | <pre>Router(config-if) # ethernet cfm mip level 2 exit</pre>                                                                                                    | CLI をグローバル コンフィギュレーション モードに戻し<br>ます                                                     |
|         | 例:<br>Router(config-if)# exit<br>Router(config)#                                                                                                    |                                                                                         |
| ステップ 16 | <pre>ethernet cfm cc level {any   level-id   level-id-level-id   [,level-id-level-id]} vlan {vlan-id   any   vlan-id-vlan-id   [,vlan-id-vlan-id]} [interval seconds] [loss-threshold num-msgs]</pre> | CCM のパラメータを設定します。                                                                       |
|         | 例:<br>Router(config)# ethernet cfm cc level any<br>vlan any interval 20 loss-threshold 3                                                                                                    |                                                                                         |
| ステップ 17 | <pre>snmp-server enable traps ethernet cfm cc [mep-up] [mep-down] [config] [loop] [cross-connect]</pre>                                                                                               | CFM mep-up、mep-down、config、loop、cross-connect<br>の各イベントに対する SNMP トラップの生成をイネーブ<br>ルにします。 |
|         | 例:<br>Router(config)# snmp-server enable traps<br>ethernet cfm cc mep-up mep-down config loop<br>cross-connect                                                                                        |                                                                                         |

1

|         | コマンドまたはアクション                                                                                                    | 目的                                                                                                    |
|---------|----------------------------------------------------------------------------------------------------|----------------------------------------------------------------------------------------------------|
| ステップ 18 | <pre>snmp-server enable traps ethernet cfm crosscheck [mep-unknown   mep-missing   service-up]</pre>            | 静的に設定された MEP と CCM 経由で取得された MEP<br>の間のクロスチェック操作に関連して、イーサネット<br>CFM 連続性チェック mep-unknown、mep-missing、およ |
|         | 例:<br>Router(config)# snmp-server enable traps<br>ethernet cfm crosscheck mep-unknown<br>mep-missing service-up | び service-up の各イベントに対する SNMP トラップ生成<br>をイネーブルにします。                                                    |
| ステップ 19 | end                                                                                                    | CLI を特権 EXEC モードに戻します。                                                                                |
|         | 例:<br>Router(config)# end<br>Router#                                                                            |                                                                                                    |

### 手順の概要

### PE-AGG B

- 1. enable
- 2. configure terminal
- 3. ethernet cfm domain domain-name level level-id
- 4. mep archive-hold-time *minutes*
- 5. exit
- 6. ethernet cfm enable
- 7. interface type number
- 8. ethernet cfm mip level level-id
- **9.** interface type number
- 10. ethernet cfm mip level level-id
- 11. end

#### 手順の詳細

|        | コマンドまたはアクション                     | 目的                                            |
|--------|----------------------------------|-----------------------------------------------|
|        | PE-AGG B                         |                                               |
| ステップ 1 | enable                           | 特権 EXEC モードをイネーブルにします。                        |
|        | <b>例:</b><br>Router> enable      | <ul> <li>プロンプトが表示されたら、パスワードを入力します。</li> </ul> |
| ステップ 2 | configure terminal               | グローバル コンフィギュレーション モードを開始します。                  |
|        | 例:<br>Router# configure terminal |                                               |

Г

|         | コマンドまたはアクション                                                                                  | 目的                                                                                                    |
|---------|-----------------------------------------------------------------------------------------------|----------------------------------------------------------------------------------------------------|
| ステップ 3  | ethernet cfm domain domain-name level<br>level-id                                             | 指定されたレベルでドメインを定義し、CLI をイーサネット CFM コンフィギュレーション モードにします。                                                  |
|         | 例:<br>Router(config)# ethernet cfm domain<br>OperatorB level 2                                |                                                                                                    |
| ステップ 4  | mep archive-hold-time minutes<br>例:<br>Router(config-ether-cfm) # mep<br>archive-hold-time 65 | 存在しなくなった MEP が送信したデータが、連続性<br>チェック データベースに保持される時間の長さ、または<br>エントリが、消去されるまでにエラー データベースに保<br>持される時間を設定します。 |
| ステップ 5  | exit<br>例:                                                                                    | CLI をグローバル コンフィギュレーション モードに戻し<br>ます。                                                                    |
|         | Router(config-ether-cfm)# exit<br>Router(config)#                                             |                                                                                                    |
| ステップ 6  | ethernet cfm enable                                                                           | デバイスの CFM 処理をグローバルにイネーブルにします。                                                                           |
|         | <b>例:</b><br>Router(config)# ethernet cfm enable                                              |                                                                                                    |
| ステップ 7  | interface type number                                                                         | インターフェイスを指定し、CLI をインターフェイス コ<br>ンフィギュレーション モードにします。                                                     |
|         | 例:<br>Router(config)# interface<br>gigabitethernet1/1                                         |                                                                                                    |
| ステップ 8  | ethernet cfm mip level level-id                                                               | インターフェイス上の指定されたレベルに、MIP をプロ<br>ビジョニングします。                                                               |
|         | <b>191 :</b><br>Router(config-if)# ethernet cfm mip level 2                                   |                                                                                                    |
| ステップ 9  | interface type number                                                                         | インターフェイスを指定します。                                                                                         |
|         | 例:<br>Router(config-if)# interface<br>gigabitethernet2/1                                      |                                                                                                    |
| ステップ 10 | ethernet cfm mip level level-id                                                               | インターフェイス上の指定されたレベルに、MIP をプロ<br>ビジョニングします。                                                               |
|         | 例:<br>Router(config-if)# ethernet cfm mip level 2                                             |                                                                                                    |
| ステップ 11 | end                                                                                           | CLI を特権 EXEC モードに戻します。                                                                                  |
|         | 例:<br>Router(config-if)# end<br>Router#                                                       |                                                                                                    |

1

### 手順の概要

### N-PE B

- 1. enable
- 2. configure terminal
- **3.** ethernet cfm cc level {any | level-id | level-id-level-id | [,level-id-level-id]} vlan {vlan-id | any | vlan-id-vlan-id | [,vlan-id-vlan-id]} [interval seconds] [loss-threshold num-msgs]
- 4. ethernet cfm domain domain-name level level-id
- 5. mep archive-hold-time minutes
- 6. ethernet cfm domain domain-name level level-id
- 7. mep archive-hold-time minutes
- 8. exit
- 9. ethernet cfm enable
- 10. ethernet cfm traceroute cache
- 11. ethernet cfm traceroute cache size entries
- 12. ethernet cfm traceroute cache hold-time minutes
- **13.** interface type number
- 14. ethernet cfm mip level level-id
- 15. exit
- 16. snmp-server enable traps ethernet cfm cc [mep-up] [mep-down] [config] [loop] [cross-connect]
- 17. snmp-server enable traps ethernet cfm crosscheck [mep-unknown | mep-missing | service-up]
- 18. end

### 手順の詳細

Г

|        | コマンドまたはアクション                                                                                                    | 目的                                                                                     |
|--------|----------------------------------------------------------------------------------------------------|----------------------------------------------------------------------------------------|
|        | N-PE B                                                                                                    |                                                                                        |
| ステップ 1 | enable                                                                                                    | 特権 EXEC モードをイネーブルにします。                                                                 |
|        | 例:<br>Router> enable                                                                                                    | <ul> <li>プロンプトが表示されたら、パスワードを入力します。</li> </ul>                                          |
| ステップ 2 | configure terminal                                                                                                    | グローバル コンフィギュレーション モードを開始します。                                                           |
|        | 例:<br>Router# configure terminal                                                                                                    |                                                                                        |
| ステップ 3 | <pre>ethernet cfm cc level {any   level-id   level-id-level-id   [,level-id-level-id]} vlan {vlan-id   any   vlan-id-vlan-id   [,vlan-id-vlan-id]} [interval seconds] [loss-threshold num-msgs]</pre> | CCM のパラメータを設定し、CLI をイーサネット CFM<br>コンフィギュレーション モードにします。                                 |
|        | 例:<br>Router(config)# ethernet cfm cc level any<br>vlan any interval 20 loss-threshold 3                                                                                                    |                                                                                        |
| ステップ 4 | <b>ethernet cfm domain</b> domain-name <b>level</b> level-id                                                                                                    | 指定されたレベルで CFM メンテナンス ドメインを定義<br>し、CLI をイーサネット CFM コンフィギュレーション<br>モードにします。              |
|        | 例:<br>Router(config-ether-cfm)# ethernet cfm<br>domain ServiceProvider level 4                                                                                                    |                                                                                        |
| ステップ 5 | mep archive-hold-time minutes<br>例:                                                                                                    | 存在しなくなった MEP が送信したデータが、連続性<br>チェック データベースに保持される時間の長さ、または<br>エントリが、消去されるまでにエラー データベースに保 |
|        | Router(config-ether-cfm)# mep<br>archive-hold-time 60                                                                                                    | 持される時間を設定します。                                                                          |
| ステップ 6 | <b>ethernet cfm domain</b> domain-name <b>level</b> level-id                                                                                                    | 指定されたレベルで、ドメインを定義します。                                                                  |
|        | <b>例:</b><br>Router(config-ether-cfm)# ethernet cfm<br>domain OperatorB level 2                                                                                                    |                                                                                        |
| ステップ 7 | <pre>mep archive-hold-time minutes</pre>                                                                                                    | 存在しなくなった MEP が送信したデータが、連続性<br>チェック データベースに保持される時間の長さ、または                               |
|        | 例:<br>Router(config-ether-cfm)# mep<br>archive-hold-time 65                                                                                                    | エントリが、消去されるまでにエラー データベースに保<br>持される時間を設定します。                                            |
| ステップ 8 | exit                                                                                                    | CLI をグローバル コンフィギュレーション モードに戻し<br>ます。                                                   |
|        | 例:<br>Router(config-ether-cfm)# exit<br>Router(config)#                                                                                                    |                                                                                        |
| ステップ 9 | ethernet cfm enable                                                                                                    | デバイスの CFM 処理をグローバルにイネーブルにします。                                                          |
|        | 例:<br>Router(config)# ethernet cfm enable                                                                                                    |                                                                                        |

T

|         | コマンドまたはアクション                                                                                                    | 目的                                                                                                    |
|---------|----------------------------------------------------------------------------------------------------|----------------------------------------------------------------------------------------------------|
| ステップ 10 | ethernet cfm traceroute cache                                                                                   | traceroute メッセージによって取得された CFM データの<br>キャッシュをイネーブルにします。                                                |
|         | 例:<br>Router(config)# ethernet cfm traceroute<br>cache                                                          |                                                                                                    |
| ステップ 11 | ethernet cfm traceroute cache size <i>entries</i> 例:                                                            | CFM traceroute キャッシュ テーブルの最大サイズを設定<br>します。                                                            |
|         | Router(config)# ethernet cfm traceroute<br>cache size 200                                                       |                                                                                                    |
| ステップ 12 | ethernet cfm traceroute cache hold-time minutes                                                                 | CFM traceroute キャッシュ エントリが保持される時間の<br>長さを設定します。                                                       |
|         | 例:<br>Router(config)# ethernet cfm traceroute<br>cache hold-time 60                                             |                                                                                                    |
| ステップ 13 | interface type number<br>例:                                                                                     | インターフェイスを指定し、CLI をインターフェイス コ<br>ンフィギュレーション モードにします。                                                   |
|         | Router(config)# interface<br>gigabitethernet1/2                                                                 |                                                                                                    |
| ステップ 14 | ethernet cfm mip level level-id                                                                                 | インターフェイス上の指定されたレベルに、MIP をプロ<br>ビジョニングします。                                                             |
|         | 例:<br>Router(config-if)# ethernet cfm mip level 2                                                               |                                                                                                    |
| ステッフ 15 | exit                                                                                                    | CLI をグローバル コンフィギュレーション モードに戻し<br>ます。                                                                  |
|         | Router(config-if)# exit<br>Router(config)#                                                                      |                                                                                                    |
| ステップ 16 | <pre>snmp-server enable traps ethernet cfm cc [mep-up] [mep-down] [config] [loop] [cross-connect]</pre>         | CFM mep-up、mep-down、config、loop、cross-connect<br>の各イベントに対する SNMP トラップの生成をイネーブ<br>ルにします。               |
|         | 例:<br>Router(config)# snmp-server enable traps<br>ethernet cfm cc mep-up mep-down config loop<br>cross-connect  |                                                                                                    |
| ステップ 17 | <pre>snmp-server enable traps ethernet cfm crosscheck [mep-unknown   mep-missing   service-up]</pre>            | 静的に設定された MEP と CCM 経由で取得された MEP<br>の間のクロスチェック操作に関連して、イーサネット<br>CFM 連続性チェック mep-unknown、mep-missing、およ |
|         | 例:<br>Router(config)# snmp-server enable traps<br>ethernet cfm crosscheck mep-unknown<br>mep-missing service-up | をイネーブルにします。                                                                                           |
| ステップ 18 | end                                                                                                    | CLI を特権 EXEC モードに戻します。                                                                                |
|         | 例:<br>Router(config)# end<br>Router#                                                                            |                                                                                                    |
## 手順の概要

## CE-B

- 1. enable
- 2. configure terminal
- 3. ethernet cfm domain domain-name level level-id [direction outward]
- 4. mep archive-hold-time minutes
- 5. exit
- 6. ethernet cfm enable
- 7. ethernet cfm traceroute cache
- 8. ethernet cfm traceroute cache size entries
- 9. ethernet cfm traceroute cache hold-time minutes
- **10.** ethernet cfm cc level {any | level-id | level-id-level-id | [,level-id-level-id]} vlan {vlan-id | any | vlan-id-vlan-id | [,vlan-id-vlan-id]} [interval seconds] [loss-threshold num-msgs]
- 11. snmp-server enable traps ethernet cfm cc [mep-up] [mep-down] [config] [loop] [cross-connect]
- 12. snmp-server enable traps ethernet cfm crosscheck [mep-unknown | mep-missing | service-up]
- 13. end

#### 手順の詳細

|        | コマンドまたはアクション                                                                                 | 目的                                                                                                    |
|--------|----------------------------------------------------------------------------------------------|----------------------------------------------------------------------------------------------------|
|        | CE-B                                                                                         |                                                                                                    |
| ステップ 1 | enable                                                                                       | 特権 EXEC モードをイネーブルにします。                                                                                  |
|        | <b>例:</b><br>Router> enable                                                                  | <ul> <li>プロンプトが表示されたら、パスワードを入力します。</li> </ul>                                                           |
| ステップ 2 | configure terminal                                                                           | グローバル コンフィギュレーション モードを開始します。                                                                            |
|        | <b>例:</b><br>Router# configure terminal                                                      |                                                                                                    |
| ステップ 3 | ethernet cfm domain domain-name level<br>level-id [direction outward]                        | 指定されたレベルで外側向き CFM メンテナンス ドメイン<br>を定義し、CLI をイーサネット CFM コンフィギュレー<br>ション モードにします。                          |
|        | <b>例:</b><br>Router(config)# ethernet cfm domain<br>Customer level 7 direction outward       |                                                                                                    |
| ステップ 4 | mep archive-hold-time minutes<br>例:<br>Router(config-ether-cfm)# mep<br>archive-hold-time 60 | 存在しなくなった MEP が送信したデータが、連続性<br>チェック データベースに保持される時間の長さ、または<br>エントリが、消去されるまでにエラー データベースに保<br>持される時間を設定します。 |
| ステップ 5 | exit                                                                                         | CLI をグローバル コンフィギュレーション モードに戻し<br>ます。                                                                    |
|        | 例:<br>Router(config-ether-cfm)# exit<br>Router(config)#                                      |                                                                                                    |

T

|         | コマンドまたはアクション                                                                                                    | 目的                                                                                                    |
|---------|----------------------------------------------------------------------------------------------------|----------------------------------------------------------------------------------------------------|
| ステップ 6  | ethernet cfm enable                                                                                                    | デバイスの CFM 処理をグローバルにイネーブルにします。                                                                         |
|         | 例:<br>Router(config)# ethernet cfm enable                                                                                                    |                                                                                                    |
| ステップ 7  | ethernet cfm traceroute cache                                                                                                    | traceroute メッセージによって取得された CFM データの<br>キャッシュをイネーブルにします。                                                |
|         | 例:<br>Router(config)# ethernet cfm traceroute<br>cache                                                                                                    |                                                                                                    |
| ステップ 8  | ethernet cfm traceroute cache size entries                                                                                                    | CFM traceroute キャッシュ テーブルの最大サイズを設定<br>します。                                                            |
|         | 例:<br>Router(config)# ethernet cfm traceroute<br>cache size 200                                                                                                    |                                                                                                    |
| ステップ 9  | <b>ethernet cfm traceroute cache hold-time</b><br><i>minutes</i>                                                                                                    | CFM traceroute キャッシュ エントリが保持される時間の<br>長さを設定します。                                                       |
|         | 例:<br>Router(config)# ethernet cfm traceroute<br>cache hold-time 60                                                                                                    |                                                                                                    |
| ステップ 10 | <pre>ethernet cfm cc level {any   level-id   level-id-level-id   [,level-id-level-id]} vlan {vlan-id   any   vlan-id-vlan-id   [,vlan-id-vlan-id]} [interval seconds] [loss-threshold num-msgs]</pre> | CCM のパラメータを設定します。                                                                                     |
|         | 例:<br>Router(config)# ethernet cfm cc level any<br>vlan any interval 20 loss-threshold 3                                                                                                    |                                                                                                    |
| ステップ 11 | <pre>snmp-server enable traps ethernet cfm cc [mep-up] [mep-down] [config] [loop] [cross-connect]</pre>                                                                                               | CFM mep-up、mep-down、config、loop、cross-connect<br>の各イベントに対する SNMP トラップの生成をイネーブ<br>ルにします。               |
|         | 例:<br>Router(config)# snmp-server enable traps<br>ethernet cfm cc mep-up mep-down config loop<br>cross-connect                                                                                        |                                                                                                    |
| ステップ 12 | snmp-server enable traps ethernet cfm<br>crosscheck [mep-unknown   mep-missing  <br>service-up]                                                                                                    | 静的に設定された MEP と CCM 経由で取得された MEP<br>の間のクロスチェック操作に関連して、イーサネット<br>CFM 連続性チェック mep-unknown、mep-missing、およ |
|         | 例:<br>Router(config)# snmp-server enable traps<br>ethernet cfm crosscheck mep-unknown<br>mep-missing service-up                                                                                       | び service-up の各イベントに対する SNMP トラップ生成<br>をイネーブルにします。                                                    |
| ステップ 13 | end                                                                                                    | CLI を特権 EXEC モードに戻します。                                                                                |
|         | 例:<br>Router(config)# end<br>Router#                                                                                                    |                                                                                                    |

# サービスのプロビジョニング

イーサネット CFM のサービスをセットアップするには、次のタスクを実行します。このタスクの完了後、 オプションとしてクロスチェック機能を設定してイネーブルにすることができます。このオプションのタ スクを実行する場合は、「クロスチェック機能の設定とイネーブル化」(P.60)を参照してください。

#### 手順の概要

Γ

#### CE-A

- 1. enable
- 2. configure terminal
- 3. ethernet cfm domain domain-name level level-id [direction outward]
- 4. mep archive-hold-time minutes
- 5. service csi-id vlan vlan-id
- 6. exit
- 7. ethernet cfm enable
- 8. ethernet cfm traceroute cache
- 9. ethernet cfm traceroute cache size entries
- 10. ethernet cfm traceroute cache hold-time minutes
- **11.** interface type number
- **12.** ethernet cfm mep level *level-id* [inward | outward domain *domain-name*] mpid *id* vlan {any | *vlan-id* | *vlan-id* | *vlan-id* | *vlan-id* | *vlan-id* | *vlan-id* | *vlan-id* | *vlan-id* | *vlan-id* | *vlan-id* | *vlan-id* | *vlan-id* | *vlan-id* | *vlan-id* | *vlan-id* | *vlan-id* | *vlan-id* | *vlan-id* | *vlan-id* | *vlan-id* | *vlan-id* | *vlan-id* | *vlan-id* | *vlan-id* | *vlan-id* | *vlan-id* | *vlan-id* | *vlan-id* | *vlan-id* | *vlan-id* | *vlan-id* | *vlan-id* | *vlan-id* | *vlan-id* | *vlan-id* | *vlan-id* | *vlan-id* | *vlan-id* | *vlan-id* | *vlan-id* | *vlan-id* | *vlan-id* | *vlan-id* | *vlan-id* | *vlan-id* | *vlan-id* | *vlan-id* | *vlan-id* | *vlan-id* | *vlan-id* | *vlan-id* | *vlan-id* | *vlan-id* | *vlan-id* | *vlan-id* | *vlan-id* | *vlan-id* | *vlan-id* | *vlan-id* | *vlan-id* | *vlan-id* | *vlan-id* | *vlan-id* | *vlan-id* | *vlan-id* | *vlan-id* | *vlan-id* | *vlan-id* | *vlan-id* | *vlan-id* | *vlan-id* | *vlan-id* | *vlan-id* | *vlan-id* | *vlan-id* | *vlan-id* | *vlan-id* | *vlan-id* | *vlan-id* | *vlan-id* | *vlan-id* | *vlan-id* | *vlan-id* | *vlan-id* | *vlan-id* | *vlan-id* | *vlan-id* | *vlan-id* | *vlan-id* | *vlan-id* | *vlan-id* | *vlan-id* | *vlan-id* | *vlan-id* | *vlan-id* | *vlan-id* | *vlan-id* | *vlan-id* | *vlan-id* | *vlan-id* | *vlan-id* | *vlan-id* | *vlan-id* | *vlan-id* | *vlan-id* | *vlan-id* | *vlan-id* | *vlan-id* | *vlan-id* | *vlan-id* | *vlan-id* | *vlan-id* | *vlan-id* | *vlan-id* | *vlan-id* | *vlan-id* | *vlan-id* | *vlan-id* | *vlan-id* | *vlan-id* | *vlan-id* | *vlan-id* | *vlan-id* | *vlan-id* | *vlan-id* | *vlan-id* | *vlan-id* | *vlan-id* | *vlan-id* | *vlan-id* | *vlan-id* | *vlan-id* | *vlan-id* | *vlan-id* | *vlan-id* | *vlan-id* | *vlan-id* | *vlan-id* | *vlan-id* | *vlan-id* | *vlan-id* | *vlan-id* | *vlan-id* | *vlan-id* | *vlan-id* | *vlan-id* | *vlan-id* | *vlan-id* | *vlan-id* | *vlan-id* | *vlan-id* | *vlan-id* | *vlan-id* | *vlan-id* | *vlan-id* | *vlan-id* | *vlan-id* | *vlan-id* | *vlan-id* | *vlan-id* | *vlan-id* | *vlan-id* |

または

switchport

**13.** interface type number.subinterface-number

または

switchport mode trunk

14. encapsulation dot1q vlan-id

または

ethernet cfm mep level *level-id* [inward | outward domain *domain-name*] mpid *id* vlan {any | *vlan-id* | *,vlan-id* | *vlan-id* | *,vlan-id* | *,vlan-id* | *,vlan-id* }

15. end

1

## 手順の詳細

|        | コマンドまたはアクション                                                                              | 目的                                                                                     |
|--------|-------------------------------------------------------------------------------------------|----------------------------------------------------------------------------------------|
|        | CE-A                                                                                      |                                                                                        |
| ステップ 1 | enable                                                                                    | 特権 EXEC モードをイネーブルにします。                                                                 |
|        | 例:<br>Router> enable                                                                      | <ul> <li>プロンプトが表示されたら、パスワードを入力します。</li> </ul>                                          |
| ステップ 2 | configure terminal                                                                        | グローバル コンフィギュレーション モードを開始します。                                                           |
|        | 例:<br>Router# configure terminal                                                          |                                                                                        |
| ステップ 3 | <b>ethernet cfm domain</b> domain-name <b>level</b> level-id [ <b>direction outward</b> ] | 指定されたメンテナンス レベルで CFM メンテナンス ド<br>メインを定義し、CLI をイーサネット CFM コンフィギュ<br>レーション モードにします。      |
|        | 例:<br>Router(config)# ethernet cfm domain<br>Customer level 7 direction outward           |                                                                                        |
| ステップ 4 | mep archive-hold-time minutes<br>例:                                                       | 存在しなくなった MEP が送信したデータが、連続性<br>チェック データベースに保持される時間の長さ、または<br>エントリが、消去されるまでにエラー データベースに保 |
|        | Router(config-ether-cfm)# mep<br>archive-hold-time 60                                     | 持される時間を設定します。                                                                          |
| ステップ 5 | service csi-id vlan vlan-id                                                               | メンテナンス ドメイン内の CSI に対し、ユニバーサルに<br>一意の ID を設定します。                                        |
|        | <b>例:</b><br>Router(config-ether-cfm)# service<br>MetroCustomer1 vlan 100                 |                                                                                        |
| ステップ 6 | exit                                                                                      | CLI をグローバル コンフィギュレーション モードに戻し<br>ます。                                                   |
|        | 例:<br>Router(config-ether-cfm)# exit<br>Router(config)#                                   |                                                                                        |
| ステップ 7 | ethernet cfm enable                                                                       | デバイスの CFM 処理をグローバルにイネーブルにします。                                                          |
|        | 例:<br>Router(config)# ethernet cfm enable                                                 |                                                                                        |
| ステップ 8 | ethernet cfm traceroute cache                                                             | traceroute メッセージによって取得された CFM データの<br>キャッシュをイネーブルにします。                                 |
|        | <b>例:</b><br>Router(config)# ethernet cfm traceroute<br>cache                             |                                                                                        |
| ステップ 9 | ethernet cfm traceroute cache size entries                                                | CFM traceroute キャッシュ テーブルの最大サイズを設定<br>します。                                             |
|        | 例:<br>Router(config)# ethernet cfm traceroute<br>cache size 200                           |                                                                                        |

|         | コマンドまたはアクション                                                                                                    | 目的                                                           |
|---------|----------------------------------------------------------------------------------------------------|--------------------------------------------------------------|
| ステップ 10 | ethernet cfm traceroute cache hold-time minutes                                                                                                    | CFM traceroute キャッシュ エントリが保持される時間の<br>長さを設定します。              |
|         | 例:<br>Router(config)# ethernet cfm traceroute<br>cache hold-time 60                                                                                           |                                                              |
| ステップ 11 | <pre>interface type number</pre>                                                                                                    | インターフェイスを指定し、CLI をインターフェイス コ<br>ンフィギュレーション モードにします。          |
|         | 例:<br>Router(config)# interface ethernet 0/3                                                                                                    |                                                              |
| ステップ 12 | <pre>ethernet cfm mep level level-id [inward   outward domain domain-name] mpid id vlan {any   vlan-id   ,vlan-id   vlan-id-vlan-id   ,vlan-id-vlan-id}</pre> | インターフェイスをドメイン境界として設定するか、イン<br>ターフェイス タイプを指定します。              |
|         | または                                                                                                    |                                                              |
|         | switchport                                                                                                    |                                                              |
|         | 例:<br>Router(config-if)# ethernet cfm mep level 7<br>outward domain Customer mpid 701 vlan 100                                                                |                                                              |
|         | または                                                                                                    |                                                              |
|         | Router(config-if)# switchport                                                                                                    |                                                              |
| ステップ 13 | <pre>interface type number.subinterface-number</pre>                                                                                                    | サブインターフェイスを指定し、CLI をサブインターフェ                                 |
|         | または                                                                                                    | イス コンフィギュレーション モードにします。ピリオド<br> (.) の前の番号は、このサブインターフェイスが属する番 |
|         | switchport mode trunk                                                                                                    | 号と一致する必要があります。                                               |
|         | 例:<br>Router(config-if)# interface ethernet 0/3.5                                                                                                    | あるいは、トランキング VLAN レイヤ 2 インターフェイ<br>スを指定します。                   |
|         | または                                                                                                    |                                                              |
|         | Router(config-if)# switchport mode trunk                                                                                                    |                                                              |

|         | コマンドまたはアクション                                                                                                    | 目的                                                             |
|---------|----------------------------------------------------------------------------------------------------|----------------------------------------------------------------|
| ステップ 14 | encapsulation dotlq vlan-id                                                                                                    | 指定されたインターフェイス上の VLAN でトラフィックの                                  |
|         | または                                                                                                    | IEEE 802.1Q カフセル化をイネーブルにするか、インター<br>フェイスをドメイン境界としてプロビジョニングします。 |
|         | <pre>ethernet cfm mep level level-id [inward   outward domain domain-name] mpid id vlan {any   vlan-id   ,vlan-id   vlan-id-vlan-id   ,vlan-id-vlan-id}</pre> |                                                                |
|         | <b>例:</b><br>Router(config-subif)# encapsulation dotlq<br>100                                                                                                 |                                                                |
|         | または                                                                                                    |                                                                |
|         | Router(config-if)# ethernet cfm mep level 7<br>outward domain Customer mpid 701 vlan 100                                                                      |                                                                |
| ステップ 15 | end                                                                                                    | CLI を特権 EXEC モードに戻します。                                         |
|         | 例:<br>Router(config-if)# end<br>Router#                                                                                                    |                                                                |

## 手順の概要

# U-PE A

- 1. enable
- 2. configure terminal
- 3. ethernet cfm domain domain-name level level-id
- 4. ethernet cfm domain domain-name level level-id
- 5. mep archive-hold-time *minutes*
- 6. service csi-id vlan vlan-id
- 7. ethernet cfm domain domain-name level level-id
- 8. mep archive-hold-time minutes
- 9. service csi-id vlan vlan-id
- 10. exit
- **11.** ethernet cfm enable
- 12. ethernet cfm traceroute cache
- 13. ethernet cfm traceroute cache size entries
- 14. ethernet cfm traceroute cache hold-time minutes
- **15.** interface type number
- 16. ethernet cfm mip level level-id
- **17.** ethernet cfm mep level level-id [inward] mpid id vlan {any | vlan-id | ,vlan-id | vlan-id-vlan-id | ,vlan-id-vlan-id }
- **18.** ethernet cfm mep level level-id [inward] mpid id vlan {any | vlan-id | ,vlan-id | vlan-id-vlan-id | ,vlan-id-vlan-id }

- **19.** interface type number
- **20.** ethernet cfm mip level *level-id*
- **21.** ethernet cfm cc enable level {any | level-id | ,level-id | level-id-level-id | ,level-id-level-id} vlan {any | vlan-id | ,vlan-id | vlan-id-vlan-id | ,vlan-id-vlan-id}
- **22.** ethernet cfm cc enable level {any | level-id | ,level-id | level-id-level-id | ,level-id-level-id} vlan {any | vlan-id | ,vlan-id -vlan-id | ,vlan-id -vlan-id }
- **23.** ethernet cfm cc level {any | level-id | level-id-level-id | [,level-id-level-id]} vlan {vlan-id | any | vlan-id-vlan-id | [,vlan-id-vlan-id]} [interval seconds] [loss-threshold num-msgs]
- 24. end

## 手順の詳細

|        | コマンドまたはアクション                                                                          | 目的                                                                       |
|--------|---------------------------------------------------------------------------------------|--------------------------------------------------------------------------|
|        | U-PE A                                                                                |                                                                          |
| ステップ 1 | enable                                                                                | 特権 EXEC モードをイネーブルにします。                                                   |
|        | <b>例:</b><br>Router> enable                                                           | <ul> <li>プロンプトが表示されたら、パスワードを入力します。</li> </ul>                            |
| ステップ 2 | configure terminal                                                                    | グローバル コンフィギュレーション モードを開始します。                                             |
|        | 例:<br>Router# configure terminal                                                      |                                                                          |
| ステップ 3 | <b>ethernet cfm domain</b> domain-name <b>level</b> level-id                          | 指定されたレベルで CFM メンテナンス ドメインを定義<br>し、CLI をイーサネット CFM コンフィギュレーション<br>モードにします |
|        | <b>例:</b><br>Router(config)# ethernet cfm domain<br>Customer level 7                  |                                                                          |
| ステップ 4 | <b>ethernet cfm domain</b> domain-name <b>level</b> level-id                          | 指定されたレベルで、CFM メンテナンス ドメインを定義<br>します。                                     |
|        | <b>例:</b><br>Router(config-ether-cfm)# ethernet cfm<br>domain ServiceProvider level 4 |                                                                          |
| ステップ 5 | mep archive-hold-time minutes                                                         | 存在しなくなった MEP が送信したデータが、連続性<br>チェック データベースに保持される時間の長さ、または                 |
|        | <b>例:</b><br>Router(config-ether-cfm)# mep<br>archive-hold-time 60                    | エントリが、消去されるまでにエラー データベースに保<br>持される時間を設定します。                              |
| ステップ 6 | service csi-id vlan vlan-id                                                           | メンテナンス ドメイン内の CSI に対し、VLAN 上でユニ<br>バーサルに一意の ID を設定します。                   |
|        | 例:<br>Router(config-ether-cfm)# service<br>MetroCustomer1 vlan 100                    |                                                                          |
| ステップ 7 | <b>ethernet cfm domain</b> domain-name <b>level</b> level-id                          | 指定されたレベルで、ドメインを定義します。                                                    |
|        | 例:<br>Router(config-ether-cfm)# ethernet cfm<br>domain OperatorA level 1              |                                                                          |

T

|         | コマンドまたはアクション                                                                                                    | 目的                                                                                                    |
|---------|----------------------------------------------------------------------------------------------------|----------------------------------------------------------------------------------------------------|
| ステップ 8  | mep archive-hold-time minutes<br>例:<br>Router(config-ether-cfm)# mep<br>archive-hold-time 65                                                                                                    | 存在しなくなった MEP が送信したデータが、連続性<br>チェック データベースに保持される時間の長さ、または<br>エントリが、消去されるまでにエラー データベースに保<br>持される時間を設定します。 |
| ステップ 9  | service csi-id vlan vlan-id<br>例:<br>Router(config-ether-cfm)# service<br>MetroCustomerlOpA vlan 100                                                                                                  | メンテナンス ドメイン内の CSI に対し、VLAN 上でユニ<br>バーサルに一意の ID を設定します。                                                  |
| ステップ 10 | exit<br>例:<br>Router(config-ether-cfm)# exit<br>Router(config)#                                                                                                    | CLI をグローバル コンフィギュレーション モードに戻し<br>ます。                                                                    |
| ステップ 11 | ethernet cfm enable<br>例:<br>Router(config)# ethernet cfm enable                                                                                                    | デバイスの CFM 処理をグローバルにイネーブルにします。                                                                           |
| ステップ 12 | ethernet cfm traceroute cache<br>例:<br>Router(config)# ethernet cfm traceroute<br>cache                                                                                                    | traceroute メッセージによって取得された CFM データの<br>キャッシュをイネーブルにします。                                                  |
| ステップ 13 | ethernet cfm traceroute cache size entries<br>例:<br>Router(config)# ethernet cfm traceroute<br>cache size 200                                                                                         | CFM traceroute キャッシュ テーブルの最大サイズを設定<br>します。                                                              |
| ステップ 14 | ethernet cfm traceroute cache hold-time<br>minutes<br>例:<br>Router(config)# ethernet cfm traceroute<br>cache hold-time 60                                                                             | CFM traceroute キャッシュ エントリが保持される時間の<br>長さを設定します。                                                         |
| ステップ 15 | interface type number<br>例:<br>Router(config)# interface<br>gigabitethernet3/2                                                                                                    | インターフェイスを指定し、CLI をインターフェイス コ<br>ンフィギュレーション モードにします。                                                     |
| ステップ 16 | ethernet cfm mip level <i>level-id</i><br>例:<br>Router(config-if)# ethernet cfm mip level 7                                                                                                    | インターフェイス上の指定されたメンテナンス レベルに、<br>MIP をプロビジョニングします。                                                        |
| ステップ 17 | ethernet cfm mep level level-id [inward]<br>mpid id vlan {any   vlan-id   ,vlan-id  <br>vlan-id-vlan-id   ,vlan-id-vlan-id}<br>例:<br>Router(config-if)# ethernet cfm mep level 4<br>mpid 401 vlan 100 | インターフェイス上の指定されたメンテナンス レベルと<br>VLAN に、MEP をプロビジョニングします。                                                  |
|         | mpid 401 vlan 100                                                                                                    |                                                                                                    |

Г

|         | コマンドまたはアクション                                                                                                    | 目的                                                     |
|---------|----------------------------------------------------------------------------------------------------|--------------------------------------------------------|
| ステップ 18 | <pre>ethernet cfm mep level level-id [inward] mpid id vlan {any   vlan-id   ,vlan-id   vlan-id-vlan-id   ,vlan-id-vlan-id}</pre>                                                                      | インターフェイス上の指定されたメンテナンス レベルと<br>VLAN に、MEP をプロビジョニングします。 |
|         | 例:<br>Router(config-if)# ethernet cfm mep level 1<br>mpid 101 vlan 100                                                                                                    |                                                        |
| ステップ 19 | interface type number                                                                                                    | インターフェイスを指定します。                                        |
|         | 例:<br>Router(config-if)# interface<br>gigabitethernet 4/2                                                                                                    |                                                        |
| ステップ 20 | ethernet cfm mip level level-id                                                                                                    | インターフェイス上の指定されたメンテナンス レベルに、<br>MIP をプロビジョニングします。       |
|         | Router(config-if)# ethernet cfm mip level 1                                                                                                    |                                                        |
| ステップ 21 | <pre>ethernet cfm cc enable level {any   level-id   ,level-id   level-id-level-id   ,level-id-level-id} vlan {any   vlan-id   ,vlan-id   vlan-id-vlan-id   ,vlan-id-vlan-id }</pre>                   | 指定されたメンテナンス レベルと VLAN での CCM の送<br>信をグローバルにイネーブルにします。  |
|         | 例:<br>Router(config)# ethernet cfm cc enable<br>level 4 vlan 100                                                                                                    |                                                        |
| ステップ 22 | <pre>ethernet cfm cc enable level {any   level-id   ,level-id   level-id-level-id   ,level-id-level-id} vlan {any   vlan-id   ,vlan-id   vlan-id-vlan-id   ,vlan-id-vlan-id}</pre>                    | 指定されたメンテナンス レベルと VLAN での CCM の送<br>信をグローバルにイネーブルにします。  |
|         | 例:<br>Router(config)# ethernet cfm cc enable<br>level 1 vlan 100                                                                                                    |                                                        |
| ステップ 23 | <pre>ethernet cfm cc level {any   level-id   level-id-level-id   [,level-id-level-id]} vlan {vlan-id   any   vlan-id-vlan-id   [,vlan-id-vlan-id]} [interval seconds] [loss-threshold num-msgs]</pre> | CCM のパラメータを設定します。                                      |
|         | 例:<br>Router(config)# ethernet cfm cc level any<br>vlan any interval 20 loss-threshold 3                                                                                                    |                                                        |
| ステップ 24 | end                                                                                                    | CLI を特権 EXEC モードに戻します。                                 |
|         | 例:<br>Router(config)# end<br>Router#                                                                                                    |                                                        |

#### 手順の概要

# PE-AGG A

- 1. enable
- 2. configure terminal
- 3. ethernet cfm domain domain-name level level-id
- 4. mep archive-hold-time *minutes*
- 5. service csi-id vlan vlan-id
- 6. exit
- 7. ethernet cfm enable
- **8.** interface *type number*
- 9. ethernet cfm mip level level-id
- **10. interface** *type number*
- 11. ethernet cfm mip level level-id
- 12. end

#### 手順の詳細

|        | コマンドまたはアクション                                                          | 目的                                                          |
|--------|-----------------------------------------------------------------------|-------------------------------------------------------------|
|        | PE-AGG A                                                              |                                                             |
| ステップ 1 | enable                                                                | 特権 EXEC モードをイネーブルにします。                                      |
|        | 例:<br>Router> enable                                                  | <ul> <li>プロンプトが表示されたら、パスワードを入力します。</li> </ul>               |
| ステップ 2 | configure terminal                                                    | グローバル コンフィギュレーション モードを開始します。                                |
|        | <b>例:</b><br>Router# configure terminal                               |                                                             |
| ステップ 3 | <b>ethernet cfm domain</b> domain-name <b>level</b> level-id          | 指定されたレベルでドメインを定義し、CLI をイーサネット CFM コンフィギュレーション モードにします。      |
|        | <b>例:</b><br>Router(config)# ethernet cfm domain<br>OperatorA level 1 |                                                             |
| ステップ 4 | mep archive-hold-time minutes                                         | 存在しなくなった MEP が送信したデータが、連続性<br>チェック データベースに保持される時間の長さ、または    |
|        | 例:<br>Router(config-ether-cfm)# mep<br>archive-hold-time 65           | エントリが、消去されるまでにエラー データベースに保<br>持される時間を設定します。                 |
| ステップ 5 | service csi-id vlan vlan-id                                           | メンテナンス ドメイン内の CSI に対し、指定された<br>VLAN 上でユニバーサルに一意の ID を設定します。 |
|        | 例:<br>Router(config-ether-cfm)# service<br>MetroCustomer10pA vlan 100 |                                                             |

|         | コマンドまたはアクション                                             | 目的                                                  |
|---------|----------------------------------------------------------|-----------------------------------------------------|
| ステップ 6  | exit                                                     | CLI をグローバル コンフィギュレーション モードに戻し<br>ます。                |
|         | 例:<br>Router(config-ether-cfm)# exit<br>Router(config)#  |                                                     |
| ステップ 7  | ethernet cfm enable                                      | デバイスの CFM 処理をグローバルにイネーブルにします。                       |
|         | 例:<br>Router(config)# ethernet cfm enable                |                                                     |
| ステップ 8  | interface type number                                    | インターフェイスを指定し、CLI をインターフェイス コ<br>ンフィギュレーション モードにします。 |
|         | 例:<br>Router(config)# interface<br>gigabitethernet3/1    |                                                     |
| ステップ 9  | ethernet cfm mip level level-id                          | インターフェイス上の指定されたメンテナンス レベルに、<br>MIP をプロビジョニングします。    |
|         | 例:<br>Router(config-if)# ethernet cfm mip level 1        |                                                     |
| ステップ 10 | interface type number                                    | インターフェイスを指定します。                                     |
|         | 例:<br>Router(config-if)# interface<br>gigabitethernet4/1 |                                                     |
| ステップ 11 | ethernet cfm mip level level-id                          | インターフェイス上の指定されたメンテナンス レベルに、<br>MIP をプロビジョニングします。    |
|         | 例:<br>Router(config-if)# ethernet cfm mip level 1        |                                                     |
| ステップ 12 | end                                                      | CLI を特権 EXEC モードに戻します。                              |
|         | 例:<br>Router(config-if)# end<br>Router#                  |                                                     |

#### 手順の概要

Γ

## N-PE A

- 1. enable
- 2. configure terminal
- 3. ethernet cfm domain domain-name level level-id
- 4. mep archive-hold-time minutes
- **5.** service *csi-id* vlan *vlan-id*
- 6. ethernet cfm domain domain-name level level-id
- 7. mep archive-hold-time minutes
- 8. service csi-id vlan vlan-id
- 9. exit
- **10.** ethernet cfm enable

1

- 11. ethernet cfm traceroute cache
- 12. ethernet cfm traceroute cache size entries
- 13. ethernet cfm traceroute cache hold-time minutes
- **14.** interface type number
- 15. ethernet cfm mip level level-id
- **16.** interface type number
- 17. ethernet cfm mip level level-id
- **18.** ethernet cfm mep level level-id [inward] mpid id vlan {any | vlan-id | ,vlan-id | vlan-id-vlan-id | ,vlan-id-vlan-id }
- 19. exit
- **20.** ethernet cfm cc enable level {any | level-id | ,level-id | level-id-level-id | ,level-id-level-id} vlan {any | vlan-id | ,vlan-id | vlan-id-vlan-id | ,vlan-id-vlan-id}
- **21.** ethernet cfm cc level {any | level-id | level-id-level-id | [,level-id-level-id]} vlan {vlan-id | any | vlan-id-vlan-id | [,vlan-id-vlan-id]} [interval seconds] [loss-threshold num-msgs]
- 22. end

## 手順の詳細

|        | コマンドまたはアクション                                                                                                    | 目的                                                                                                    |
|--------|----------------------------------------------------------------------------------------------------|----------------------------------------------------------------------------------------------------|
|        | N-PE A                                                                                                    |                                                                                                    |
| ステップ 1 | enable                                                                                                    | 特権 EXEC モードをイネーブルにします。                                                                                  |
|        | <b>例:</b><br>Router> enable                                                                                               | <ul> <li>プロンプトが表示されたら、パスワードを入力します。</li> </ul>                                                           |
| ステップ 2 | configure terminal                                                                                                    | グローバル コンフィギュレーション モードを開始します。                                                                            |
|        | <b>例:</b><br>Router# configure terminal                                                                                   |                                                                                                    |
| ステップ 3 | ethernet cfm domain domain-name level<br>level-id<br>例:<br>Router(config)# ethernet cfm domain<br>ServiceProvider level 4 | 指定されたレベルで CFM メンテナンス ドメインを定義<br>し、CLI をイーサネット CFM コンフィギュレーション<br>モードにします。                               |
| ステップ 4 | mep archive-hold-time minutes<br>例:<br>Router(config-ether-cfm)# mep<br>archive-hold-time 60                              | 存在しなくなった MEP が送信したデータが、連続性<br>チェック データベースに保持される時間の長さ、または<br>エントリが、消去されるまでにエラー データベースに保<br>持される時間を設定します。 |
| ステップ 5 | service csi-id vlan vlan-id<br>例:<br>Router(config-ether-cfm)# service<br>MetroCustomerl vlan 100                         | メンテナンス ドメイン内の CSI に対し、指定された<br>VLAN 上でユニバーサルに一意の ID を設定します。                                             |

|         | コマンドまたはアクション                                                             | 目的                                                                                     |
|---------|--------------------------------------------------------------------------|----------------------------------------------------------------------------------------|
| ステップ 6  | ethernet cfm domain domain-name level<br>level-id                        | 指定されたレベルで、ドメインを定義します。                                                                  |
|         | 例:<br>Router(config-ether-cfm)# ethernet cfm<br>domain OperatorA level 1 |                                                                                        |
| ステップ 7  | mep archive-hold-time minutes<br>例:                                      | 存在しなくなった MEP が送信したデータが、連続性<br>チェック データベースに保持される時間の長さ、または<br>エントリが、消去されるまでにエラー データベースに保 |
|         | Router(config-ether-cfm)# mep<br>archive-hold-time 65                    | 持される時間を設定します。                                                                          |
| ステップ 8  | service csi-id vlan vlan-id                                              | メンテナンス ドメイン内の CSI に対し、指定された<br>VLAN 上でユニバーサルに一意の ID を設定します。                            |
|         | 191:<br>Router(config-ether-cfm)# service<br>MetroCustomer1OpA vlan 100  |                                                                                        |
| ステップ 9  | exit                                                                     | CLI をグローバル コンフィギュレーション モードに戻し<br>ます。                                                   |
|         | <b>191 :</b><br>Router(config-ether-cfm)# exit<br>Router(config)#        |                                                                                        |
| ステップ 10 | ethernet cfm enable                                                      | デバイスの CFM 処理をグローバルにイネーブルにします。                                                          |
|         | 例:<br>Router(config)# ethernet cfm enable                                |                                                                                        |
| ステップ 11 | ethernet cfm traceroute cache                                            | traceroute メッセージによって取得された CFM データの<br>キャッシュをイネーブルにします。                                 |
|         | 例:<br>Router(config)# ethernet cfm traceroute<br>cache                   |                                                                                        |
| ステップ 12 | ethernet cfm traceroute cache size entries                               | CFM traceroute キャッシュ テーブルの最大サイズを設定<br>します。                                             |
|         | 例:<br>Router(config)# ethernet cfm traceroute<br>cache size 200          |                                                                                        |
| ステップ 13 | ethernet cfm traceroute cache hold-time minutes                          | CFM traceroute キャッシュ エントリが保持される時間の<br>長さを設定します。                                        |
|         | 例:<br>Router(config)# ethernet cfm traceroute<br>cache hold-time 60      |                                                                                        |
| ステップ 14 | interface type number                                                    | インターフェイスを指定し、CLI をインターフェイス コ<br>ンフィギュレーション モードにします。                                    |
|         | <pre>py:<br/>Router(config)# interface<br/>gigabitethernet3/0</pre>      |                                                                                        |
| ステップ 15 | ethernet cfm mip level level-id                                          | インターフェイス上の指定されたメンテナンス レベルに、<br>MIP をプロビジョニングします。                                       |
|         | Router(config-if)# ethernet cfm mip level 1                              |                                                                                        |

1

|         | コマンドまたはアクション                                                                                                    | 目的                                                                |
|---------|----------------------------------------------------------------------------------------------------|-------------------------------------------------------------------|
| ステップ 16 | interface type number                                                                                                    | インターフェイスを指定します。                                                   |
|         | 例:<br>Router(config-if)# interface<br>gigabitethernet4/0                                                                                                    |                                                                   |
| ステップ 17 | ethernet cfm mip level level-id                                                                                                    | インターフェイス上の指定されたメンテナンス レベルに、<br>MD なプロビジュニングします                    |
|         | 例:<br>Router(config-if)# ethernet cfm mip level 4                                                                                                    |                                                                   |
| ステップ 18 | <pre>ethernet cfm mep level level-id [inward] mpid id vlan {any   vlan-id   ,vlan-id   vlan-id-vlan-id   ,vlan-id-vlan-id}</pre>                                                                      | 指定されたレベルのドメイン境界(エッジ)としてイン<br>ターフェイスを設定し、MEP を定義し、VLAN を指定し<br>ます。 |
|         | 例:<br>Router(config-if)# ethernet cfm mep level 2<br>mpid 102 vlan 100                                                                                                    |                                                                   |
| ステップ 19 | exit                                                                                                    | CLI をグローバル コンフィギュレーション モードに戻し<br>ます。                              |
|         | 例:<br>Router(config-if)# exit<br>Router(config)#                                                                                                    |                                                                   |
| ステップ 20 | <pre>ethernet cfm cc enable level {any   level-id   ,level-id   level-id-level-id   ,level-id-level-id} vlan {any   vlan-id   ,vlan-id   vlan-id-vlan-id   ,vlan-id-vlan-id }</pre>                   | 指定されたメンテナンス レベルと VLAN での CCM の送<br>信をグローバルにイネーブルにします。             |
|         | 例:<br>Router(config)# ethernet cfm cc enable<br>level 1 vlan 100                                                                                                    |                                                                   |
| ステップ 21 | <pre>ethernet cfm cc level {any   level-id   level-id-level-id   [,level-id-level-id]} vlan {vlan-id   any   vlan-id-vlan-id   [,vlan-id-vlan-id]} [interval seconds] [loss-threshold num-msgs]</pre> | CCM のパラメータを設定します。                                                 |
|         | 例:<br>Router(config)# ethernet cfm cc level any<br>vlan any interval 20 loss-threshold 3                                                                                                    |                                                                   |
| ステップ 22 | end                                                                                                    | CLI を特権 EXEC モードに戻します。                                            |
|         | 例:<br>Router(config)# end<br>Router#                                                                                                    |                                                                   |

## 手順の概要

- U-PE B
- 1. enable
- 2. configure terminal
- 3. ethernet cfm domain domain-name level level-id

- 4. ethernet cfm domain domain-name level level-id
- 5. mep archive-hold-time minutes
- 6. service csi-id vlan vlan-id
- 7. ethernet cfm domain domain-name level level-id
- 8. mep archive-hold-time minutes
- 9. service csi-id vlan vlan-id
- 10. exit
- 11. ethernet cfm enable
- 12. ethernet cfm traceroute cache
- 13. ethernet cfm traceroute cache size entries
- 14. ethernet cfm traceroute cache hold-time minutes
- 15. interface type number
- 16. ethernet cfm mip level level-id
- **17.** ethernet cfm mep level level-id [inward] mpid id vlan {any | vlan-id | ,vlan-id | vlan-id-vlan-id | ,vlan-id-vlan-id }
- **18.** ethernet cfm mep level level-id [inward] mpid id vlan {any | vlan-id | ,vlan-id | vlan-id-vlan-id | ,vlan-id-vlan-id }
- 19. exit
- **20.** interface type number
- 21. ethernet cfm mip level level-id
- **22.** ethernet cfm cc enable level {any | level-id | ,level-id | level-id-level-id | ,level-id-level-id} vlan {any | vlan-id | ,vlan-id -vlan-id | ,vlan-id -vlan-id }
- **23.** ethernet cfm cc enable level {any | level-id | ,level-id | level-id-level-id | ,level-id-level-id} vlan {any | vlan-id | ,vlan-id | vlan-id-vlan-id | ,vlan-id-vlan-id}
- **24.** ethernet cfm cc level {any | level-id | level-id-level-id | [,level-id-level-id]} vlan {vlan-id | any | vlan-id-vlan-id | [,vlan-id-vlan-id]} [interval seconds] [loss-threshold num-msgs]
- 25. end

#### 手順の詳細

|        | コマンドまたはアクション               | 目的                                            |
|--------|----------------------------|-----------------------------------------------|
|        | U-PE B                     | •                                             |
| ステップ 1 | enable                     | 特権 EXEC モードをイネーブルにします。                        |
|        | 例:                         | <ul> <li>プロンプトが表示されたら、パスワードを入力します。</li> </ul> |
|        | Router> enable             |                                               |
| ステップ 2 | configure terminal         | グローバル コンフィギュレーション モードを開始します。                  |
|        | 例:                         |                                               |
|        | Router# configure terminal |                                               |

T

|         | コマンドまたはアクション                                                                                                    | 目的                                                                                                    |
|---------|----------------------------------------------------------------------------------------------------|----------------------------------------------------------------------------------------------------|
| ステップ 3  | ethernet cfm domain domain-name level<br>level-id<br>例:<br>Router(config)# ethernet cfm domain<br>Customer level 7                  | 指定されたレベルで CFM メンテナンス ドメインを定義<br>し、CLI をイーサネット CFM コンフィギュレーション<br>モードにします。                               |
| ステップ 4  | ethernet cfm domain domain-name level<br>level-id<br>例:<br>Router(config-ether-cfm)# ethernet cfm<br>domain ServiceProvider level 4 | 指定されたレベルで、CFM メンテナンス ドメインを定義<br>します。                                                                    |
| ステップ 5  | mep archive-hold-time minutes<br>例:<br>Router(config-ether-cfm)# mep<br>archive-hold-time 60                                        | 存在しなくなった MEP が送信したデータが、連続性<br>チェック データベースに保持される時間の長さ、または<br>エントリが、消去されるまでにエラー データベースに保<br>持される時間を設定します。 |
| ステップ 6  | service csi-id vlan vlan-id<br>例:<br>Router(config-ether-cfm)# service<br>MetroCustomerl vlan 100                                   | メンテナンス ドメイン内の CSI に対し、指定された<br>VLAN 上でユニバーサルに一意の ID を設定します。                                             |
| ステップ 7  | ethernet cfm domain domain-name level<br>level-id<br>例:<br>Router(config-ether-cfm)# ethernet cfm<br>domain OperatorB level 2       | 指定されたレベルで、ドメインを定義します。                                                                                   |
| ステップ 8  | mep archive-hold-time minutes<br>例:<br>Router(config-ether-cfm)# mep<br>archive-hold-time 65                                        | 存在しなくなった MEP が送信したデータが、連続性<br>チェック データベースに保持される時間の長さ、または<br>エントリが、消去されるまでにエラー データベースに保<br>持される時間を設定します。 |
| ステップ 9  | service csi-id vlan vlan-id<br>例:<br>Router(config-ether-cfm)# service<br>MetroCustomerlOpB vlan 100                                | メンテナンス ドメイン内の CSI に対し、指定された<br>VLAN 上でユニバーサルに一意の ID を設定します。                                             |
| ステップ 10 | exit<br>例:<br>Router(config-ether-cfm)# exit<br>Router(config)#                                                                     | CLI をグローバル コンフィギュレーション モードに戻し<br>ます。                                                                    |
| ステップ 11 | ethernet cfm enable<br>例:<br>Router(config)# ethernet cfm enable                                                                    | デバイスの CFM 処理をグローバルにイネーブルにします。                                                                           |

Г

|         | コマンドまたはアクション                                                                                                    | 目的                                                                        |
|---------|----------------------------------------------------------------------------------------------------|---------------------------------------------------------------------------|
| ステップ 12 | ethernet cfm traceroute cache                                                                                                    | traceroute メッセージによって取得された CFM データの<br>キャッシュをイネーブルにします。                    |
|         | 例:<br>Router(config)# ethernet cfm traceroute<br>cache                                                                           |                                                                           |
| ステップ 13 | ethernet cfm traceroute cache size entries<br>例:<br>Router(config)# ethernet cfm traceroute<br>cache size 200                    | CFM traceroute キャッシュ テーブルの最大サイズを設定<br>します。                                |
| ステップ 14 | ethernet cfm traceroute cache hold-time minutes                                                                                  | CFM traceroute キャッシュ エントリが保持される時間の<br>長さを設定します。                           |
|         | <pre>   Router(config)# ethernet cfm traceroute   cache hold-time 60 </pre>                                                      |                                                                           |
| ステップ 15 | interface type number<br>例:<br>Router(config)# interface                                                                         | インターフェイスを指定し、CLI をインターフェイス コ<br>ンフィギュレーション モードにします。                       |
| ステップ 16 | <pre>gigabitethernet1/0 ethernet cfm mip level level-id</pre>                                                                    | インターフェイス上の指定されたメンテナンス レベルに、                                               |
|         | 例:<br>Router(config-if)# ethernet cfm mip level 7                                                                                | MIP をプロビジョニングします。                                                         |
| ステップ 17 | ethernet cfm mep level level-id [inward]<br>mpid id vlan {any   vlan-id   ,vlan-id  <br>vlan-id-vlan-id   ,vlan-id-vlan-id}      | インターフェイスを、指定されたレベルのドメイン境界<br>(エッジ)として設定し、それを MEP として定義し、<br>VLAN を指定します。  |
|         | Router(config-if)# ethernet cfm mep level 2<br>mpid 402 vlan 100                                                                 |                                                                           |
| ステップ 18 | <pre>ethernet cfm mep level level-id [inward] mpid id vlan {any   vlan-id   ,vlan-id   vlan-id-vlan-id   ,vlan-id-vlan-id}</pre> | インターフェイスを、指定されたレベルのドメイン境界<br>(エッジ) として設定し、それを MEP として定義し、<br>VLAN を指定します。 |
|         | 例:<br>Router(config-if)# ethernet cfm mep level 2<br>mpid 201 vlan 100                                                           |                                                                           |
| ステップ 19 | <b>interface</b> type number                                                                                                    | インターフェイスを指定します。                                                           |
|         | 例:<br>Router(config-if)# interface<br>gigabitethernet2/0                                                                         |                                                                           |
| ステップ 20 | ethernet cfm mip level <i>level-id</i><br>例:<br>Router(config-if)# ethernet cfm mip level 2                                      | インターフェイス上の指定されたメンテナンス レベルに、<br>MIP をプロビジョニングします。                          |

1

|                | コマンドまたはアクション                                                                                                    | 目的                                                    |
|----------------|----------------------------------------------------------------------------------------------------|-------------------------------------------------------|
| ステップ 21        | exit                                                                                                    | CLI をグローバル コンフィギュレーション モードに戻し<br>ます                   |
|                | 例:<br>Router(config-if)# exit<br>Router(config)#                                                                                                    |                                                       |
| ステップ 22        | <pre>ethernet cfm cc enable level {any   level-id   ,level-id   level-id-level-id   ,level-id-level-id} vlan {any   vlan-id   ,vlan-id   vlan-id-vlan-id   ,vlan-id-vlan-id}</pre>                    | 指定されたメンテナンス レベルと VLAN での CCM の送<br>信をグローバルにイネーブルにします。 |
|                | 例:<br>Router(config)# ethernet cfm cc enable<br>level 4 vlan 100                                                                                                    |                                                       |
| <b>ステップ 23</b> | <pre>ethernet cfm cc enable level {any   level-id   ,level-id   level-id-level-id   ,level-id-level-id} vlan {any   vlan-id   ,vlan-id   vlan-id-vlan-id   ,vlan-id-vlan-id}</pre>                    | 指定されたメンテナンス レベルと VLAN での CCM の送<br>信をグローバルにイネーブルにします。 |
|                | 例:<br>Router(config)# ethernet cfm cc enable<br>level 2 vlan 100                                                                                                    |                                                       |
| ステップ 24        | <pre>ethernet cfm cc level {any   level-id   level-id-level-id   [,level-id-level-id]} vlan {vlan-id   any   vlan-id-vlan-id   [,vlan-id-vlan-id]} [interval seconds] [loss-threshold num-msgs]</pre> | CCM のパラメータを設定します。                                     |
|                | 例:<br>Router(config)# ethernet cfm cc level any<br>vlan any interval 20 loss-threshold 3                                                                                                    |                                                       |
| ステップ 25        | end                                                                                                    | CLI を特権 EXEC モードに戻します。                                |
|                | 例:<br>Router(config)# end<br>Router#                                                                                                    |                                                       |

## 手順の概要

## PE-AGG B

- 1. enable
- 2. configure terminal
- 3. ethernet cfm domain domain-name level level-id
- 4. mep archive-hold-time minutes
- 5. service csi-id vlan vlan-id
- 6. exit
- 7. ethernet cfm enable
- 8. interface type number

- 9. ethernet cfm mip level level-id
- **10. interface** *type number*
- **11. ethernet cfm mip level** *level-id*
- 12. end

# 手順の詳細

|        | コマンドまたはアクション                                                                 | 目的                                                                                     |
|--------|------------------------------------------------------------------------------|----------------------------------------------------------------------------------------|
|        | PE-AGG B                                                                     |                                                                                        |
| ステップ 1 | enable                                                                       | 特権 EXEC モードをイネーブルにします。                                                                 |
|        | <b>例:</b><br>Router> enable                                                  | <ul> <li>プロンプトが表示されたら、パスワードを入力します。</li> </ul>                                          |
| ステップ 2 | configure terminal                                                           | グローバル コンフィギュレーション モードを開始します。                                                           |
|        | <b>例:</b><br>Router# configure terminal                                      |                                                                                        |
| ステップ 3 | <b>ethernet cfm domain</b> domain-name <b>level</b> level-id                 | 指定されたレベルでドメインを定義し、CLI をイーサネット CFM コンフィギュレーション モードにします。                                 |
|        | <b>例:</b><br>Router(config)# ethernet cfm domain<br>OperatorB level 2        |                                                                                        |
| ステップ 4 | mep archive-hold-time minutes<br>例:                                          | 存在しなくなった MEP が送信したデータが、連続性<br>チェック データベースに保持される時間の長さ、または<br>エントリが、消去されるまでにエラー データベースに保 |
|        | Router(config-ether-cfm)# mep<br>archive-hold-time 65                        | 持される時間を設定します。                                                                          |
| ステップ 5 | service csi-id vlan vlan-id                                                  | メンテナンス ドメイン内の CSI に対し、指定された<br>VLAN 上でユニバーサルに一意の ID を設定します。                            |
|        | <b>例:</b><br>Router(config-ether-cfm)# service<br>MetroCustomer10pB vlan 100 |                                                                                        |
| ステップ 6 | exit                                                                         | CLI をグローバル コンフィギュレーション モードに戻し<br>ます。                                                   |
|        | <b>例:</b><br>Router(config-ether-cfm)# exit<br>Router(config)#               |                                                                                        |
| ステップ 7 | ethernet cfm enable                                                          | デバイスの CFM 処理をグローバルにイネーブルにします。                                                          |
|        | 例:<br>Router(config)# ethernet cfm enable                                    |                                                                                        |
| ステップ 8 | interface type number                                                        | インターフェイスを指定し、CLI をインターフェイス コ<br>ンフィギュレーション モードにします。                                    |
|        | <b>例:</b><br>Router(config)# interface<br>gigabitethernet1/1                 |                                                                                        |

|         | コマンドまたはアクション                                                    | 目的                                               |
|---------|-----------------------------------------------------------------|--------------------------------------------------|
| ステップ 9  | ethernet cfm mip level level-id                                 | インターフェイス上の特定のメンテナンス レベルに、<br>MIP をプロビジョニングします。   |
|         | <b>例:</b><br>Router(config-if)# ethernet cfm mip level 2        |                                                  |
| ステップ 10 | interface type number                                           | インターフェイスを指定します。                                  |
|         | <b>例:</b><br>Router(config-if)# interface<br>gigabitethernet2/1 |                                                  |
| ステップ 11 | ethernet cfm mip level level-id                                 | インターフェイス上の指定されたメンテナンス レベルに、<br>MIP をプロビジョニングします。 |
|         | 例:                                                              |                                                  |
|         | Router(config-if) # ethernet cfm mip level 2                    |                                                  |
| ステップ 12 | end                                                             | CLI を特権 EXEC モードに戻します。                           |
|         | <b>例:</b><br>Router(config-if)# end<br>Router#                  |                                                  |

## 手順の概要

# N-PE B

- 1. enable
- 2. configure terminal
- 3. ethernet cfm domain domain-name level level-id
- 4. mep archive-hold-time minutes
- 5. service csi-id vlan vlan-id
- 6. ethernet cfm domain domain-name level level-id
- 7. mep archive-hold-time minutes
- 8. service csi-id vlan vlan-id
- 9. exit
- **10.** ethernet cfm enable
- 11. ethernet cfm traceroute cache
- 12. ethernet cfm traceroute cache size entries
- 13. ethernet cfm traceroute cache hold-time minutes
- **14.** interface type number
- 15. ethernet cfm mip level level-id
- **16.** interface type number
- 17. ethernet cfm mip level level-id
- **18.** ethernet cfm mep level level-id [inward] mpid id vlan {any | vlan-id | ,vlan-id | vlan-id-vlan-id | ,vlan-id-vlan-id }
- 19. exit

- **20.** ethernet cfm cc enable level {any | level-id | ,level-id | level-id-level-id | ,level-id-level-id} vlan {any | vlan-id | ,vlan-id | vlan-id-vlan-id | ,vlan-id-vlan-id}
- **21.** ethernet cfm cc level {any | level-id | level-id-level-id | [,level-id-level-id]} vlan {vlan-id | any | vlan-id-vlan-id | [,vlan-id-vlan-id]} [interval seconds] [loss-threshold num-msgs]
- 22. end

#### 手順の詳細

|        | コマンドまたはアクション                                                                    | 目的                                                                        |
|--------|---------------------------------------------------------------------------------|---------------------------------------------------------------------------|
|        | N-PE B                                                                          |                                                                           |
| ステップ 1 | enable                                                                          | 特権 EXEC モードをイネーブルにします。                                                    |
|        | <b>例:</b><br>Router> enable                                                     | <ul> <li>プロンプトが表示されたら、パスワードを入力します。</li> </ul>                             |
| ステップ 2 | configure terminal                                                              | グローバル コンフィギュレーション モードを開始します。                                              |
|        | 例:<br>Router# configure terminal                                                |                                                                           |
| ステップ 3 | ethernet cfm domain domain-name level<br>level-id                               | 指定されたレベルで CFM メンテナンス ドメインを定義<br>し、CLI をイーサネット CFM コンフィギュレーション<br>モードにします。 |
|        | <b>約</b> :<br>Router(config)# ethernet cfm domain<br>ServiceProvider level 4    |                                                                           |
| ステップ 4 | mep archive-hold-time minutes                                                   | 存在しなくなった MEP が送信したデータが、連続性<br>チェック データベースに保持される時間の長さ、または                  |
|        | <b>例:</b><br>Router(config-ether-cfm)# mep<br>archive-hold-time 60              | エントリが、消去されるまでにエラー データベースに保<br>持される時間を設定します。                               |
| ステップ 5 | service csi-id vlan vlan-id                                                     | メンテナンス ドメイン内の CSI に対し、指定された<br>VLAN 上でユニバーサルに一意の ID を設定します。               |
|        | <b>例:</b><br>Router(config-ether-cfm)# service<br>MetroCustomerl vlan 100       |                                                                           |
| ステップ 6 | ethernet cfm domain domain-name level level-id                                  | 指定されたレベルで、ドメインを定義します。                                                     |
|        | <b>例:</b><br>Router(config-ether-cfm)# ethernet cfm<br>domain OperatorB level 2 |                                                                           |
| ステップ 7 | mep archive-hold-time minutes                                                   | 存在しなくなった MEP が送信したデータが、連続性<br>チェック データベースに保持される時間の長さ、または                  |
|        | <b>例:</b><br>Router(config-ether-cfm)# mep<br>archive-hold-time 65              | エントリが、消去されるまでにエラー データベースに保<br>持される時間を設定します。                               |
| ステップ 8 | service csi-id vlan vlan-id                                                     | メンテナンス ドメイン内の CSI に対し、指定された<br>VLAN 上でユニバーサルに一意の ID を設定します。               |
|        | 例:<br>Router(config-ether-cfm)# service<br>MetroCustomer1OpB vlan 100           |                                                                           |

T

|         | コマンドまたはアクション                                                                                                    | 目的                                                         |
|---------|----------------------------------------------------------------------------------------------------|------------------------------------------------------------|
| ステップ 9  | exit                                                                                                    | CLI をグローバル コンフィギュレーション モードに戻し<br>ます。                       |
|         | 例:<br>Router(config-ether-cfm)# exit<br>Router(config)#                                                                          |                                                            |
| ステップ 10 | ethernet cfm enable                                                                                                    | デバイスの CFM 処理をグローバルにイネーブルにします。                              |
|         | <b>例:</b><br>Router(config)# ethernet cfm enable                                                                                 |                                                            |
| ステップ 11 | ethernet cfm traceroute cache                                                                                                    | traceroute メッセージによって取得された CFM データの<br>キャッシュをイネーブルにします。     |
|         | Router(config)# ethernet cfm traceroute<br>cache                                                                                 |                                                            |
| ステップ 12 | ethernet cfm traceroute cache size <i>entries</i>                                                                                | CFM traceroute キャッシュ テーブルの最大サイズを設定<br>します。                 |
|         | 例:<br>Router(config)# ethernet cfm traceroute<br>cache size 200                                                                  |                                                            |
| ステップ 13 | <b>ethernet cfm traceroute cache hold-time</b><br><i>minutes</i>                                                                 | CFM traceroute キャッシュ エントリが保持される時間の<br>長さを設定します。            |
|         | 例:<br>Router(config)# ethernet cfm traceroute<br>cache hold-time 60                                                              |                                                            |
| ステップ 14 | <b>interface</b> type number                                                                                                    | インターフェイスを指定し、CLI をインターフェイス コ<br>ンフィギュレーション モードにします。        |
|         | 例:<br>Router(config)# interface<br>gigabitethernet1/2                                                                            |                                                            |
| ステップ 15 | ethernet cfm mip level level-id                                                                                                  | インターフェイス上の指定されたメンテナンス レベルに、<br>MIP をプロビジョニングします。           |
|         | 例:<br>Router(config-if)# ethernet cfm mip level 2                                                                                |                                                            |
| ステップ 16 | interface type number                                                                                                    | インターフェイスを指定します。                                            |
|         | 例:<br>Router(config-if)# interface<br>gigabitethernet2/2                                                                         |                                                            |
| ステップ 17 | ethernet cfm mip level level-id                                                                                                  | インターフェイス上の特定のメンテナンス レベルに、<br>MIP をプロビジョニングします。             |
|         | Router(config-if)# ethernet cfm mip level 4                                                                                      |                                                            |
| ステップ 18 | <pre>ethernet cfm mep level level-id [inward] mpid id vlan {any   vlan-id   ,vlan-id   vlan-id-vlan-id   ,vlan-id-vlan-id}</pre> | インターフェイスをドメイン境界(エッジ)として設定<br>し、それを MEP として定義し、VLAN を指定します。 |
|         | 例:<br>Router(config-if)# ethernet cfm mep level 2<br>mpid 202 vlan 100                                                           |                                                            |

|         | コマンドまたはアクション                                                                                                    | 目的                                                    |
|---------|----------------------------------------------------------------------------------------------------|-------------------------------------------------------|
| ステップ 19 | exit                                                                                                    | CLI をグローバル コンフィギュレーション モードに戻し<br>ます。                  |
|         | 例:<br>Router(config-if)# exit<br>Router(config)#                                                                                                    |                                                       |
| ステップ 20 | <pre>ethernet cfm cc enable level {any   level-id   ,level-id   level-id-level-id   ,level-id-level-id} vlan {any   vlan-id   ,vlan-id   vlan-id-vlan-id   ,vlan-id-vlan-id}</pre>                    | 指定されたメンテナンス レベルと VLAN での CCM の送<br>信をグローバルにイネーブルにします。 |
|         | 例:<br>Router(config)# ethernet cfm cc enable<br>level 2 vlan 100                                                                                                    |                                                       |
| ステップ 21 | <pre>ethernet cfm cc level {any   level-id   level-id-level-id   [,level-id-level-id]} vlan {vlan-id   any   vlan-id-vlan-id   [,vlan-id-vlan-id]} [interval seconds] [loss-threshold num-msgs]</pre> | CCM のパラメータを設定します。                                     |
|         | 例:<br>Router(config)# ethernet cfm cc level any<br>vlan any interval 20 loss-threshold 3                                                                                                    |                                                       |
| ステップ 22 | end                                                                                                    | CLI を特権 EXEC モードに戻します。                                |
|         | 例:<br>Router(config)#<br>Router#                                                                                                    |                                                       |

## 手順の概要

Γ

## CE-B

1. enable

- 2. configure terminal
- 3. ethernet cfm domain domain-name level level-id [direction outward]
- 4. mep archive-hold-time minutes
- 5. service csi-id vlan vlan-id
- 6. exit
- 7. ethernet cfm enable
- 8. ethernet cfm traceroute cache
- 9. ethernet cfm traceroute cache size entries
- 10. ethernet cfm traceroute cache hold-time minutes
- **11.** interface type number
- **12.** ethernet cfm mep level *level-id* [inward | outward domain *domain-name*] mpid *id* vlan {any | *vlan-id* | *vlan-id* | *vlan-id* | *vlan-id* | *vlan-id* | *vlan-id* | *vlan-id* | *vlan-id* | *vlan-id* | *vlan-id* | *vlan-id* | *vlan-id* | *vlan-id* | *vlan-id* | *vlan-id* | *vlan-id* | *vlan-id* | *vlan-id* | *vlan-id* | *vlan-id* | *vlan-id* | *vlan-id* | *vlan-id* | *vlan-id* | *vlan-id* | *vlan-id* | *vlan-id* | *vlan-id* | *vlan-id* | *vlan-id* | *vlan-id* | *vlan-id* | *vlan-id* | *vlan-id* | *vlan-id* | *vlan-id* | *vlan-id* | *vlan-id* | *vlan-id* | *vlan-id* | *vlan-id* | *vlan-id* | *vlan-id* | *vlan-id* | *vlan-id* | *vlan-id* | *vlan-id* | *vlan-id* | *vlan-id* | *vlan-id* | *vlan-id* | *vlan-id* | *vlan-id* | *vlan-id* | *vlan-id* | *vlan-id* | *vlan-id* | *vlan-id* | *vlan-id* | *vlan-id* | *vlan-id* | *vlan-id* | *vlan-id* | *vlan-id* | *vlan-id* | *vlan-id* | *vlan-id* | *vlan-id* | *vlan-id* | *vlan-id* | *vlan-id* | *vlan-id* | *vlan-id* | *vlan-id* | *vlan-id* | *vlan-id* | *vlan-id* | *vlan-id* | *vlan-id* | *vlan-id* | *vlan-id* | *vlan-id* | *vlan-id* | *vlan-id* | *vlan-id* | *vlan-id* | *vlan-id* | *vlan-id* | *vlan-id* | *vlan-id* | *vlan-id* | *vlan-id* | *vlan-id* | *vlan-id* | *vlan-id* | *vlan-id* | *vlan-id* | *vlan-id* | *vlan-id* | *vlan-id* | *vlan-id* | *vlan-id* | *vlan-id* | *vlan-id* | *vlan-id* | *vlan-id* | *vlan-id* | *vlan-id* | *vlan-id* | *vlan-id* | *vlan-id* | *vlan-id* | *vlan-id* | *vlan-id* | *vlan-id* | *vlan-id* | *vlan-id* | *vlan-id* | *vlan-id* | *vlan-id* | *vlan-id* | *vlan-id* | *vlan-id* | *vlan-id* | *vlan-id* | *vlan-id* | *vlan-id* | *vlan-id* | *vlan-id* | *vlan-id* | *vlan-id* | *vlan-id* | *vlan-id* | *vlan-id* | *vlan-id* | *vlan-id* | *vlan-id* | *vlan-id* | *vlan-id* | *vlan-id* | *vlan-id* | *vlan-id* | *vlan-id* | *vlan-id* | *vlan-id* | *vlan-id* | *vlan-id* | *vlan-id* | *vlan-id* | *vlan-id* | *vlan-id* | *vlan-id* | *vlan-id* | *vlan-id* | *vlan-id* | *vlan-id* | *vlan-id* | *vlan-id* | *vlan-id* | *vlan-id* | *vlan-id* | *vlan-id* |

または

#### switchport

1

## **13.** interface type number.subinterface-number

または

## switchport mode trunk

14. encapsulation dot1q vlan-id

または

ethernet cfm mep level *level-id* [inward | outward domain *domain-name*] mpid *id* vlan {any | *vlan-id* | *,vlan-id* | *vlan-id* | *,vlan-id* | *,vlan-id* | *,vlan-id* | *,vlan-id* | *,vlan-id* | *,vlan-id* | *,vlan-id* | *,vlan-id* | *,vlan-id* | *,vlan-id* | *,vlan-id* | *,vlan-id* | *,vlan-id* | *,vlan-id* | *,vlan-id* | *,vlan-id* | *,vlan-id* | *,vlan-id* | *,vlan-id* | *,vlan-id* | *,vlan-id* | *,vlan-id* | *,vlan-id* | *,vlan-id* | *,vlan-id* | *,vlan-id* | *,vlan-id* | *,vlan-id* | *,vlan-id* | *,vlan-id* | *,vlan-id* | *,vlan-id* | *,vlan-id* | *,vlan-id* | *,vlan-id* | *,vlan-id* | *,vlan-id* | *,vlan-id* | *,vlan-id* | *,vlan-id* | *,vlan-id* | *,vlan-id* | *,vlan-id* | *,vlan-id* | *,vlan-id* | *,vlan-id* | *,vlan-id* | *,vlan-id* | *,vlan-id* | *,vlan-id* | *,vlan-id* | *,vlan-id* | *,vlan-id* | *,vlan-id* | *,vlan-id* | *,vlan-id* | *,vlan-id* | *,vlan-id* | *,vlan-id* | *,vlan-id* | *,vlan-id* | *,vlan-id* | *,vlan-id* | *,vlan-id* | *,vlan-id* | *,vlan-id* | *,vlan-id* | *,vlan-id* | *,vlan-id* | *,vlan-id* | *,vlan-id* | *,vlan-id* | *,vlan-id* | *,vlan-id* | *,vlan-id* | *,vlan-id* | *,vlan-id* | *,vlan-id* | *,vlan-id* | *,vlan-id* | *,vlan-id* | *,vlan-id* | *,vlan-id* | *,vlan-id* | *,vlan-id* | *,vlan-id* | *,vlan-id* | *,vlan-id* | *,vlan-id* | *,vlan-id* | *,vlan-id* | *,vlan-id* | *,vlan-id* | *,vlan-id* | *,vlan-id* | *,vlan-id* | *,vlan-id* | *,vlan-id* | *,vlan-id* | *,vlan-id* | *,vlan-id* | *,vlan-id* | *,vlan-id* | *,vlan-id* | *,vlan-id* | *,vlan-id* | *,vlan-id* | *,vlan-id* | *,vlan-id* | *,vlan-id* | *,vlan-id* | *,vlan-id* | *,vlan-id* | *,vlan-id* | *,vlan-id* | *,vlan-id* | *,vlan-id* | *,vlan-id* | *,vlan-id* | *,vlan-id* | *,vlan-id* | *,vlan-id* | *,vlan-id* | *,vlan-id* | *,vlan-id* | *,vlan-id* | *,vlan-id* | *,vlan-id* | *,vlan-id* | *,vlan-id* | *,vlan-id* | *,vlan-id* | *,vlan-id* | *,vlan-id* | *,vlan-id* | *,vlan-id* | *,vlan-id* | *,vlan-id* | *,vlan-id* | *,vlan-id* | *,vlan-id* | *,vlan-id* | *,vlan-id* | *,vlan-id* | *,vlan-id* | *,vlan-id* | *,vlan-id* | *,* 

15. end

#### 手順の詳細

|        | コマンドまたはアクション                                                                                      | 目的                                                                                                    |
|--------|---------------------------------------------------------------------------------------------------|----------------------------------------------------------------------------------------------------|
|        | CE-B                                                                                              |                                                                                                    |
| ステップ 1 | enable                                                                                            | 特権 EXEC モードをイネーブルにします。                                                                                  |
|        | <b>例:</b><br>Router> enable                                                                       | <ul> <li>プロンプトが表示されたら、パスワードを入力します。</li> </ul>                                                           |
| ステップ 2 | configure terminal                                                                                | グローバル コンフィギュレーション モードを開始します。                                                                            |
|        | <b>例:</b><br>Router# configure terminal                                                           |                                                                                                    |
| ステップ 3 | <pre>ethernet cfm domain domain-name level level-id [direction outward]</pre>                     | 指定されたレベルで CFM メンテナンス ドメインを定義<br>し、CLI をイーサネット CFM コンフィギュレーション<br>モードにします。                               |
|        | <b>例:</b><br>Router(config)# ethernet cfm domain<br>Customer level 7 direction outward            |                                                                                                    |
| ステップ 4 | mep archive-hold-time minutes<br>例:<br>Router(config-ether-cfm)# mep<br>archive-hold-time 60      | 存在しなくなった MEP が送信したデータが、連続性<br>チェック データベースに保持される時間の長さ、または<br>エントリが、消去されるまでにエラー データベースに保<br>持される時間を設定します。 |
| ステップ 5 | service csi-id vlan vlan-id<br>例:<br>Router(config-ether-cfm)# service<br>MetroCustomerl vlan 100 | メンテナンス ドメイン内の CSI に対し、ユニバーサルに<br>一意の ID を設定します。                                                         |
| ステップ 6 | exit<br>例:<br>Router(config-ether-cfm)# exit                                                      | CLI をグローバル コンフィギュレーション モードに戻します。                                                                        |
| ステップ 7 | Router(config)# ethernet cfm enable                                                               | デバイスの CFM 処理をグローバルにイネーブルにします。                                                                           |
|        | 例:<br>Router(config)# ethernet cfm enable                                                         |                                                                                                    |

Γ

|         | コマンドまたはアクション                                                                                                    | 目的                                                     |
|---------|----------------------------------------------------------------------------------------------------|--------------------------------------------------------|
| ステップ 8  | ethernet cfm traceroute cache                                                                                                    | traceroute メッセージによって取得された CFM データの<br>キャッシュをイネーブルにします。 |
|         | 例:<br>Router(config)# ethernet cfm traceroute<br>cache                                                                                                    |                                                        |
| ステップ 9  | ethernet cfm traceroute cache size entries                                                                                                    | CFM traceroute キャッシュ テーブルの最大サイズを設定<br>します。             |
|         | 例:<br>Router(config)# ethernet cfm traceroute<br>cache size 200                                                                                               |                                                        |
| ステップ 10 | ethernet cfm traceroute cache hold-time minutes                                                                                                    | CFM traceroute キャッシュ エントリが保持される時間の<br>長さを設定します。        |
|         | 例:<br>Router(config)# ethernet cfm traceroute<br>cache hold-time 60                                                                                           |                                                        |
| ステップ 11 | interface type number                                                                                                    | インターフェイスを指定し、CLI をインターフェイス コ<br>ンフィギュレーション モードにします。    |
|         | 例:<br>Router(config)# interface ethernet 0/1                                                                                                    |                                                        |
| ステップ 12 | <pre>ethernet cfm mep level level-id [inward   outward domain domain-name] mpid id vlan {any   vlan-id   ,vlan-id   vlan-id-vlan-id   ,vlan-id-vlan-id}</pre> | インターフェイスをドメイン境界として設定するか、イン<br>ターフェイス タイプを指定します。        |
|         | または                                                                                                    |                                                        |
|         | switchport                                                                                                    |                                                        |
|         | 例:<br>Router(config-if)# ethernet cfm mep level 7<br>outward domain Customer mpid 701 vlan 100                                                                |                                                        |
|         | または                                                                                                    |                                                        |
|         | Router(config-if)# switchport                                                                                                    |                                                        |
| ステップ 13 | <pre>interface type number.subinterface-number</pre>                                                                                                    | サブインターフェイスを指定し、CLIをサブインターフェ                            |
|         | または                                                                                                    | (.) の前の番号は、このサブインターフェイスが属する番                           |
|         | switchport mode trunk                                                                                                    | 号と一致する必要があります。                                         |
|         | 例:<br>Router(config-if)# interface ethernet 0/3.5                                                                                                    | あるいは、トランキング VLAN レイヤ 2 インターフェイ<br>スを指定します。             |
|         | または                                                                                                    |                                                        |
|         | Router(config-if)# switchport mode trunk                                                                                                    |                                                        |

1

|         | コマンドまたはアクション                                                                                                    | 目的                                                             |
|---------|----------------------------------------------------------------------------------------------------|----------------------------------------------------------------|
| ステップ 14 | encapsulation dotlq vlan-id                                                                                                    | 指定されたインターフェイス上の VLAN でトラフィックの                                  |
|         | または                                                                                                    | IEEE 802.1Q カプセル化をイネーブルにするか、インター<br>フェイスをドメイン境界としてプロビジョニングします。 |
|         | <pre>ethernet cfm mep level level-id [inward   outward domain domain-name] mpid id vlan {any   vlan-id   ,vlan-id   vlan-id-vlan-id   ,vlan-id-vlan-id}</pre> |                                                                |
|         | 例:<br>Router(config-subif)# encapsulation dotlq<br>100                                                                                                    |                                                                |
|         | または                                                                                                    |                                                                |
|         | Router(config-if)# ethernet cfm mep level 7<br>outward domain Customer mpid 701 vlan 100                                                                      |                                                                |
| ステップ 15 | end                                                                                                    | CLI を特権 EXEC モードに戻します。                                         |
|         | 例:<br>Router(config-subif)# end<br>Router#                                                                                                    |                                                                |

# クロスチェック機能の設定とイネーブル化

内側向き MEP に対してクロスチェックを設定してイネーブルにするには、次のタスクを実行します。 このタスクでは、2つのデバイス上にクロスチェックを設定してイネーブルにする必要があります。こ のタスクはオプションです。

## 内側向き MEP に対するクロスチェックの設定とイネーブル化

## 手順の概要

#### U-PE A

- 1. enable
- 2. configure terminal
- 3. ethernet cfm domain domain-name level level-id
- 4. mep crosscheck mpid *id* vlan *vlan-id* [mac mac-address]
- 5. end
- 6. ethernet cfm mep crosscheck start-delay delay
- 7. exit
- 8. ethernet cfm mep crosscheck {enable | disable} level {level-id | level-id-level-id [,level-id-level-id]} vlan {vlan-id | any | vlan-id-vlan-id [,vlan-id-vlan-id]}

# 手順の詳細

Γ

|        | コマンドまたはアクション                                                                                                    | 目的                                                              |
|--------|----------------------------------------------------------------------------------------------------|-----------------------------------------------------------------|
|        | U-PE A                                                                                                    |                                                                 |
| ステップ 1 | enable                                                                                                    | 特権 EXEC モードをイネーブルにします。                                          |
|        | <b>例:</b><br>Router> enable                                                                                                    | <ul> <li>プロンプトが表示されたら、パスワードを入力します。</li> </ul>                   |
| ステップ 2 | configure terminal                                                                                                    | グローバル コンフィギュレーション モードを開始します。                                    |
|        | <b>例:</b><br>Router# configure terminal                                                                                                    |                                                                 |
| ステップ 3 | ethernet cfm domain domain-name level<br>level-id                                                                                                    | 指定されたレベルで CFM ドメインを定義し、CLI をイー<br>サネット CFM コンフィギュレーション モードにします。 |
|        | 例:<br>Router(config)# ethernet cfm domain<br>ServiceProvider level 4                                                                                                    |                                                                 |
| ステップ 4 | <pre>mep crosscheck mpid id vlan vlan-id [mac mac-address]</pre>                                                                                                    | ドメイン内の指定された VLAN 上に、リモート MEP を静<br>的に定義します。                     |
|        | <b>例:</b><br>Router(config-ether-cfm)# mep crosscheck<br>mpid 402 vlan 100                                                                                                    |                                                                 |
| ステップ 5 | exit                                                                                                    | CLI をグローバル コンフィギュレーション モードに戻し<br>ます。                            |
|        | <b>例:</b><br>Router(config-ether-cfm)# exit<br>Router(config)#                                                                                                    |                                                                 |
| ステップ 6 | <b>ethernet cfm mep crosscheck start-delay</b> delay                                                                                                    | クロスチェック操作が開始されるまでに、デバイスがリ<br>モート MEP のアップを待つ最大時間を設定します。         |
|        | <b>例:</b><br>Router(config)# ethernet cfm mep crosscheck<br>start-delay 60                                                                                                    |                                                                 |
| ステップ 7 | exit                                                                                                    | CLI を特権 EXEC モードに戻します。                                          |
|        | <b>例:</b><br>Router(config)# exit<br>Router#                                                                                                    |                                                                 |
| ステップ 8 | <pre>ethernet cfm mep crosscheck {enable   disable} level {level-id   level-id-level-id [,level-id-level-id]} vlan {vlan-id   any   vlan-id-vlan-id [,vlan-id-vlan-id]}</pre> | ドメインのリモート MEP と、CCM 経由で取得した MEP<br>の間のクロスチェックをイネーブルにします。        |
|        | <b>例:</b><br>Router# ethernet cfm mep crosscheck enable<br>level 4 vlan 100                                                                                                   |                                                                 |

1

#### 手順の概要

## U-PE B

- 1. enable
- 2. configure terminal
- 3. ethernet cfm domain domain-name level level-id?
- 4. mep crosscheck mpid *id* vlan *vlan-id* [mac mac-address]
- 5. exit
- 6. ethernet cfm mep crosscheck start-delay delay
- 7. exit
- 8. ethernet cfm mep crosscheck {enable | disable} level {level-id | level-id-level-id [,level-id-level-id]} vlan {vlan-id | any | vlan-id-vlan-id [,vlan-id-vlan-id]}

## 手順の詳細

|        | コマンドまたはアクション                                                                | 目的                                                              |
|--------|-----------------------------------------------------------------------------|-----------------------------------------------------------------|
|        | U-PE B                                                                      |                                                                 |
| ステップ 1 | enable                                                                      | 特権 EXEC モードをイネーブルにします。                                          |
|        | 例:<br>Router> enable                                                        | <ul> <li>プロンプトが表示されたら、パスワードを入力します。</li> </ul>                   |
| ステップ 2 | configure terminal                                                          | グローバル コンフィギュレーション モードを開始します。                                    |
|        | 例:<br>Router# configure terminal                                            |                                                                 |
| ステップ 3 | <b>ethernet cfm domain</b> domain-name <b>level</b> level-id                | 指定されたレベルで CFM ドメインを定義し、CLI をイー<br>サネット CFM コンフィギュレーション モードにします。 |
|        | <b>例:</b><br>Router(config)# ethernet cfm domain<br>ServiceProvider level 4 |                                                                 |
| ステップ 4 | <pre>mep crosscheck mpid id vlan vlan-id [mac mac-address]</pre>            | ドメイン内の指定された VLAN 上に、リモート MEP を静<br>的に定義します。                     |
|        | <b>例:</b><br>Router(config-ether-cfm)# mep crosscheck<br>mpid 401 vlan 100  |                                                                 |
| ステップ 5 | exit                                                                        | CLI をグローバル コンフィギュレーション モードに戻し<br>ます。                            |
|        | <b>例:</b><br>Router(config-ether-cfm)# exit<br>Router(config)#              |                                                                 |
| ステップ 6 | ethernet cfm mep crosscheck start-delay delay                               | クロスチェック操作が開始されるまでに、デバイスがリ<br>モート MEP のアップを待つ最大時間を設定します。         |
|        | 例:<br>Router(config)# ethernet cfm mep crosscheck<br>start-delay 60         |                                                                 |

|        | コマンドまたはアクション                                                                                                    | 目的                       |
|--------|----------------------------------------------------------------------------------------------------|--------------------------|
| ステップ 7 | exit                                                                                                    | CLI を特権 EXEC モードに戻します。   |
|        | <b>例:</b><br>Router(config)# exit<br>Router#                                                                                                    |                          |
| ステップ 8 | <pre>ethernet cfm mep crosscheck {enable   disable} level {level-id   level-id-level-id [,level-id-level-id]} vlan {vlan-id   any   vlan-id-vlan-id [,vlan-id-vlan-id]}</pre> | MEP 間のクロスチェックをイネーブルにします。 |
|        | <b>例:</b><br>Router# ethernet cfm mep crosscheck enable<br>level 4 vlan 100                                                                                                   |                          |

# 外側向き MEP に対するクロスチェックの設定とイネーブル化

#### 手順の概要

#### CE-A

- 1. enable
- **2.** configure terminal
- 3. ethernet cfm domain domain-name level level-id [direction outward]
- 4. mep crosscheck mpid id vlan vlan-id [mac mac-address]
- 5. exit
- 6. ethernet cfm mep crosscheck start-delay delay
- 7. exit
- 8. ethernet cfm mep crosscheck {enable | disable} level {level-id | level-id-level-id [,level-id-level-id]} vlan {vlan-id | any | vlan-id-vlan-id [,vlan-id-vlan-id]}

#### 手順の詳細

|        | コマンドまたはアクション                     | 目的                                            |
|--------|----------------------------------|-----------------------------------------------|
|        | CE-A                             |                                               |
| ステップ 1 | enable                           | 特権 EXEC モードをイネーブルにします。                        |
|        | 例:<br>Router> enable             | <ul> <li>プロンプトが表示されたら、パスワードを入力します。</li> </ul> |
| ステップ 2 | configure terminal               | グローバル コンフィギュレーション モードを開始します。                  |
|        | 例:<br>Router# configure terminal |                                               |

|        | コマンドまたはアクション                                                                                                    | 目的                                                              |
|--------|----------------------------------------------------------------------------------------------------|-----------------------------------------------------------------|
| ステップ 3 | ethernet cfm domain domain-name level<br>level-id [direction outward]                                                                                                    | 指定されたレベルで CFM ドメインを定義し、CLI をイー<br>サネット CFM コンフィギュレーション モードにします。 |
|        | 例:<br>Router(config)# ethernet cfm domain<br>Customer level 7 direction outward                                                                                               |                                                                 |
| ステップ 4 | <pre>mep crosscheck mpid id vlan vlan-id [mac mac-address]</pre>                                                                                                    | 指定された ID、VLAN、およびドメインを使用して、リ<br>モート MEP を静的に定義します。              |
|        | <b>例:</b><br>Router(config-ether-cfm)# mep crosscheck<br>mpid 702 vlan 100                                                                                                    |                                                                 |
| ステップ 5 | exit                                                                                                    | CLI をグローバル コンフィギュレーション モードに戻し<br>ます。                            |
|        | 例:<br>Router(config-ether-cfm)# exit<br>Router(config)#                                                                                                    |                                                                 |
| ステップ 6 | ethernet cfm mep crosscheck start-delay<br>delay                                                                                                    | クロスチェック操作が開始されるまでに、デバイスがリ<br>モート MEP のアップを待つ最大時間を設定します。         |
|        | <b>例:</b><br>Router(config)# ethernet cfm mep crosscheck<br>start-delay 60                                                                                                    |                                                                 |
| ステップ 7 | exit                                                                                                    | CLI を特権 EXEC モードに戻します。                                          |
|        | 例:<br>Router(config)# exit<br>Router#                                                                                                    |                                                                 |
| ステップ 8 | <pre>ethernet cfm mep crosscheck {enable   disable} level {level-id   level-id-level-id [,level-id-level-id]} vlan {vlan-id   any   vlan-id-vlan-id [,vlan-id-vlan-id]}</pre> | MEP 間のクロスチェックをイネーブルにします。                                        |
|        | 例:<br>Router# ethernet cfm mep crosscheck enable<br>level 7 vlan 100                                                                                                    |                                                                 |

# 手順の概要

## CE-B

- 1. enable
- 2. configure terminal
- 3. ethernet cfm domain domain-name level level-id [direction outward]
- 4. mep crosscheck mpid *id* vlan *vlan-id* [mac mac-address]
- 5. exit
- 6. ethernet cfm mep crosscheck start-delay delay

- 7. exit
- 8. ethernet cfm mep crosscheck {enable | disable} level {level-id | level-id-level-id [,level-id-level-id]} vlan {vlan-id | any | vlan-id-vlan-id [,vlan-id-vlan-id]}

# 手順の詳細

|        | コマンドまたはアクション                                                                    | 目的                                                                      |
|--------|---------------------------------------------------------------------------------|-------------------------------------------------------------------------|
|        | CE-B                                                                            |                                                                         |
| ステップ 1 | enable                                                                          | 特権 EXEC モードをイネーブルにします。                                                  |
|        | 例:<br>Router> enable                                                            | <ul> <li>プロンプトが表示されたら、パスワードを入力します。</li> </ul>                           |
| ステップ 2 | configure terminal                                                              | グローバル コンフィギュレーション モードを開始します。                                            |
|        | 例:<br>Router# configure terminal                                                |                                                                         |
| ステップ 3 | ethernet cfm domain domain-name level<br>level-id [direction outward]           | 指定されたレベルで外側向き CFM ドメインを定義し、<br>CLI をイーサネット CFM コンフィギュレーション モード<br>にします。 |
|        | 例:<br>Router(config)# ethernet cfm domain<br>Customer level 7 direction outward |                                                                         |
| ステップ 4 | <pre>mep crosscheck mpid id vlan vlan-id [mac mac-address]</pre>                | 指定されたドメイン内の VLAN 上に、リモート MEP を静<br>的に定義します。                             |
|        | <b>例:</b><br>Router(config-ether-cfm)# mep crosscheck<br>mpid 401 vlan 100      |                                                                         |
| ステップ 5 | exit                                                                            | CLI をグローバル コンフィギュレーション モードに戻します。                                        |
|        | <b>例:</b><br>Router(config-ether-cfm)# exit<br>Router(config)#                  |                                                                         |
| ステップ 6 | ethernet cfm mep crosscheck start-delay delay                                   | クロスチェック操作が開始されるまでに、デバイスがリ<br>モート MEP のアップを待つ最大時間を設定します。                 |
|        | 例:<br>Router(config)# ethernet cfm mep crosscheck<br>start-delay 60             |                                                                         |

|        | コマンドまたはアクション                                                                                                    | 目的                       |
|--------|----------------------------------------------------------------------------------------------------|--------------------------|
| ステップ 7 | exit                                                                                                    | CLI を特権 EXEC モードに戻します。   |
|        | <b>例:</b><br>Router(config)# exit<br>Router#                                                                                                    |                          |
| ステップ 8 | <pre>ethernet cfm mep crosscheck {enable   disable} level {level-id   level-id-level-id [,level-id-level-id]} vlan {vlan-id   any   vlan-id-vlan-id [,vlan-id-vlan-id]}</pre> | MEP 間のクロスチェックをイネーブルにします。 |
|        | <b>例:</b><br>Router# ethernet cfm mep crosscheck enable<br>level 7 vlan 100                                                                                                   |                          |

例

#### 内側向き MEP でのクロスチェックの設定

```
U-PE A
```

```
ethernet cfm domain ServiceProvider level 4
mep crosscheck mpid 402 vlan 100
!
ethernet cfm mep crosscheck start-delay 60
```

U-PE B

ethernet cfm domain ServiceProvider level 4 mep crosscheck mpid 401 vlan 100

ethernet cfm mep crosscheck start-delay 60

#### 内側向き MEP でのクロスチェックのイネーブル化

```
U-PEA# ethernet cfm mep crosscheck enable level 4 vlan 100
U-PEA# B
```

U-PEB# ethernet cfm mep crosscheck enable level 4 vlan 100

# ブリッジ ドメイン経由の CFM の設定

ブリッジドメイン経由のCFMを設定するには、次のタスクを実行します。このタスクはオプションです。

#### 手順の概要

- 1. enable
- 2. configure terminal
- 3. ethernet cfm domain domain-name level level-id direction outward
- 4. service csi-id evc evc-name
- 5. exit
- 6. ethernet cfm domain domain-name level level-id
- 7. exit

- 8. ethernet cfm domain domain-name level level-id
- 9. service csi-id evc evc-name
- 10. mep crosscheck mpid id evc evc-name mac mac-address
- 11. exit
- 12. ethernet evc evc-name
- 13. exit
- **14.** interface type number
- 15. no ip address
- 16. service instance id ethernet evc-id
- **17. encapsulation dot1q** vlan-id
- **18. bridge-domain** *bridge-id*
- 19. cfm mep domain domain-name outward mpid mpid-value
- 20. end
- 21. configure terminal
- **22.** interface type number
- 23. no ip address
- 24. ethernet cfm mip level level-id
- 25. service instance id ethernet evc-id
- 26. encapsulation dot1q vlan-id
- 27. bridge-domain bridge-id
- 28. cfm mep domain domain-name inward mpid-value
- 29. end
- **30.** configure terminal
- 31. ethernet cfm cc enable level level-id evc evc-name
- 32. ethernet cfm cc level any evc evc-name interval seconds loss-threshold num-msgs
- 33. end

#### 手順の詳細

|        | コマンドまたはアクション                     | 目的                                            |
|--------|----------------------------------|-----------------------------------------------|
| ステップ 1 | enable                           | 特権 EXEC モードをイネーブルにします。                        |
|        | 例:<br>Router> enable             | <ul> <li>プロンプトが表示されたら、パスワードを入力します。</li> </ul> |
| ステップ 2 | configure terminal               | グローバル コンフィギュレーション モードを開始します。                  |
|        | 例:<br>Router# configure terminal |                                               |

T

|         | コマンドまたはアクション                                                                              | 目的                                                                       |
|---------|-------------------------------------------------------------------------------------------|--------------------------------------------------------------------------|
| ステップ 3  | ethernet cfm domain domain-name level<br>level-id direction outward<br>例:                 | 特定のレベルで CFM メンテナンス ドメインを定義し、<br>CLI をイーサネット CFM コンフィギュレーション モード<br>にします。 |
|         | Router(config)# ethernet cfm domain<br>CUSTOMER level 7 direction outward                 |                                                                          |
| ステップ 4  | service csi-id evc evc-name                                                               | メンテナンス ドメイン内の CSI に対し、ユニバーサルに<br>一意の ID を設定します。                          |
|         | Router(config-ether-cfm)# service<br>customer_100 evc evc_100                             |                                                                          |
| ステップ 5  | exit                                                                                      | CLI をグローバル コンフィギュレーション モードに戻し<br>ます。                                     |
|         | Router(config-ether-cfm)# exit<br>Router(config)#                                         |                                                                          |
| ステップ 6  | ethernet cfm domain domain-name level<br>level-id                                         | 特定のレベルで CFM メンテナンス ドメインを定義し、<br>CLI をイーサネット CFM コンフィギュレーション モード<br>にします。 |
|         | 例:<br>Router(config)# ethernet cfm domain MIP<br>level 7                                  |                                                                          |
| ステップ 7  | exit                                                                                      | CLI をグローバル コンフィギュレーション モードに戻し<br>ます。                                     |
|         | 例:<br>Router(config-ether-cfm)# exit<br>Router(config)#                                   |                                                                          |
| ステップ 8  | ethernet cfm domain domain-name level<br>level-id<br>例:                                   | 特定のレベルで CFM メンテナンス ドメインを定義し、<br>CLI をイーサネット CFM コンフィギュレーション モード<br>にします。 |
|         | Router(config)# ethernet cfm domain<br>PROVIDER level 4                                   |                                                                          |
| ステップ 9  | service csi-id evc evc-name                                                               | メンテナンス ドメイン内の CSI に対し、ユニバーサルに<br>一意の ID を設定します。                          |
|         | 例:<br>Router(config-ether-cfm)# service<br>provider_1 evc evc_100                         |                                                                          |
| ステップ 10 | <pre>mep crosscheck mpid id evc evc-name mac mac-address</pre>                            | メンテナンス ドメイン内に、リモート MEP を静的に定義<br>します。                                    |
|         | 例:<br>Router(config-ether-cfm)# mep crosscheck<br>mpid 200 evc evc_100 mac 1010.1010.1010 |                                                                          |
| ステップ 11 | exit                                                                                      | CLI をグローバル コンフィギュレーション モードに戻し<br>ます。                                     |
|         | 例:<br>Router(config-ether-cfm)# exit<br>Router(config)#                                   |                                                                          |

Г

|         | コマンドまたはアクション                                                        | 目的                                                          |
|---------|---------------------------------------------------------------------|-------------------------------------------------------------|
| ステップ 12 | ethernet evc evc-name                                               | EVC を指定し、CLI を EVC コンフィギュレーション<br>モードにします。                  |
|         | 例:                                                                  |                                                             |
|         | Router(config)# ethernet evc evc_100                                |                                                             |
| ステップ 13 | exit                                                                | CLI をグローバル コンフィギュレーション モードに戻し<br>ます。                        |
|         | 例:<br>Router(config-evc)# exit<br>Router(config)#                   |                                                             |
| ステップ 14 | <b>interface</b> type number                                        | インターフェイスを指定し、CLI をインターフェイス コ<br>ンフィギュレーション モードにします。         |
|         | <b>例</b> :<br>Router(config)# interface Ethernet 1/0                |                                                             |
| ステップ 15 | no ip address                                                       | IP 処理をディセーブルにします。                                           |
|         | _                                                                   |                                                             |
|         | 例:<br>Router(config-if)# no ip address                              |                                                             |
| ステップ 16 | service instance id ethernet evc-id                                 | インターフェイス上でイーサネット サービス インスタン<br>スを指定し CLLをサービス インスタンス コンフィギー |
|         | 例:                                                                  | レーション モードにします。                                              |
|         | Router(config-if)# service instance 100<br>ethernet evc_100         |                                                             |
| ステップ 17 | encapsulation dotlq vlan-id                                         | 入力インターフェイス上の 802.1Q フレームを適切なサービス インスタンスにマッピングする一致条件を定義します。  |
|         | 例:<br>Router(config-if-srv)# encapsulation<br>dotlq 100             |                                                             |
| ステップ 18 | bridge-domain bridge-id                                             | ブリッジ ドメインを確立します。                                            |
|         | 例:<br>Router(config-if-srv)# bridge-domain 100                      |                                                             |
| ステップ 19 | <b>cfm mep domain</b> domain-name <b>outward mpid</b><br>mpid-value | ドメインに対して MEP を設定します。                                        |
|         | 例:                                                                  |                                                             |
|         | CUSTOMER outward mpid 1001                                          |                                                             |
| ステップ 20 | end                                                                 | CLI を特権 EXEC モードに戻します。                                      |
|         | <b>例:</b><br>Router(config-if-srv)# end<br>Router#                  |                                                             |
| ステップ 21 | configure terminal                                                  | グローバル コンフィギュレーション モードを開始します。                                |
|         | _                                                                   |                                                             |
|         | <b>例:</b><br>Router# configure terminal                             |                                                             |
| ステップ 22 | interface type name                                                 | インターフェイスを指定し、CLI をインターフェイス コ<br>ンフィギュレーション モードにします。         |
|         | <b>例:</b><br>Router(config)# interface Ethernet 1/1                 |                                                             |

T

|         | コマンドまたはアクション                                                            | 目的                                                           |
|---------|-------------------------------------------------------------------------|--------------------------------------------------------------|
| ステップ 23 | no ip address                                                           | IP 処理をディセーブルにします。                                            |
|         | 例:<br>Router(config-if)# no ip address                                  |                                                              |
| ステップ 24 | ethernet cfm mip level level-id                                         | インターフェイス上の指定されたメンテナンス レベルで、<br>MIP をプロビジョニングします。             |
|         | 例:<br>Router(config-if)# ethernet cfm mip level 7                       |                                                              |
| ステップ 25 | <b>service instance</b> <i>id</i> <b>ethernet</b> <i>evc-id</i>         | インターフェイス上にイーサネット サービス インスタン<br>スを設定し、CLI をサービス インスタンス コンフィギュ |
|         | 例:<br>Router(config-if)# service instance 100<br>ethernet evc_100       | レーション モードにします。                                               |
| ステップ 26 | encapsulation dotlq vlan-id                                             | 入力インターフェイス上の802.1Qフレームを適切なサービスインスタンスにマッピングする一致条件を定義します。      |
|         | 例:<br>Router(config-if-srv)# encapsulation<br>dotlq 100                 |                                                              |
| ステップ 27 | bridge-domain bridge-id                                                 | ブリッジ ドメインを確立します。                                             |
|         | 例:<br>Router(config-if-srv)# bridge-domain 100                          |                                                              |
| ステップ 28 | <b>cfm mep domain</b> domain-name <b>inward mpid</b><br>mpid-value      | ドメインに対して MEP を設定します。                                         |
|         | 例:<br>Router(config-if-srv)# cfm mep domain<br>PROVIDER inward mpid 201 |                                                              |
| ステップ 29 | end                                                                     | CLI を特権 EXEC モードに戻します。                                       |
|         | 例:<br>Router(config-if-srv)# end<br>Router#                             |                                                              |
| ステップ 30 | configure terminal                                                      | グローバル コンフィギュレーション モードを開始します。                                 |
|         | 例:<br>Router# configure terminal                                        |                                                              |
| ステップ 31 | ethernet cfm cc enable level level-id evc<br>evc-name                   | CCM の送信をグローバルにイネーブルにします。                                     |
|         | 例:<br>Router(config)# ethernet cfm cc enable<br>level 0-7 evc evc_100   |                                                              |
|         | コマンドまたはアクション                                                                                 | 目的                     |
|---------|----------------------------------------------------------------------------------------------|------------------------|
| ステップ 32 | ethernet cfm cc level any evc evc-name<br>interval seconds loss-threshold num-msgs           | CCM のパラメータを設定します。      |
|         | 例:<br>Router(config)# ethernet cfm cc level any<br>evc evc_100 interval 100 loss-threshold 2 |                        |
| ステップ 33 | end                                                                                          | CLI を特権 EXEC モードに戻します。 |
|         | 例:<br>Router(config)# end<br>Router#                                                         |                        |

(注)

ブリッジ ドメイン ID が VLAN ID に一致する場合に、ブリッジ ドメイン経由の CFM を設定するに は、VLAN サービスと EVC サービスを同じサービス名で設定する必要があります。ブリッジ ドメイ ンは、EVC サービスに関連付けられています。VLAN とブリッジドメインは、同じブロードキャスト ドメインを表します。

### トラブルシューティングのヒント

障害を確認して分離するには、まず最上位レベルのメンテナンス ドメインで次の手順を実行します。

- デバイスのエラーステータスをチェックします。
- エラーが存在する場合、ループバックテストを実行してエラーを確認します。
- 宛先まで traceroute を実行して、障害を分離します。
- 障害が特定されたら、障害を修正します。
- 障害が特定できない場合は、次の下位メンテナンスドメインに移動し、上の4つの手順をそのメ ンテナンスドメインレベルで繰り返します。
- 必要に応じて最初の4つの手順を繰り返し、障害を特定して修正します。

### イーサネット OAM と CFM の相互作用の設定

イーサネット OAM が CFM と連携して機能するには、EVC と OAM マネージャを設定し、EVC を CFM に関連付ける必要があります。加えて、OAM マネージャとの相互作用を行う場合は、内側向き MEP を使用する必要があります。

### OAM マネージャの設定

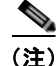

Γ

UNI サービス タイプ、EVC、イーサネット サービス インスタンス、または CE-VLAN 設定を設定、 変更、または削除する場合、すべての設定で、UNI サービス タイプが EVC の設定と一致し、イーサ ネット サービスインスタンスが CE-VLAN の設定と一致していることを確認します。これらのペアが 一致していない場合、設定が拒否されます。

PE デバイス上に OAM マネージャを設定するには、次のタスクを実行します。

### 手順の概要

- 1. enable
- 2. configure terminal
- 3. ethernet cfm domain domain-name level level-id [direction outward]
- 4. service csi-id vlan vlan-id
- 5. exit
- 6. ethernet evc evc-id
- 7. oam protocol {cfm svlan svlan-id domain domain-name | ldp}
- 8. exit
- 9. OAM マネージャがモニタリングする別の CFM ドメインを定義するには、ステップ 3~8 を繰り 返します。
- 10. end

### 手順の詳細

|        | コマンドまたはアクション                                                                  | 目的                                                                    |
|--------|-------------------------------------------------------------------------------|-----------------------------------------------------------------------|
| ステップ 1 | enable                                                                        | 特権 EXEC モードをイネーブルにします。                                                |
|        | 例:<br>Pouter Schole                                                           | <ul> <li>プロンプトが表示されたら、パスワードを入力します。</li> </ul>                         |
|        | Router> enable                                                                |                                                                       |
| ステップ 2 | configure terminal                                                            | グローバル コンフィギュレーション モードを開始します。                                          |
|        | <b>例:</b><br>Router# configure terminal                                       |                                                                       |
| ステップ 3 | <pre>ethernet cfm domain domain-name level level-id [direction outward]</pre> | CFM ドメインを定義し、ドメイン レベルを設定し、CLI<br>をイーサネット CFM コンフィギュレーション モードにし<br>ます。 |
|        | <b>例:</b><br>Router(config)# ethernet cfm domain cstmr1<br>level 3            |                                                                       |
| ステップ 4 | service csi-id vlan vlan-id                                                   | メンテナンス ドメイン内で、ユニバーサルに一意の CSI<br>と VLAN を設定します。                        |
|        | 例:                                                                            |                                                                       |
|        | Router(config-ether-cfm)# service csi2 vlan 10                                |                                                                       |
| ステップ 5 | exit                                                                          | CLI をグローバル コンフィギュレーション モードに戻し<br>ます。                                  |
|        | 例:                                                                            |                                                                       |
|        | Router(config-ether-cfm)# exit<br>Router(config)#                             |                                                                       |
| ステップ 6 | ethernet evc evc-id                                                           | EVC を指定し、CLI を EVC コンフィギュレーション<br>モードにします。                            |
|        | 例:                                                                            |                                                                       |
|        | Router(config)# ethernet evc 50                                               |                                                                       |

|         | コマンドまたはアクション                                                          | 目的                                   |
|---------|-----------------------------------------------------------------------|--------------------------------------|
| ステップ 7  | <pre>oam protocol {cfm svlan svlan-id domain domain-name   ldp}</pre> | EVC OAM プロトコルを設定します。                 |
|         | 例:<br>Router(config-evc)# oam protocol cfm svlan<br>10 domain cstmr1  |                                      |
| ステップ 8  | exit                                                                  | CLI をグローバル コンフィギュレーション モードに戻し<br>ます。 |
|         | 例:<br>Router(config-evc)# exit<br>Router(config)#                     |                                      |
| ステップ 9  | OAM マネージャがモニタリングする別の CFM<br>ドメインを定義するには、ステップ 3~8 を繰り<br>返します。         |                                      |
| ステップ 10 | end                                                                   | CLI を特権 EXEC モードに戻します。               |
|         | 例:<br>Router(config)# end<br>Router#                                  |                                      |

### イーサネット OAM のイネーブル化

設定は、グローバルおよびインターフェイス設定コマンドが実行される順序によって決まります。最後 に実行されたコマンドが優先されます。

デバイス上またはインターフェイス上でイーサネット OAM をイネーブルにするには、次のタスクを実行します。

### 手順の概要

- 1. enable
- 2. configure terminal
- **3.** interface *type number*
- 4. ethernet oam [max-rate *oampdus* | min-rate *num-seconds* | mode {active | passive} | timeout *seconds*]
- 5. end

### 手順の詳細

Γ

|        | コマンドまたはアクション                            | 目的                                            |
|--------|-----------------------------------------|-----------------------------------------------|
| ステップ 1 | enable                                  | 特権 EXEC モードをイネーブルにします。                        |
|        | 例:<br>Router> enable                    | <ul> <li>プロンプトが表示されたら、パスワードを入力します。</li> </ul> |
| ステップ 2 | configure terminal                      | グローバル コンフィギュレーション モードを開始します。                  |
|        | <b>例:</b><br>Router# configure terminal |                                               |

|        | コマンドまたはアクション                                                                                                  | 目的                                   |
|--------|----------------------------------------------------------------------------------------------------|--------------------------------------|
| ステップ 3 | interface type number                                                                                         | インターフェイスを指定し、CLI をインターフェイス コ         |
|        |                                                                                                    | ンフィギュレーション モードにします。                  |
|        | 例:                                                                                                    |                                      |
|        | Router(config)# interface ethernet 1/3                                                                        |                                      |
| ステップ 4 | <pre>ethernet oam [max-rate oampdus   min-rate num-seconds   mode {active   passive}   timeout seconds]</pre> | インターフェイス上でイーサネット OAM をイネーブルに<br>します。 |
|        | 例:<br>Router(config-if)# ethernet oam max-rate 50                                                             |                                      |
| ステップ 5 | end                                                                                                    | CLI を特権 EXEC モードに戻します。               |
|        | <b>例:</b><br>Router(config-if)# end<br>Router#                                                                |                                      |

# サービス プロバイダー ネットワークでのイーサネット CFM の設定に関する設定例

次に、ネットワークのプロビジョニングとサービスのプロビジョニングの例を示します。

- 「ネットワークのプロビジョニング:例」(P.74)
- 「サービスのプロビジョニング:例」(P.77)

## ネットワークのプロビジョニング:例

この設定例では、CFM 関連のコマンドのみを示します。デバイス上にデータ パスをセットアップした り、VLAN を設定したりするために必要なすべてのコマンドが示されているわけではありません。し かし、VLAN が正しく設定されていなければ、デバイスとの間で CFM トラフィックを送受信できない ので注意してください。

### CE-A

```
ethernet cfm domain Customer level 7 direction outward
!!
ethernet cfm enable
ethernet cfm traceroute cache
ethernet cfm traceroute cache size 200
ethernet cfm traceroute cache hold-time 60
!!
ethernet cfm cc level any vlan any interval 20 loss-threshold 3
!
snmp-server enable traps ethernet cfm cc mep-up mep-down cross-connect loop config
snmp-server enable traps ethernet cfm crosscheck mep-missing mep-unknown service-up
```

1

### U-PE A

ethernet cfm domain Customer level 7 ! ethernet cfm domain ServiceProvider level 4 mep archive-hold-time 60

サービス プロバイダー ネットワークでのイーサネット CFM の設定に関する設定例

ethernet cfm domain OperatorA level 1
mep archive-hold-time 65
!
ethernet cfm enable
ethernet cfm traceroute cache
ethernet cfm traceroute cache size 200
ethernet cfm traceroute cache hold-time 60
!
interface gigabitethernet4/2
ethernet cfm mip level 1
!
ethernet cfm cc level any vlan any interval 20 loss-threshold 3
!
snmp-server enable traps ethernet cfm cc mep-up mep-down cross-connect loop config
snmp-server enable traps ethernet cfm crosscheck mep-missing mep-unknown service-up

#### PE-AGG A

```
ethernet cfm domain OperatorA level 1
mep archive-hold-time 65
!
ethernet cfm enable
!
interface gigabitethernet3/1
ethernet cfm mip level 1
!
interface gigabitethernet4/1
ethernet cfm mip level 1
```

### N-PE A

```
!
ethernet cfm domain ServiceProvider level 4
mep archive-hold-time 60
!
ethernet cfm domain OperatorA level 1
mep archive-hold-time 65
!
ethernet cfm enable
ethernet cfm traceroute cache
ethernet cfm traceroute cache size 200
ethernet cfm traceroute cache hold-time 60
!
interface gigabitethernet3/0
ethernet cfm mip level 1
!
ethernet cfm cc level any vlan any interval 20 loss-threshold 3
!
snmp-server enable traps ethernet cfm cc mep-up mep-down cross-connect loop config
snmp-server enable traps ethernet cfm crosscheck mep-missing mep-unknown service-up
```

#### U-PE B

1

```
ethernet cfm domain Customer level 7

!

ethernet cfm domain ServiceProvider level 4

mep archive-hold-time 60

!

ethernet cfm domain OperatorB level 2

mep archive-hold-time 65

!

ethernet cfm enable

ethernet cfm traceroute cache

ethernet cfm traceroute cache size 200

ethernet cfm traceroute cache hold-time 60
```

!
interface gigabitethernet2/0
ethernet cfm mip level 2
!
ethernet cfm cc level any vlan any interval 20 loss-threshold 3
!
snmp-server enable traps ethernet cfm cc mep-up mep-down cross-connect loop config
snmp-server enable traps ethernet cfm crosscheck mep-missing mep-unknown service-up

#### PE-AGG B

```
ethernet cfm domain OperatorB level 2
mep archive-hold-time 65
!
ethernet cfm enable
!
interface gigabitethernet1/1
ethernet cfm mip level 2
!
interface gigabitethernet2/1
ethernet cfm mip level 2
```

#### N-PE B

```
ethernet cfm cc level any vlan any interval 20 loss-threshold 3
!
ethernet cfm domain ServiceProvider level 4
mep archive-hold-time 60
!
ethernet cfm domain OperatorB level 2
mep archive-hold-time 65
!
ethernet cfm enable
ethernet cfm traceroute cache
ethernet cfm traceroute cache size 200
ethernet cfm traceroute cache hold-time 60
!
interface gigabitethernet1/2
ethernet cfm mip level 2
!
snmp-server enable traps ethernet cfm cc mep-up mep-down cross-connect loop config
```

snmp-server enable traps ethernet cfm ccosscheck mep-missing mep-unknown service-up

#### CE-B

```
ethernet cfm domain Customer level 7 direction outward
!!
ethernet cfm enable
ethernet cfm traceroute cache
ethernet cfm traceroute cache size 200
ethernet cfm traceroute cache hold-time 60
!!
ethernet cfm cc level any vlan any interval 20 loss-threshold 3
!
snmp-server enable traps ethernet cfm cc mep-up mep-down cross-connect loop config
snmp-server enable traps ethernet cfm crosscheck mep-missing mep-unknown service-up
```

### サービスのプロビジョニング:例

Γ

```
CE-A
1
ethernet cfm domain Customer level 7 direction outward
service Customer1 vlan 100
ethernet cfm enable
ethernet cfm traceroute cache
ethernet cfm traceroute cache size 200
ethernet cfm traceroute cache hold-time 60
interface gigabitethernet3/2
ethernet cfm mep level 7 direction outward domain Customer1 mpid 701 vlan 100
ethernet cfm cc enable level 7 vlan 100
ethernet cfm cc level any vlan any interval 20 loss-threshold 3
U-PE A
ethernet cfm domain Customer level 7
1
ethernet cfm domain ServiceProvider level 4
mep archive-hold-time 60
service MetroCustomer1 vlan 100
!
ethernet cfm domain OperatorA level 1
mep archive-hold-time 65
service MetroCustomer10pA vlan 100
1
ethernet cfm enable
ethernet cfm traceroute cache
ethernet cfm traceroute cache size 200
ethernet cfm traceroute cache hold-time 60
interface gigabitethernet3/2
ethernet cfm mip level 7
ethernet cfm mep level 4 mpid 401 vlan 100
ethernet cfm mep level 1 mpid 101 vlan 100
interface gigabitethernet4/2
ethernet cfm mip level 1
ethernet cfm cc enable level 4 vlan 100
ethernet cfm cc enable level 1 vlan 100
ethernet cfm cc level any vlan any interval 20 loss-threshold 3
PE-AGG A
ethernet cfm domain OperatorA level 1
mep archive-hold-time 65
service MetroCustomer10pA vlan 100
ethernet cfm enable
interface gigabitethernet3/1
ethernet cfm mip level 1
interface gigabitethernet4/1
ethernet cfm mip level 1
N-PE A
```

ethernet cfm domain ServiceProvider level 4 mep archive-hold-time 60 service MetroCustomer1 vlan 100 1 ethernet cfm domain OperatorA level 1 mep archive-hold-time 65 service MetroCustomer10pA vlan 100 ethernet cfm enable ethernet cfm traceroute cache ethernet cfm traceroute cache size 200 ethernet cfm traceroute cache hold-time 60 interface gigabitethernet3/0 ethernet cfm mip level 1 interface gigabitethernet4/0 ethernet cfm mip level 4 ethernet cfm mep level 1 mpid 102 vlan 100 1 ethernet cfm cc enable level 1 vlan 100 ethernet cfm cc level any vlan any interval 20 loss-threshold 3

#### U-PE B

```
ethernet cfm domain Customer level 7
ethernet cfm domain ServiceProvider level 4
mep archive-hold-time 60
service MetroCustomer1 vlan 100
1
ethernet cfm domain OperatorB level 2
mep archive-hold-time 65
service MetroCustomer10pB vlan 100
ethernet cfm enable
ethernet cfm traceroute cache
ethernet cfm traceroute cache size 200
ethernet cfm traceroute cache hold-time 60
interface gigabitethernet1/0
ethernet cfm mip level 7
ethernet cfm mep level 4 mpid 402 vlan 100
ethernet cfm mep level 2 mpid 201 vlan 100
interface gigabitethernet2/0
ethernet cfm mip level 2
ethernet cfm cc enable level 4 vlan 100
ethernet cfm cc enable level 2 vlan 100
ethernet cfm cc level any vlan any interval 20 loss-threshold 3
```

#### PE-AGG B

```
ethernet cfm domain OperatorB level 2
mep archive-hold-time 65
service MetroCustomer1OpB vlan 100
!
ethernet cfm enable
!
interface gigabitethernet1/1
ethernet cfm mip level 2
!
interface gigabitethernet2/1
ethernet cfm mip level 2
```

#### N-PE B

```
ethernet cfm domain ServiceProvider level 4
mep archive-hold-time 60
service MetroCustomer1 vlan 100
ethernet cfm domain OperatorB level 2
mep archive-hold-time 65
service MetroCustomer10pB vlan 100
1
ethernet cfm enable
ethernet cfm traceroute cache
ethernet cfm traceroute cache size 200
ethernet cfm traceroute cache hold-time 60
interface gigabitethernet1/2
ethernet cfm mip level 2
interface gigabitethernet2/2
ethernet cfm mip level 4
ethernet cfm mep level 2 mpid 202 vlan 100
ethernet cfm cc enable level 2 vlan 100
ethernet cfm cc level any vlan any interval 20 loss-threshold 3
CE-B
ethernet cfm domain Customer level 7 direction outward
service Customer1 vlan 100
1
ethernet cfm enable
ethernet cfm traceroute cache
ethernet cfm traceroute cache size 200
ethernet cfm traceroute cache hold-time 60
interface gigabitethernet3/2
ethernet cfm mep level 7 direction outward domain Customer1 mpid 702 vlan 100
ethernet cfm cc enable level 7 vlan 100
ethernet cfm cc level any vlan any interval 20 loss-threshold 3
```

## その他の参考資料

次の各項では、サービス プロバイダー ネットワークでのイーサネット CFM の設定に関連する参考資料を示します。

### 関連資料

Γ

| 関連トピック                                         | 参照先                                                                                                    |
|------------------------------------------------|----------------------------------------------------------------------------------------------------|
| CFM コマンド                                       | <b>Cisco IOS Carrier Ethernet Command Reference</b>                                                                                  |
| プロバイダー エッジ デバイス上のイーサネット ロー<br>カル管理インターフェイス<br> | 『Cisco IOS Carrier Ethernet Configuration Guide』の「Configuring Ethernet Local Management Interface on a Provider<br>Edge Device」モジュール |
| IP SLAs for Metro Ethernet                     | [IP SLAs for Metro Ethernet]                                                                                                    |

T

| 関連トピック           | 参照先                                                                                     |
|------------------|-----------------------------------------------------------------------------------------|
| IEEE 802.3ah     | [IEEE 802.3ah Ethernet in the First Mile]                                               |
| NSF/SSO および MPLS | [NSF/SSO - MPLS LDP and LDP Graceful Restart]                                           |
| ISSU 機能          | 『Cisco IOS Broadband High Availability In Service Software<br>Upgrade』                  |
| ISSU の実行         | Cisco IOS In Service Software Upgrade Process and Enhanced FastSoftware Upgrade Process |
| SSO              | 『Cisco IOS High Availability Configuration Guide』の「Stateful<br>Switchover」の章            |

# 規格

| 標準                 | タイトル                                                                                                    |
|--------------------|----------------------------------------------------------------------------------------------------|
| IEEE P802.1ag/D1.0 | Standard for Local and Metropolitan Area Networks - Virtual         Bridged Local Area Networks - Amendment 5: Connectivity Fault         Management |
| IETF VPLS OAM      | [L2VPN OAM Requirements and Framework]                                                                                                    |
| ITU-T              | [ITU-T Y.1731 OAM Mechanisms for Ethernet-Based Networks]                                                                                            |

## MIB

| MIB                 | MIB リンク                                                                                                    |
|---------------------|----------------------------------------------------------------------------------------------------|
| CISCO-ETHER-CFM-MIB | 選択したプラットフォーム、Cisco IOS リリース、および機能セットの MIB を検索してダウンロードする場合は、次の URL にある<br>Cisco MIB Locator を使用します。<br>http://www.cisco.com/go/mibs |

# RFC

| RFC                                                                      | タイトル |
|--------------------------------------------------------------------------|------|
| この機能によってサポートされる新しい RFC または<br>変更された規格はありません。また既存 RFC のサ<br>ポートに変更はありません。 |      |

## シスコのテクニカル サポート

Γ

|                                                                                                    | リンク                              |
|----------------------------------------------------------------------------------------------------|----------------------------------|
| Cisco Support Web サイトには、豊富なオンライン リ<br>ソースが提供されており、それらに含まれる資料や<br>ツールを利用して、トラブルシューティングやシスコ<br>製品およびテクノロジーに関する技術上の問題の解決<br>に役立てることができます。 | http://www.cisco.com/techsupport |
| 以下を含むさまざまな作業にこの Web サイトが役立<br>ちます。                                                                                                    |                                  |
| ・ テクニカル サポートを受ける                                                                                                    |                                  |
| <ul> <li>ソフトウェアをダウンロードする</li> </ul>                                                                                                    |                                  |
| <ul> <li>セキュリティの脆弱性を報告する、またはシスコ</li> <li>製品のセキュリティ問題に対する支援を受ける</li> </ul>                                                              |                                  |
| <ul> <li>ツールおよびリソースへアクセスする</li> </ul>                                                                                                  |                                  |
| • Product Alert の受信登録                                                                                                    |                                  |
| <ul> <li>Field Notice の受信登録</li> </ul>                                                                                                 |                                  |
| <ul> <li>Bug Toolkit を使用した既知の問題の検索</li> </ul>                                                                                          |                                  |
| <ul> <li>Networking Professionals (NetPro) コミュニ<br/>ティで、技術関連のディスカッションに参加する</li> </ul>                                                  |                                  |
| <ul> <li>トレーニング リソースヘアクセスする</li> </ul>                                                                                                 |                                  |
| <ul> <li>TAC Case Collection ツールを使用して、ハード<br/>ウェアや設定、パフォーマンスに関する一般的な<br/>問題をインタラクティブに特定および解決する</li> </ul>                              |                                  |
| Japan テクニカル サポート Web サイトでは、<br>Technical Support Web サイト<br>(http://www.cisco.com/techsupport)の、利用頻度の<br>高いドキュメントを日本語で提供しています。         |                                  |
| Japan テクニカル サポート Web サイトには、次の<br>URL からアクセスしてください。                                                                                     |                                  |
| http://www.cisco.com/jp/go/tac                                                                                                    |                                  |

# サービス プロバイダー ネットワークでのイーサネット CFM の設定に関する機能情報

表 1 に、この章に記載されている機能および具体的な設定情報へのリンクを示します。この表には、 Cisco IOS Release 12.2(33)SRA、Cisco IOS Release 12.4(11)T、Cisco IOS Release 12.2(33)SRB 以降 のリリースで追加または変更された機能のみを示します。

ここに記載されていないこのテクノロジーの機能情報については、『Cisco IOS Carrier Ethernet Features Roadmap』を参照してください。

ご使用の Cisco IOS ソフトウェア リリースによっては、コマンドの中に一部使用できないものがあります。特定のコマンドに関するリリース情報については、コマンド リファレンス マニュアルを参照してください。

Cisco Feature Navigator を使用すると、プラットフォームおよびソフトウェア イメージのサポート情報を検索できます。Cisco Feature Navigator を使用すると、Cisco IOS、Catalyst OS、Cisco IOS XE ソフトウェア イメージがサポートする特定のソフトウェア リリース、機能セット、またはプラットフォームを確認できます。Cisco Feature Navigator には、http://www.cisco.com/go/cfn からアクセスします。Cisco.com のアカウントは必要ありません。

(注)

表 1 には、一連の Cisco IOS ソフトウェア リリースのうち、特定の機能が初めて導入された Cisco IOS ソフトウェア リリースだけが記載されています。その機能は、特に断りがない限り、それ以降の一連 の Cisco IOS ソフトウェア リリースでもサポートされます。

#### 表 1 サービス プロバイダー ネットワークでのイーサネット CFM の設定に関する機能情報

| 機能名                                     | リリース        | 機能情報                                                                                                    |
|-----------------------------------------|-------------|----------------------------------------------------------------------------------------------------|
| CFM Outward Facing MEPs on Switch Ports | 12.2(33)SRD | CFM Outward Facing MEPs on Switch Ports 機能は、ス<br>イッチ ポート上で外側向き MEP をサポートします。これ<br>は、分散層およびアクセス層でネットワークをサポートす<br>る Outward Facing MEP 機能に対する機能拡張です。 |
|                                         |             | この機能に関する詳細については、次の各項を参照してく<br>ださい。                                                                                                    |
|                                         |             | ・「メンテナンス ドメイン」(P.5)                                                                                                    |
|                                         |             | • 「メンテナンス エンドポイント」 (P.7)                                                                                                    |
|                                         |             | <ul> <li>「ルーテッド ポートおよびスイッチ ポート用の外側向</li> <li>き MEP」(P.8)</li> </ul>                                                                                |
|                                         |             | 次のコマンドが、新たに導入または変更されました。<br>ethernet cfm mep level mpid vlan                                                                                       |

Γ

サービス プロバイダー ネットワークでのイーサネット CFM の設定に関する機能情報 🔳

|                   | リリース                                                    | 機能情報                                                                                                    |
|-------------------|---------------------------------------------------------|----------------------------------------------------------------------------------------------------|
| イーサネット接続障害管理(CFM) | 12.2(33)SRA<br>12.2(33)SRB<br>12.4(15)T2<br>12.2(33)SXI | イーサネット CFM は、サービスインスタンスごとのエン<br>ドツーエンド イーサネット レイヤ OAM プロトコルです。<br>このプロトコルには、大規模イーサネット MAN および<br>WAN の予防的な接続モニタリング、障害検証、および障<br>害分離の機能が含まれています。                                                                                                    |
|                   |                                                         | イーサネット CFM は、Cisco 7600 ルータの Cisco IOS<br>Release 12.2(33)SRA および Cisco 7200 VXR ルータの<br>Cisco IOS Release 12.4(15)T でサポートされています。                                                                                                    |
|                   |                                                         | この機能に関する詳細については、次の各項を参照してく<br>ださい。                                                                                                    |
|                   |                                                         | ・「イーサネット CFM」 (P.4)                                                                                                    |
|                   |                                                         | • 「カスタマー サービス インスタンス」 (P.4)                                                                                                    |
|                   |                                                         | • 「メンテナンス ドメイン」(P.5)                                                                                                    |
|                   |                                                         | • 「メンテナンス ポイント」 (P.7)                                                                                                    |
|                   |                                                         | • 「CFM メッセージ」 (P.9)                                                                                                    |
|                   |                                                         | • 「クロスチェック機能」(P.10)                                                                                                    |
|                   |                                                         | <ul> <li>「SNMP トラップ」 (P.11)</li> </ul>                                                                                                    |
|                   |                                                         | • 「CFM ドメインの設計」 (P.14)                                                                                                    |
|                   |                                                         | • 「イーサネット CFM の設定」 (P.17)                                                                                                    |
|                   |                                                         | 次のコマンドが、新たに導入または変更されました。clear<br>ethernet cfm errors、clear ethernet cfm<br>maintenance-points remote、clear ethernet cfm<br>traceroute-cache、debug ethernet cfm all、debug<br>ethernet cfm diagnostic、debug ethernet cfm errors、<br>debug ethernet cfm events、debug ethernet cfm<br>packets、ethernet cfm cc、ethernet cfm cc enable level<br>vlan、ethernet cfm domain level、ethernet cfm enable、<br>ethernet cfm enable (インターフェイス)、ethernet cfm<br>mep crosscheck、ethernet cfm mep crosscheck<br>start-delay、ethernet cfm mep level mpid vlan、<br>ethernet cfm mip level、ethernet cfm traceroute cache、<br>ethernet cfm traceroute cache hold-time、ethernet cfm<br>traceroute cache size、mep archive-hold-time、ping<br>ethernet mpid vlan、ping ethernet vlan、service vlan、<br>show ethernet cfm errors、show ethernet cfm<br>maintenance-points local、show ethernet cfm<br>maintenance-points remote crosscheck、show ethernet<br>cfm maintenance-points remote detail、show ethernet<br>cfm traceroute-cache、snmp-server enable traps<br>ethernet cfm cc、snmp-server enable traps ethernet cfm |

### 表 1 サービス プロバイダー ネットワークでのイーサネット CFM の設定に関する機能情報 (続き)

### 表 1 サービス プロバイダー ネットワークでのイーサネット CFM の設定に関する機能情報 (続き)

| 機能名                                        | リリース                       | 機能情報                                                                                                    |
|--------------------------------------------|----------------------------|----------------------------------------------------------------------------------------------------|
| Ethernet OAM and Ethernet CFM Interworking | 12.2(33)SRB<br>12.2(33)SXI | Ethernet OAM and Ethernet CFM Interworking 機能を使用<br>すると、イーサネット OAM と CFM は、ネットワーク内<br>で連係して動作することができます。                                                                                                    |
|                                            |                            | この機能に関する詳細については、次の各項を参照してく<br>ださい。                                                                                                    |
|                                            |                            | <ul> <li>「イーサネット CFM とイーサネット OAM の相互作<br/>用」(P.11)</li> </ul>                                                                                                    |
|                                            |                            | <ul> <li>「イーサネット OAM と CFM の相互作用の設定」<br/>(P.71)</li> </ul>                                                                                                    |
| Ethernet-OAM3.0: CFM Over BD, Untagged     | 12.2(33)SRD                | <ul> <li>ブリッジドメイン経由の CFM をサポートするイーサネット OAM3.0 は、Cisco 7600 シリーズ Route Switch Processor 720 および Cisco 7600 シリーズ Supervisor Engine 720 の Cisco IOS Release 12.2(33)SRD でサポートされています。</li> <li>この機能に関する詳細については、次の各項を参照してください。</li> <li>「ブリッジドメイン経由の CFM」(P.12)</li> </ul>                                                                                                    |
|                                            |                            | <ul> <li>「ブリッジドメイン経由の CFM の設定」(P.66)</li> <li>次のコマンドが、新たに導入または変更されました。cfm<br/>encapsulation、cfm mep domain、debug ethernet cfm<br/>all、debug ethernet cfm events、debug ethernet cfm<br/>packets、ethernet cfm cc、ethernet cfm cc enable level<br/>evc、ethernet cfm mep crosscheck、mep crosscheck<br/>mpid evc、mep crosscheck mpid vlan、ping ethernet<br/>evc、service evc、show ethernet cfm<br/>maintenance-points remote crosscheck、show ethernet<br/>cfm maintenance-points remote detail、traceroute<br/>ethernet evc</li> </ul> |
| ISSU Support in CFM 802.1ag/1.0d           | 12.2(33)SRD                | <ul> <li>ISSU サポートを使用すると、パケットフローに影響を与えることなく、Cisco IOS ソフトウェア製品を実行したり、アップグレードやダウングレードを行ったりすることができます。</li> <li>この機能に関する詳細については、次の各項を参照してください。</li> <li>「ISSU Support in CFM 802.1ag/1.0d」(P.14)<br/>次のコマンドが、新たに導入または変更されました。</li> <li>debug ethernet cfm ha</li> </ul>                                                                                                    |
| NSF/SSO Support in CFM 802.1ag/1.0d        | 12.2(33)SRD                | <ul> <li>CFM による NSF/SSO のサポートを使用すると、アクティブ/スタンバイ モードのデュアル ルート プロセッサをサポートする CFM プロセスが、スイッチオーバー後もパケット転送を継続できます。</li> <li>この機能に関する詳細については、次の項を参照してください。</li> <li>「NSF/SSO Support in CFM 802.1ag/1.0d」(P.13)</li> </ul>                                                                                                    |

Γ

| 機能名                | リリース                                    | 機能情報                                                                                                    |
|--------------------|-----------------------------------------|----------------------------------------------------------------------------------------------------|
| Outward Facing MEP | 12.4(11)T<br>12.2(33)SRB<br>12.2(33)SXI | Outward Facing MEP 機能は、ルーテッド(レイヤ 3)<br>ポートで外側向き MEP をサポートすることにより、分散<br>およびアクセス環境をサポートするイーサネット CFM を<br>拡張します。       |
|                    |                                         | 外側向き MEP をサポートするイーサネット CFM は、<br>Cisco Integrated Services Router(ISR)の Cisco IOS<br>Release 12.4(11)T でサポートされています。 |
|                    |                                         | この機能に関する詳細については、次の各項を参照してく<br>ださい。                                                                                  |
|                    |                                         | ・「メンテナンス ドメイン」(P.5)                                                                                                 |
|                    |                                         | • 「メンテナンス エンドポイント」 (P.7)                                                                                            |
|                    |                                         | <ul> <li>「ルーテッド ポートおよびスイッチ ポート用の外側向<br/>き MEP」(P.8)</li> </ul>                                                      |
|                    |                                         | <ul> <li>「ネットワークのプロビジョニング」(P.17)(CE-A お<br/>よび CE-B)</li> </ul>                                                     |
|                    |                                         | • 「サービスのプロビジョニング」(P.37) (CE-A および CE-B)                                                                             |
|                    |                                         | <ul> <li>「外側向き MEP に対するクロスチェックの設定とイ<br/>ネーブル化」(P.63)</li> </ul>                                                     |
|                    |                                         | 次のコマンドが、新たに導入または変更されました。<br>ethernet cfm mep level mpid vlan                                                        |

#### サービス プロバイダー ネットワークでのイーサネット CFM の設定に関する機能情報 (続き) 表 1

#### 用語集

## 用語集

**CCM**: Continuity Check Message (連続性チェック メッセージ)。MEP が定期的に送信するマルチ キャスト CFM フレームで、これにより CCM が送信される MA レベルにおいて、送信側 MEP が属す るメンテナンス エンティティ全体の連続性が確認されます。CCM の受信に対する応答は行われませ ん。

**EVC**: Ethernet Virtual Connection (イーサネット バーチャル コネクション)。複数のユーザネット ワーク インターフェイスのアソシエーションです。

MEP: Maintenance Endpoint (メンテナンス エンドポイント)。アクティブに管理される CFM エン ティティ。サービス インスタンスの特定の DSAP に関連付けられ、CFM フレームの生成や受信、およ び応答の追跡を行うことができます。単一の MA のエンドポイントであり、同じ MA 内の他の各 MEP に代わって、別のメンテナンス エンティティを終端します。

**MEP CCDB**: すべての MEP が、メンテナンス ドメイン内の他の MEP に関して受信された情報を維持するために持っているデータベース。

**MIP**: Maintenance Intermediate Point (メンテナンス中間ポイント)。特定の ISS SAP または EISS Service Access Point に関連付けられた CFM エンティティです。CFM フレームに反応および対応します。 1 つの MA に関連付けられた、1 つまたは複数のメンテナンス エンティティ内の中間ポイントです。

**MIP CCDB**: メンテナンス ドメインの MEP に関する情報のデータベース。MIP CCDB は、MIP に よって管理されます。

**MP**: Maintenance Point (メンテナンス ポイント)。MEP または MIP のいずれかです。

**MPID**: Maintenance Endpoint Identifier (メンテナンス エンドポイント ID)。特定の MEP を識別する ための、対象の MA で一意の小さな整数です。

**OAM**: Operations, Administration, and Maintenance (運用管理および保守)。複数の標準化団体が、 運用管理および保守に関するプロトコルと手順を説明するために使用する用語です。たとえば、ATM OAM や IEEE 標準 802.3ah OAM のように使用されます。

UNI: User-Network Interface (ユーザ ネットワーク インターフェイス)。カスタマーの機器に接続されているオペレータのブリッジ部分を表す一般用語。UNIには、多くの場合 C-VLAN 対応のブリッジ コンポーネントが含まれます。UNIという用語は、IEEE P802.1ag/D1.0 標準で、CFM の多様な機能 の目的を説明する場合に広く使用されます。UNIには、標準的な意味はありません。

**オペレータ**:サービス プロバイダーに対し、プロバイダー ブリッジの単一のネットワーク、または単 一のレイヤ2または レイヤ3バックボーン ネットワークを提供するエンティティ。オペレータは、 サービス プロバイダーと同一の組織、または同じ組織の一部であってもかまいません。IEEE

P802.1ag/D1.0, Draft Standard for Local and Metropolitan Area Networks では、オペレータとサービス プロバイダーは、別の組織だと想定されています。

「カスタマー」、「サービス プロバイダー」、「オペレータ」という用語は、IEEE P802.1ag/D1.0 に従っ て実装された機器を使用する、組織や個人の間のビジネス関係を反映しています。

**内側向き MEP**: ブリッジ内に存在し、ブリッジ リレー エンティティ方向に CFM メッセージを送受信 する MEP。

**障害アラーム**:システム管理者に接続障害を通知するアウトオブバンド シグナル。通常は SNMP 通知 です。

メンテナンス ドメイン: 接続障害の管理対象として1つの管理に属するネットワークまたはネット ワークの一部。メンテナンス ドメインの境界は、一連の DSAP によって定義されます。各 DSAP は サービス インスタンスの接続ポイントになることができます。

**メンテナンス ドメイン名**: CFM が、サービス インスタンスの偶発的連結を防止する、ドメインの一意の ID。

CCDE, CCENT, CCSI, Cisco Eos, Cisco HealthPresence, Cisco IronPort, the Cisco logo, Cisco Nurse Connect, Cisco Pulse, Cisco SensorBase, Cisco StackPower, Cisco StadiumVision, Cisco TelePresence, Cisco Unified Computing System, Cisco WebEx, DCE, Flip Channels, Flip for Good, Flip Mino, Flipshare (Design), Flip Ultra, Flip Video, Flip Video (Design), Instant Broadband, and Welcome to the Human Network are trademarks; Changing the Way We Work, Live, Play, and Learn, Cisco Capital, Cisco Capital (Design), Cisco:Financed (Stylized), Cisco Store, Flip Gift Card, and One Million Acts of Green are service marks; and Access Registrar, Aironet, AllTouch, AsyncOS, Bringing the Meeting To You, Catalyst, CCDA, CCDP, CCIE, CCIP, CCNA, CCNP, CCSP, CCVP, Cisco, the Cisco Certified Internetwork Expert logo, Cisco IOS, Cisco Lumin, Cisco Nexus, Cisco Press, Cisco Systems, Cisco Systems Capital, the Cisco Systems logo, Cisco Unity, Collaboration Without Limitation, Continuum, EtherFast, EtherSwitch, Event Center, Explorer, Follow Me Browsing, GainMaker, iLYNX, IOS, iPhone, IronPort, the IronPort logo, Laser Link, LightStream, Linksys, MeetingPlace, MeetingPlace Chime Sound, MGX, Networkers, Networking Academy, PCNow, PIX, PowerKEY, PowerPanels, PowerTV, PowerTV (Design), PowerVu, Prisma, ProConnect, ROSA, SenderBase, SMARTnet, Spectrum Expert, StackWise, WebEx, and the WebEx logo are registered trademarks of Cisco Systems, Inc. and/or its affiliates in the United States and certain other countries.

All other trademarks mentioned in this document or website are the property of their respective owners. The use of the word partner does not imply a partnership relationship between Cisco and any other company. (0910R)

このマニュアルで使用している IP アドレスは、実際のアドレスを示すものではありません。マニュアル内の例、コマンド出力、および 図は、説明のみを目的として使用されています。説明の中に実際のアドレスが使用されていたとしても、それは意図的なものではなく、 偶然の一致によるものです。

© 2006–2008 Cisco Systems, Inc. All rights reserved.

ſ

Copyright © 2006-2010, シスコシステムズ合同会社. All rights reserved. 用語集

T

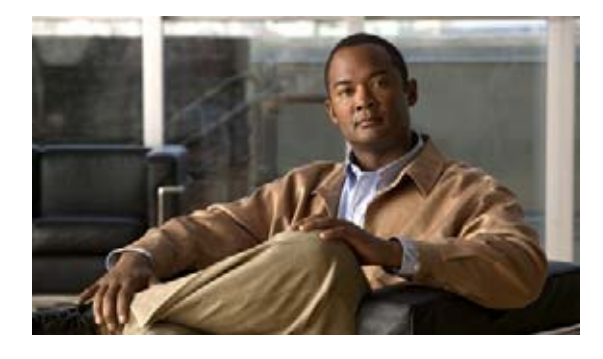

# イーサネット ローカル管理インターフェイス のイネーブル化

イーサネット Local Management Interface (LMI; ローカル管理インターフェイス) は、イーサネット レイヤ Operation, Administration, and Maintenance (OAM; 保守運用管理) プロトコルです。イーサ ネット LMI は、カスタマー エッジ (CE) デバイスの自動設定に必要な情報を提供するとともに、大 規模イーサネット Metropolitan-Area Network (MAN; メトロポリタン エリア ネットワーク) および WAN 向けの Ethernet Virtual Connection (EVC; イーサネット バーチャル コネクション) のステータ ス情報を提供します。イーサネット LMI は特に、CE デバイスに対し、EVC の動作ステータスおよび EVC が追加または削除された時刻を通知します。また、EVC の属性および EC デバイスへの User-Network Interface (UNI; ユーザネットワーク インターフェイス) も通知します。

イーサネットが MAN および WAN テクノロジーとして使用されるようになり、従来のエンタープライ ズネットワークのみを中心としたイーサネットの運用に加え、新しい OAM 要件に対応する必要があ ります。イーサネット テクノロジーが、エンタープライズ ネットワークよりはるかに大規模で複雑な ネットワークと、広範なユーザ ベースを持つサービス プロバイダーの領域に拡大するのに伴い、リン ク アップタイムの運用管理が不可欠になっています。さらに重要なことに、障害の迅速な分離とその 対処は、今や通常の日常的運用で必須であり、OAM がサービス プロバイダーの競争力に直接影響を及 ぼします。

### この章で紹介する機能情報の入手方法

ご使用の Cisco OS ソフトウェア リリースでは、このモジュールで説明されるすべての機能がサポート されているとは限りません。このモジュールで説明される特定機能に関する情報へのリンク、および各 機能がサポートされるリリースの一覧については、「イーサネット ローカル管理インターフェイスのイ ネーブル化に関する機能情報」(P.9) を参照してください。

プラットフォームと Cisco IOS および Catalyst OS ソフトウェア イメージのサポート情報の検索 Cisco Feature Navigator を使用すると、プラットフォーム、Cisco IOS ソフトウェア イメージ、および Cisco Catalyst OS ソフトウェア イメージの各サポート情報を検索できます。Cisco Feature Navigator には、http://www.cisco.com/go/cfn からアクセスします。Cisco.com のアカウントは必要ありません。

# 

## この章の構成

- 「イーサネット ローカル管理インターフェイスのイネーブル化に関する前提条件」(P.2)
- 「イーサネット ローカル管理インターフェイスのイネーブル化に関する制約事項」(P.2)
- 「イーサネット ローカル管理インターフェイスのイネーブル化に関する情報」(P.2)
- 「イーサネット ローカル管理インターフェイスのイネーブル化の方法」(P.4)
- 「イーサネット ローカル管理インターフェイスの設定例」(P.5)
- 「その他の参考資料」(P.6)
- •「イーサネット ローカル管理インターフェイスのイネーブル化に関する機能情報」(P.9)
- 「用語集」(P.10)

## イーサネット ローカル管理インターフェイスのイネーブル化 に関する前提条件

### ビジネス上の要件

 サービス プロバイダーのネットワークに、Connectivity Fault Management (CFM; 接続障害管理) などの イーサネット OAM が実装され、動作している。

## イーサネット ローカル管理インターフェイスのイネーブル化 に関する制約事項

- イーサネット LMI は、イーサネット CFM を通じて EVC のステータス、EVC に関連するリモート UNI ID、およびリモート UNI ステータスを取得します。
- イーサネット LMI CE は、ルーティング プラットフォームのルーティング ポートでのみ使用可能 です。スイッチング プラットフォームにおけるイーサネット LMI PE 機能の詳細については、 『*Cisco ME 3400 Switch Software Configuration Guide*』、Release 12.2(25)SEG の「Configuring Ethernet CFM and E-LMI」を参照してください。
- Cisco IOS ソフトウェア Release 12.4(9)T のイーサネット LMI は、CE デバイスの自動設定をサ ポートしません。

# イーサネット ローカル管理インターフェイスのイネーブル化 に関する情報

イーサネット LMI を設定するには、次の概念を理解する必要があります。

- 「EVC」 (P.3)
- 「イーサネット LMI」 (P.3)

### EVC

Metro Ethernet Forum によって定義されているように、Ethernet Virtual Circuit (EVC; イーサネット バー チャルサーキット)は、ポートレベルのポイントツーポイントまたはマルチポイントツーマルチポイン トのレイヤ 2回線です。CE デバイスは EVC ステータスを使用して、サービス プロバイダー ネットワー クへの代替パスを検索したり、場合によっては、イーサネット経由または別の代替サービス経由(フ レーム リレーや ATM など)でバックアップ パスにフォールバックしたりすることができます。

### イーサネット LMI

イーサネット LMI は、大規模イーサネット MAN および WAN における CE デバイスと PE デバイス 間のイーサネット レイヤ OAM プロトコルです。サービス プロバイダーが、サービス パラメータや、 User Provider Edge (UPE; ユーザ プロバイダー エッジ) デバイスからのパラメータ変更を使用して、 CE デバイスを自動設定するための情報を提供します。

図1に、ネットワーク内でイーサネット LMI が機能する場所を示します。

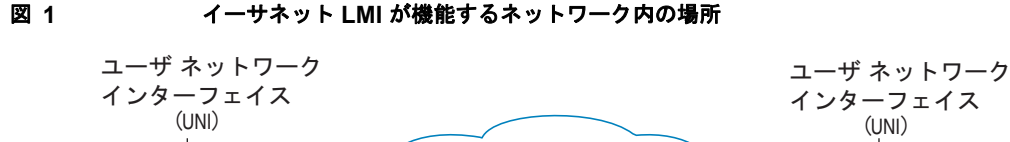

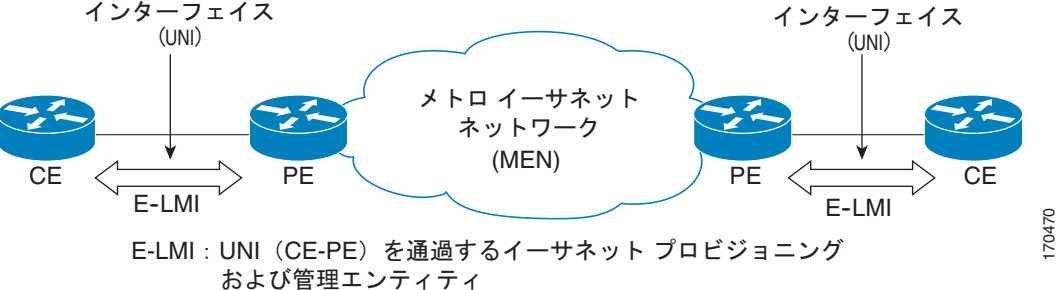

LMI はまた、大規模イーサネット MAN および WAN におけるイーサネット EVC のステータスを CE に通知します。イーサネット LMI は特に、CE デバイスに対し、EVC の動作ステータスおよび EVC が追加または削除された時刻を通知します。イーサネット LMI はまた、EVC および UNI 属性を CE デバイスに伝達します。

MEF 16 Technical Specification に定義されているように、イーサネット LMI プロトコルには、次の手順が含まれています。

- EVC の追加時に、CE に通知する
- EVC の削除時に、CE に通知する
- 設定済みの EVC について、使用可能性の状態情報を CE に通知する
- UNI 属性および EVC 属性を CE に通知する

### イーサネット LMI の利点

ſ

イーサネット LMI には次のような利点があります。

- EVC のエンドツーエンド ステータスの CE デバイスへの伝達
- EVC 属性および UNI 属性の CE デバイスへの伝達
- サービス プロバイダーの競争上の優位性

# イーサネット ローカル管理インターフェイスのイネーブル化 の方法

イーサネット LMI をイネーブルするには、次のタスクを実行します。

- 「サポートされているすべてのインターフェイスにおけるイーサネット LMI のイネーブル化」 (P.4)
- 「サポートされている単一のインターフェイスにおけるイーサネット LMI のイネーブル化」(P.5)

### サポートされているすべてのインターフェイスにおけるイーサネット LMI のイネーブル化

デバイス上のすべてのインターフェイスでイーサネット LMI をイネーブルにするには、次のタスクを 実行します。

#### 手順の概要

- 1. enable
- 2. configure terminal
- 3. ethernet lmi global
- 4. end

### 手順の詳細

|        | コマンドまたはアクション                        | 目的                                                        |
|--------|-------------------------------------|-----------------------------------------------------------|
| ステップ 1 | enable                              | 特権 EXEC モードをイネーブルにします。                                    |
|        | 例:<br>Router> enable                | <ul> <li>プロンプトが表示されたら、パスワードを入力します。</li> </ul>             |
| ステップ 2 | configure terminal                  | CLI をグローバル コンフィギュレーション モードにします。                           |
|        | 例:<br>Router# configure terminal    |                                                           |
| ステップ 3 | ethernet lmi global                 | デバイス上のサポートされているすべてのインターフェイ<br>スにおけるイーサネット LMI をイネーブルにします。 |
|        | 例:                                  |                                                           |
|        | Router(config)# ethernet lmi global |                                                           |
| ステップ 4 | end                                 | CLI を特権 EXEC モードに戻します。                                    |
|        | 例:<br>Router# end                   |                                                           |

### サポートされている単一のインターフェイスにおけるイーサネット LMI の イネーブル化

特定のサポートされているインターフェイス上でイーサネット LMI をイネーブルにするには、次のタ スクを実行します。

### 手順の概要

- 1. enable
- 2. configure terminal
- **3.** interface type number
- 4. ethernet lmi interface
- 5. end

### 手順の詳細

Γ

|        | コマンドまたはアクション                              | 目的                                                  |
|--------|-------------------------------------------|-----------------------------------------------------|
| ステップ 1 | enable                                    | 特権 EXEC モードをイネーブルにします。                              |
|        | <b>例:</b><br>Router> enable               | <ul> <li>プロンプトが表示されたら、パスワードを入力します。</li> </ul>       |
| ステップ 2 | configure terminal                        | CLI をグローバル コンフィギュレーション モードにします。                     |
|        | <b>例:</b><br>Router# configure terminal   |                                                     |
| ステップ 3 | interface type number                     | インターフェイスを指定し、CLI をインターフェイス コ<br>ンフィギュレーション モードにします。 |
|        | 例:                                        |                                                     |
|        | Router(config)# interface ethernet 0/0    |                                                     |
| ステップ 4 | ethernet 1mi interface                    | インターフェイス上でイーサネット LMI をイネーブルに                        |
|        |                                           | します。                                                |
|        | 例:                                        |                                                     |
|        | Router(config-if)# ethernet lmi interface |                                                     |
| ステップ 5 | end                                       | CLI を特権 EXEC モードに戻します。                              |
|        | <b>例</b> :                                |                                                     |
|        | kouter# ena                               |                                                     |

# イーサネット ローカル管理インターフェイスの設定例

この項では、CE デバイス上のすべてのインターフェイス上(グローバルに)と、CE デバイスの特定 のインターフェイス上で、イーサネット LMI をイネーブルにするための設定例を示します。

- 「サポートされているすべてのインターフェイスにおけるイーサネット LMI のイネーブル化:例」 (P.6)
- 「サポートされている単一のインターフェイスにおけるイーサネット LMI のイネーブル化:例」 (P.6)

### サポートされているすべてのインターフェイスにおけるイーサネット LMI のイネーブル化:例

次に、デバイス上でサポートされているすべてのインターフェイスでイーサネット LMI をイネーブル する例を示します。

```
enable
configure terminal
Enter configuration commands, one per line. End with CNTL/Z.
ethernet lmi global
end
00:06:33: %LINEPROTO-5-UPDOWN: Line protocol on Interface Ethernet0/0, changed p
```

### サポートされている単一のインターフェイスにおけるイーサネット LMI の イネーブル化:例

次に、単一のインターフェイスにおいて、イーサネット LMI をイネーブルにする例を示します。

```
enable
configure terminal
Enter configuration commands, one per line. End with CNTL/Z.
interface ethernet 0/0
ethernet lmi interface
end
00:05:51: %SYS-5-CONFIG_I: Configured from console by console
```

## その他の参考資料

ここでは、イーサネットローカル管理インターフェイスのイネーブル化の関連資料について説明します。

### 関連資料

| 関連トピック                                          | 参照先                                                                                                    |
|-------------------------------------------------|----------------------------------------------------------------------------------------------------|
| イーサネット接続障害管理(CFM)                               | 『 <i>Cisco IOS Carrier Ethernet Configuration Guide</i> 』の<br>「Configuring Ethernet Connectivity Fault Management in a Service<br>Provider Network」 |
| サービス プロバイダー ネットワークでの CFM および<br>E-LMI の設定       | Cisco ME 3400 Switch Software Configuration Guide12.2(25)SEG                                                                                        |
| サービス プロバイダー ネットワークでのイーサネッ<br>ト LMI の設定に使用するコマンド | Cisco ME 3400 Switch Command Reference       Release         12.2(25)SEG                                                                            |
| プロバイダー エッジにおけるイーサネット LMI                        | 『Cisco IOS Carrier Ethernet Configuration Guide』の<br>「Configuring Ethernet Local Management Interface at a Provider<br>Edge」                        |

## 規格

| 標準                                              | タイトル                                                                   |
|-------------------------------------------------|------------------------------------------------------------------------|
| Metro Ethernet Forum 16 Technical Specification | Technical Specification MEF 16- Ethernet Local Management<br>Interface |
| IEEE P802.1ag/D5.2                              | [Draft Standard for Local and Metropolitan Area Networks]              |
| ITU-T Q.3/13                                    | [Liaison statement on Ethernet OAM (Y.17ethoam)]                       |
| IETF VPLS OAM                                   | [L2VPN OAM Requirements and Framework]                                 |

## MIB

| MIB                                                                                | MIB リンク                                                                                            |
|------------------------------------------------------------------------------------|----------------------------------------------------------------------------------------------------|
| この機能によってサポートされる新しい MIB または<br>変更された MIB はありません。またこの機能による<br>既存 MIB のサポートに変更はありません。 | 選択したプラットフォーム、Cisco IOS リリース、および機能セットの MIB を検索してダウンロードする場合は、次の URL にある<br>Cisco MIB Locator を使用します。 |
|                                                                                    | http://www.cisco.com/go/mibs                                                                       |

# RFC

Г

| RFC                                                                          | タイトル |
|------------------------------------------------------------------------------|------|
| この機能によりサポートされた新規 RFC または改訂<br>RFC はありません。またこの機能による既存 RFC の<br>サポートに変更はありません。 |      |

## シスコのテクニカル サポート

|                                                                                                    | リンク                              |
|----------------------------------------------------------------------------------------------------|----------------------------------|
| Cisco Support Web サイトには、豊富なオンライン リ<br>ソースが提供されており、それらに含まれる資料や<br>ツールを利用して、トラブルシューティングやシスコ<br>製品およびテクノロジーに関する技術上の問題の解決<br>に役立てることができます。 | http://www.cisco.com/techsupport |
| 以下を含むさまざまな作業にこの Web サイトが役立<br>ちます。                                                                                                    |                                  |
| • テクニカル サポートを受ける                                                                                                    |                                  |
| <ul> <li>ソフトウェアをダウンロードする</li> </ul>                                                                                                    |                                  |
| <ul> <li>セキュリティの脆弱性を報告する、またはシスコ</li> <li>製品のセキュリティ問題に対する支援を受ける</li> </ul>                                                              |                                  |
| <ul> <li>ツールおよびリソースへアクセスする</li> </ul>                                                                                                  |                                  |
| • Product Alert の受信登録                                                                                                    |                                  |
| <ul> <li>Field Notice の受信登録</li> </ul>                                                                                                 |                                  |
| <ul> <li>Bug Toolkit を使用した既知の問題の検索</li> </ul>                                                                                          |                                  |
| <ul> <li>Networking Professionals (NetPro) コミュニティ<br/>で、技術関連のディスカッションに参加する</li> </ul>                                                  |                                  |
| <ul> <li>トレーニング リソースへアクセスする</li> </ul>                                                                                                 |                                  |
| <ul> <li>TAC Case Collection ツールを使用して、ハード<br/>ウェアや設定、パフォーマンスに関する一般的な<br/>問題をインタラクティブに特定および解決する</li> </ul>                              |                                  |
| Japan テクニカル サポート Web サイトでは、<br>Technical Support Web サイト<br>(http://www.cisco.com/techsupport)の、利用頻度の<br>高いドキュメントを日本語で提供しています。         |                                  |
| Japan テクニカル サポート Web サイトには、次の<br>URL からアクセスしてください。                                                                                     |                                  |
| http://www.cisco.com/jp/go/tac                                                                                                    |                                  |

# イーサネット ローカル管理インターフェイスのイネーブル化 に関する機能情報

表1は、この機能のリリース履歴です。

ご使用の Cisco IOS ソフトウェア リリースによっては、コマンドの中に一部使用できないものがあり ます。特定のコマンドに関するリリース情報については、コマンド リファレンス マニュアルを参照し てください。

Cisco Feature Navigator を使用すると、プラットフォームおよびソフトウェア イメージのサポート情報を検索できます。Cisco Feature Navigator により、どの Cisco IOS および Catalyst OS ソフトウェア イメージが特定のソフトウェア リリース、フィーチャ セット、またはプラットフォームをサポートするか調べることができます。Cisco Feature Navigator には、http://www.cisco.com/go/cfn からアクセス します。Cisco.com のアカウントは必要ありません。

(注)

表 1 には、一連の Cisco IOS ソフトウェア リリース トレインのうち、特定の機能が初めて導入された Cisco IOS ソフトウェア リリースだけが記載されています。その機能は、特に断りがない限り、それ以 降の一連の Cisco IOS ソフトウェア リリース トレインでもサポートされます。

表 1

Γ

イーサネット ローカル管理インターフェイスのイネーブル化に関する機能情報

| 機能名                   | リリース                                  | 機能情報                                                                                                    |
|-----------------------|---------------------------------------|----------------------------------------------------------------------------------------------------|
| イーサネット ローカル管理インターフェイス | 12.4(9)T<br>12.2(33)SRB<br>12.4(15)T2 | イーサネット LMI は、イーサネット レイヤ OAM プロト<br>コルです。CE デバイスの自動設定に必要な情報を提供す<br>るとともに、大規模イーサネット MAN および WAN 向け<br>の EVC のステータスを提供します。<br>この機能は、Cisco 7600 ルータの Cisco IOS Release<br>12.2(33)SRB で実装されました。 |
|                       |                                       | 次のコマンドが、新たに導入または変更されました。clear<br>ethernet lmi statistics、debug ethernet lmi、ethernet<br>lmi、ethernet lmi global、ethernet lmi interface、show<br>ethernet lmi                                 |

### 用語集

**CE**: Customer Edge (カスタマーエッジ)。UNI のカスタマー側にあるエッジ機器です。

### $\textbf{CE-VLAN ID}: \textbf{CE-VLAN} \mathrel{\mathcal{O}} \textbf{ID}_{\circ}$

**E-LMI**: Ethernet Local Management Interface (イーサネット ローカル管理インターフェイス)。イー サネット レイヤ OAM プロトコルです。CE デバイスの自動設定に必要な情報を提供するとともに、大 規模イーサネット MAN および WAN 向けの Ethernet Virtual Connection (EVC; イーサネット バー チャル コネクション)のステータス情報を提供します。

**EVC**: Ethernet Virtual Connection (イーサネット バーチャル コネクション)。複数のユーザネット ワーク インターフェイスのアソシエーションです。

**OAM**: Operations, Administration, and Maintenance (運用管理および保守)。複数の標準化団体が、 運用管理および保守に関するプロトコルと手順を説明するために使用する用語です。たとえば、ATM OAM や IEEE 標準 802.3ah OAM のように使用されます。

**PE**: Provider Edge (プロバイダー エッジ)。UNI のサービス プロバイダー側にあるエッジ機器です。

**UNI**: User-Network Interface (ユーザ ネットワーク インターフェイス)。カスタマーの機器に接続されているオペレータのブリッジ部分を表す一般用語。UNI には、多くの場合 C-VLAN 対応のブリッジ コンポーネントが含まれます。UNI という用語は、IEEE P802.1ag/D5.2 標準で、LMI の多様な機能の 目的を説明する場合に広く使用されます。

CCDE, CCENT, CCSI, Cisco Eos, Cisco HealthPresence, Cisco IronPort, the Cisco logo, Cisco Lumin, Cisco Nexus, Cisco Nurse Connect, Cisco Pulse, Cisco StackPower, Cisco StadiumVision, Cisco TelePresence, Cisco Unified Computing System, Cisco WebEx, DCE, Flip Channels, Flip for Good, Flip Mino, Flipshare (Design), Flip Ultra, Flip Video, Flip Video (Design), Instant Broadband, and Welcome to the Human Network are trademarks; Changing the Way We Work, Live, Play, and Learn, Cisco Capital, Cisco Capital (Design), Cisco:Financed (Stylized), Cisco Store, and Flip Gift Card are service marks; and Access Registrar, Aironet, AllTouch, AsyncOS, Bringing the Meeting To You, Catalyst, CCDA, CCDP, CCIE, CCIP, CCNA, CCNP, CCSP, CCVP, Cisco, the Cisco Certified Internetwork Expert logo, Cisco IOS, Cisco Press, Cisco Systems, Cisco Systems Capital, the Cisco Systems logo, Cisco Unity, Collaboration Without Limitation, Continuum, EtherFast, EtherSwitch, Event Center, Explorer, Fast Step, Follow Me Browsing, FormShare, GainMaker, GigaDrive, HomeLink, iLYNX, Internet Quotient, IOS, iPhone, iQuick Study, IronPort, the IronPort logo, Laser Link, LightStream, Linksys, MediaTone, MeetingPlace, MeetingPlace Chime Sound, MGX, Networkers, Networking Academy, Network Registrar, PCNow, PIX, PowerKEY, PowerPanels, PowerTV, PowerTV (Design), PowerVu, Prisma, ProConnect, ROSA, ScriptShare, SenderBase, SMARTnet, Spectrum Expert, StackWise, The Fastest Way to Increase Your Internet Quotient, TransPath, WebEx, and the WebEx logo are registered trademarks of Cisco Systems, Inc. and/or its affiliates in the United States and certain other countries.

All other trademarks mentioned in this document or website are the property of their respective owners. The use of the word partner does not imply a partnership relationship between Cisco and any other company. (0908R)

このマニュアルで使用している IP アドレスは、実際のアドレスを示すものではありません。マニュアル内の例、コマンド出力、および 図は、説明のみを目的として使用されています。説明の中に実際のアドレスが使用されていたとしても、それは意図的なものではなく、 偶然の一致によるものです。

© 2006–2009 Cisco Systems, Inc. All rights reserved.

Copyright © 2006-2010, シスコシステムズ合同会社. All rights reserved.